# TeSys Active

# TeSys island: soluzione di gestione motore digitale Sistema, Guida di installazione e funzionamento

TeSys offre soluzioni innovative e di collegamento per gli starter.

DOCA0270IT-01 08/2023

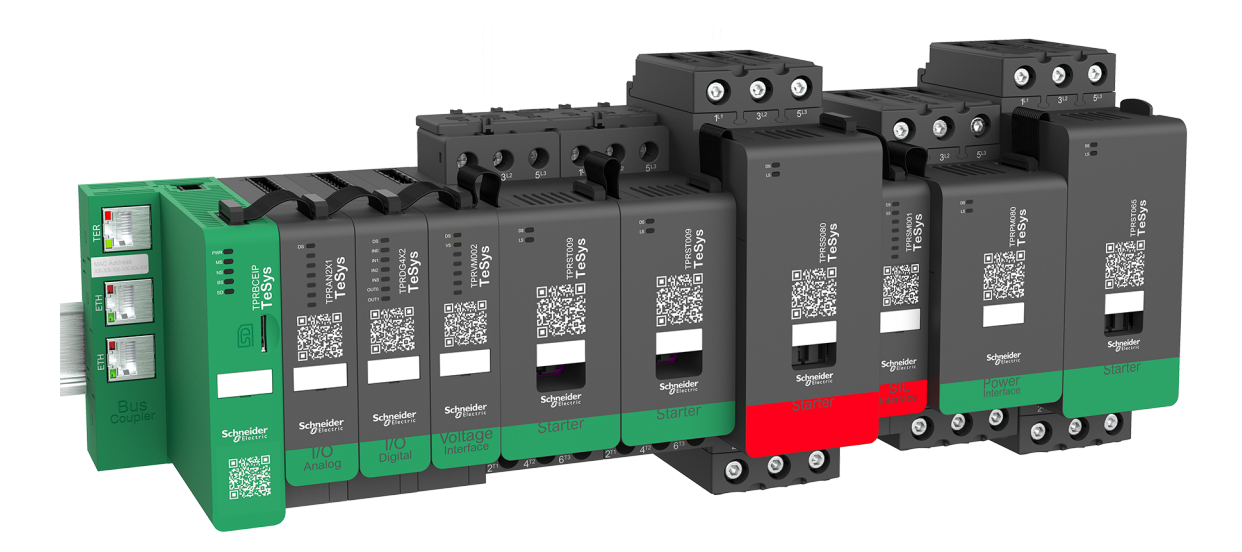

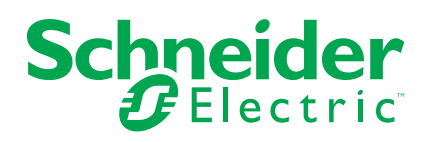

# Informazioni di carattere legale

Le informazioni contenute nel presente documento contengono descrizioni generali, caratteristiche tecniche e/o raccomandazioni relative ai prodotti/soluzioni.

Il presente documento non è inteso come sostituto di uno studio dettagliato o piano schematico o sviluppo specifico del sito e operativo. Non deve essere utilizzato per determinare idoneità o affidabilità dei prodotti/soluzioni per applicazioni specifiche dell'utente. Spetta a ciascun utente eseguire o nominare un esperto professionista di sua scelta (integratore, specialista o simile) per eseguire un'analisi del rischio completa e appropriata, valutazione e test dei prodotti/soluzioni in relazione all'uso o all'applicazione specifica.

Il marchio Schneider Electric e qualsiasi altro marchio registrato di Schneider Electric SE e delle sue consociate citati nel presente documento sono di proprietà di Schneider Electric SE o delle sue consociate. Tutti gli altri marchi possono essere marchi registrati dei rispettivi proprietari.

Il presente documento e il relativo contenuto sono protetti dalle leggi vigenti sul copyright e vengono forniti esclusivamente a titolo informativo. Si fa divieto di riprodurre o trasmettere il presente documento o parte di esso, in qualsiasi formato e con qualsiasi metodo (elettronico, meccanico, fotocopia, registrazione o altro modo), per qualsiasi scopo, senza previa autorizzazione scritta di Schneider Electric.

Schneider Electric non concede alcun diritto o licenza per uso commerciale del documento e del relativo contenuto, a eccezione di una licenza personale e non esclusiva per consultarli "così come sono".

Schneider Electric si riserva il diritto di apportare modifiche o aggiornamenti relativi al presente documento o ai suoi contenuti o al formato in qualsiasi momento senza preavviso.

Nella misura in cui sia consentito dalla legge vigente, Schneider Electric e le sue consociate non si assumono alcuna responsabilità od obbligo per eventuali errori od omissioni nel contenuto informativo del presente materiale, o per qualsiasi utilizzo non previsto o improprio delle informazioni ivi contenute.

Schneider Electric, Everlink, SoMove e TeSys sono marchi di proprietà di Schneider Electric SE e delle relative società controllate e consociate. Tutti gli altri marchi sono di proprietà dei rispettivi proprietari.

# Sommario

|     | Informazioni di sicurezza                  | 7                |
|-----|--------------------------------------------|------------------|
|     | Informazioni sul manuale                   | 8                |
|     | Ambito del documento                       | 8                |
|     | Nota di validità                           | 8                |
|     | Documentazione correlata                   | 9                |
|     | Precauzioni                                | . 10             |
|     | Personale qualificato                      | . 11             |
|     | Uso previsto                               | . 11             |
|     | Sicurezza informatica (cybersecurity)      | . 11             |
| Tes | Sys island Presentation                    | . 15             |
|     | Introduction to TeSys island               | . 16             |
|     | Intervallo master: TeSys                   | . 16             |
|     | Concetto di TeSys island                   | . 16             |
|     | Protocolli di comunicazione industriale    | . 17             |
|     | Specifiche di TeSys island                 | . 18             |
|     | Hardware Description                       | .26              |
|     | Bus coupler                                | .26              |
|     | Dispositivi di potenza                     | .28              |
|     | Modulo di interfaccia SIL                  | . 32             |
|     | Moduli di I/O                              | .34              |
|     | Modulo di interfaccia della tensione       | .37              |
|     | Digital Tools                              | . 38             |
|     | Configuratore TeSys island Configurator    | . 38             |
|     | Strumenti tecnici                          | . 38             |
|     | Strumento di funzionamento e manutenzione  | .40              |
|     | Fieldbus Communication                     | .41              |
|     | Protocolli di comunicazione industriale    | .41              |
|     | Modalità degradata                         | .41              |
| Tes | Svs Avatar Functions                       | 43               |
| 100 | Introduzione avatar TeSvs                  | ٥۲.<br>۵4        |
|     | Definizione avatar                         | <br>44           |
|     | Elenco degli avatar TeSvs                  | 46               |
|     | Logica e funzionalità avatar               | . <del>4</del> 0 |
|     | Variabili di processo                      | .00<br>50        |
|     | Funzionalità di hynass                     | .00<br>50        |
|     | Override del funzionamento manuale         | .00<br>50        |
|     | Avatar nomna                               | .00<br>50        |
|     | Avatar trasportatore                       | .00<br>53        |
|     | Avatar carico                              | .00<br>54        |
|     | Allarmi predittivi avatar                  | .04<br>56        |
|     | Descrizione funzionale avatar              | .00<br>60        |
|     | Assegnazione funzionale avatar             | .00<br>60        |
|     | Funzioni di protezione                     | .62              |
|     | Info su stati avvio e funzionamento motore | .63              |
|     | Impostazioni di protezione                 | .65              |
|     | Funzioni di protezione carico              | .68              |
|     | Funzioni di protezione termica             | . 50<br>74       |
|     | Funzioni di protezione elettrica           | 75               |
|     |                                            | . , 5            |

| Contatori allarme e disinnesto                                  | 78              |
|-----------------------------------------------------------------|-----------------|
| Comando reimpostazione disinnesto                               | 79              |
| Funzione Auto-Reset disinnesto                                  | 82              |
| Dati monitoraggio                                               | 84              |
| Presenza tensione a monte                                       | 84              |
| Monitoraggio corrente                                           | 84              |
| Monitoraggio energia                                            | 84              |
| Installation and Wiring                                         |                 |
| Installazione                                                   |                 |
| Dimensioni                                                      |                 |
| Pesi                                                            |                 |
| Linee guida generali per l'installazione                        |                 |
| Posizioni di installazione                                      |                 |
| Utensili necessari                                              |                 |
| Installazione del bus coupler                                   |                 |
| Montaggio del bus coupler sulla guida DIN                       |                 |
| Scheda micro SD                                                 |                 |
| Installazione di starter standard e starter SIL                 | 105             |
| Installazione di interfacce di potenza sulla guida DIN          | 117             |
| Installazione di moduli I/O e moduli di interfaccia sulla guida |                 |
| DIN                                                             |                 |
| Controllo dell'installazione                                    | 119             |
| Collegamento dei cavi piatti                                    | 120             |
| Cablaggio                                                       | 121             |
| Precauzioni per il cablaggio                                    | 121             |
| l inee quida per il cablaggio                                   | 122             |
| Caratteristiche elettriche                                      | 123             |
| Cablaggio bus coupler                                           | 124             |
| Cablaggio nodulo di alimentazione                               | 125             |
|                                                                 | 127             |
| Assegnazioni delle porte I/O dell'avatar                        | 128             |
| Cablaggio modulo interfaccia di tensione                        | 129             |
| Cablaggio modulo interfaccia SII                                | 130             |
|                                                                 | 131             |
| Configurazione dell'installazione                               | 132             |
| Introduzione                                                    | 132             |
| Strumenti di configurazione                                     | 133             |
| Accensione dell'isola                                           | 134             |
| Connessione a TeSvs™ island                                     | 136             |
| Connessione al DTM di TeSvs™ island                             | 136             |
|                                                                 | 136             |
| Impostazione dell'indirizzo Inv4 dell'isola tramite l'OMT       | 138             |
| Connessione a TeSvs™ island mediante il software SoMove™        | 139             |
| Importazione del file di progetto nel DTM                       | 139             |
| Configurazione dei parametri dell'isola                         | 140             |
| Connessione a TeSvs island mediante il software SoMove          | 141             |
| Caricamento del file di progetto sull'isola                     | 143             |
| Verifica dell'installazione del sistema nella modalità Test     | 144             |
| Verifica della configurazione di TeSvs island                   | <br>1 <i>11</i> |
| Verifica del cablaggio del sistema                              | 145             |
| Collegamento dell'alimentazione di rete                         | 145             |
|                                                                 |                 |

| Modalità Forzatura                                             | 146                            |
|----------------------------------------------------------------|--------------------------------|
| Scollegamento dell'alimentazione di rete                       | 147                            |
| Operations                                                     | 148                            |
| Funzionamento dell'OMT                                         | 149                            |
| Comportamento operativo                                        | 149                            |
| Stati del sistema                                              | 149                            |
| Collegamento del tablet e utilizzo dell'OMT                    | 150                            |
| Connessione all'OMT mediante l'indirizzo IP predefinito        | 153                            |
| Preferenze utente                                              | 156                            |
| Pannello di controllo                                          | 159                            |
| Pannello Vista avatar                                          | 161                            |
| Pannello Vista isola                                           | 168                            |
| Pannello Diagnostica                                           | 174                            |
| Pannello Monitoraggio energia                                  | 176                            |
| Pannello Impostazioni                                          | 179                            |
| Pannello Opzioni amministratore                                | 182                            |
| Accensione dell'isola                                          | 188                            |
| Spegnimento dell'isola                                         | 189                            |
| LED moduli                                                     | 190                            |
| Aggiornamento del firmware sul bus coupler                     | 199                            |
| Sectituzione dispesitive                                       |                                |
|                                                                |                                |
| Allarmi ed eventi                                              | 206                            |
| Registri di sistema                                            | 212                            |
| Risoluzione dei problemi                                       | 219                            |
| Appendice                                                      | 223                            |
| Composizione dell'avatar                                       | 224                            |
| Schemi cablaggio e accessori dell'avatar                       | 229                            |
| Bus coupler con moduli I/O e moduli interfaccia di tensione    | 230                            |
| Contattore                                                     | 230                            |
| Contattore: SIL Stop, categoria cablaggio 1/2                  | 231                            |
| Contattore: SIL Stop, categoria cablaggio 3/4                  | 232                            |
| I/O digitale                                                   | 232                            |
| I/O analogici                                                  | 233                            |
| Interfaccia di potenza senza I/O (misura)                      | 233                            |
| Interfaccia di alimentazione con I/O (controllo)               | 234                            |
| Motore a un senso di marcia                                    | 234                            |
| Motore a un senso di marcia: SIL Stop, categoria cablaggio 1/2 | 235                            |
| Motore a un senso di marcia: SIL Stop, categoria cablaggio 3/4 | 236                            |
| Motore a due sensi di marcia                                   | 237                            |
| Motore a due sensi di marcia: SIL Stop, categoria cablaggio 1/ |                                |
| 2                                                              | 238                            |
| Motore a due sensi di marcia: SIL Stop, categoria cabiaggio 3/ | 000                            |
| 4                                                              | 239                            |
| Motore VD a un senso di marcia                                 | 240                            |
| Motore a due velocità                                          | 241                            |
| Motore a due velocità con onzione Dablandar                    | 242                            |
| Motore a due velocità: SIL Stop, categoria cablaggio 1/2       | 244<br>215                     |
| Motore a due velocità: SIL Stop, categoria cablaggio 1/2       | <u>2</u> <del>7</del> 3<br>247 |
|                                                                |                                |

| Motore a due velocità e a due sensi di marcia                         | . 249 |
|-----------------------------------------------------------------------|-------|
| Motore a due velocità e due sensi di marcia: SIL Stop, categoria      |       |
| cablaggio 1/2                                                         | . 251 |
| Motore a due velocità e due sensi di marcia: SIL Stop, categoria      |       |
| cablaggio 3/4                                                         | . 253 |
| Resistore                                                             | . 255 |
| Alimentatore                                                          | . 255 |
| Trasformatore                                                         | . 256 |
| Pompa                                                                 | . 256 |
| Trasportatore a un senso di marcia                                    | . 257 |
| Trasportatore a un senso di marcia: SIL Stop, categoria cablaggio 1/  |       |
| 2                                                                     | . 258 |
| Trasportatore a due sensi di marcia                                   | . 259 |
| Trasportatore a due sensi di marcia: SIL Stop, categoria cablaggio 1/ |       |
| 2                                                                     | . 260 |
|                                                                       |       |

# Informazioni di sicurezza

### Informazioni importanti

Leggere attentamente queste istruzioni e osservare l'apparecchiatura per familiarizzare con i suoi componenti prima di procedere ad attività di installazione, uso, assistenza o manutenzione. I seguenti messaggi speciali possono comparire in diverse parti della documentazione oppure sull'apparecchiatura per segnalare rischi o per richiamare l'attenzione su informazioni che chiariscono o semplificano una procedura.

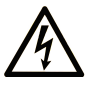

L'aggiunta di uno dei due simboli a un'etichetta di sicurezza di "Pericolo" o "Avvertenza" indica che sussiste un pericolo elettrico che potrebbe provocare lesioni personali in caso di mancato rispetto delle istruzioni.

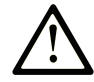

Questo simbolo indica un allarme di sicurezza. Il suo scopo è avvertire l'utente di potenziali rischi di lesioni personali. Rispettare tutti i messaggi di sicurezza abbinati a questo simbolo per evitare eventuali lesioni o la morte.

### PERICOLO

**PERICOLO** indica una situazione di pericolo che, se non evitata, **provoca** la morte o lesioni gravi.

### **AVVERTENZA**

**AVVERTENZA** indica una situazione di pericolo che, se non evitata, **può provocare** la morte o lesioni gravi.

### **ATTENZIONE**

**ATTENZIONE** indica una situazione di pericolo che, se non evitata, **può provocare** lesioni lievi o moderate.

### **AVVISO**

AVVISO è utilizzato per indicare procedure non collegate a lesioni fisiche.

### Nota

Le operazioni di installazione, utilizzo, riparazione e manutenzione del presente dispositivo elettrico devono essere eseguite esclusivamente da personale qualificato. Schneider Electric non si assume alcuna responsabilità per qualsiasi conseguenza derivante dall'uso di questo materiale.

Il personale qualificato è in possesso di capacità e conoscenze specifiche sulla costruzione, il funzionamento e l'installazione di apparecchiature elettriche ed è addestrato sui criteri di sicurezza da rispettare per poter riconoscere ed evitare le condizioni a rischio.

# Informazioni sul manuale

# Ambito del documento

La presente guida utente illustra TeSys island. La guida descrive le funzioni principali, l'installazione meccanica, il cablaggio, la messa in servizio e le modalità di funzionamento e manutenzione di TeSys island.

# Nota di validità

La presente guida è valida per tutte le configurazioni di TeSys island. La disponibilità di alcune funzioni descritte nel manuale dipende dal protocollo di comunicazione utilizzato e dai moduli fisici installati su TeSys island.

Per la conformità dei prodotti alle direttive ambientali, quali RoHS, REACH, PEP e EOLI, consultarewww.se.com/green-premium.

Per le caratteristiche tecniche dei moduli fisici descritti nella presente guida, consultare www.se.com.

Le caratteristiche tecniche presentate nella presente guida dovrebbero essere uguali a quelle visualizzate online. I contenuti potrebbero subire modifiche periodiche per migliorare la chiarezza e l'accuratezza. Se si nota una differenza tra le informazioni contenute nella presente guida e quelle online, fare riferimento alle informazioni online.

# **Documentazione correlata**

| Titolo documento                                                                         | Descrizione                                                                                                    | Numero documento |
|------------------------------------------------------------------------------------------|----------------------------------------------------------------------------------------------------|------------------|
| TeSys island, EtherNet/IP™: guida rapida e libreria<br>blocchi di funzione               | Descrive come integrare TeSys island e le<br>informazioni della libreria di TeSys island utilizzate<br>nell'ambiente EtherNet/IP Rockwell Software® Studio<br>5000®.               | DOCA0271IT       |
| TeSys island, PROFINET e PROFIBUS: guida rapida e libreria blocchi di funzione           | Descrive come integrare TeSys island e le<br>informazioni della libreria di TeSys island utilizzate<br>nell'ambiente Siemens™ TIA Portal.                                          | DOCA0272IT       |
| TeSys island, guida alla sicurezza funzionale                                            | Descrive le caratteristiche di sicurezza funzionale di TeSys island.                                                                                                    | 8536IB1904IT     |
| TeSys island, guida ai blocchi di funzione di terze parti                                | Contiene le informazioni necessarie per creare blocchi funzione per hardware di terze parti.                                                                                       | 8536IB1905IT     |
| TeSys island, guida online di DTM                                                        | Descrive come installare e utilizzare varie funzioni del<br>software di configurazione TeSys island e come<br>configurare i parametri di TeSys island.                             | 8536IB1907IT     |
| TeSys island, profilo ambientale del prodotto                                            | Contiene informazioni su materiali costitutivi,<br>potenziale di riciclabilità e impatto ambientale di<br>TeSys island.                                                            | ENVPEP1904009    |
| TeSys island, istruzioni sulla fine del ciclo di vita del prodotto                       | Contiene le istruzioni per lo smaltimento di TeSys island.                                                                                                    | ENVEOLI1904009   |
| TeSys island, scheda di istruzioni, bus coupler,<br>TPRBCEIP                             | Spiega come installare l'accoppiatore bus Ethernet/IP diTeSys island.                                                                                                    | MFR44097         |
| TeSys island, scheda di istruzioni, bus coupler,<br>TPRBCPFN                             | Descrive la modalità di installazione del bus coupler<br>PROFINET di TeSys island.                                                                                                 | MFR44098         |
| TeSys island, scheda di istruzioni, bus coupler,<br>TPRBCPFB                             | Descrive la modalità di installazione del bus coupler<br>PROFIBUS DP di TeSys island.                                                                                              | GDE55148         |
| TeSys island, scheda di istruzioni, starter e interfacce<br>di potenza, dimensioni 1 e 2 | Descrive la modalità di installazione degli starter e<br>delle interfacce di potenza di dimensioni 1 e 2 di<br>TeSys island.                                                       | MFR77070         |
| TeSys island, scheda di istruzioni, starter e interfacce<br>di potenza, dimensione 3     | Descrive la modalità di installazione degli starter e<br>delle interfacce di potenza di dimensioni 3 di TeSys<br>island.                                                           | MFR77085         |
| TeSys island, scheda di istruzioni: moduli ingressi/<br>uscite                           | Descrive la modalità di installazione dei moduli I/O<br>analogici e digitali di TeSys island.                                                                                      | MFR44099         |
| TeSys island, scheda di istruzioni: modulo interfaccia<br>SIL e interfaccia tensione     | Descrive la modalità di installazione dei moduli<br>interfaccia di tensione e SIL TeSys islandLivello di<br>integrità della sicurezza secondo la norma IEC<br>61508 <sup>1</sup> . | MFR44100         |

# Precauzioni

Leggere e comprendere le precauzioni seguenti prima di eseguire qualsiasi procedura indicata in questa guida.

# **A A PERICOLO**

#### **RISCHIO DI ELETTROCUZIONE, ESPLOSIONE O ARCHI ELETTRICI**

- Le operazioni di installazione e di manutenzione di questa apparecchiatura devono essere effettuate solo da personale qualificato.
- Scollegare l'apparecchiatura da tutti i circuiti di alimentazione prima di qualsiasi intervento sull'apparecchiatura o all'interno di essa.
- Utilizzare esclusivamente la tensione specificata quando si utilizza questa apparecchiatura ed eventuali prodotti associati.
- Per verificare che l'alimentazione sia isolata usare sempre un rilevatore di tensione correttamente tarato.
- Utilizzare interblocchi adeguati qualora siano presenti pericoli per il personale e/o l'apparecchiatura.
- I circuiti delle linee elettriche devono essere cablati e protetti conformemente ai requisiti normativi locali e nazionali.
- Utilizzare dispositivi di protezione individuale (DPI) adeguati e conformarsi alle norme relative agli obblighi di sicurezza elettrica sui luoghi di lavoro ai sensi delle norme NFPA 70E, NOM-029-STPS o CSA Z462 o equivalenti locali.

Il mancato rispetto di queste istruzioni provocherà morte o gravi infortuni.

# **AVVERTIMENTO**

#### **FUNZIONAMENTO IMPREVISTO**

- Per le istruzioni complete sulla sicurezza funzionale, consultare la Guida alla sicurezza funzionale di TeSys™ island, 8536IB1904.
- Non smontare, riparare o modificare questa apparecchiatura. Non sono presenti parti riparabili direttamente dall'utente.
- Installare e utilizzare questa apparecchiatura in un alloggiamento opportunamente tarato per l'ambiente applicativo previsto.
- Ogni utilizzo di questa apparecchiatura deve essere testato singolarmente e accuratamente per valutarne il funzionamento corretto prima di essere messo in servizio.

Il mancato rispetto di queste istruzioni può provocare morte, gravi infortuni o danni alle apparecchiature.

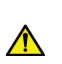

AVVERTENZA: questo prodotto può esporre l'utente a prodotti chimici, compreso l'ossido di antimonio (triossido di antimonio), sostanza cancerogena secondo lo Stato della California. Per ulteriori informazioni, consultare il sito <u>www.P65Warnings.ca.gov</u>.

## Personale qualificato

Solo il personale adeguatamente addestrato e che comprenda il contenuto di questa guida e di tutta la documentazione relativa al prodotto è autorizzato a lavorare con questo prodotto e su di esso.

Il personale qualificato deve essere in grado di rilevare possibili pericoli che potrebbero derivare dalla modifica dei valori dei parametri e in genere dall'apparecchiatura meccanica, elettrica o elettronica. Il personale qualificato deve conoscere perfettamente le norme, disposizioni e normative per la prevenzione degli incidenti industriali e attenersi a esse in fase di progettazione e implementazione del sistema.

L'uso e l'applicazione delle informazioni contenute nella presente guida richiedono esperienza nella progettazione e programmazione di sistemi di controllo automatizzati. Solo l'utente, il costruttore delle macchine o l'integratore possono conoscere tutte le condizioni e tutti i fattori presenti durante l'installazione, la configurazione, il funzionamento e la manutenzione della macchina o del processo e possono determinare l'automazione e le apparecchiature associate e i dispositivi di sicurezza e interblocchi correlati che è possibile utilizzare in modo efficace e corretto durante la scelta delle apparecchiature di automazione e controllo e di eventuali altre apparecchiature o software correlati per una particolare applicazione. È inoltre necessario tenere in considerazione le norme e/ o disposizioni locali, regionali o nazionali applicabili.

È particolarmente importante attenersi a qualsiasi informazione di sicurezza, requisito elettrico e standard normativo applicabile alla macchina o processo nell'uso di questa apparecchiatura.

# Uso previsto

I prodotti descritti in questa guida, insieme a software, accessori e opzioni, sono starter per carichi elettrici a bassa tensione, destinati all'uso industriale conformemente alle istruzioni, indicazioni, esempi e informazioni di sicurezza contenuti in questo documento e in altra documentazione di supporto.

Il prodotto può essere utilizzato solo conformemente a tutte le normative e direttive di sicurezza applicabili, ai requisiti specifici e ai dati tecnici.

Prima di utilizzare il prodotto, eseguire una valutazione dei rischi dell'applicazione pianificata. In base ai risultati, adottare adeguate misure collegate alla sicurezza.

Poiché il prodotto viene utilizzato come componente di una macchina o processo, garantire la sicurezza delle persone per mezzo della struttura del sistema complessiva.

Utilizzare il prodotto solo con i cavi e gli accessori specificati. Utilizzare esclusivamente accessori e ricambi originali.

Qualsiasi altro utilizzo diverso da quello espressamente consentito è proibito e può causare pericoli imprevisti.

# Sicurezza informatica (cybersecurity)

### Introduzione

La sicurezza informatica è una branca dell'amministrazione di rete che si occupa degli attacchi ai o da parte dei PC e attraverso le reti di PC che possono provocare interruzioni accidentali o intenzionali. L'obiettivo della cybersecurity è quello di contribuire ad aumentare i livelli di protezione delle informazioni e delle risorse fisiche da furti, danneggiamento, uso improprio o altri pregiudizi, mantenendole al contempo accessibili agli utenti che le devono utilizzare.

Nessun approccio unico alla sicurezza informatica è adeguato. Schneider Electric raccomanda un approccio di difesa in profondità. Tale approccio, concepito dalla National Security Agency (NSA), suddivide la rete in più livelli distinti per funzioni di sicurezza, apparecchiature e processi. I componenti di base di questo approccio sono:

- · Valutazione del rischio
- Un piano di sicurezza elaborato sulla base dei risultati della valutazione dei rischi
- Una campagna di formazione multifase
- Separazione fisica delle reti industriali dalle reti aziendali, con la creazione di una zona demilitarizzata (DMZ) e con l'uso di firewall e instradamento per delimitare altre zone di sicurezza
- Controllo degli accessi al sistema
- Riduzione delle vulnerabilità dei dispositivi ("hardening")
- Manutenzione e monitoraggio di rete

Questo capitolo definisce gli elementi che consentono di configurare un sistema meno sensibile agli attacchi informatici. Per informazioni dettagliate sull'approccio della difesa in profondità, consultare le *Migliori pratiche consigliate per la sicurezza informatica* su Schneider Electric website.

### Approccio di Schneider Electric alla sicurezza informatica

Per lo sviluppo e l'implementazione dei sistemi di controllo, Schneider Electric si attiene alle migliori pratiche del settore, le quali includono un approccio "Defensein-Depth" per la protezione di un sistema di controllo industriale. In base a questa filosofia, i controller si trovano dietro uno o più firewall, allo scopo di limitare l'accesso esclusivamente al personale e ai protocolli autorizzati.

### **AVVERTIMENTO**

# ACCESSO NON AUTENTICATO E CONSEGUENTE FUNZIONAMENTO NON AUTORIZZATO

- Valutare se l'ambiente nella sua globalità o le apparecchiature sono collegati all'infrastruttura critica e, in tal caso, adottare le misure appropriate in termini di prevenzione, sulla base dell'approccio "Defense-in-Depth" (difesa in profondità), prima di collegare il sistema di automazione a una rete.
- Limitare il numero di dispositivi collegati a una rete all'interno dell'azienda.
- · Isolare la rete industriale da altre reti all'interno dell'azienda.
- Proteggere le reti dall'accesso accidentale mediante firewall, VPN o altra misura di sicurezza comprovata.
- Monitorare le attività nei sistemi.
- Evitare che terzi non autorizzati o azioni non autenticate accedano o si colleghino direttamente ai dispositivi soggetti agli attacchi.
- Preparare un piano di ripristino, che includa il backup del sistema le delle informazioni del processo.

Il mancato rispetto di queste istruzioni può provocare morte, gravi infortuni o danni alle apparecchiature.

### Minacce cibernetiche

Le minacce informatiche sono azioni deliberate o incidenti che possono interrompere il normale funzionamento di PC e reti di PC. Tali azioni possono essere avviate all'interno di una struttura fisica o provenire da una posizione esterna. Le esigenze di sicurezza per l'ambiente di controllo includono:

Limiti fisici e logici separati

- Più siti e ampie distanze geografiche
- Conseguenze negative dell'implementazione della sicurezza sulla disponibilità dei processi
- Maggiore esposizione a worm e virus che migrano dai sistemi aziendali ai sistemi di controllo quando le comunicazioni di controllo aziendale diventano più aperte
- Maggiore esposizione a software dannoso proveniente da dispositivi USB, laptop di fornitori e tecnici dell'assistenza e rete aziendale
- Impatto diretto dei sistemi di controllo su apparecchiature fisiche e meccaniche

### Origine dei cyberattacchi

Implementare un piano di cybersicurezza che tenga conto delle diverse possibili origini dei cyberattacchi e degli eventi avversi, inclusi:

| Origine                                                                                                    | Descrizione                                                                                                    |  |
|----------------------------------------------------------------------------------------------------|----------------------------------------------------------------------------------------------------|--|
| Interna                                                                                                    | <ul> <li>Comportamento inappropriato di dipendenti o<br/>fornitori</li> <li>Dipendente o fornitore scontento</li> </ul> |  |
| Esterno opportunistico (indiretto)                                                                                                    | <ul> <li>Script kiddie<sup>(1)</sup></li> <li>Hacker "ricreativi"</li> <li>Scrittori di virus</li> </ul>                |  |
| Esterno deliberato (diretto)                                                                                                    | <ul> <li>Gruppi criminali</li> <li>Attivisti</li> <li>Terroristi</li> <li>Agenzie di stati esteri</li> </ul>            |  |
| Accidentale                                                                                                    |                                                                                                    |  |
| <sup>(1)</sup> Termine dello slang usato per descrivere gli hacker che utilizzano script dannosi scritti da altri<br>senza comprendere esattamente il funzionamento dello script o il suo potenziale impatto su un |                                                                                                    |  |

senza comprendere esattamente il funzionamento dello script o il suo potenziale impatto su un sistema.

Un cyberattacco deliberatamente lanciato su un sistema di controllo può essere motivato dall'intento di causare una serie di conseguenze dannose, inclusi:

- interruzione del processo di produzione con il blocco o il ritardo del flusso di informazioni.
- Danno, disattivazione o spegnimento di apparecchiature per influire negativamente sulla produzione o sull'ambiente.
- Modifica o disattivazione di sistemi di sicurezza per causare intenzionalmente un danno.

# Metodi di accesso degli autori degli attacchi

L'autore di un attacco informatico aggira le difese adottate per ottenere accesso alla rete del sistema di controllo. I punti di accesso comuni includono:

- accesso remoto ai dispositivi di un'unità terminale remota (RTU)
- punti di accesso del fornitore (come i punti di accesso dell'assistenza tecnica)
- prodotti di rete con controllo IT
- rete privata virtuale aziendale (VPN)
- collegamenti a database
- firewall configurati in modo non corretto
- utility "peer"

### **Reporting e gestione**

Per inviare una domanda sulla sicurezza informatica, segnalare problemi di sicurezza o ricevere le ultime notizie da Schneider Electric, visitare il sito Web di Schneider Electric.

# **TeSys island Presentation**

### Contenuto della sezione

| Introduction to TeSvs island |    |
|------------------------------|----|
| Hardware Description         |    |
| Digital Tools                |    |
| Fieldbus Communication       | 41 |
|                              |    |

# Introduction to TeSys island

#### Contenuto del capitolo

| ntervallo master: TeSvs                 | 16 |
|-----------------------------------------|----|
| Concetto di TeSvs island                | 16 |
| Protocolli di comunicazione industriale | 17 |
| Specifiche di TeSys island              | 18 |
|                                         |    |

## Intervallo master: TeSys

TeSys<sup>™</sup> è una soluzione innovativa di controllo e gestione del motore prodotto dal leader di mercato mondiale. TeSys offre efficienti prodotti e soluzioni di connessione per la commutazione e la protezione di motori e carichi elettrici in conformità a tutte le principali norme elettriche globali.

## **Concetto di TeSys island**

TeSys island è un sistema multifunzionale modulare dotato di funzioni integrate all'interno di un'architettura di automazione, principalmente per il controllo e la gestione diretti di carichi a bassa tensione. TeSys island può commutare, proteggere e gestire motori e altri carichi elettrici fino a 80 A (AC1) installati in un quadro elettrico di comando.

Questo sistema si basa sul concetto di TeSys avatars. Gli avatars:

- Rappresentano sia gli aspetti logici che fisici delle funzioni di automazione
- · Determinano la configurazione di TeSys island

Gli aspetti logici diTeSys island sono gestiti tramite degli strumenti software che coprono tutte le fasi di vita del prodotto e dell'applicazione: progettazione, ingegnerizzazione, messa in servizio, funzionamento e manutenzione.

Il TeSys island è costituito da un set di dispositivi installati su un'unica guida DIN e collegati insieme con cavi piatti che assicurano la comunicazione interna tra i moduli. La comunicazione esterna con l'ambiente di automazione avviene su un singolo modulo bus coupler, per cui TeSys island viene visualizzato come un singolo nodo della rete. Gli altri moduli includono starter, interfaccia di potenza, moduli I/O analogici e digitali, moduli interfaccia di tensione e moduli interfaccia SIL (Safety Integrity Level ai sensi della norma IEC 61508), e coprono un'ampia gamma di funzioni operative.

#### Panoramica di TeSys island

|             |                                      | ۲              |                              |                                                                                                    |   |
|-------------|--------------------------------------|----------------|------------------------------|----------------------------------------------------------------------------------------------------|---|
| _           |                                      | <u>ې</u>       |                              |                                                                                                    |   |
|             | Submider Submider Submider           | skeat altert   |                              | TeSys<br>Tesys<br>Tesys<br>Te |   |
| Bus<br>Coup | Aler<br>B G D E F                    | 2 <sup>n</sup> |                              | E E                                                                                                    |   |
| A           | Bus coupler                          | 8              | Modulo di interfaccia di ali | mentazione                                                                                                    |   |
| B           | Modulo I/O analogico                 | Ø              | Starter standard             |                                                                                                    |   |
| 0           | Modulo I/O digitale                  | G              | Starter SIL                  |                                                                                                    |   |
| D           | Modulo di interfaccia della tensione |                | Modulo di interfaccia SIL    |                                                                                                    | _ |

# Protocolli di comunicazione industriale

TeSys island supporta i protocolli di comunicazione industriale EtherNet/IP, Modbus TCP, PROFINET e PROFIBUS-DP.

# Specifiche di TeSys island

# Specifiche tecniche

#### Specifiche di TeSys island

| Larghezza                                                        | fino a 112,5 cm                                                                     |
|------------------------------------------------------------------|-------------------------------------------------------------------------------------|
| Moduli                                                           | fino a 20 moduli, a esclusione del bus coupler e dei moduli interfaccia di tensione |
| Solo bus di campo<br>PROFIBUS: limite<br>dimensioni dati ciclici | Dimensioni massime di 240 byte possibili                                            |
| Consumo energetico per<br>sistema                                | 3 A o 72 W massimo                                                                  |
| Corrente di carico massima<br>per starter                        | 80 A, 37 kW, massimo                                                                |
| Tempo di aggiornamento<br>dati interni                           | 10 ms                                                                               |
| Montaggio                                                        | Guida DIN metallica, orizzontale o verticale                                        |

### Condizioni di esercizio

TeSys island è progettato per funzionare alle condizioni seguenti. Altre condizioni possono essere valide per moduli specifici come descritto nella relativa scheda tecnica, disponibile all'indirizzo www.se.com/tesys-island.

- Temperatura ambiente 40 °C
- Motore 400 o 480 V
- Umidità 50%
- Carico 80%
- Installazione orizzontale
- Tutti gli ingressi attivati
- Tutte le uscite attivate
- Tempo di funzionamento 24 ore/giorno, 365 giorni/anno

### Linee guida per il derating

Gli starter standard, SIL <sup>2</sup>e i moduli di interfaccia di potenza di TeSys island sono progettati per il funzionamento **senza** derating nelle condizioni seguenti:

- posizione di installazione orizzontale
- temperatura ambiente fino a 50 °C

Per l'installazione verticale o in caso di temperatura ambiente superiore a 50 °C, applicare i valori di derating nella tabella seguente ai requisiti del valore nominale del carico. Se si applicano entrambe le condizioni di derating, è necessario applicare entrambi i fattori di derating. Il derating si calcola con strumenti digitali.

<sup>2.</sup> Livello di integrità della sicurezza secondo la norma IEC 61508.

# Linee guida per il derating per la posizione di installazione e la temperatura ambiente di esercizio

| Condizione di derating            | Fattore di derating                                                                           |  |
|-----------------------------------|-----------------------------------------------------------------------------------------------|--|
| Posizione d'installazione         | Derating del 20% necessario nella posizione di installazione verticale                        |  |
| Temperatura ambiente di esercizio | Derating del 2% per °C di aumento della temperatura oltre i 50<br>°C, con un massimo di 60 °C |  |

Le condizioni di derating si applicano a tutti gli starter standard, gli starter SIL e l'interfaccia di potenza. Le condizioni di derating non interessano i dispositivi di protezione da cortocircuito.

### Esempi di derating

#### Esempio 1: derating necessario

| Valore nominale carico                                                         | 8 A  |
|--------------------------------------------------------------------------------|------|
| Fattore di derating: la temperatura all'interno dell'alloggiamento è di 60 °C. | 1,20 |
| Valore nominale carico max dello starter TPRST009                              | 9 A  |

#### 8 A \* 1,20 = 9,60 A

Poiché 9,60 A è maggiore del valore nominale carico max di 9 A, il derating è necessario. Eseguire l'upgrade dal numero di riferimento TPRST009 al numero di riferimento TPRST025 con un valore nominale carico max di 25 A.

#### Esempio 2: derating non necessario

| Valore nominale carico                                                                                   | 6 A                      |
|----------------------------------------------------------------------------------------------------|--------------------------|
| Fattore di derating: la temperatura all'interno dell'alloggiamento è di 60 °C + installazione verticale. | 1,2 + (1,2 x 20%) = 1,44 |
| Valore nominale carico max di TPRST009                                                                   | 9 A                      |

#### 6 A \* 1,44 = 8,64 A

Poiché 8,64 A è inferiore al valore nominale carico max di 9 A, il derating non è necessario. Il numero di riferimento di TPRST009 è appropriato.

### Interferenza elettromagnetica

Le funzioni di protezione e monitoraggio dell'energia dei dispositivi del modulo TeSys island si basano su sensori di corrente. Per ridurre il rischio di interferenza elettromagnetica tra due dispositivi adiacenti, si consiglia di seguire una delle regole di installazione seguenti se il rapporto tra le impostazioni FLA dei due dispositivi adiacenti è >100:1.

- Opzione 1: utilizzando il software, riorganizzare l'ordine degli avatars sull'TeSys island in modo che non siano presenti dispositivi adiacenti con rapporti FLA >100:1
- Opzione 2: lasciare 30 mm di spazio tra i due dispositivi adiacenti.

La figura seguente illustra l'opzione 2.

#### Evitare l'interferenza elettromagnetica, Opzione 2

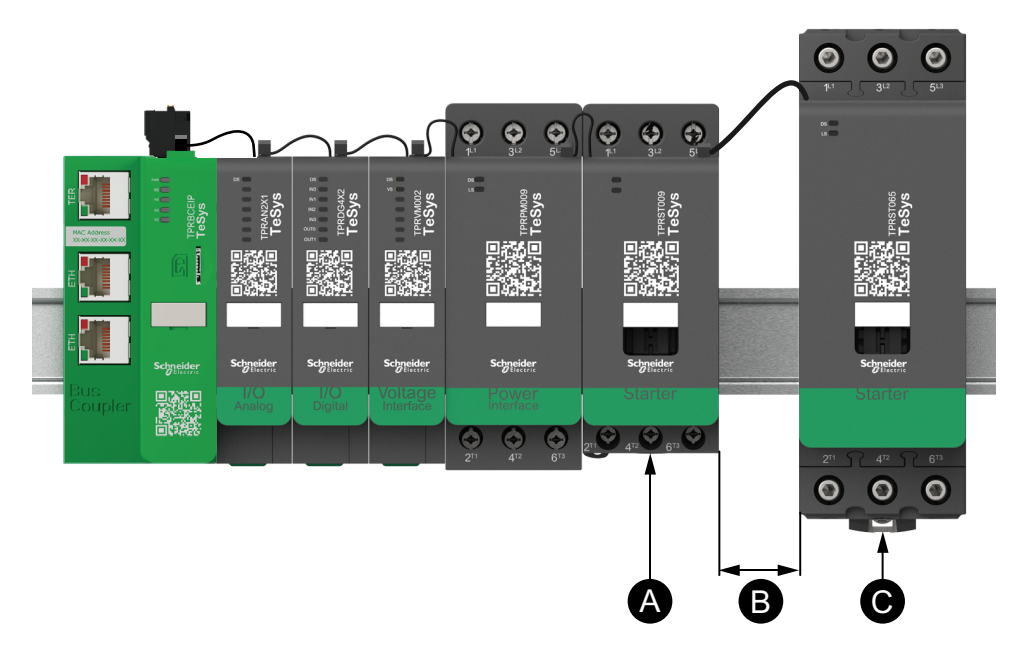

#### Legenda

| Α | Un modulo TeSys island con un'impostazione FLA di 0,6 A                              |
|---|--------------------------------------------------------------------------------------|
| В | Spazio consigliato di 30 mm tra due dispositivi adiacenti con un rapporto FLA >100:1 |
| С | Un modulo TeSys island contiguo con un FLA di 65 A (>0,6 A ×100)                     |

Inoltre:

- 1. Mantenere una distanza minima di 30 cm tra l'TeSys island e le origini dei campi magnetici molto elevati da 50/60 Hz, come ad esempio i sistemi bus trifase.
- 2. I moduli di TeSys island sono dotati di una protezione da scariche elettrostatiche (ESD) integrata. Scaricare la potenziale carica elettrostatica del corpo nella messa a terra dell'apparecchio prima di movimentare o installare un modulo per ridurre il rischio di danni da ESD.
- 3. Tenere i dispositivi di comunicazione mobile ad almeno 20 cm di distanza da TeSys island per ridurre la probabilità di interferenza con l'TeSys island.
- 4. L'integrazione dei dispositivi di comunicazione radio nello stesso pannello o in un pannello nelle vicinanze richiede precauzioni specifiche relative alla potenza di trasmissione e alla posizione dell'antenna. Per ulteriori informazioni, contattare un rappresentante Schneider Electric.
- 5. TeSys island è un dispositivo di classe A desinato all'uso in un ambiente A (ai sensi delle *norme FCC*, titolo 47, parte 15, capitolo B). L'uso di TeSys island in un ambiente B può causare interferenze radio che necessitano di metodi di contenimento aggiuntivi.
- 6. Per ulteriori informazioni sulle pratiche di installazione EMC, consultare la *Guida di installazione elettrica* di Schneider Electric, EIGED306001, oppure contattare un rappresentante Schneider Electric.

### Dissipazione del calore

Per un'adeguata dissipazione del calore, lasciare sempre 10 cm .tra i dispositivi di protezione dai cortocircuiti e gli starter di TeSys island.

Nelle condizioni seguenti è opportuno ricordare le indicazioni di installazione aggiuntive:

- Almeno tre starter vengono montati su TeSys island affiancati.
- Gli starter presentano valori nominali (le) maggiori o uguali a 25 A.
- Gli starter vengono utilizzati con un motore con corrente nominale In > 85% x le.

In queste condizioni, rispettare una delle regole di installazione seguenti:

- Opzione 1: utilizzando lo strumento di progettazione, riorganizzare gli avatars su TeSys island per prevenire queste condizioni.
- Opzione 2: utilizzare cavi da 50 cm per cablare i dispositivi di protezione da cortocircuito con gli starter centrali interessati. In un gruppo di tre starter, tutti conformi alle condizioni sopra elencate, la lunghezza aggiuntiva è consigliata solo per lo starter centrale. In un gruppo di quattro starter, la lunghezza aggiuntiva è consigliata solo per i due starter centrali.

### Curve di durata

### Per la categoria di utilizzo AC-3

Selezione ai sensi della durata elettrica richiesta, nella categoria AC-3 (Ue  $\leq$  440 V)

- Controllo di motori asincroni trifase con interruzione durante il funzionamento.
- La corrente interrotta (Ic) nella categoria AC-3 è pari alla corrente di esercizio nominale (Ie) del motore.

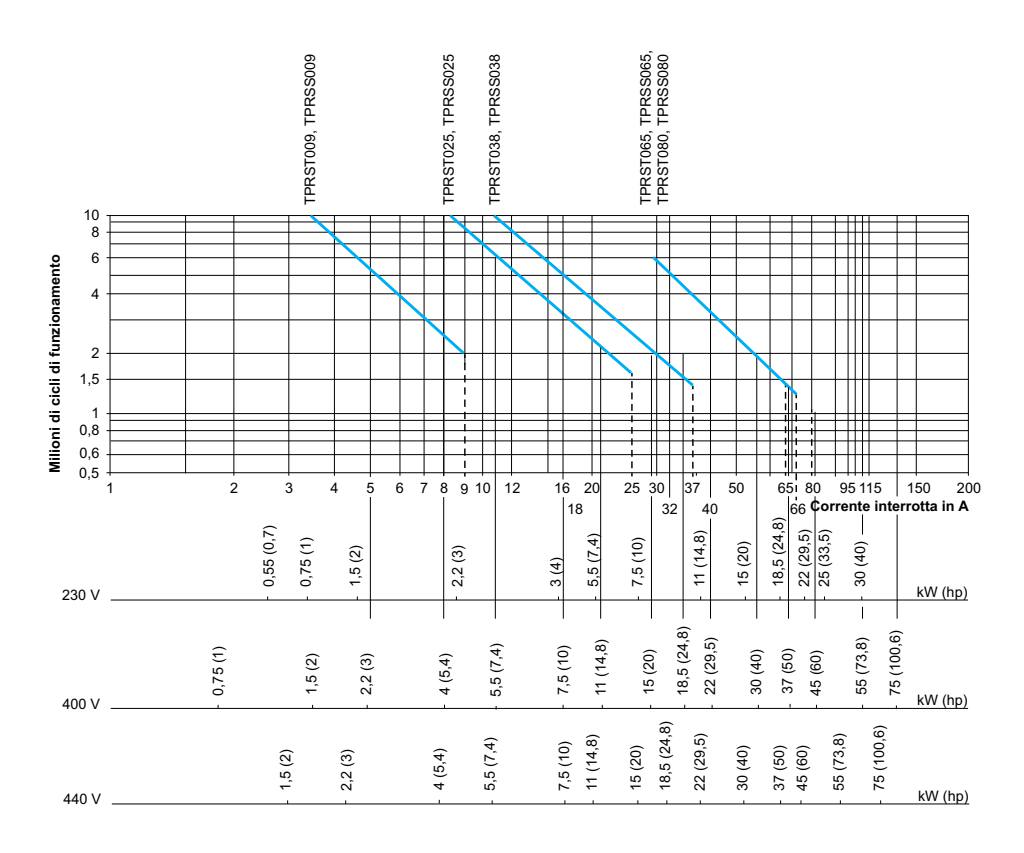

Potenza operativa in kW (hp): 50 Hz.

Esempio:

- Motore asincrono con
  - $\circ$  P = 5,5 kW (7,4 hp). Ue = 400 V. le = 11 A. lc = le = 11 A o
  - P = 5,5 kW (7,4 hp). Ue = 415 V. le = 11 A. lc = le = 11 A
- Necessari 5 milioni di cicli di funzionamento.
- Le curve di selezione visualizzano il valore nominale dello starter necessario: TPRS•025.

# Selezione ai sensi della durata elettrica richiesta, nella categoria AC-3 (Ue = 660/690 V)

- Controllo di motori asincroni trifase con interruzione durante il funzionamento.
- La corrente interrotta (lc) nella categoria AC-3 è pari alla corrente di esercizio nominale (le) del motore.

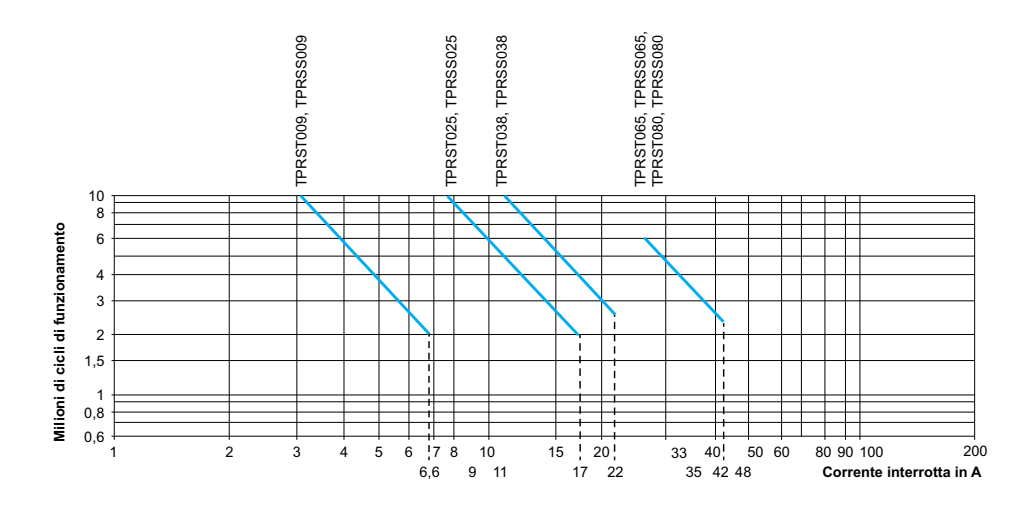

### Per la categoria di utilizzo AC-1

Selezione ai sensi della durata elettrica richiesta, nella categoria AC-1 (Ue ≤ 690 V)

- La corrente interrotta (Ic) nella categoria AC-1 è pari alla corrente (Ie) normalmente assorbita dal carico.

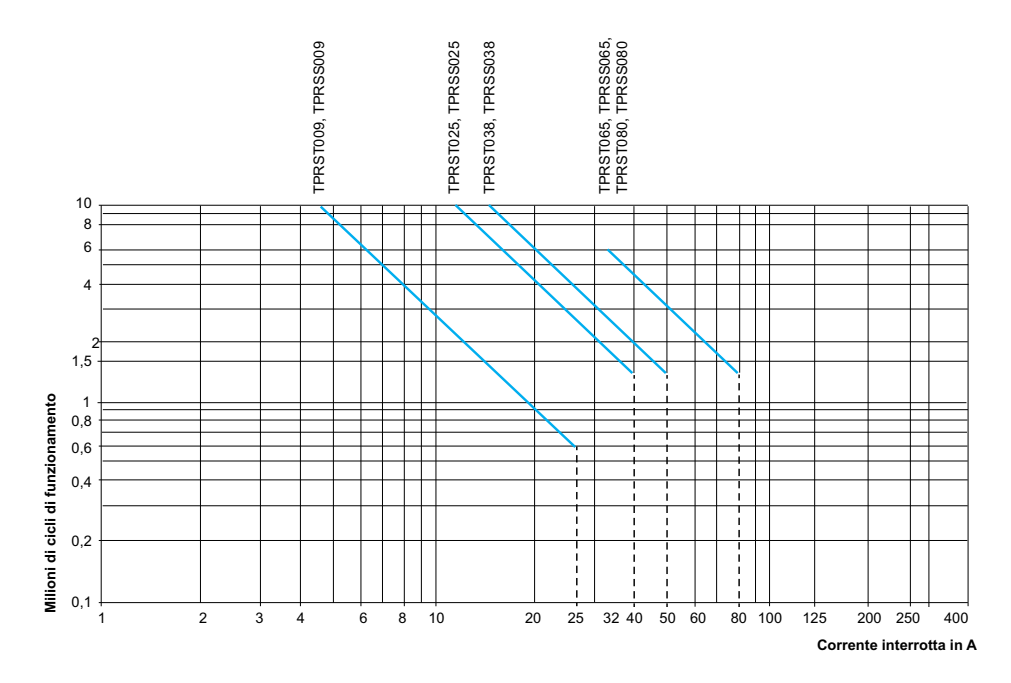

Esempio:

- Ue = 220 V. le = 50 A. θ ≤ 40 °C. lc= le = 50 A
- Necessari 2 milioni di cicli di funzionamento
- Le curve di selezione visualizzano il valore nominale dello starter necessario: TPRS•065 o TPRS•080.

### Per le categorie di utilizzo AC-2 o AC-4

# Selezione ai sensi della durata elettrica richiesta, nelle categorie AC-2 o AC-4 (Ue $\leq$ 440 V)

- Controllo di motori asincroni trifase (AC-4) o motori ad anello (AC-2) con interruzione quando il motore è in stallo.
- La corrente interrotta (Ic) in AC-2 è pari a 2,5 × Ie.
- La corrente interrotta (Ic) in AC-4 è pari a 6 × le (le = corrente di esercizio nominale del motore).

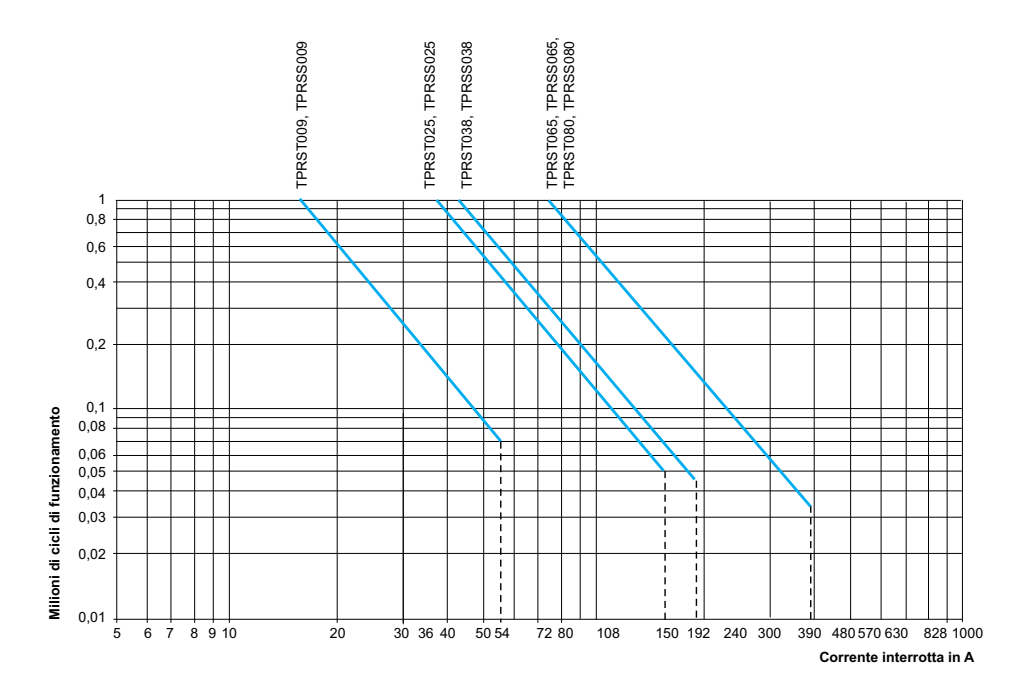

Esempio:

- Motore asincrono con
  - P = 5,5 kW (7,4 hp). Ue = 400 V. le = 11 A. lc = 6 × le = 66 A o
    - P = 5,5 kW (7,4 hp). Ue = 415 V. le = 11 A. lc = 6 × le = 66 A
- Necessari 200.000 cicli di funzionamento
- Le curve di selezione visualizzano il valore nominale dello starter necessario: TPRS•025

# Selezione ai sensi della durata elettrica richiesta, uso nella categoria AC-4 (440 V < Ue $\leq$ 690 V)

- Controllo di motori asincroni trifase con interruzione quando il motore è in stallo.
- La corrente interrotta (Ic) in AC-2 è pari a 2,5 × Ie.
- La corrente interrotta (Ic) in AC-4 è pari a 6 × le (le = corrente di esercizio nominale del motore).

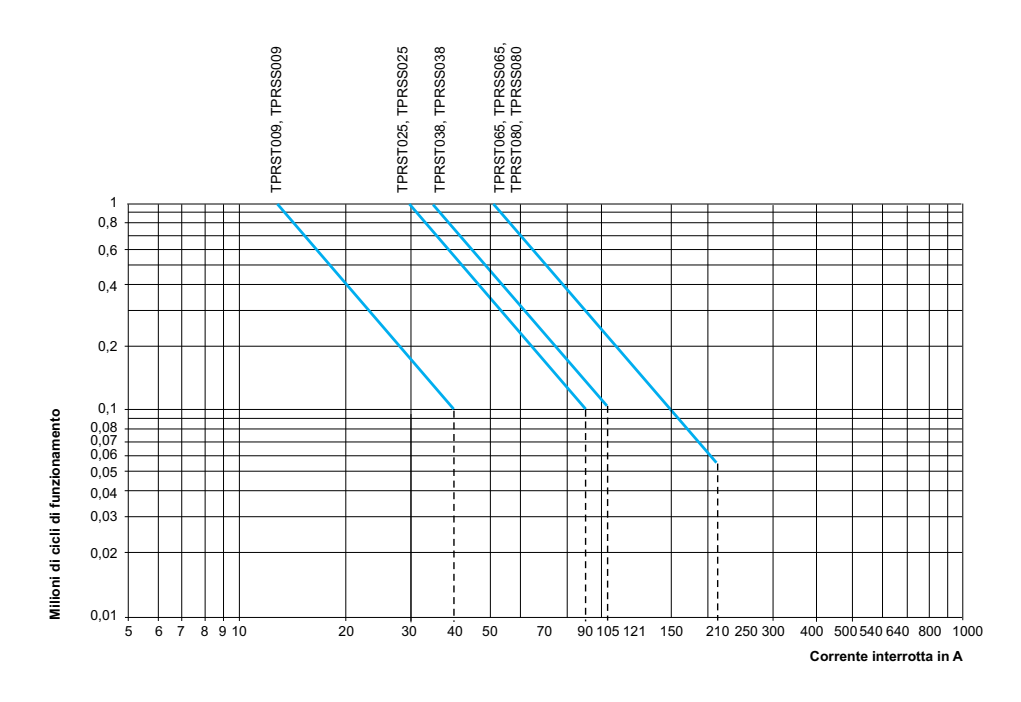

# **Hardware Description**

#### Contenuto del capitolo

| Bus coupler                          |  |
|--------------------------------------|--|
| Dispositivi di potenza               |  |
| Modulo di interfaccia SIL            |  |
| Moduli di I/O                        |  |
| Modulo di interfaccia della tensione |  |

## **Bus coupler**

Un unico bus coupler è sempre presente in TeSys island come interfaccia di comunicazione bus di campo e per controllare tutti gli altri moduli di TeSys island Il numero di riferimento del bus coupler è selezionato in base al protocollo del bus di campo mostrato nella seguente tabella:

#### Bus coupler

| Protocollo bus di campo | Riferimento |
|-------------------------|-------------|
| EtherNet/IP             | TPRBCEIP    |
| Modbus TCP              | TPRBCEIP    |
| PROFINET                | TPRBCPFN    |
| PROFIBUS-DP             | TPRBCPFB    |

Di seguito sono elencate le funzioni principali del bus coupler:

- · Comunicazione con il controller
- · Gestione di TeSys avatars e moduli associati
- · Raccolta di dati diagnostici e sullo stato operativo dei moduli di TeSys island
- comunicazione con strumenti digitali per la configurazione, il funzionamento e la manutenzione
- alimentazione di controllo dei moduli

Il bus coupler è collegato:

- a monte al bus di campo
- · A valle dei moduli di TeSys island con cavo piatto a margherita
- · a monte all'alimentazione di controllo
- in via opzionale, a monte mediante la porta servizio, a uno strumento software (strumento di programmazione EcoStruxure™ Machine Expert o SoMove™)

La porta di servizio del bus coupler e lo switch Ethernet della porta doppia su TPRBCEIP e TPRBCPFN sono situati sulla stessa rete. Sul bus coupler TPRBCPFN, la porta di servizio è intesa per un utilizzo temporaneo solo durante la messa in funzione e la risoluzione dei guasti.

Il bus coupler è dotato di uno slot per schede micro SD per le funzioni di caricamento e backup su una scheda micro SD.

Per la posizione del bus coupler su TeSys island, consultare Panoramica di TeSys™ island, pagina 17.

### Funzioni bus coupler: TPRBCEIP

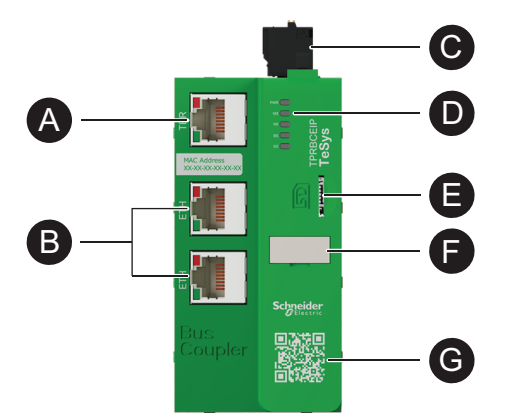

| A | Terminale o porta servizio: 1 x RJ45                                   | 8 | Slot per scheda micro SD |
|---|------------------------------------------------------------------------|---|--------------------------|
| B | Contattore Ethernet 2 porte: 2 x RJ45                                  | Ð | Tag nome                 |
| 0 | Connettore alimentazione di controllo<br>24 V CC con terminali a molla |   | Cadico OR                |
| D | Indicatori di stato LED                                                | G |                          |

#### Funzioni bus coupler: TPRBCPFN

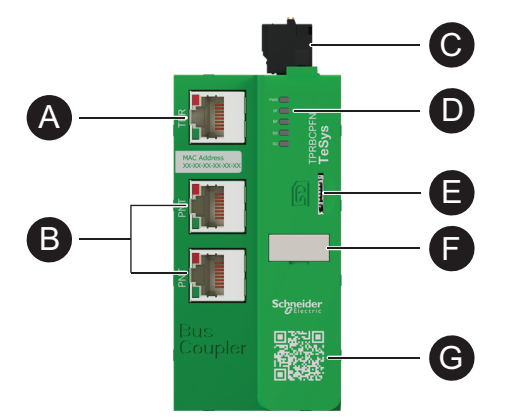

| A | Terminale o porta servizio: 1 x RJ45                                   | 8 | Slot per scheda micro SD |
|---|------------------------------------------------------------------------|---|--------------------------|
| B | Contattore Ethernet 2 porte: 2 x RJ45                                  | G | Tag nome                 |
| G | Connettore alimentazione di controllo<br>24 V CC con terminali a molla |   |                          |
| D | Indicatori di stato LED                                                | G |                          |

Funzioni bus coupler: TPRBCPFB

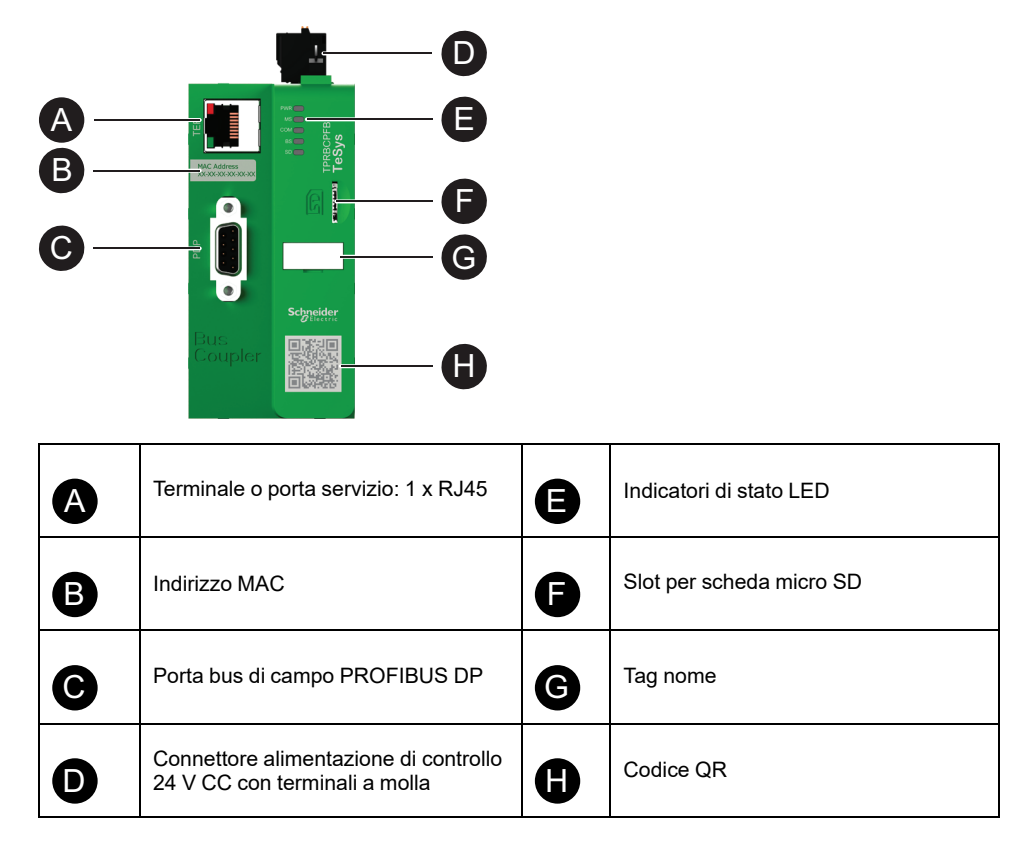

## Dispositivi di potenza

TeSys island offre due tipi di dispositivi di potenza:

- Starter standard e SIL<sup>3</sup> che includono un contattore e forniscono la funzionalità seguente come parte integrante di un TeSys avatar:
  - Gestione del controllo del carico
  - Funzioni di protezione elettrica
  - Gestione di asset digitali
- Interfaccia di potenza che monitorano la corrente ma non forniscono il controllo del carico. Il controllo del carico deve essere fornito da un dispositivo di potenza esterno a valle come un relè a stato solido o un soft starter.

Gli Avatars che includono i dispositivi di potenza possono fornire il monitoraggio dell'energia a livello di carico se è installato un'interfaccia di potenza (VIM) su TeSys island.

Gli starter SIL combinati con un modulo interfaccia SIL (SIM) possono raggiungere funzioni di Categoria Stop 0 e Categoria Stop 1 certificate.<sup>4</sup>

### Modulo di interfaccia di alimentazione

L'interfaccia di potenza (PIM) fornisce le funzioni seguenti:

- funzioni di protezione elettrica e termica
- · Gestione di asset digitali

<sup>3.</sup> Livello di integrità della sicurezza secondo la norma IEC 61508.

<sup>4.</sup> Categorie di arresto secondo la norma EN/IEC 60204-1.

Gli avatar TeSys che includono i dispositivi di potenza possono fornire il monitoraggio dell'energia a pieno carico se è installato un modulo interfaccia di potenza su TeSys island.

È possibile associare un PIM a un modulo I/O analogico per misurare la temperatura mediante un sensore esterno. Un PIM è inoltre in grado di controllare e monitorare la corrente fornita a un dispositivo esterno.

Le funzioni principali dei PIM sono le seguenti:

- · Misurazione dei dati elettrici a valle relativi al carico
- Fornitura di dati di monitoraggio dell'energia, se è installato un modulo interfaccia di tensione su TeSys island

I PIM sono collegati:

- · a monte a un commutatore
- a valle a un dispositivo di potenza esterno come un contattore, soft starter o variatore

I PIM comunicano con il bus coupler, inviando i dati operativi e ricevendo i comandi.

#### Valori nominali modulo interfaccia di potenza

| Valori di potenza | /alori di potenza |            | Diferimente |
|-------------------|-------------------|------------|-------------|
| kW                | hp                | Amperaggio | Kilerimento |
| 4                 | 5                 | 0,18–9     | TPRPM009    |
| 18,5              | 20                | 0,76–38    | TPRPM038    |
| 37                | 40                | 4–80       | TPRPM080    |

#### Funzioni modulo interfaccia di potenza

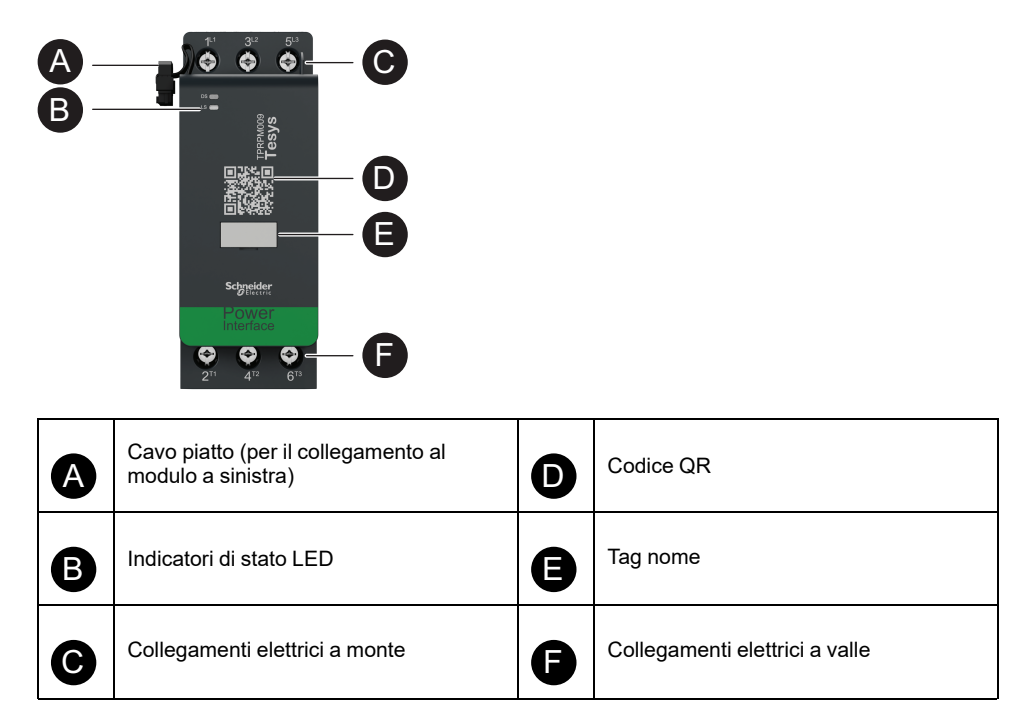

### **Starter standard**

Gli starter standard offrono il controllo del carico, funzioni di protezione elettrica e termica e la gestione di asset digitali.

Gli starter offrono le funzioni principali seguenti:

- accensione/spegnimento controllo alimentazione per i carichi (trifase o monofase)
- misurazione dei dati elettrici collegati al carico
- Monitoraggio energia quando un modulo interfaccia di tensione è installato su TeSys island
- prove funzionali e simulazione
- cronologia eventi e contatori

Più starter potrebbero essere necessari per una singola funzione di TeSys avatar. Ad esempio, un avatar di un motore a due sensi di marcia comprende due starter standard.

Gli starter standard sono collegati:

- a monte a un commutatore
- a valle al carico (trifase o monofase)

Gli starter comunicano con il bus coupler, inviando i dati operativi e ricevendo i comandi.

#### Valori nominali starter standard

| Valori di potenza |    | Amporoggio | Diference   |
|-------------------|----|------------|-------------|
| kW                | hp | Amperaggio | Kilerimento |
| 4                 | 5  | 0,18–9     | TPRST009    |
| 11                | 15 | 0,5–25     | TPRST025    |
| 18,5              | 20 | 0,76–38    | TPRST038    |
| 30                | 40 | 3,25–65    | TPRST065    |
| 37                | 40 | 4–80       | TPRST080    |

#### Caratteristiche starter standard

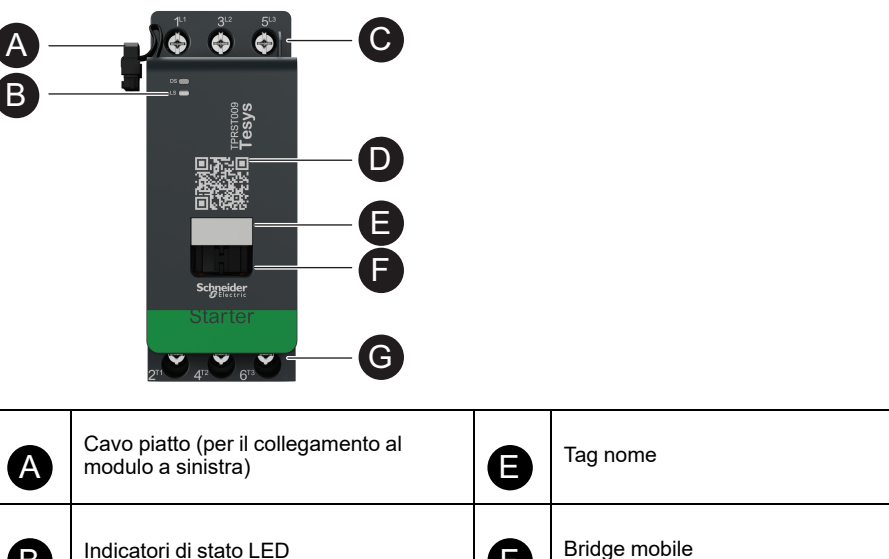

| A | modulo a sinistra)             | Ð | 5                              |
|---|--------------------------------|---|--------------------------------|
| B | Indicatori di stato LED        |   | Bridge mobile                  |
| C | Collegamenti elettrici a monte | • | Collegamenti elettrici a valle |
| D | Codice QR                      | J |                                |

## Starter SIL

# **AVVERTIMENTO**

#### FUNZIONAMENTO IMPREVISTO DELL'APPARECCHIATURA

Per le istruzioni complete sulla sicurezza funzionale, consultare la Guida alla sicurezza funzionale di TeSys<sup>™</sup> island, 8536IB1904.

Il mancato rispetto di queste istruzioni può provocare morte, gravi infortuni o danni alle apparecchiature.

Gli starter SIL<sup>5</sup> offrono funzioni analoghe agli starter standard ma sono associati a un modulo interfaccia SIL.

Le funzioni principali degli starter SIL sono le seguenti:

- Funzione categoria stop 0 e 16
- · Controllo operativo per i carichi
- Misurazione dei dati elettrici relativi al carico
- Fornitura di dati di monitoraggio dell'energia se è installato un modulo interfaccia di tensione in TeSys island

Per un singolo starter possono essere necessari più starter SIL per una singola funzione di TeSys avatar. Ad esempio, l'avatarMotore a due sensi di marcia: SIL Stop, categoria cablaggio 1/2<sup>7</sup> include due starter SIL. Inoltre, gli avatars che utilizzando starter SIL includono sempre un modulo interfaccia SIL.

Gli starter SIL sono collegati:

- a monte a un commutatore
- a valle al carico

I SIL comunicano con il bus coupler, inviando i dati operativi e ricevendo i comandi.

#### Valori nominali starter SIL

| Valori di potenza |    | Amporoggio | Diferences |
|-------------------|----|------------|------------|
| kW                | hp | Amperaggio | Knerimento |
| 4                 | 5  | 0,18–9     | TPRSS009   |
| 11                | 15 | 0,5–25     | TPRSS025   |
| 18,5              | 20 | 0,76–38    | TPRSS038   |
| 30                | 40 | 3,25–65    | TPRSS065   |
| 37                | 40 | 4–80       | TPRSS080   |

<sup>5.</sup> Livello di integrità della sicurezza secondo la norma IEC 61508

<sup>6.</sup> Categoria stop 0 e 1 in conformità con la norma EN/IEC 60204-1.

<sup>7.</sup> Categoria cablaggio 1 e 2 in conformità con ISO 13849.

**Funzioni starter SIL** 

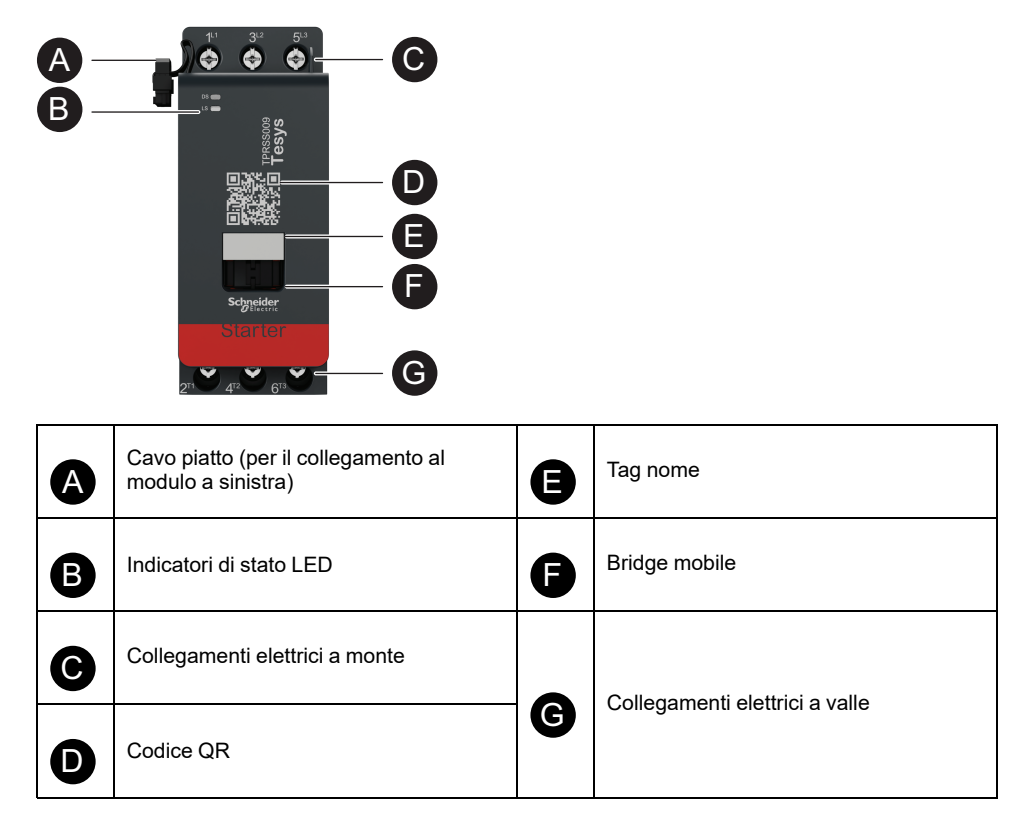

## Modulo di interfaccia SIL

## **AVVERTIMENTO**

#### FUNZIONAMENTO IMPREVISTO DELL'APPARECCHIATURA

Per le istruzioni complete sulla sicurezza funzionale, consultare la Guida alla sicurezza funzionale di TeSys™ island, 8536IB1904.

Il mancato rispetto di queste istruzioni può provocare morte, gravi infortuni o danni alle apparecchiature.

Un modulo interfaccia SIL<sup>8</sup> (SIM), associato a uno o più starter SIL, consente l'ideazione di funzioni Stop secondo la norma EN/IEC 60204-1:

- Categoria stop 0: scollegamento immediato dell'alimentazione della macchina
- Categoria stop 1: l'alimentazione elettrica agli attuatori della macchina viene mantenuta fino al completamento della procedura di arresto (assenza di movimento)

Il numero di riferimento è TPRSM001.

Di seguito sono elencate le funzioni principali del SIM:

- · interfaccia con dispositivo di interblocco esterno
- · comando della funzione Stop del gruppo SIL degli starter SIL

Su TeSys island, è possibile configurare vari gruppi SIL degli starter SIL. Ciascun gruppo SIL è delimitato da un SIM sul lato destro (o sulla parte superiore, in caso di installazione verticale).

<sup>8.</sup> Safety Integrity Level ai sensi della norma IEC 61508

Il SIM è collegato a monte:

- alla sorgente 24 V CC
- a un interblocco (ad esempio, un modulo Preventa™ XPS-AC)

II SIM comunica con il bus coupler, inviando i dati operativi.

La funzione Stop si ottiene tramite mezzi elettromeccanici senza alcuna comunicazione digitale o interazione del bus coupler.

#### Funzioni del modulo interfaccia SIL

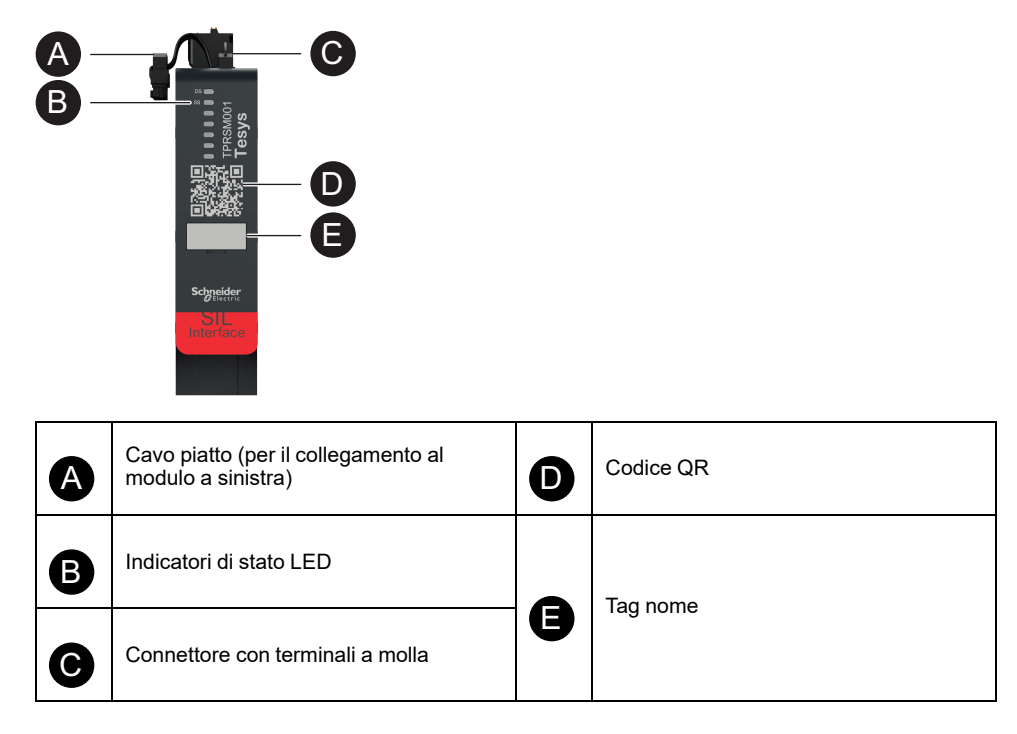

## Moduli di I/O

I moduli di I/O digitali e analogici vengono in genere utilizzati per ottenere dati da sensori e attuatori di controllo.

### Modulo I/O digitale

Le funzioni principali del modulo I/O digitale sono le seguenti:

- Monitoraggio dei sensori e contattori binari mediante quattro ingressi sink/ source 24 V CC
- Controllo di dispositivi quali relè, luci di segnalazione o ingressi binari del controller mediante due uscite a transistor 0,5 A, 24 V CC
- Acquisizione di dati operativi statistici del modulo I/O:
  - numero di accensioni/spegnimenti
  - numero di eventi rilevati
  - tempo in cui il modulo rimane acceso
- Esecuzione di una prova del canale I/O e una simulazione

Il numero di riferimento è TPRDG4X2.

Il modulo I/O digitale è collegato:

- a monte alla sorgente 24 V CC necessaria per alimentare gli attuatori a valle
- Canale di ingresso: a valle verso un sensore o contattore binario
- · Canale di uscita: a valle verso l'ingresso 24 V CC dell'attuatore

Consultare Schemi di cablaggio dell'avatar, pagina 229 per il cablaggio del modulo.

I dispositivi collegati al modulo I/O digitale devono essere protetti dai cortocircuiti tramite dispositivi esterni come i fusibili. Utilizzare un fusibile 0,5 A tipo T per ogni uscita. Si consiglia l'uso della serie Littlefuse 215, 218, FLQ o FLSR o equivalenti.

Il modulo I/O digitale comunica con il bus coupler, inviando i dati operativi e ricevendo i comandi.

#### Specifiche d'ingresso

| Canale                      | Ingressi                                                                                                    |
|-----------------------------|----------------------------------------------------------------------------------------------------|
| Alimentazione nominale      | 24 V CC                                                                                                    |
| Tipo di ingresso            | Tipo 1 (IEC/EN 61131-2)                                                                                                    |
| Numero di ingressi discreti | 4 isolati con punto comune                                                                                                    |
| Corrente ingresso discreto  | 7 mA a 24 V                                                                                                    |
| Tensione ingresso discreto  | 24 V CC (limiti tensione: 19,2-28,8 V)                                                                                               |
| Tipo di cavo                | Consultare il foglio di istruzioni MFR44099, Moduli di I/O<br>analogici e digitali e la sezione Cablaggio modulo I/O,<br>pagina 127. |
| Lunghezza cavo, max         | 30 m                                                                                                    |

#### Specifiche di uscita

| Canale                      | Ingressi                               |
|-----------------------------|----------------------------------------|
| Numero di uscite discrete   | 2 isolati con punto comune             |
| Tensione di uscita discreta | 24 V CC (limiti tensione: 19,2-28,8 V) |
| Corrente di uscita nominale | 0,5 A, resistiva                       |

#### Specifiche di uscita (Continuare)

| Canale              | Ingressi                                                                                                    |
|---------------------|----------------------------------------------------------------------------------------------------|
| Tipo di cavo        | Consultare il foglio di istruzioni MFR44099, <i>Moduli di I/O analogici e digitali</i> e la sezione Cablaggio modulo I/O, pagina 127. |
| Lunghezza cavo, max | 30 m                                                                                                    |

#### Funzioni modulo I/O digitale

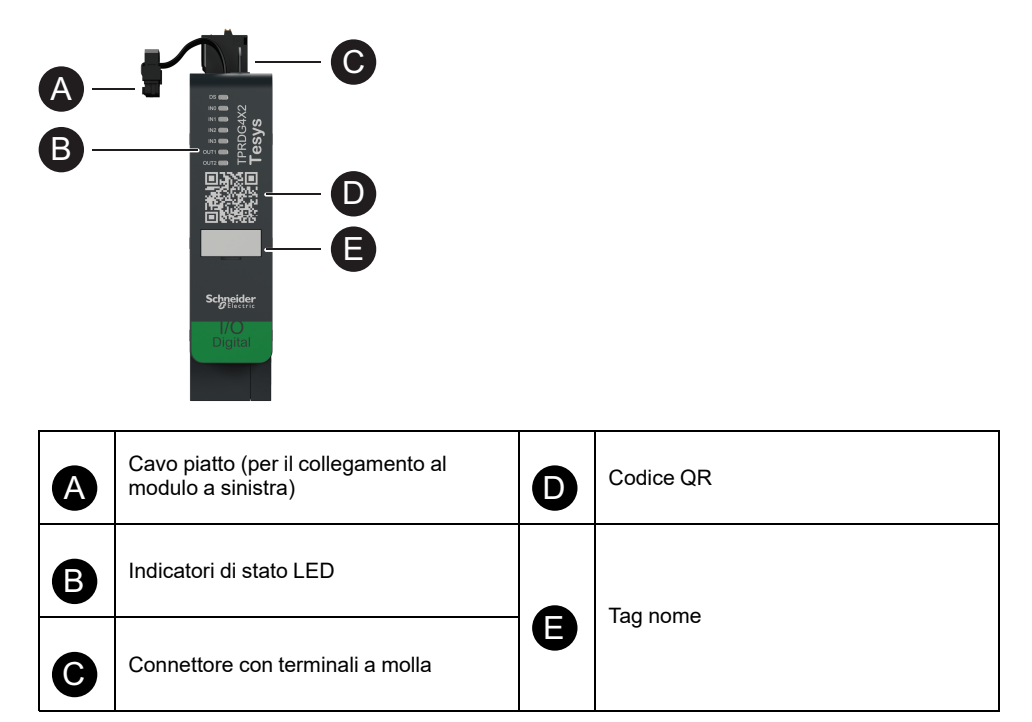

### Modulo I/O analogico

Le funzioni principali del modulo I/O analogico sono le seguenti:

- Monitoraggio della tensione o della corrente dai sensori analogici (es. termocoppia, PT100, PT1000, NI100, NI1000, PTC Binario) mediante due ingressi compatibili da -10 a +10 V/ da 0 a 20 mA
- Attuatori azionati dalla tensione di controllo (ad esempio variatori o un anello di corrente all'ingresso analogico del controller) tramite un'uscita da –10 a +10 V / da 0 a 20 mA
- Acquisizione di dati operativi statistici:
  - numero di accensioni/spegnimenti
  - numero di eventi dispositivi
  - tempo in cui il modulo rimane acceso

Il numero di riferimento è TPRAN2X1.

Il modulo I/O analogico è collegato:

- a monte alla sorgente 24 V CC necessaria per alimentare gli attuatori a valle
- Canale di ingresso: a valle verso un sensore analogico o trasmettitore del sensore
- Canale di uscita: a valle all'ingresso di controllo di un attuatore azionato dalla tensione, come un variatore di velocità

Consultare Schemi di cablaggio dell'avatar, pagina 229 per il cablaggio del modulo.

I dispositivi collegati al modulo I/O analogico devono essere protetti dai cortocircuiti tramite dispositivi esterni come i fusibili.

Il modulo I/O analogico comunica con il bus coupler, inviando i dati operativi e ricevendo i comandi.

**NOTA:** non sono presenti LED per canale.

#### Specifiche ingresso/uscita

| Canale                                   | Ingressi                      | Uscita              |
|------------------------------------------|-------------------------------|---------------------|
| Numero di ingressi e uscite<br>analogici | 2 isolati con punto comune    | 1 isolato           |
| Alimentazione nominale                   | 24 V CC                       |                     |
| Risoluzione, max                         | 16 bit o 15 bit segno +       | 12 bit (4096 punti) |
| Tipo di cavo                             | Doppino intrecciato schermato |                     |
| Lunghezza cavo, max                      | 30 m                          |                     |

#### Tipo di segnale: Ingressi

| Canale             | Ingressi                                                |                  |                                                                                 |                                                             |
|--------------------|---------------------------------------------------------|------------------|---------------------------------------------------------------------------------|-------------------------------------------------------------|
| Tipo di<br>segnale | Tensione (V CC)                                         | Corrente<br>(mA) | Termocoppia                                                                     | RTD a 3 fili (Rilevatore<br>di temperatura a<br>resistenza) |
| Intervallo         | <ul> <li>Da 0 a 10</li> <li>Da -10 a<br/>+10</li> </ul> | • 0–20<br>• 4–20 | <ul> <li>Tipo K, J, R,<br/>S, B, E, T, N,<br/>C</li> <li>PTC binario</li> </ul> | PT100, PT1000, NI100,<br>NI1000                             |

#### Tipo di segnale: Uscite

| Canale          | Uscita                                                       |                                              |
|-----------------|--------------------------------------------------------------|----------------------------------------------|
| Tipo di segnale | Tensione                                                     | Corrente                                     |
| Intervallo      | <ul> <li>Da 0 a 10 V CC</li> <li>Da -10 a 10 V CC</li> </ul> | <ul> <li>0–20 mA</li> <li>4–20 mA</li> </ul> |

#### Funzioni modulo I/O analogico

| A | Cavo piatto (per il collegamento al modulo a sinistra) | ٥ | Codice QR |
|---|--------------------------------------------------------|---|-----------|
| B | Indicatori di stato LED                                |   | Tag nome  |
| C | Connettore con terminali a molla                       | Ð |           |
# Modulo di interfaccia della tensione

L'interfaccia di potenza (VIM) consente il monitoraggio di tensione, potenza ed energia per TeSys island.

Il numero di riferimento è TPRVM001.

Le funzioni principali del VIM sono le seguenti:

- Misurazione di tensioni di linea monofase e trifase (47–63 Hz) a un punto di collegamento del TeSys island
- Monitoraggio dei dati correlati all'energia a livello dell'isola
- Monitoraggio delle tensioni in sistemi monofase L-N o L-L
- Monitoraggio delle tensioni in sistemi trifase senza collegamento N neutro
  - · Calcolo delle tensioni RMS di fase e della sequenza fase di tensione
  - Monitoraggio della frequenza fondamentale
  - Individuazione del livello e della durata degli eventi di riduzione e aumento

Consultare Schemi di cablaggio dell'avatar, pagina 229 per il cablaggio del modulo.

Il VIM è collegato a monte all'alimentazione comune di TeSys island.

II VIM comunica con il bus coupler, inviando i dati operativi.

Le specifiche di collegamento per la misurazione dell'ingresso sono le seguenti: morsettiera a molla rimovibile con tre cavi rigidi da 0,2-2,5 mm² (AWG 24-14).

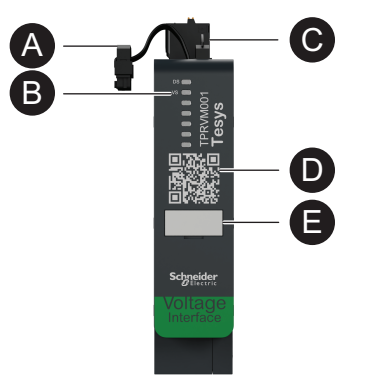

| A | Cavo piatto (per il collegamento al modulo a sinistra) | D | Codice QR |
|---|--------------------------------------------------------|---|-----------|
| B | Indicatori di stato LED                                |   | Tag nome  |
| C | Connettore con terminali a molla                       | J |           |

# **Digital Tools**

### Contenuto del capitolo

| Configuratore TeSys island Configurator   | 38 |
|-------------------------------------------|----|
| Strumenti tecnici                         | 38 |
| Strumento di funzionamento e manutenzione | 40 |

# **Configuratore TeSys island Configurator**

Il configuratore TeSys island Configurator è uno strumento online accessibile dal sito Web di Schneider Electric. Il configuratore è un catalogo intelligente, che calcola e fornisce la configurazione dell'isola sulla base dei requisiti immessi per l'applicazione specifica.

Gli scopi principali del configuratore TeSys island sono i seguenti:

- Acquisire i requisiti funzionali dell'applicazione e le caratteristiche elettriche dell'isola.
- Calcolare automaticamente l'elenco dei dispositivi TeSys island necessari.
- Generare la topologia fisica dell'isola.
- Generare la distinta base associata.
- Generare i file di configurazione, che è possibile scaricare per poter essere riutilizzati da EcoStruxure Machine Expert e dal software SoMove.
- Fornire accesso alla documentazione tecnica relativa alla progettazione del quadro elettrico e la programmazione del controllo dell'automazione.

Il configuratore TeSys island Configurator è disponibile su www.se.com/en/work/ products/industrial-automation-control/tools/motor-control-configurator.jsp.

## Strumenti tecnici

Gli strumenti tecnici includono i softwareEcoStruxure Machine Expert, EcoStruxure Control Expert, SoMove e TeSys island DTM.

Questi strumenti consentono di configurare, monitorare, controllare e personalizzare TeSys island. Gli strumenti tecnici sono utili nelle fasi di ideazione, progettazione e messa in servizio dell'isola, ma anche nella programmazione del PLC. Gli strumenti tecnici di TeSys island sono realizzati con la tecnologia FDT o DTM aperta.

#### Funzioni di progettazione

- Progettare la topologia di TeSys island.
- Generazione di una distinta base.

#### Funzioni tecniche

- Regolare le impostazioni degli TeSys avatars personalizzare i parametri elettrici e di protezione del carico.
- Comunicazione con il PLC (software Machine Expert e SoMove).

#### Funzioni di messa in servizio

- Controllo del cablaggio elettrico e verifica delle linee elettriche nella modalità Test senza caricare una configurazione.
- Simulazione dei comandi dal PLC e impostazione dello stato degli avatar nella modalità Forzatura.
- Controllo dello stato dell'isola e monitoraggio degli avatar con le funzioni diagnostiche.
- Confronto della configurazione e della topologia caricata in base al file di progetto.
- Utilizzo dell'isola direttamente dal pannello di controllo.

#### Funzioni di programmazione

- Generazione di file di scambio per ambienti di programmazione PLC di terze parti (software SoMove).
- Accesso a una libreria di blocchi funzione (Machine Expert) per il controllo, la diagnostica, il monitoraggio dell'energia e la gestione delle risorse.

Lo strumento tecnico può essere scaricato dall'indirizzo www.se.com inserendo *TeSys island DTM* nel campo di ricerca. Il softwareSoMove può anche essere scaricato direttamente dal sito Web di Schneider Electric.

#### Integrazione completa nel software SoMove

Ideazione assistita per stabilire

- La distinta base di TeSys island
- · La topologia di TeSys island

Progettazione assistita

- Generazione di file di scambio con ambiente di programmazione di terzi (file EDS, AML)
- Programmazione rapida mediante blocchi funzione
- Funzioni personalizzate per le protezioni elettriche, le protezioni del motore e il monitoraggio dell'energia
- Impostazione contestuale dei parametri per la comunicazione con controller e avatars

Messa in servizio assistita

- Modalità Test: controlla il cablaggio elettrico e verifica le linee elettriche senza caricare una configurazione.
- Modalità forzatura: forza i comandi e lo stato dell'avatar per semplificare la messa in servizio.
- Schede Diagnostica: consente di controllare, monitorare gli avatars e i moduli associati e confrontare la configurazione caricata e la topologia con il file di progetto.
- Pannello di controllo: consente l'utilizzo diretto di TeSys island.

# Strumento di funzionamento e manutenzione

Lo strumento Funzionamento e manutenzione (OMT) è basato sul Web e ottimizzato per l'uso con un tablet in modo che un tecnico possa risolvere i problemi e diagnosticare l'isola senza aprire il quadro elettrico. Lo strumento Funzionamento e manutenzione offre le funzioni seguenti per semplificare l'utilizzo, la manutenzione e la risoluzione dei problemi:

- · Interfaccia utente personalizzabile
- · Accesso utente e gestione dei diritti per un accesso sicuro
- Monitoraggio del comportamento del dispositivo, il comportamento del carico e il consumo di energia
- Modalità Test e modalità forzatura disponibili per semplificare la manutenzione
- Diagnostica per controllare lo stato dell'isola e monitorare gli avatar TeSys
- Pannello di controllo per azionare direttamente l'isola
- · Allarmi di manutenzione per evitare periodi di inattività della macchina
- · Accesso ai dati del prodotto per la gestione degli asset
- · Accessibilità dagli strumenti tecnici con una scansione QR

# **Fieldbus Communication**

### Contenuto del capitolo

| Protocolli di comunicazione industriale | .41 |  |
|-----------------------------------------|-----|--|
| Modalità degradata                      | .41 |  |

## Protocolli di comunicazione industriale

TeSys island supporta i protocolli di comunicazione industriale EtherNet/IP, Modbus TCP, PROFINET e PROFIBUS-DP.

## Modalità degradata

Se si perde la comunicazione con il bus di campo con il controller, TeSys island resta nello stato operativo ma entra nella modalità degradata. La perdita di comunicazione viene definita da:

• EtherNet/IP bus di campo: la perdita di comunicazione viene rilevata al timeout di una connessione esclusiva del proprietario stabilita.

**NOTA:** Se il PLC entra in stato inattivo per una connessione esclusiva stabilita, TeSys island funzionerà in condizioni normali.

- Modbus/TCP bus di campo: una perdita di comunicazione viene rilevata dopo non aver ricevuto alcuna richiesta di scrittura ai dati di scansione I/O ciclici per la durata specificata dall'impostazione Timeout perdita comunicazione nel DTM.
- PROFINET bus di campo: la perdita di comunicazione viene rilevata quando una relazione dell'applicazione (AR) stabilita con un controller I/O è chiusa o scollegata a una delle estremità dell'AR. TeSys island supporta un AR per controller I/O.
- **PROFIBUS-DP bus di campo:** la perdita di comunicazione viene rilevata quando il timer watchdog per la connessione scade.

**NOTA:** la perdita di comunicazione con DTM o OMT non attiva la transizione alla modalità degradata.

Durante la modalità degradata:

- · Le porte del bus di campo restano attive.
- La porta di servizio resta attiva.
- TeSys avatars entra in modalità degradata. Durante la modalità degradata, gli avatars con controllo locale vengono azionati dagli ingressi locali. Tutti gli altri avatars entrano nello stato Posizionamento di sicurezza. Per la definizione dello stato di posizionamento di sicurezza, consultare la sezione Stati del sistema, pagina 149.

## Ripristino dalla modalità degradata

È possibile abilitare l'opzione di reset automatico della modalità degradata nel DTM di TeSys island. Se **Abilita auto-reset modalità degradata** è impostato su **S**ì, TeSys island esce dalla modalità degradata una volta ripristinata la comunicazione.

Se l'opzione **Abilita Auto-Reset modalità degradata** è impostata su **No**, è necessario eseguire un comando di riavvio del sistema o uno spegnimento/ riaccensione per uscire dalla modalità degradata.

## Abilitazione dell'auto-reset modalità degradata

**NOTA:** la funzione auto-reset può comportare l'immediata alimentazione del carico con un comando attivo dal PLC o dalla funzione Modalità forzatura.

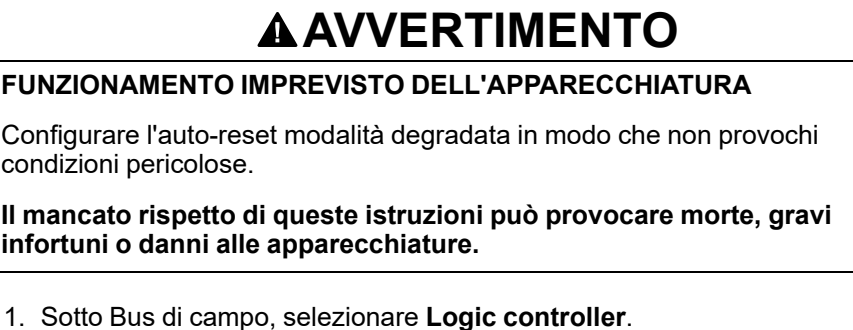

### 2. Impostare Abilita auto-reset modalità degradata su Sì.

#### Abilitazione dell'auto-reset modalità degradata

| BUS DI CAMPO     |                                        |                     |
|------------------|----------------------------------------|---------------------|
| AVVIA            | Timeout perdita comunicazione:         | 2 sec               |
| PROTOCOLLO       | Abilita Modbus Master:                 | Acceso $\checkmark$ |
| LOGIC CONTROLLER | Abilita Auto-Reset modalità degradata: | Si v                |
|                  | Porta Modbus Master:                   | 502                 |
|                  | Indirizzo IP master (PLC):             | 0.0.0.0             |

## **Topologie di rete Ethernet**

TeSys island può essere utilizzato in una topologia a stella o anello. TeSys island supporta il Rapid Spanning Tree Protocol (RSTP), un protocollo di rete che costruisce una topologia logica senza loop per le reti Ethernet. RSTP è abilitato per impostazione predefinita nell'avatar di sistema.

NOTA: Occorre collegare gli switch gestiti esterni.

# **TeSys Avatar Functions**

### Contenuto della sezione

| Introduzione avatar TeSvs     | 44 |
|-------------------------------|----|
| Logica e funzionalità avatar  |    |
| Descrizione funzionale avatar | 60 |
| Dati monitoraggio             |    |
|                               |    |

# Introduzione avatar TeSys

### Contenuto del capitolo

| Definizione avatar        | 44 |
|---------------------------|----|
| Elenco degli avatar TeSys | 46 |

## **Definizione avatar**

TeSys avatars offrono funzioni pronte all'uso attraverso la logica predefinita e i dispositivi fisici associati. La logica dell'avatarviene eseguita nel bus coupler. Il bus coupler gestisce gli scambi di dati internamente all'interno di TeSys islande anche esternamente con il PLC.

Esistono quattro tipi di TeSys avatars:

#### Avatar di sistema

Rappresenta l'intera isola come sistema. L'avatar di sistema consente di impostare la configurazione di rete e calcola i dati di livello di TeSys island.

#### Avatar dispositivo

Rappresenta le funzioni eseguite dai contattori e moduli I/O.

#### Avatar di carico

Rappresenta le funzioni legate a carichi specifici (es. il motore avanti-indietro). Gli avatar di carico comprendono i moduli appropriati e le caratteristiche operative adatti al tipo di carico. Ad esempio, un avatar di un motore a due sensi di marcia comprende due moduli starter, accessori, logica di comando pre-programmata e pre-configurazione delle funzioni di protezione disponibili.

Norma (non SIL<sup>9</sup> Gli avatar di carico forniscono le funzioni seguenti:

Controllo locale

**NOTA:** il controllo locale è applicabile a tutti gli avatar di carico (tranne gli avatar PIM).

• Reset disinnesto locale (per consentire a un operatore di utilizzare un ingresso locale per attivare il reset disinnesto locale sul fronte di salita dell'ingresso. Quando l'ingresso passa da 0 a 1, il reset disinnesto dell'avatar viene eseguito)

**NOTA:** il reset disinnesto locale è applicabile a tutti gli avatar di carico (tranne gli avatar avatar PIM).

- Bypass (per consentire a un operatore di utilizzare un comando locale per bypassare temporaneamente una condizione di disinnesto e continuare a utilizzare l'avatar)
- Monitoraggio variabile del processo

<sup>9.</sup> Livello di integrità della sicurezza secondo la norma IEC 61508.)

#### Avatar dell'applicazione

Rappresenta le funzioni relative ad applicazioni utente specifiche (es. una pompa o un trasportatore). Gli avatars dell'applicazione forniscono quanto segue:

- Controllo locale
- Reset disinnesto locale (per consentire a un operatore di utilizzare un ingresso locale per attivare il reset disinnesto locale sul fronte di salita dell'ingresso. Quando l'ingresso passa da 0 a 1, il reset disinnesto dell'avatar viene eseguito)
- Bypass (per consentire a un operatore di utilizzare un comando locale per bypassare temporaneamente una condizione di disinnesto e continuare a utilizzare l'avatar)
- Override modalità manuale (per consentire a un operatore di utilizzare un ingresso locale per eseguire l'override della modalità di controllo configurata e controllare l'avatar da una sorgente di comando locale)
- · Monitoraggio variabile del processo

Ad esempio, un avatar della pompa include quanto segue:

- · Un modulo starter
- Uno o più moduli di I/O digitali per il controllo locale, il disinnesto locale e i contattori della variabile di processo (VP)
- Logica di comando configurabile
- Preconfigurazione del carico e delle funzioni elettriche

Gli ingressi VP ricevono valori analogici da sensori quali misuratore di pressione, misuratore di portata o misuratore di vibrazioni. I contattori VP ricevono segnali discreti dai contattori, quali un flussostato o un pressostato.

Il controllo operativo (comando In funzione e Stop) dell'avatar in modalità autonoma è configurabile per max. due ingressi VP o contattori VP. Sono incluse le impostazioni per la soglia e l'isteresi per gli ingressi analogici, e la logica positiva o negativa per gli ingressi sia analogici che digitali per l'avatar della pompa.

Gli avatars installati su TeSys island sono controllati dal bus coupler TeSys island. Ciascun avatar include una logica predefinita per la gestione dei moduli fisici, semplificando allo stesso tempo lo scambio di dati con i PLC tramite blocchi funzione. Gli Avatars includono la pre-configurazione delle funzioni di protezione disponibili.

Le informazioni accessibili tramite gli avatar includono quanto segue:

- Dati di comando
- Dati di diagnostica avanzata
- Dati di gestione asset
- Dati energia

# Elenco degli avatar TeSys

#### **Avatar TeSys**

| Nome                                                            | Icona       | Descrizione                                                                                                    |  |  |
|-----------------------------------------------------------------|-------------|----------------------------------------------------------------------------------------------------|--|--|
| Sistema avatar                                                  |             | Un avatar obbligatorio che abilita un singolo punto di<br>comunicazione a TeSys island.                                                                    |  |  |
|                                                                 | Dispositivo | )                                                                                                    |  |  |
| Contattore                                                      | 4           | Per creare o interrompere una linea elettrica in un circuito<br>elettrico                                                                                  |  |  |
| Contattore: SIL Stop, categoria cablaggio 1/<br>2 <sup>10</sup> |             | Per creare o interrompere l'alimentazione di linea in un<br>circuito elettrico con categoria stop 0 o 1 <sup>11</sup> per la categoria<br>cablaggio 1 e 2. |  |  |
| Contattore: SIL Stop, categoria cablaggio 3/<br>4 <sup>12</sup> | ₹           | Per creare o interrompere l'alimentazione di linea in un<br>circuito elettrico con categoria stop 0 o 1 o categoria<br>cablaggio 3 e 4.                    |  |  |
| I/O digitali                                                    |             | Per fornire il controllo di 2 uscite digitali e lo stato di 4 ingressi<br>digitali                                                                         |  |  |
| I/O analogici                                                   | ${}$        | Per fornire il controllo di 1 uscita digitale e lo stato di 2 ingressi<br>digitali                                                                         |  |  |
|                                                                 | Carico      |                                                                                                    |  |  |
| Interfaccia di alimentazione senza I/O<br>(misura)              |             | Per monitorare la corrente fornita a un dispositivo esterno,<br>come un relè a stato solido, un soft starter o un variatore                                |  |  |
| Interfaccia di alimentazione con I/O<br>(controllo)             |             | Per monitorare la corrente e controllare un dispositivo<br>esterno, come un relè a stato solido, un soft starter o un<br>variatore                         |  |  |

<sup>10.</sup> Livello di integrità della sicurezza secondo la norma IEC 61508. Categoria cablaggio 1 e 2 in conformità con ISO 13849.

Categoria stop in conformità con EN/IEC 60204-1. Livello di integrità della sicurezza secondo la norma IEC 61508. Categoria cablaggio 3 e 4 in conformità con ISO 13849. 11. 12.

### Avatar TeSys (Continuare)

| Nome                                                               | Icona | Descrizione                                                                                                    |
|--------------------------------------------------------------------|-------|----------------------------------------------------------------------------------------------------|
| Motore a un senso di marcia                                        | M     | Per gestire <sup>13</sup> un motore a un senso di marcia                                                                     |
| Motore a un senso di marcia:<br>SIL Stop, categoria cablaggio 1/2  |       | Per gestire un motore a un senso di marcia con categoria stop<br>0 o 1 per la categoria cablaggio 1 e 2.                     |
| Motore a un senso di marcia:<br>SIL Stop, categoria cablaggio 3/4  |       | Per gestire un motore a un senso di marcia con categoria stop<br>0 o 1 o categoria cablaggio 3 e 4.                          |
| Motore a due sensi di marcia                                       |       | Per gestire un motore a due sensi di marcia (avanti e indietro)                                                              |
| Motore a due sensi di marcia:<br>SIL Stop, categoria cablaggio 1/2 |       | Per gestire un motore a due sensi di marcia (avanti e indietro)<br>con categoria stop 0 o 1 per la categoria cablaggio 1 e 2 |
| Motore a due sensi di marcia:<br>SIL Stop, categoria cablaggio 3/4 |       | Per gestire un motore a due sensi di marcia (avanti e indietro)<br>con categoria stop 0 o 1 o categoria cablaggio 3 e 4      |
| Motore YD a un senso di marcia                                     | My/A  | Per gestire un motore stella/triangolo (wye/delta) a un senso<br>di marcia                                                   |
| Motore YD a due sensi di marcia                                    | M     | Per gestire un motore stella/triangolo (wye/delta) a due sensi<br>di marcia (avanti e indietro)                              |
| Motore a due velocità                                              |       | Per gestire un motore a due velocità e un motore a due<br>velocità con opzione Dahlander                                     |
| Motore a due velocità:<br>SIL Stop, categoria cablaggio 1/2        |       | Per gestire un motore a due velocità con categoria stop 0 o 1<br>per la categoria cablaggio 1 e 2.                           |

13. In questo contesto, "gestire" comprende alimentazione, controllo, monitoraggio, diagnosi e protezione del carico.

### Avatar TeSys (Continuare)

| Nome                                                                              | Icona       | Descrizione                                                                                                    |
|-----------------------------------------------------------------------------------|-------------|----------------------------------------------------------------------------------------------------|
| Motore a due velocità:<br>SIL Stop, categoria cablaggio 3/4                       |             | Per gestire un motore a due velocità con categoria stop 0 o 1<br>o categoria cablaggio 3 e 4                                  |
| Motore a due velocità e a due sensi di marcia                                     |             | Per gestire un motore a due velocità e a due sensi di marcia<br>(avanti e indietro)                                           |
| Motore a due velocità e due sensi di marcia:<br>SIL Stop, categoria cablaggio 1/2 |             | Per gestire un motore a due sensi di marcia (avanti e indietro)<br>con categoria stop 0 o 1 per la categoria cablaggio 1 e 2  |
| Motore a due velocità e due sensi di marcia:<br>SIL Stop, categoria cablaggio 3/4 |             | Per gestire un motore a due sensi di marcia (avanti e indietro)<br>con categoria stop 0 o 1 per la categoria cablaggio 3 e 4. |
| Resistenza                                                                        |             | Per gestire un carico resistivo                                                                                               |
| Alimentazione                                                                     |             | Per gestire un'alimentazione                                                                                                  |
| Trasformatore                                                                     | ش           | Per gestire un trasformatore                                                                                                  |
|                                                                                   | Applicazion | e                                                                                                    |
| Pompa                                                                             | 6           | Per gestire una pompa                                                                                                    |
| Trasportatore a un senso di marcia                                                |             | Per gestire un trasportatore a un senso di marcia                                                                             |
| Trasportatore a un senso di marcia:<br>SIL Stop, categoria cablaggio 1/2          |             | Per gestire un trasportatore a un senso di marcia con<br>categoria stop 0 o 1 per la categoria cablaggio 1 e 2                |

#### Avatar TeSys (Continuare)

| Nome                                                                      | lcona | Descrizione                                                                                                    |  |
|---------------------------------------------------------------------------|-------|----------------------------------------------------------------------------------------------------|--|
| Trasportatore a due sensi di marcia                                       |       | Per gestire un trasportatore a due sensi di marcia (avanti e<br>indietro)                                                              |  |
| Trasportatore a due sensi di marcia:<br>SIL Stop, categoria cablaggio 1/2 |       | Per gestire un trasportatore a due sensi di marcia (avanti e<br>indietro) con categoria stop 0 o 1 per la categoria cablaggio 1<br>e 2 |  |

**NOTA:** Per avatar a due direzioni e due velocità, disattiva il disinnesto inversione fase di corrente.

# Logica e funzionalità avatar

### Contenuto del capitolo

| Variabili di processo              |    |
|------------------------------------|----|
| Funzionalità di bypass             |    |
| Override del funzionamento manuale |    |
| Avatar pompa                       |    |
| Avatar trasportatore               | 53 |
| Avatar carico                      | 54 |
| Allarmi predittivi avatar          |    |
| •                                  |    |

Questa sezione descrive la logica e la funzionalità dell'avatar per gli avatar di applicazione e carico dotati di logica di comando configurabile.

## Variabili di processo

Gli avatar di applicazione e carico introducono ingressi e contattori della variabile di processo (VP):

- Gli ingressi VP ricevono valori analogici da sensori come misuratori di pressione, misuratori di portata o misuratori di vibrazioni. Gli ingressi VP sono collegati ai moduli I/O analogici (AIOM) facenti parte dell'avatar. Il numero di AIOM necessari per l'avatar viene determinato in base al numero di ingressi VP configurati.
- I commutatori PV ricevono segnali discreti da commutatori come flussostati o
  pressostati. I contattori VP sono collegati ai moduli I/O digitali (DIOM) facenti
  parte dell'avatar. Il numero di DIOM necessari per l'avatar viene determinato
  in base al numero di contattori VP configurati.

# Funzionalità di bypass

La funzionalità di bypass è inclusa con determinati avatar di carico e dell'applicazione. Questa funzionalità consente all'utente di bypassare manualmente gli spostamenti dell'avatar rilevati e di continuare il funzionamento. Il contattore di bypass è collegato ad una porta su un modulo di I/O digitale che è incluso come parte dell'avatar. Quando il contattore di bypass è impostato su On, la funzione di Bypass bypassa ogni sgancio rilevato fino a quando l'utente non riporta il contattore su Off.

## Override del funzionamento manuale

Il controllo operativo proviene da un modulo I/O digitale sull'avatar che esegue l'override della selezione della configurazione della modalità di controllo remoto o della modalità di controllo autonomo. Esso permette all'avatar di prendere il controllo operativo dal comando locale, come se fosse configurato per la modalità di controllo locale. Quando è attivato l'override modalità manuale, occorre soddisfare le condizioni di ingresso del comando VP.

## Avatar pompa

L'avatar della pompa comprende un modulo starter, moduli I/O digitali per i contattori VP, moduli I/O analogici per gli ingressi VP, una logica di comando

configurabile e un monitoraggio della temperatura del motore opzionale o configurabile.

## Modalità di controllo avatar pompa

Gli avatar pompa presentano tre tipi di modalità di controllo, descritte di seguito. Il tipo di modalità di controllo per l'avatar può essere selezionato durante la configurazione dell'avatar.

- Modalità di controllo remoto: il controllo operativo è gestito dal PLC.
- Modalità di controllo autonomo (disponibile solo sull'avatar della pompa): il controllo operativo dell'avatar in modalità autonoma deriva dagli ingressi di comando VP configurabili. Gli ingressi di comando VP sono uno o due ingressi VP o contattori VP. Essi hanno le seguenti impostazioni:
  - Ingressi di comando VP analogici: Livello di comando VP, logica di comando VP e isteresi di comando VP.
  - Ingressi di comando VP digitali: Logica di comando VP.
  - La modalità degradata non influisce sulla modalità di controllo autonomo.
- Modalità di controllo locale: il controllo operativo è gestito da ingressi di comando locali (I/O digitali). Quando l'avatar è in modalità di controllo locale, le condizioni dell'ingresso di comando VP configurato devono essere soddisfatte.

Il controllo operativo dell'avatar può uscire dalla modalità di controllo configurata sulla base delle due condizioni seguenti:

- · lo stato della modalità degradata del sistema
- · lo stato override della modalità manuale

#### Modalità di controllo avatar pompa

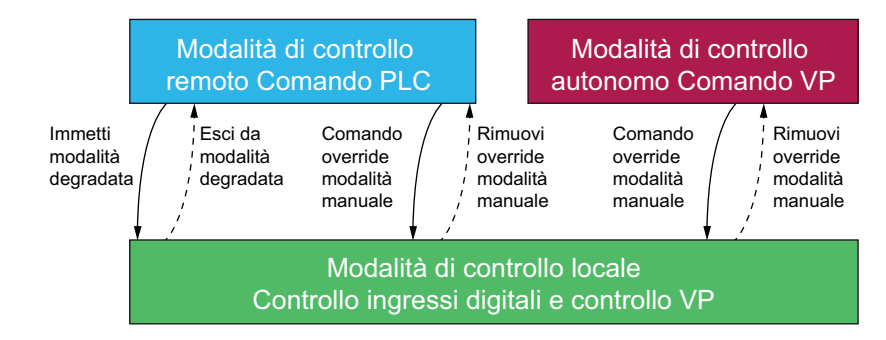

#### Modalità di controllo configurata:

- Modalità di controllo remoto: l'avatar passa alla modalità di controllo locale se il sistema entra nella modalità degradata oppure se viene emesso il comando di override modalità manuale dell'avatar. L'avatar passa dalla modalità di controllo locale di nuovo alla modalità di controllo remoto configurata quando il sistema non è in modalità degradata e non viene emesso il comando di override modalità manuale dell'avatar.
- Modalità di controllo autonomo: l'avatar passa alla modalità di controllo locale se viene emesso il comando di override modalità manuale dell'avatar. La modalità degradata del sistema non influisce sulla modalità di controllo autonomo. L'avatar passa dalla modalità di controllo locale di nuovo alla modalità di controllo autonomo configurata quando non viene emesso il comando di override modalità manuale dell'avatar.

## Ingressi comando VP

Gli ingressi di comando VP consentono di selezionare quanto segue:

- Una fonte di ingresso di comando VP (ingresso VP, contattore VP) dagli ingressi VP configurati e contattori per l'avatar
- Logica di comando VP (positiva, negativa) di ciascuna fonte di input che determina come funzionamento della pompa

#### Impostazioni ingresso comando VP

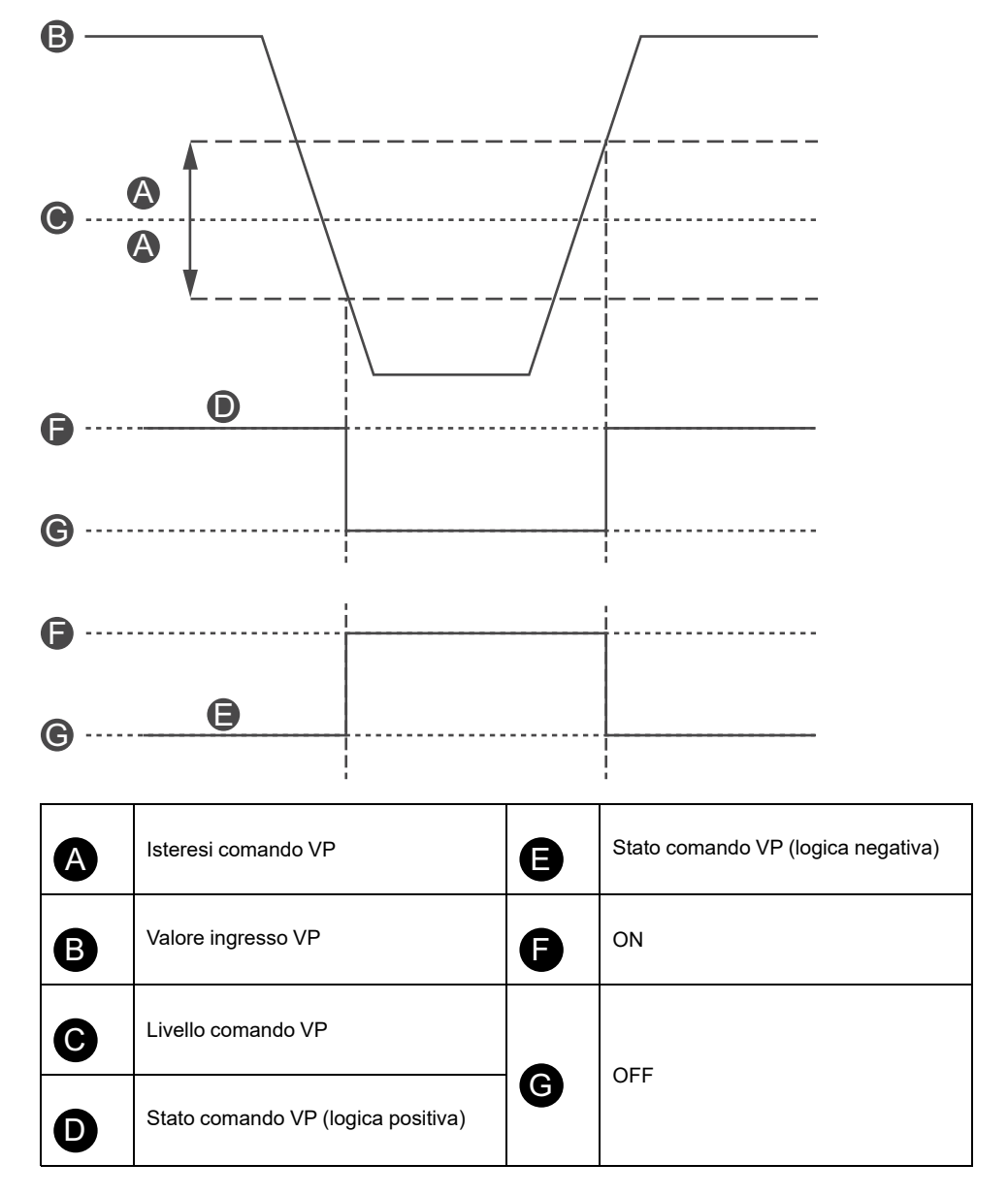

Gli ingressi di comando VP configurati con una fonte di ingresso VP analogica presentano anche una percentuale di isteresi di comando VP configurabile che può essere impostata.

**NOTA:** L'isteresi è una finestra che consente di evitare cambi di stato non attendibili con piccole variazioni digitali sui sensori analogici.

Ad esempio, se il livello di ingresso di comando è impostato su 10 °C con un'isteresi di comando VP del 10% si verificherebbe un cambiamento nel comando della pompa:

- Quando si superano i 9 °C nel senso della temperatura decrescente
- Quando si superano gli 11 °C nel senso della temperatura crescente.

Se l'impostazione dell'isteresi di comando VP per un ingresso di comando VP viene aggiornata mentre il sistema è in funzione, per evitare comportamenti

imprevisti, lo stato dell'ingresso di comando VP non cambia immediatamente. L'ingresso di comando VP cambia stato quando il valore di ingresso supera la soglia aggiornata nella direzione appropriata.

L'impostazione configurabile della logica di comando VP per la logica positiva e negativa per gli ingressi di comando VP è la seguente:

- Logica positiva: l'ingresso di controllo VP fornisce un comando di marcia all'avatar quando l'ingresso VP associato è al di sopra del livello di comando VP (con isteresi) o il contattore VP associato è una logica alta (11 °C). L'ingresso di comando VP fornisce un comando di stop all'avatar quando l'ingresso VP associato è sotto il livello di controllo VP (con isteresi) o il contattore VP associato è una logica bassa (9 °C).
- Logica negativa: la logica è invertita rispetto alla configurazione della logica positiva. L'ingresso di comando VP fornisce un comando di marcia all'avatar quando l'ingresso VP associato è sotto il livello di comando VP (con isteresi) o il contattore VP associato è una logica bassa (11 °C). L'ingresso di controllo VP fornisce un comando di stop all'avatar quando l'ingresso VP associato è al di sopra del livello di comando VP (con isteresi) o il contattore VP associato è una logica alta (9 °C).

L'impostazione della modalità di comando VP determina se la pompa funziona sulla base di un comando VP separato o combinato.

- Controllo separato: se uno dei due stati degli ingressi di comando VP è impostato su On, l'ingresso di comando VP fornisce un comando di marcia all'avatar.
- **Combinato**: entrambi gli ingressi di comando VP basati sulla logica di controllo VP, l'isteresi di comando VP e le impostazioni del livello di controllo VP devono fornire un comando di marcia all'avatar.

## Avatar trasportatore

Sono presenti quattro avatars applicazione nastro trasportatore che includono quanto segue:

- Norma o moduli starter SIL<sup>14</sup>
- Uno o più moduli I/O digitali per contattori VP e ingressi di comando locale
- Uno o più moduli I/O analogici e monitoraggio della temperatura motore, se abilitato
- Logica di comando configurabile

### Modalità di controllo avatar trasportatore

Gli avatars trasportatore presentano due tipi di modalità di controllo, descritte di seguito. È possibile selezionare il tipo di modalità di controllo dell'avatar durante la configurazione dell'avatar.

- · Modalità di controllo remoto: il controllo operativo viene gestito dal PLC.
- **Modalità di controllo locale**: il controllo operativo viene gestito da ingressi di comando locali (I/O digitali).

Il controllo operativo dell'avatar può uscire dalla modalità di controllo configurata sulla condizione dello stato della modalità del sistema.

<sup>14.</sup> Livello di integrità della sicurezza secondo la norma IEC 61508.

#### Modalità di controllo avatar trasportatore

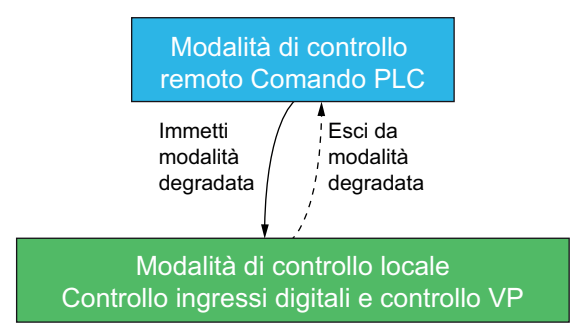

#### Modalità di controllo configurata:

 Modalità di controllo remoto: L'avatar passa alla modalità di controllo locale se il sistema entra in modalità degradata. L'avatar passa dalla modalità di controllo locale di nuovo alla modalità di controllo remoto configurata quando il sistema non è in modalità degradata.

Gli avatars del nastro trasportatore a un senso di marcia includono un ingresso di comando locale su un modulo I/O digitale. È possibile collegare la porta di input a un contattore selettore sul pannello di controllo dell'operatore che invia all'avatar un comando di marcia.

Gli avatars del nastro trasportatore a due sensi di marcia includono ingressi di comando locale multipli su uno o più moduli I/O digitali. È possibile collegare le porte di input ad un contattore selettore sul pannello di controllo dell'operatore che invia all'avatar un comando di marcia in senso avanti o indietro.

## **Avatar carico**

Gli avatars standard (non SIL<sup>15</sup>) comprendono quanto segue:

- Moduli starter standard
- Uno o più moduli I/O digitali per contattori VP e ingressi di comando locale
- Uno o più moduli I/O analogici e monitoraggio della temperatura motore, se abilitato
- Logica di comando configurabile: abilitata per l'avatar quando il parametro dell'avatar controllo locale abilitato è impostato su Sì durante la fase di realizzazione.

<sup>15.</sup> Livello di integrità della sicurezza secondo la norma IEC 61508.

Gli avatars di carico che includono la logica di comando configurabile sono i seguenti:

- Motore a un senso di marcia
- Motore a due sensi di marcia
- Motore YD a un senso di marcia
- Motore YD a due sensi di marcia
- Motore a due velocità
- Motore a due velocità e a due sensi di marcia
- Motore a un senso di marcia: SIL Stop, categoria cablaggio 1/2
- Motore a un senso di marcia: SIL Stop, categoria cablaggio 3/4
- Motore a due sensi di marcia: SIL Stop, categoria cablaggio 1/2
- Motore a due sensi di marcia: SIL Stop, categoria cablaggio 3/4
- Motore a due velocità: SIL Stop, W. Cat 1/2
- Motore a due velocità: SIL Stop, categoria cablaggio 3/4
- Motore due velocità e due sensi di marcia: SIL Stop, categoria cablaggio 1/2
- Motore due velocità e due sensi di marcia: SIL Stop, categoria cablaggio 3/4
- Resistenza
- Alimentazione
- Trasformatore
- Interfaccia di alimentazione con IO

**NOTA:** La comunicazione Profibus non è funzionale quando **Interfaccia di potenza con I/O** avatar viene utilizzato in TeSys island.

### Modalità di controllo avatar di carico

Gli avatar di carico presentano due tipi di modalità di controllo, descritte di seguito. È possibile selezionare il tipo di modalità di controllo dell'avatar durante la configurazione dell'avatar.

- Modalità di controllo remoto: il controllo operativo viene gestito dal PLC.
- Modalità di controllo locale: il controllo operativo viene gestito da ingressi di comando locali (I/O digitali).

Il controllo operativo dell'avatar può uscire dalla modalità di controllo configurata sulla base delle due condizioni seguenti:

- · lo stato della modalità degradata del sistema
- lo stato override della modalità manuale

#### Modalità di controllo avatar di carico

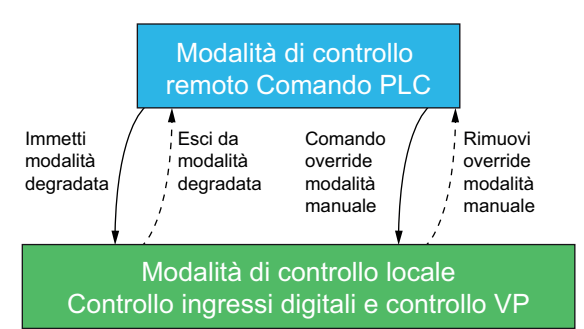

#### Modalità di controllo configurata:

 Modalità di controllo remoto: l'avatar passa alla modalità di controllo locale se il sistema entra nella modalità degradata o se viene emesso il comando di override modalità manuale dell'avatar. L'avatar passa dalla modalità di controllo locale di nuovo alla modalità di controllo remoto configurata quando il sistema non è in modalità degradata e non viene emesso il comando di override modalità manuale dell'avatar.

Gli avatars di carico possono includere più ingressi di comando locale multipli su uno o più moduli I/O digitali. È possibile collegare le porte di ingresso a un contattore selettore sul pannello di controllo dell'operatore che invia all'avatar un comando di marcia in senso avanti o indietro, nonché alle velocità basse o elevate, a seconda dell'avatar.

## Allarmi predittivi avatar

Gli allarmi predittivi (PA) segnalano possibili eventi relativi alle applicazioni in fase di monitoraggio. Gli allarmi predittivi sono attivati da una combinazione di funzioni di protezione configurate e condizioni di ingressi VP. Questa sezione descrive la configurazione e i requisiti per la funzione Allarmi predittivi.

Di seguito sono indicati gli avatar con allarmi predittivi configurabili:

- · Motore a un senso di marcia
- Motore due sensi di marcia
- Motore YD a un senso di marcia
- Motore YD a due sensi di marcia
- Motore a due velocità
- Motore a due velocità a due sensi di marcia
- Pompa
- Nastro trasportatore a un senso di marcia
- Nastro trasportatore a un senso di marcia: SIL Stop, categoria cablaggio 1/ 2<sup>16</sup>
- · Trasportatore a due sensi di marcia
- Trasportatore a due sensi di marcia: SIL Stop, categoria cablaggio 1/2

È possibile configurare gli allarmi predittivi in modo che inviino un messaggio specifico per una funzione di protezione senza assegnare una condizione di ingresso VP. Le condizioni di ingresso VP che attivano gli allarmi predittivi si verificano quando gli ingressi VP configurati per l'avatar rientrano in una regione di funzionamento selezionata sulla base delle soglie configurabili. Quando il reset dell'allarme della funzione di protezione o gli ingressi VP escono dalla regione di funzionamento selezionata, l'allarme predittivo si azzera. Gli avatar supportano fino a dieci allarmi predittivi.

Gli avatar con allarmi predittivi supportano il comportamento seguente per ingresso VP uscita di stato PA, applicando un'isteresi del 5% (arrotondando per difetto, dall'intervallo di valori validi).

**NOTA:** L'isteresi è una finestra che consente di evitare cambi di stato non attendibili con piccole variazioni digitali sui sensori analogici.

<sup>16.</sup> Livello di integrità di sicurezza secondo la norma IEC 61508. Categorie cablaggio 1 e 2 secondo la norma ISO 13849.

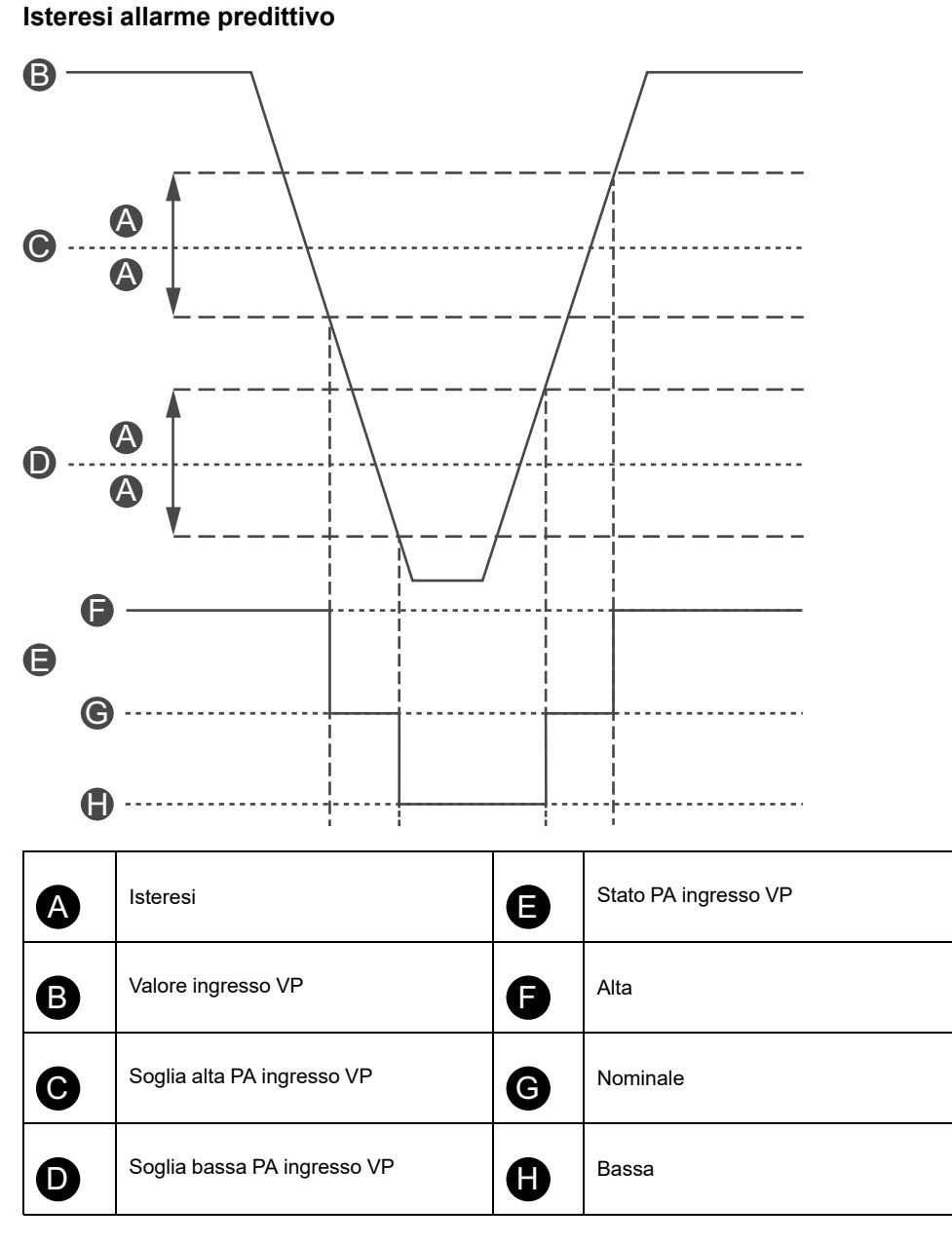

Le impostazioni seguenti sono necessarie per configurare gli allarmi predittivi sugli avatar con supporto per allarmi predittivi:

- Ingresso allarme
- Definizione allarme

### Ingresso allarme

È possibile configurare due ingressi allarme per l'avatar: ingresso allarme 1 e 2. È possibile configurare un tipo di ingresso univoco per ciascuno di questi ingressi allarme. Sono disponibili gli ingressi seguenti:

- Temperatura
- Pressione
- Flusso
- Vibrazioni
- Prossimità
- Generico

Ciascun ingresso allarme predittivo presenta i due valori soglia allarme seguenti che è possibile impostare

- Valore soglia alta allarme: specifica la soglia tra la regione di funzionamento bassa e nominale.
- Valore soglia bassa allarme: specifica la soglia tra la regione di funzionamento alta e nominale.

La regione nominale è compresa tra i valori soglia alta e bassa. Ad esempio, se il valore soglia alta è impostato su 10 °C e il valore soglia bassa è impostato su 2 °C, qualsiasi elemento maggiore di 10 °C viene considerato valore soglia alta. I valori soglia bassa sono 0-2 °C. L'intervallo nominale spazia da 2 a 10 °C.

### **Definizione allarme**

Per l'avatar è possibile configurare fino a dieci allarmi predittivi. Ciascuna definizione di allarme predittivo include le impostazioni e uscite seguenti:

#### Tipo di protezione

questo è l'allarme della funzione di protezione assegnato all'allarme predittivo. Per gli allarmi predittivi sono disponibili le seguenti funzioni di protezione:

- Nessuno: questa impostazione disattiva l'allarme predittivo.
- Sovraccarico termico
- Surriscaldamento motore
- Inceppamento
- Corrente insufficiente
- Sovracorrente
- Corrente di terra
- · Sbilanciamento fase di corrente

#### Attivazione ingresso VP

È possibile assegnare fino a tre attivazioni di ingressi VP all'allarme predittivo. Per ciascuna attivazione ingresso VP sono disponibili le seguenti regioni di funzionamento:

- nessuno
- PVInput1: basso
- PVInput1: nominale
- PVInput1: alto
- PVInput2: basso
- PVInput2: nominale
- PVInput2: alto

#### Messaggio allarme predittivo

All'allarme predittivo è possibile associare fino a 150 caratteri di testo specifico dell'applicazione.

Gli allarmi predittivi vengono attivati quando il risultato delle impostazioni logiche E delle seguenti impostazioni PA configurate è True. Gli allarmi predittivi vengono azzerati quando il risultato delle impostazioni logiche E di queste impostazioni PA è False.

- Attivazione funzione di protezione PA
- Attivazione 1 condizione ingresso VP PA
- Attivazione 2 condizione ingresso VP PA
- Attivazione 3 condizione ingresso VP PA

Gli allarmi predittivi considerano qualsiasi attivazione funzione di protezione PA configurata con un valore uguale a Nessuno come False. Ciò fornisce un meccanismo per disattivare l'allarme predittivo. Gli allarmi predittivi considerano

qualsiasi attivazione condizione ingresso VP PA configurata con un valore uguale a "Nessuno" come True.

## Esempi di allarmi predittivi: avatar pompa

Di seguito sono indicati esempi del modo in cui configurare gli allarmi predittivi per l'avatar pompa. Combinando le funzione di protezione e le condizioni di ingresso VP è possibile configurare esempi di allarmi predittivi per l'avatar pompa come indicato di seguito. Nota: questi sono solo esempi. È possibile personalizzare gli allarmi predittivi in modo da fornire allarmi più precisi per un'applicazione specifica dell'avatars.

#### Esempi di messaggio di allarme predittivo: avatar pompa

|                              | Tipo di sensore ingresso allarme  |                                                                                                    |                                                                             |                                                                                                    |                                             |                                                                                                    |
|------------------------------|-----------------------------------|----------------------------------------------------------------------------------------------------|-----------------------------------------------------------------------------|----------------------------------------------------------------------------------------------------|---------------------------------------------|----------------------------------------------------------------------------------------------------|
|                              | Temperatura                       | Pressione                                                                                                    | Flusso                                                                      | Vibra                                                                                                    | zioni                                       | Allarmi generici                                                                                                    |
| Tino di                      |                                   | ·                                                                                                    | Attivazio                                                                   | ne ingresso VP                                                                                                    |                                             |                                                                                                    |
| protezione                   | PVInput <<br>Temperatura<br>bassa | PVInput <<br>Pressione<br>bassa                                                                                         | PVInput <<br>Flusso basso                                                   | PVInput1 <<br>Valore flusso<br>basso e<br>PVInput2 ><br>Vibrazione<br>elevata                                                  | PVInput ><br>Vibrazione<br>elevata          | Tutte le attivazioni<br>PVInput = Nessuna<br>(non configurata)                                                                                        |
| Sovraccarico<br>termico      | Viscosità<br>elevata              | x                                                                                                    | Aumento della<br>forza di frizione                                          | Blocco girante                                                                                                    | Controllare<br>allineamento o<br>cuscinetti | Tenuta meccanica o<br>albero piegato o<br>blocco girante                                                                                              |
| Surriscalda-<br>mento motore | x                                 | Funzionamento<br>a secco o<br>guarnizioni<br>usurate                                                                    | Materiale nella<br>girante o fanghi<br>pesanti (sabbia/<br>limo)            | Funzionamento<br>a secco oppure<br>controllare la<br>linea per<br>verificare che la<br>valvola non sia<br>bloccata o<br>chiusa | Controllare<br>allineamento o<br>cuscinetti | Mancato<br>raffreddamento o<br>temperatura<br>ambiente elevata o<br>allarme chiusura<br>ermetica o avvii<br>multipli senza tempo<br>di raffreddamento |
| Inceppamento                 | x                                 | Valvola di<br>sicurezza<br>bruciata, tubo<br>bloccato,<br>intasato o<br>congelato<br>oppure distacco<br>di un'estremità | Blocco girante                                                              | Valvola bloccata<br>o girante<br>bloccata.<br>Aspirazione aria<br>di mandata o<br>perdita.                                     | Controllare la<br>girante                   | Blocco o rottura<br>girante oppure<br>controllare i<br>trasduttori o aria<br>bloccata nella girante                                                   |
| Corrente<br>insufficiente    | x                                 | Funzionamento<br>a secco                                                                                                | Ingresso intasato<br>o controllare<br>nella linea se la<br>valvola è chiusa | Cavitazione o<br>funzionamento a<br>secco                                                                                      | Controllare la<br>girante                   | Controllare<br>l'accoppiamento, se<br>la tubazione è<br>bloccata o l'ingresso                                                                         |
| Sovracorrente                | Viscosità<br>elevata              | Portata massima<br>pompa o<br>tubazione rotta                                                                           | Valvola di<br>scarico chiusa o<br>cavitazione di<br>scarico                 | x                                                                                                    | Controllare<br>allineamento o<br>cuscinetti | Albero inceppato o<br>cuscinetti<br>danneggiati oppure<br>controllare la girante                                                                      |
| nessuno                      | Temperatura<br>VP bassa           | Pressione VP<br>bassa                                                                                                   | Flusso VP basso                                                             | Nessun flusso o<br>vibrazione VP<br>elevata                                                                                    | Vibrazione VP<br>elevata                    | x                                                                                                    |

# **Descrizione funzionale avatar**

### Contenuto del capitolo

| Assegnazione funzionale avatar | 60 |
|--------------------------------|----|
| Funzioni di protezione         | 62 |

## Assegnazione funzionale avatar

Nella tabella seguente, un segno di spunta ✓ indica i gruppi di funzioni possibili con ciascun TeSys avatar.

## **AVVERTIMENTO**

#### FUNZIONAMENTO ANOMALO DELL'APPARECCHIATURA

La corrente dell'avatar sarà visualizzata come 0 anche in presenza di corrente a livello del dispositivo quando il valore della corrente è inferiore al 10% del FLA.

Accertarsi di selezionare lo starter corretto in base alla corrente di carico.

Il mancato rispetto di queste istruzioni può provocare morte, gravi infortuni o danni alle apparecchiature.

#### Assegnazione funzione avatar: protezione e monitoraggio

| Nome                                                                  | Monitoraggio<br>corrente | Presenza<br>tensione a<br>monte | Protezione<br>elettrica | Protezione<br>carico | Protezione<br>surriscalda-<br>mento<br>motore <sup>17</sup> | Monitoraggio<br>energia <sup>18</sup> |
|-----------------------------------------------------------------------|--------------------------|---------------------------------|-------------------------|----------------------|-------------------------------------------------------------|---------------------------------------|
| Avatar di sistema                                                     | —                        | —                               | —                       | —                    | —                                                           | 1                                     |
| Contattore                                                            | 1                        | 1                               | 1                       | —                    | —                                                           | —                                     |
| Contattore: SIL Stop, categoria cablaggio 1/2 <sup>19</sup>           | 1                        | 1                               | 1                       | _                    | _                                                           | —                                     |
| Contattore: SIL Stop, categoria cablaggio 3/420                       | 1                        | 1                               | 1                       | -                    | -                                                           | -                                     |
| I/O digitali                                                          | _                        | _                               | _                       | _                    | _                                                           | _                                     |
| I/O analogici                                                         | -                        | -                               | —                       | _                    | —                                                           | -                                     |
| Interfaccia di potenza<br>senza I/O (misura)                          | 1                        | 1                               | 1                       | 1                    | 1                                                           | 1                                     |
| Interfaccia di potenza con<br>I/O (controllo)                         | 1                        | 1                               | 1                       | 1                    | 1                                                           | 1                                     |
| Motore a un senso di<br>marcia                                        | 1                        | 1                               | 1                       | 1                    | 1                                                           | 1                                     |
| Motore a un senso di<br>marcia: SIL Stop,<br>categoria cablaggio 1/2  | 1                        | 1                               | 1                       | 1                    | 1                                                           | 1                                     |
| Motore a un senso di<br>marcia: SIL Stop,<br>categoria cablaggio 3/4  | 1                        | 1                               | 1                       | 1                    | 1                                                           | 1                                     |
| Motore a due sensi di<br>marcia                                       | 1                        | 1                               | 1                       | 1                    | 1                                                           | 1                                     |
| Motore a due sensi di<br>marcia: SIL Stop,<br>categoria cablaggio 1/2 | 1                        | 1                               | 1                       | 1                    | 1                                                           | 1                                     |

17. Con modulo I/O analogico.

18. Con moduli interfaccia di tensione.

19. Livello di integrità della sicurezza secondo la norma IEC 61508. Categoria cablaggio 1 e 2 in conformità con ISO 13849.

20. Livello di integrità della sicurezza secondo la norma IEC 61508. Categoria cablaggio 3 e 4 in conformità con ISO 13849.

#### Assegnazione funzione avatar: protezione e monitoraggio (Continuare)

| Nome                                                                                    | Monitoraggio<br>corrente | Presenza<br>tensione a<br>monte | Protezione<br>elettrica | Protezione<br>carico | Protezione<br>surriscalda-<br>mento<br>motore <sup>21</sup> | Monitoraggio<br>energia <sup>22</sup> |
|-----------------------------------------------------------------------------------------|--------------------------|---------------------------------|-------------------------|----------------------|-------------------------------------------------------------|---------------------------------------|
| Motore a due sensi di<br>marcia: SIL Stop,<br>categoria cablaggio 3/4                   | 1                        | 1                               | 1                       | 1                    | 1                                                           | 1                                     |
| Motore YD a un senso di<br>marcia                                                       | 1                        | 1                               | 1                       | 1                    | 1                                                           | 1                                     |
| Motore YD a due sensi di<br>marcia                                                      | 1                        | 1                               | 1                       | 1                    | 1                                                           | 1                                     |
| Motore a due velocità                                                                   | 1                        | 1                               | 1                       | 1                    | 1                                                           | 1                                     |
| Motore a due velocità: SIL<br>Stop, categoria cablaggio<br>1/2                          | 1                        | 1                               | 1                       | 1                    | 1                                                           | 1                                     |
| Motore a due velocità: SIL<br>Stop, categoria cablaggio<br>3/4                          | 1                        | 1                               | 1                       | 1                    | 1                                                           | 1                                     |
| Motore a due velocità e a<br>due sensi di marcia                                        | 1                        | 1                               | 1                       | 1                    | 1                                                           | 1                                     |
| Motore a due velocità e<br>due sensi di marcia: SIL<br>Stop, categoria cablaggio<br>1/2 | 5                        | 4                               | 4                       | 5                    | 5                                                           | 4                                     |
| Motore a due velocità e<br>due sensi di marcia: SIL<br>Stop, categoria cablaggio<br>3/4 | J                        | 4                               | 4                       | J                    | J                                                           | 5                                     |
| Resistenza                                                                              | 1                        | 1                               | 1                       | 1                    | _                                                           | 1                                     |
| Alimentazione                                                                           | 1                        | 1                               | 1                       | 1                    | —                                                           | 1                                     |
| Trasformatore                                                                           | 1                        | 1                               | 1                       | 1                    | —                                                           | 1                                     |
| Pompa                                                                                   | 1                        | 1                               | 1                       | 1                    | 1                                                           | 1                                     |
| Trasportatore a un senso<br>di marcia                                                   | 1                        | 1                               | 1                       | 1                    | 1                                                           | 1                                     |
| Trasportatore a un senso<br>di marcia: SIL Stop,<br>categoria cablaggio 1/2             | 1                        | 1                               | 1                       | J                    | 1                                                           | 1                                     |
| Trasportatore a due sensi<br>di marcia                                                  | 1                        | 1                               | 1                       | 1                    | 1                                                           | 1                                     |
| Trasportatore a due sensi<br>di marcia: SIL Stop,<br>categoria cablaggio 1/2            | 1                        | 1                               | 1                       | 1                    | 1                                                           | 1                                     |

Nella tabella seguente, un segno di spunta ✓ indica i gruppi di funzioni possibili con ciascun TeŠys avatar.

#### Assegnazione funzionale avatar: allarmi predittivi, VP e modalità di controllo

| Nome                                            | Allarmi predittivi | Monitoraggio<br>variabile del<br>processo | Modalità di<br>controllo<br>configurabili |
|-------------------------------------------------|--------------------|-------------------------------------------|-------------------------------------------|
| Avatar di sistema                               | —                  | -                                         | —                                         |
| Contattore                                      | —                  | —                                         | —                                         |
| Contattore: SIL Stop, categoria cablaggio 1/223 | —                  | —                                         | —                                         |
| Contattore: SIL Stop, categoria cablaggio 3/424 | —                  | —                                         | —                                         |

Con modulo I/O analogico.

<sup>21.</sup> 22. Con moduli interfaccia di tensione.

<sup>23.</sup> Livello di integrità della sicurezza secondo la norma IEC 61508. Categoria cablaggio 1 e 2 in conformità con ISO 13849.

<sup>24.</sup> Livello di integrità della sicurezza secondo la norma IEC 61508. Categoria cablaggio 3 e 4 in conformità con ISO 13849.

#### Assegnazione funzionale avatar: allarmi predittivi, VP e modalità di controllo (Continuare)

| Nome                                                                           | Allarmi predittivi | Monitoraggio<br>variabile del<br>processo | Modalità di<br>controllo<br>configurabili |
|--------------------------------------------------------------------------------|--------------------|-------------------------------------------|-------------------------------------------|
| I/O digitali                                                                   | —                  | —                                         | —                                         |
| I/O analogici                                                                  | —                  | —                                         | —                                         |
| Interfaccia di potenza senza I/O (misura)                                      | —                  | —                                         | —                                         |
| Interfaccia di potenza con I/O (controllo)                                     | —                  | —                                         | —                                         |
| Motore a un senso di marcia                                                    | 1                  | 1                                         | 1                                         |
| Motore a un senso di marcia: SIL Stop, categoria cablaggio 1/2                 | —                  | —                                         | —                                         |
| Motore a un senso di marcia: SIL Stop, categoria cablaggio 3/4                 | —                  | —                                         | _                                         |
| Motore a due sensi di marcia                                                   | 1                  | 1                                         | 1                                         |
| Motore a due sensi di marcia: SIL Stop, categoria cablaggio 1/2                | —                  | —                                         | —                                         |
| Motore a due sensi di marcia: SIL Stop, categoria cablaggio 3/4                | —                  | —                                         | —                                         |
| Motore YD a un senso di marcia                                                 | 1                  | 1                                         | 1                                         |
| Motore YD a due sensi di marcia                                                | 1                  | 1                                         | 1                                         |
| Motore a due velocità                                                          | 1                  | 1                                         | 1                                         |
| Motore a due velocità: SIL Stop, categoria cablaggio 1/2                       | _                  | —                                         | —                                         |
| Motore a due velocità: SIL Stop, categoria cablaggio 3/4                       | —                  | —                                         | —                                         |
| Motore a due velocità e a due sensi di marcia                                  | 1                  | 1                                         | 1                                         |
| Motore a due velocità e due sensi di marcia: SIL Stop, categoria cablaggio 1/2 | _                  | _                                         | -                                         |
| Motore a due velocità e due sensi di marcia: SIL Stop, categoria cablaggio 3/4 | _                  | _                                         | _                                         |
| Resistenza                                                                     | _                  | _                                         | _                                         |
| Alimentazione                                                                  | _                  | _                                         | _                                         |
| Trasformatore                                                                  | _                  | _                                         | _                                         |
| Pompa                                                                          | 1                  | 1                                         | 1                                         |
| Trasportatore a un senso di marcia                                             | 1                  | 1                                         | 1                                         |
| Trasportatore a un senso di marcia: SIL Stop, categoria cablaggio 1/<br>2      | 1                  | 1                                         | 1                                         |
| Trasportatore a due sensi di marcia                                            | 1                  | 1                                         | 1                                         |
| Trasportatore a due sensi di marcia: SIL Stop, categoria cablaggio 1/2         | 1                  | 1                                         | 1                                         |

# Funzioni di protezione

TeSys island fornisce numerose funzioni di protezione carico (compresa la protezione termica) e protezione elettrica. Queste funzioni possono essere abilitate per ciascun TeSys avatar applicabile e configurate in modo da reagire a determinate condizioni operative, segnalando messaggi di allarme e attivando disinnesti di carico.

# **AVVERTIMENTO**

#### FUNZIONAMENTO IMPREVISTO DELL'APPARECCHIATURA

Configurare i parametri della funzione di protezione in base al livello di protezione richiesto dei motori e carichi controllati.

# Il mancato rispetto di queste istruzioni può provocare morte, gravi infortuni o danni alle apparecchiature.

La tabella seguente contiene le funzioni di protezione disponibili per tutti gli avatars. Le funzioni possono essere abilitate e configurate singolarmente.

#### Funzioni di protezione

| Funzioni di protezione carico                                                                                                    | Funzioni di protezione termica                                                                                                    |  |  |
|----------------------------------------------------------------------------------------------------|----------------------------------------------------------------------------------------------------|--|--|
| <ul><li>Inceppamento</li><li>Avviamento prolungato</li></ul>                                                                          | <ul><li>Sovraccarico termico</li><li>Surriscaldamento motore</li></ul>                                                                                                    |  |  |
| Stallo                                                                                                    | Funzioni di protezione elettrica                                                                                                    |  |  |
| <ul> <li>Corrente insufficiente</li> <li>Sovracorrente</li> <li>Blocco del ciclo rapido</li> <li>Blocco del riavvio rapido</li> </ul> | <ul> <li>Configurazione di fase</li> <li>Sbilanciamento fase di corrente</li> <li>Perdita di fase corrente</li> <li>Rilevamento della corrente di terra</li> <li>Inversione di fase corrente</li> </ul> |  |  |

La tabella seguente contiene i parametri associati a funzioni di protezione multiple. Sono menzionati in tutte le sezioni relative alle funzioni di protezione della presente guida.

#### Parametri comuni delle funzioni di protezione

| Parametro                                    | Definizione                                                                                                    |
|----------------------------------------------|----------------------------------------------------------------------------------------------------|
| <nome funzione=""> Abilita disinnesto</nome> | Abilita la funzione di disinnesto                                                                                                |
| <nome funzione=""> Ritardo disinnesto</nome> | Impostazione oraria per specificare la durata<br>che una condizione di disinnesto deve avere<br>affinché si attivi un disinnesto |
| <nome funzione=""> Livello disinnesto</nome> | Impostazione per definire il livello di un ingresso che attiva un disinnesto                                                     |
| <nome funzione=""> Abilita allarme</nome>    | Abilita la funzione di allarme                                                                                                   |
| <nome funzione=""> Livello allarme</nome>    | Impostazione per definire il livello di un ingresso che attiva un allarme                                                        |

### Info su stati avvio e funzionamento motore

In base al consumo elettrico del motore azionato, TeSys island rileva se il motore è nello stato Spento, Avvio o Funzionamento. Questi stati, insieme all'impostazione di abilitazione, determinano le funzioni di protezione applicabili. Ad esempio, la funzione di protezione sottocorrente non si applica al motore nello stato Spento. Gli stati del motore sono definiti dalle condizioni seguenti:

- Stato Spento: la corrente misurata è inferiore o uguale al 30% Ir.
- Stato Avvio: questo stato segue lo stato Spento, con il rilevamento di una corrente misurata superiore al 30% Ir. Continua finché si verifica una transizione allo stato Funzionamento (o Spento).
- Stato Funzionamento (condizione 1): la funzione di protezione Sgancio avvio lungo è disabilitata. La corrente rilevata rimane tra il 30% Ir e il livello sgancio avvio lungo per il periodo definito dal ritardo sgancio avvio lungo. (Il timer si avvia all'inizio dello stato Avvio).
- Stato Funzionamento (condizione 2): la funzione di protezione Sgancio avvio lungo è disabilitata. La corrente rilevata sale oltre il livello sgancio avvio lungo e non scende sotto il livello sgancio avvio lungo entro i tempi definiti dal ritardo sgancio avvio lungo. (Il timer si avvia all'inizio dello stato Avvio).
- Stato Funzionamento (condizione 3): la corrente rilevata sale oltre il livello sgancio avvio lungo e quindi scende sotto il livello sgancio avvio lungo.

#### Stato funzionamento

Le immagini seguenti mostrano le diverse transizioni dallo stato Avvio allo stato Funzionamento.

#### Stato Funzionamento (condizione 1)

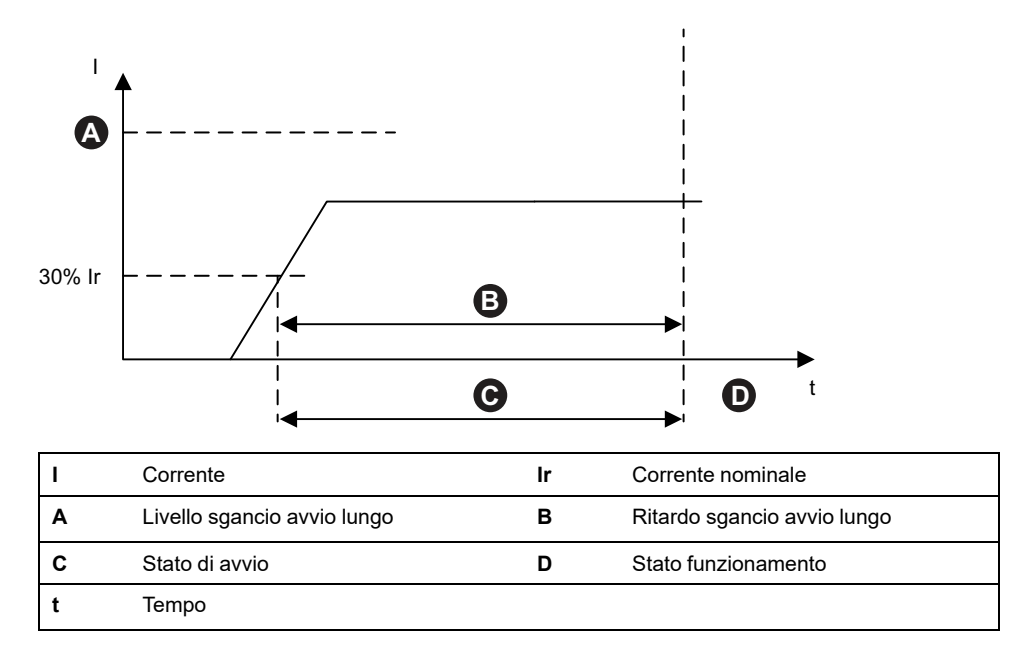

#### Stato Funzionamento (condizione 2)

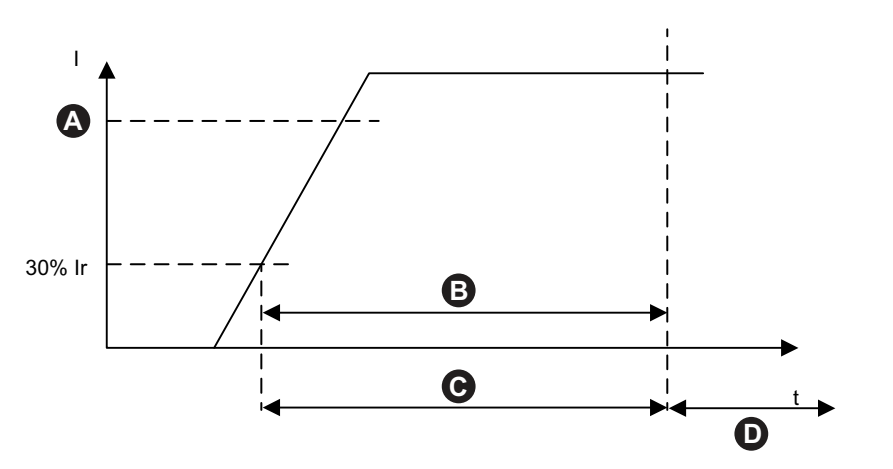

| I | Corrente                    | Ir | Corrente nominale           |
|---|-----------------------------|----|-----------------------------|
| Α | Livello sgancio avvio lungo | В  | Ritardo sgancio avvio lungo |
| С | Stato di avvio              | D  | Stato funzionamento         |
| t | Тетро                       |    |                             |

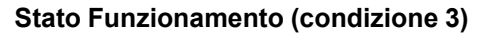

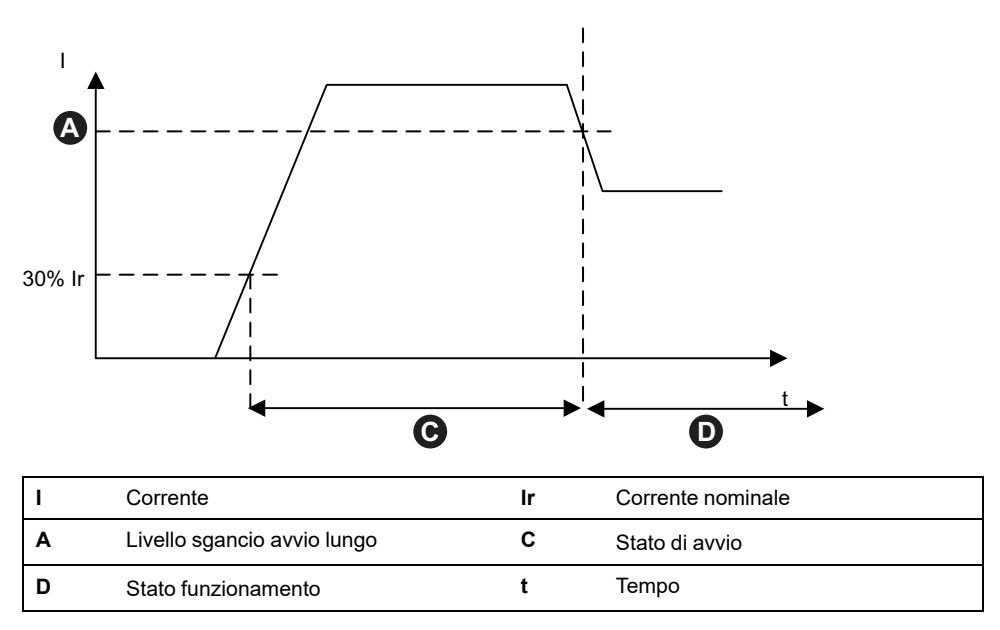

## Impostazioni di protezione

Le seguenti tabelle forniscono le impostazioni di gamma per i valori delle impostazioni di protezione.

### **Protezione elettrica**

#### Valori impostazioni di protezione elettrica

| Nome impostazione                 | Intervallo valore | Valore<br>predefinito | Incremento |
|-----------------------------------|-------------------|-----------------------|------------|
| Ritardo sgancio corrente di terra | 0,1-1,0 s         | 1 s                   | 0,1        |

| Livello sgancio corrente di terra                             | 20–100% <sup>25</sup> FLA | 50% | 1   |
|---------------------------------------------------------------|---------------------------|-----|-----|
| Livello allarme corrente di terra                             | 20–100% <sup>25</sup> FLA | 50% | 1   |
| Ritardo sgancio sbilanciamento fase di corrente - Avvio       | 2-20 s                    | 2 s | 0,1 |
| Ritardo sgancio sbilanciamento fase di corrente - In funzione | 2-20 s                    | 5 s | 0,1 |
| Livello sgancio sbilanciamento fase di corrente               | 10-70%                    | 20% | 1   |
| Livello allarme sbilanciamento fase di corrente               | 10-70%                    | 10% | 1   |
| Ritardo sgancio perdita fase di corrente                      | 0,1-30 s                  | 3 s | 0,1 |
| Livello sgancio perdita fase di corrente                      | 80%                       | 80% | _   |
| Sequenza fase di corrente                                     | ABC<br>ACB                | ABC | -   |

#### Valori impostazioni di protezione elettrica (Continuare)

### **Protezione termica**

### Valori impostazioni di protezione termica

| Nome impostazione                                | Intervallo di valore | Valore<br>predefinito | Incre-<br>mento |
|--------------------------------------------------|----------------------|-----------------------|-----------------|
| Ir (FLA)                                         | 0,18–9 A (TPR••009)  | 0,18 A                | 0,01            |
|                                                  | 0,50–25 A (TPR••025) | 0,50 A                |                 |
|                                                  | 0,76–38 A (TPR••038) | 0,76 A                |                 |
|                                                  | 3,25–65 A (TPR••065) | 3,25 A                |                 |
|                                                  | 4–80 A (TPR••080)    | 4 A                   |                 |
| Ir (FLA) 2                                       |                      | 0.18.4                | 0,01            |
|                                                  | 0,10-9 A (TPR••025)  | 0,10 A                |                 |
|                                                  | 0,50–25 A (TTR•025)  | 0,36 A                |                 |
|                                                  | 3 25–65 A (TPR••065) | 3 25 A                |                 |
|                                                  | 4-80 A (TPR••080)    | 4 A                   |                 |
|                                                  | E 20                 | 10                    |                 |
| Classe sganci sovraccarico termico               | 5-30                 | 10                    | -               |
| Soglia di reimpostazione<br>sovraccarico termico | 10–95%               | 85%                   | 1               |
| Livello allarmi sovraccarico termico             | 10–100%              | 85%                   | 1               |
| Ritardo sgancio surriscaldamento motore          | 0–10 s               | 5 s                   | 0,1             |
| Livello sganci surriscaldamento motore           | 0–200 °C             | 0 °C                  | 1               |
| Soglia reimpostazione<br>surriscaldamento motore | 0–200 °C             | 0 °C                  | 1               |
| Soglia allarmi surriscaldamento<br>motore        | 0–200 °C             | 0 °C                  | 1               |
| Sensore di temperatura                           | PT 100               | PT 100                | -               |
| surriscaldamento motore                          | PT 1000              |                       |                 |
|                                                  | NI 100               |                       |                 |
|                                                  | NI 1000              |                       |                 |
|                                                  | Binario PTC          |                       |                 |

25. 50–100% per FLA<1A

### **Protezione carico**

### Valori impostazioni di protezione carico

| Nome impostazione             | Intervallo valore | Valore<br>predefinito | Incremento |
|-------------------------------|-------------------|-----------------------|------------|
| Ritardo sgancio blocco        | 1-30 s            | 5 s                   | 1          |
| Livello sganci inceppamento   | 100-800%          | 200%                  | 1          |
| Livello allarmi inceppamento  | 100-800%          | 200%                  | 1          |
| Livello sganci sottocorrente  | 30-100%           | 50%                   | 1          |
| Ritardo sgancio sottocorrente | 1-200 s           | 1 s                   | 1          |
| Livello allarmi sottocorrente | 30-100%           | 70%                   | 1          |
| Ritardo sgancio avvio lungo   | 1-200 s           | 10 s                  | 1          |
| Livello sgancio avvio lungo   | 100-800%          | 100%                  | 1          |
| Timeout blocco ciclo rapido   | 1-9999 s          | 300 s                 | 1          |
| Timeout blocco riavvio rapido | 1-9999 s          | 300 s                 | 1          |
| Livello sganci sovracorrente  | 30-800%           | 200%                  | 1          |
| Ritardo sgancio sovracorrente | 1-250 s           | 10 s                  | 1          |
| Livello allarmi sovracorrente | 100-1000%         | 180%                  | 1          |
| Ritardo sgancio stallo        | 1-30 s            | 5 s                   | 1          |
| Livello sgancio stallo        | 50-1000%          | 250%                  | 1          |

## Funzioni di protezione carico

### Blocco

La funzione Blocco rileva quando un motore è bloccato durante lo stato funzionamento. Il motore si arresta oppure viene improvvisamente sovraccaricato e assorbe una corrente eccessiva.

Se abilitata, questa funzione di protezione svolge le funzioni seguenti quando il motore è nello stato funzionamento:

- Segnala un allarme blocco quando la corrente di fase max (Imax) supera il livello allarme blocco specificato.
- Attiva uno sgancio blocco quando la corrente di fase max (Imax) supera il livello sgancio blocco specificato per un periodo di tempo superiore al ritardo sgancio blocco specificato.

#### Sgancio e allarme blocco

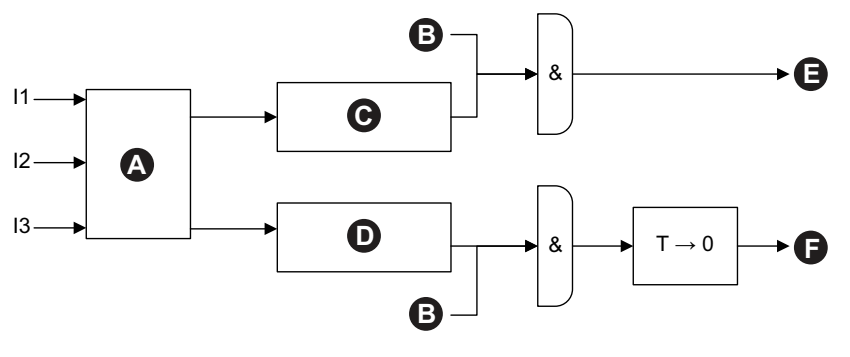

| 11 | Corrente monofase             | 12 | Corrente bifase               |
|----|-------------------------------|----|-------------------------------|
| 13 | Corrente trifase              | т  | Ritardo sgancio blocco        |
| Α  | Imax                          | в  | Stato funzionamento           |
| С  | Imax ≥ Livello allarme blocco | D  | lmax ≥ Livello sgancio blocco |
| Е  | Allarme di inceppamento       | F  | sgancio blocco                |

### Avviamento prolungato

La funzione Avviamento prolungato rileva quando un motore rimane nello stato Avvio per un periodo di tempo eccessivo.

Se abilitata, questa funzione di protezione attiva uno disinnesto avviamento prolungato quando il motore è nello stato Avvio e si verifica una delle condizioni seguenti durante il ritardo disinnesto avviamento prolungato specificato:

- Corrente media troppo bassa: la corrente media rimane sotto il livello disinnesto avviamento prolungato specificato
- Corrente media troppo elevata: la corrente media supera il livello disinnesto avviamento prolungato specificato ma non scende di nuovo al di sotto di esso.

#### Disinnesto avviamento prolungato

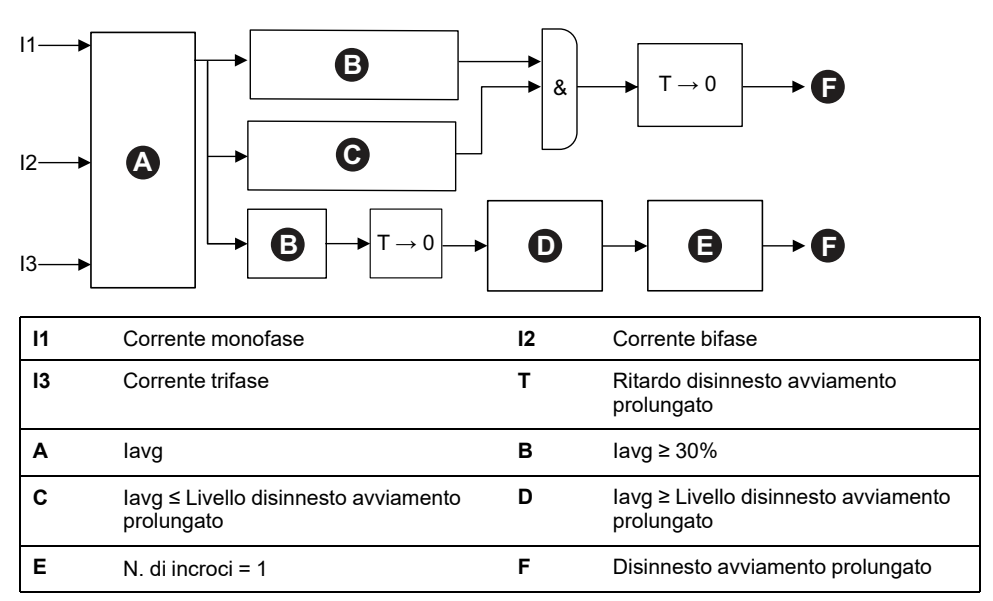

**NOTA:** numero di incroci = il numero di volte in cui il valore della corrente ha incrociato (da sopra a sotto o da sotto a sopra) il livello disinnesto avviamento prolungato.

# La corrente media supera continuamente il livello disinnesto avviamento prolungato (1 incrocio)

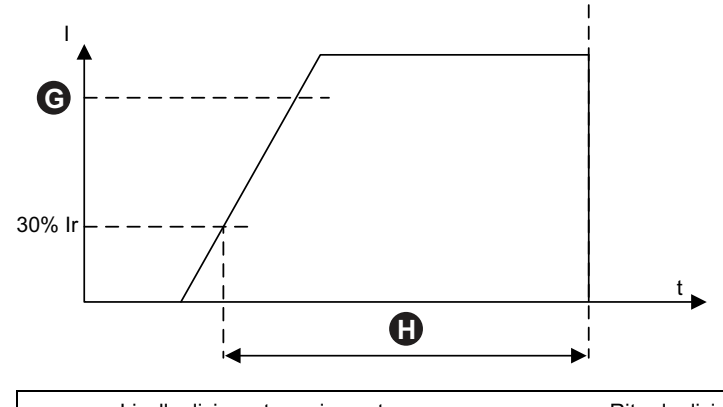

| G | Livello disinnesto avviamento<br>prolungato | н  | Ritardo disinnesto avviamento<br>prolungato (nello stato Avvio) |
|---|---------------------------------------------|----|-----------------------------------------------------------------|
| I | Corrente                                    | lr | Corrente nominale                                               |
| t | Tempo                                       |    |                                                                 |

#### La corrente media non raggiunge il livello disinnesto avviamento prolungato

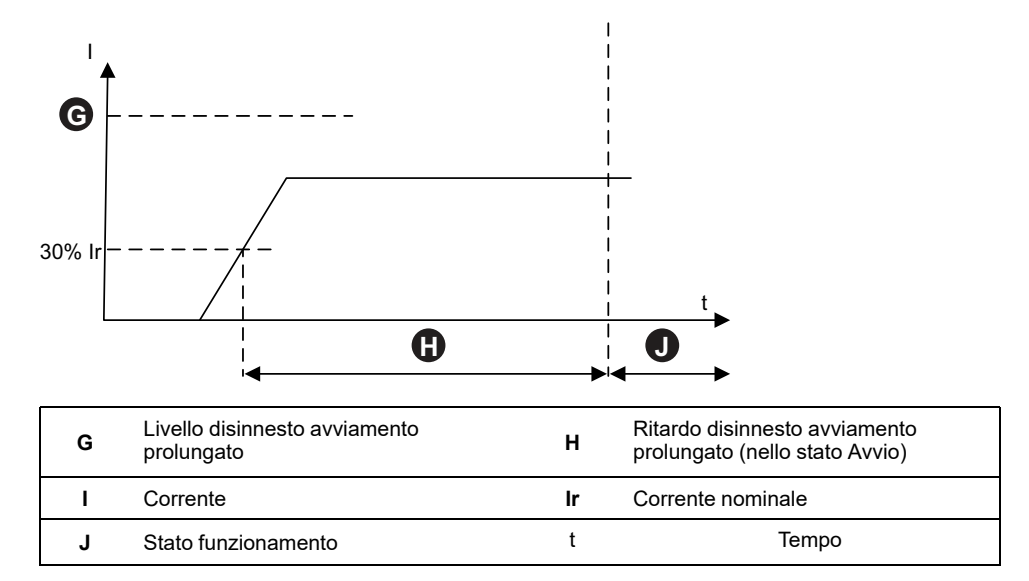

### Stallo

La funzione Stallo rileva un'elevata intensità del segnale, generalmente associata a un motore bloccato o in stallo, quando è nello stato Avvio.

Se abilitata, questa funzione di protezione attiva uno sgancio stallo quando il motore è nello stato Avvio, e la corrente di fase max supera il livello sgancio stallo specificato per un periodo più lungo del ritardo sgancio stallo.

NOTA: A questa funzione non è associato alcun allarme di rilevamento stallo.

#### Stallo e sgancio

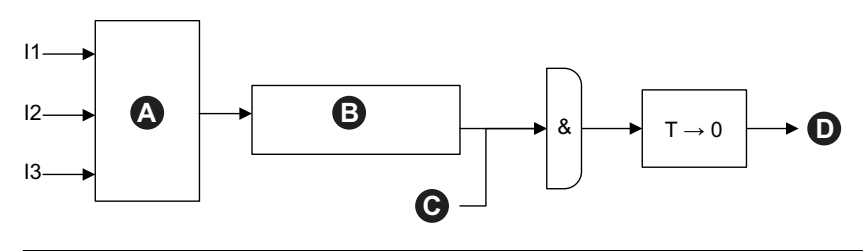

| 11 | Corrente monofase             | 12 | Corrente bifase        |
|----|-------------------------------|----|------------------------|
| 13 | Corrente trifase              | Α  | Imax                   |
| в  | Imax ≥ Livello sgancio stallo | С  | Stato di avvio         |
| D  | sgancio stallo                | т  | Ritardo sgancio stallo |

Questa funzione è generalmente abilitata in aggiunta alla funzioni di protezione Avvio lungo, e consente di impostare un livello di intensità di corrente accettabile maggiore e un ritardo sgancio più breve.

#### Rapporto fra sgancio stallo e sgancio avvio lungo

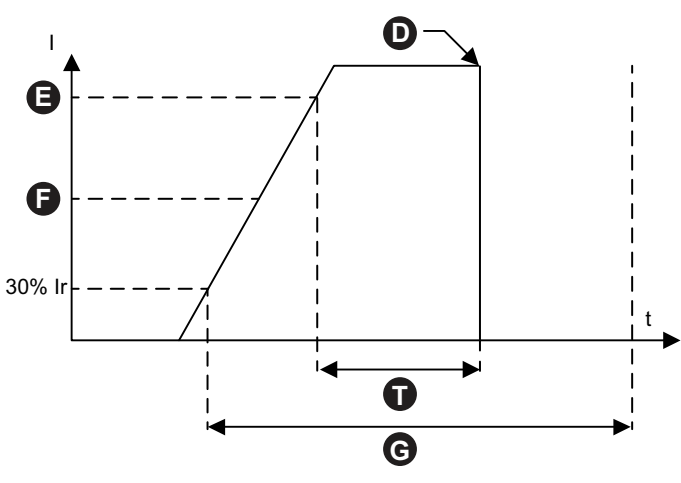

| D | sgancio stallo              | Е  | Livello stallo              |
|---|-----------------------------|----|-----------------------------|
| F | Livello sgancio avvio lungo | G  | Ritardo sgancio avvio lungo |
| I | Corrente                    | lr | Corrente nominale           |
| t | Tempo                       | т  | Ritardo sgancio stallo      |

**NOTA:** In questa immagine, la funzione di protezione stallo attiva uno sgancio, a differenza della funzione di protezione avvio lungo (perché il ritardo sgancio avvio lungo non è ancora trascorso).

### Sottocorrente

La funzione Sottocorrente rileva un consumo di corrente inaspettatamente basso durante lo stato funzionamento. Questa condizione viene tipicamente associata ai motori in esecuzione libera e senza carico, ad esempio in caso di rottura di una cinghia o un albero della trasmissione.

Se abilitata, questa funzione di protezione svolge le funzioni seguenti:

- Segnala un allarme sottocorrente quando la corrente di fase media rimane sotto il livello allarme sottocorrente specificato.
- Se il motore è nello stato funzionamento, attiva uno sgancio sottocorrente quando la corrente di fase media rimane sotto il livello sgancio sottocorrente specificato, per un periodo superiore al ritardo sgancio sottocorrente specificato.

#### Sgancio e allarme sottocorrente

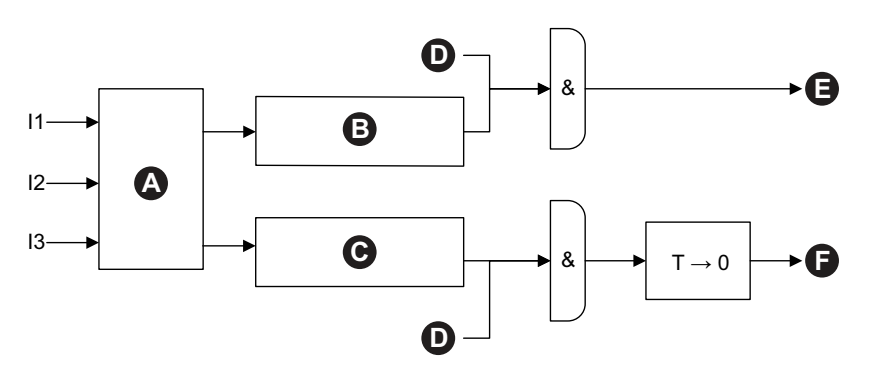

| 11 | Corrente monofase                    | 12 | Corrente bifase                      |
|----|--------------------------------------|----|--------------------------------------|
| 13 | Corrente trifase                     | Α  | Cm                                   |
| в  | lavg ≤ Livello allarme sottocorrente | С  | lavg ≤ Livello sgancio sottocorrente |
| D  | Stato funzionamento                  | Е  | Allarme di sottocorrente             |
| F  | sgancio sottocorrente                | т  | Ritardo sgancio sottocorrente        |

### Sovracorrente

I TeSys avatars per cui è abilitato l'allarme di sovracorrente inviano un allarme di sovracorrente se la corrente di fase massima supera il livello di allarme di sovracorrente con il motore in stato Esecuzione.

I Avatars con disinnesto sovracorrente abilitato segnalano uno disinnesto sovracorrente se la corrente di fase max supera il livello disinnesto sovracorrente nello stato Funzionamento del motore per un periodo di tempo superiore al ritardo disinnesto sovracorrente.

#### Disinnesto e allarme sovracorrente

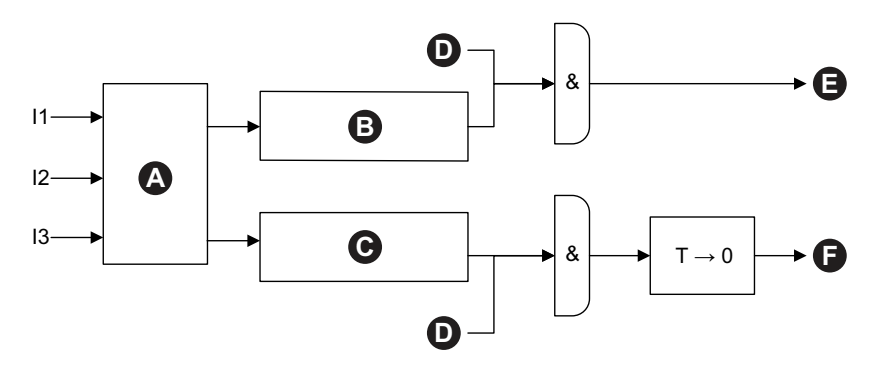

| 11 | Corrente monofase                    | 12 | Corrente bifase                         |
|----|--------------------------------------|----|-----------------------------------------|
| 13 | Corrente trifase                     | Α  | Imax                                    |
| в  | Imax ≥ Livello allarme sovracorrente | С  | Imax ≥ Livello disinnesto sovracorrente |
| D  | Stato funzionamento                  | Е  | Allarme sovracorrente                   |
| F  | Disinnesto sovracorrente             | т  | Ritardo disinnesto sovracorrente        |

### Ciclo rapido - blocco

La funzione Blocco ciclo rapido consente di evitare potenziali danni al motore causati da correnti di spunto ripetitive e successive derivanti dai tempi molto ridotti tra gli avvii.

Se questa funzione di protezione è abilitata, TeSys avatar ignora i comandi di esecuzione per la durata specificata dal Timeout blocco ciclo rapido, a partire dall'ultima transizione allo stato Avvio del motore.

A questa funzione non è associato alcun allarme o disinnesto.

#### Timeout blocco ciclo rapido

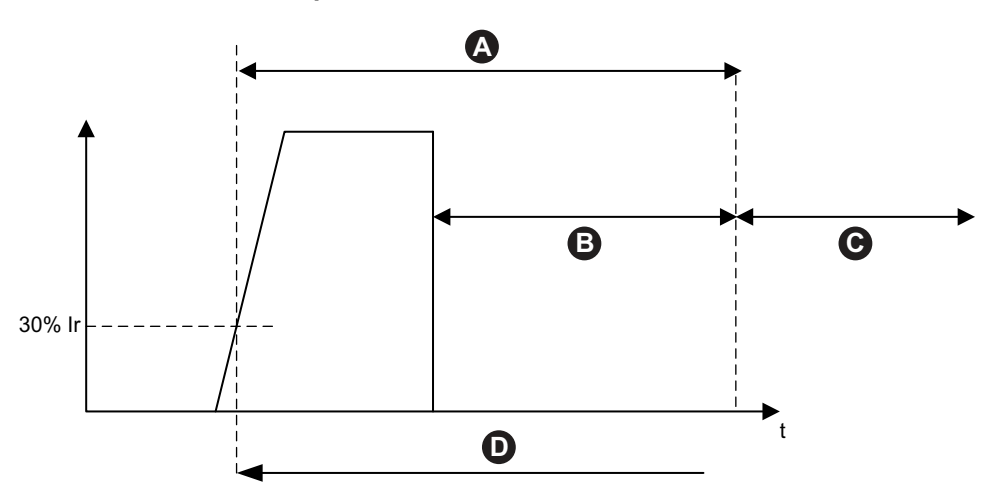
| Ir | Corrente nominale                       | Α | Timeout blocco ciclo rapido              |
|----|-----------------------------------------|---|------------------------------------------|
| в  | Nuovi comandi di esecuzione ignorati    | С | Nuovi comandi di esecuzione non ignorati |
| D  | Transizione allo stato Avvio del motore | t | Тетро                                    |

## Blocco riavvio rapido

La funzione Blocco riavvio rapido evita potenziali danni al motore causati da eventi di arresto e avvio ripetitivi e successivi.

Se questa funzione di protezione è abilitata, l'avatar TeSys ignora i comandi di esecuzione per la durata specificata dal Timeout blocco riavvio rapido, a partire dall'ultima transizione allo stato non attivo del motore.

A questa funzione non è associato alcun allarme o sgancio.

#### Blocco riavvio rapido

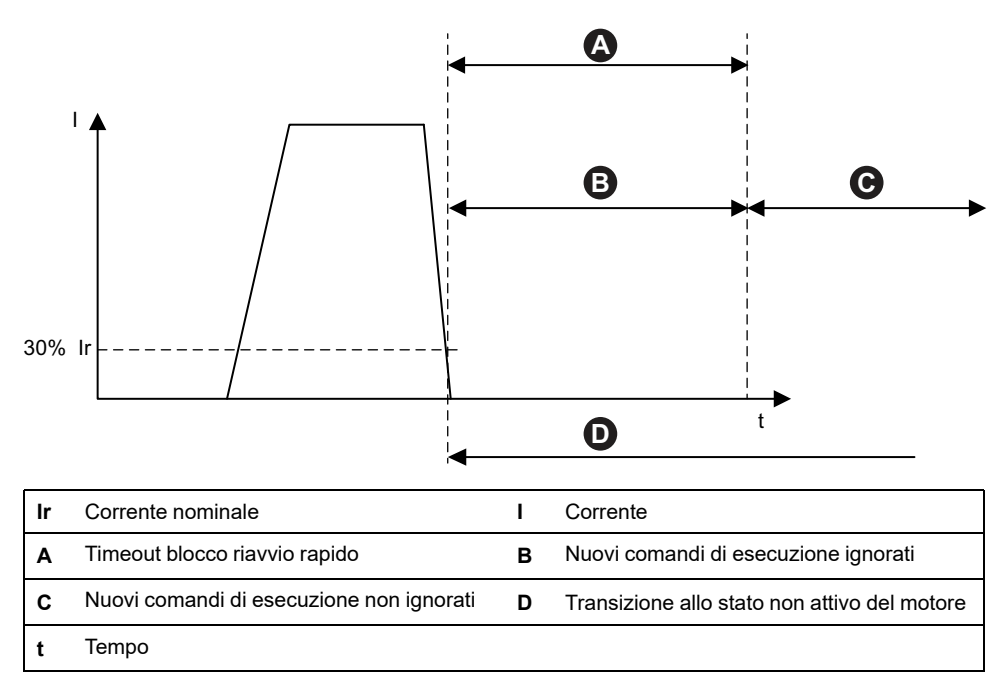

## Funzioni di protezione termica

## Sovraccarico termico

La funzione di protezione Sovraccarico termico si basa su un modello termico che calcola la capacità termica (%) del motore utilizzata.

Se abilitata, questa funzione svolge le funzioni seguenti:

- Segnala un allarme sovraccarico termico quando la capacità termica del motore utilizzata supera il livello di allarme sovraccarico.
- Attiva uno sgancio sovraccarico termico quando la capacità termica utilizzata supera il 100%.

Il parametro soglia Azzeramento termico imposta la percentuale al di sotto della quale la capacità termica del motore utilizzata deve scendere prima che sia possibile eseguire un reset trip sovraccarico termico.

**NOTA:** In caso di monofase, la protezione sovraccarico termico utilizza solo I1 e I3.

#### Sgancio e allarme protezione sovraccarico termico

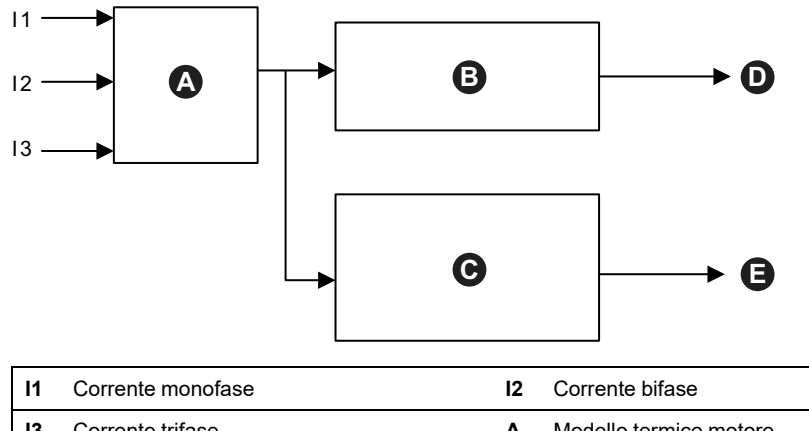

| 13 | Corrente trifase                          | Α | Modello termico motore                                                       |  |  |
|----|-------------------------------------------|---|------------------------------------------------------------------------------|--|--|
| в  | Capacità termica motore utilizzata ≥ 100% | С | Capacità termica motore utilizzata ≥ Livello<br>allarme sovraccarico termico |  |  |
| D  | sgancio sovraccarico termico              | Е | Allarme di sovraccarico termico                                              |  |  |

## Surriscaldamento motore

La funzione Surriscaldamento motore è disponibile solo per i TeSys avatars il cui parametro Sensore di temperatura disponibile è attivato. Questi avatarsincludono un modulo I/O analogico, collegato all'ingresso della temperatura dal sensore di temperatura associato al motore protetto.

Se abilitata, questa funzione di protezione svolge le funzioni seguenti:

- Segnala un allarme surriscaldamento motore quando la temperatura del motore supera il livello dell'allarme di surriscaldamento motore.
- Attiva uno disinnesto surriscaldamento motore quando la temperatura del motore supera il livello disinnesto surriscaldamento motore, per un periodo superiore al ritardo disinnesto surriscaldamento motore

Il parametro Reset disinnesto soglia surriscaldamento motore imposta la percentuale al di sotto della quale la temperatura deve scendere, prima che sia possibile eseguire un azzeramento disinnesto.

#### Disinnesto e allarme surriscaldamento motore

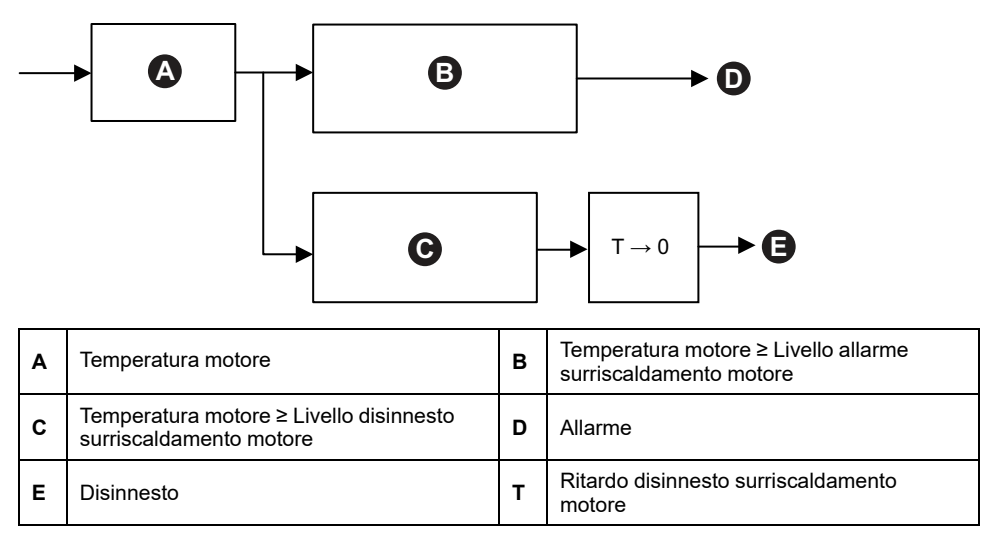

## Funzioni di protezione elettrica

Le funzioni di protezione elettrica rilevano problemi elettrici.

- · Configurazione fase
- Rilevamento corrente di terra
- Inversione fase di corrente
- Perdita fase di corrente

Sbilanciamento fase di corrente

## **Configurazione fase**

La funzione Configurazione fase si applica solo agli avatar TeSys™ monofase. In un sistema monofase, questa funzione è abilitata automaticamente. Attiva uno sgancio configurazione fase se la corrente nella fase due è superiore al 50% Ir FLA per più di 1 s.

**NOTA:** La protezione configurazione fase non si applica al funzionamento trifase.

## Sbilanciamento fase di corrente

La funzione Sbilanciamento fase di corrente si applica solo agli avatar TeSys trifase.

Se abilitata, questa funzione di protezione svolge le funzioni seguenti:

- Segnala un allarme sbilanciamento fase di corrente quando lo sbilanciamento fase di corrente supera il livello allarme sbilanciamento fase di corrente specificato
- Attiva un disinnesto sbilanciamento fase di corrente quando lo sbilanciamento fase di corrente supera il livello disinnesto sbilanciamento fase di corrente per un periodo superiore al ritardo disinnesto sbilanciamento fase di corrente specificato

**NOTA:** è possibile configurare ritardi di disinnesto separati per lo stato funzionamento e avvio.

#### Disinnesto e allarme sbilanciamento fase di corrente

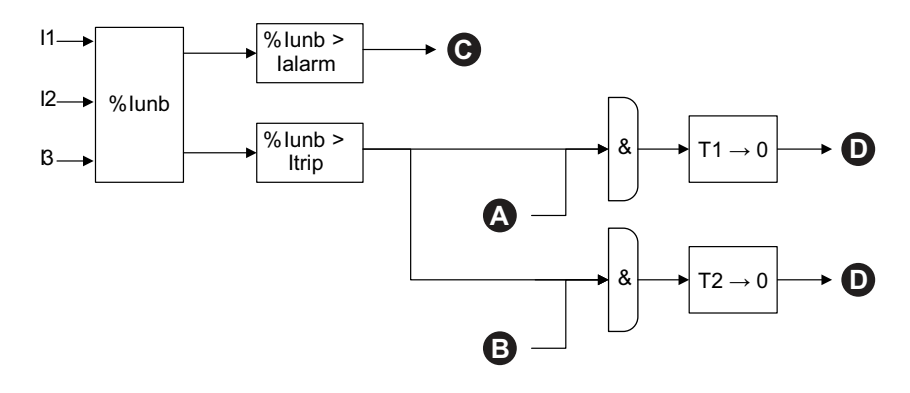

| 11     | Corrente monofase                                            | 12    | Corrente bifase                                                    |  |  |
|--------|--------------------------------------------------------------|-------|--------------------------------------------------------------------|--|--|
| 13     | Corrente trifase                                             | %lunb | %Sbilanciamento fase di corrente                                   |  |  |
| lalarm | Livello allarme sbilanciamento fase di corrente              | Itrip | Livello disinnesto sbilanciamento fase di corrente                 |  |  |
| T1     | Ritardo disinnesto sbilanciamento<br>fase di corrente: avvio | T2    | Ritardo disinnesto sbilanciamento<br>fase di corrente: in funzione |  |  |
| Α      | Stato avvio motore                                           | В     | Stato funzionamento motore                                         |  |  |
| с      | Allarme sbilanciamento fase di corrente                      | D     | Disinnesto sbilanciamento fase di corrente                         |  |  |

NOTA: il valore %sbilanciamento fase di corrente è

- la differenza massima tra una corrente RMS monofase (in valore assoluto) e la media delle correnti RMS trifase
- diviso per la media delle correnti RMS trifase

## Perdita di fase corrente

La funzione Perdita fase di corrente si applica solo ai TeSys avatars trifase.

Se abilitata, quindi nello stato Avvio o funzionamento, questa funzione di protezione attiva un disinnesto perdita fase di corrente quando lo sbilanciamento fase di corrente supera il livello disinnesto perdita fase di corrente per un periodo superiore al ritardo disinnesto perdita fase di corrente.

**NOTA:** il valore sbilanciamento fase di corrente è il rapporto tra

- la differenza massima tra una corrente RMS monofase (in valore assoluto) e la media delle correnti RMS trifase
- · diviso per la media delle correnti RMS trifase

#### Disinnesto perdita fase di corrente

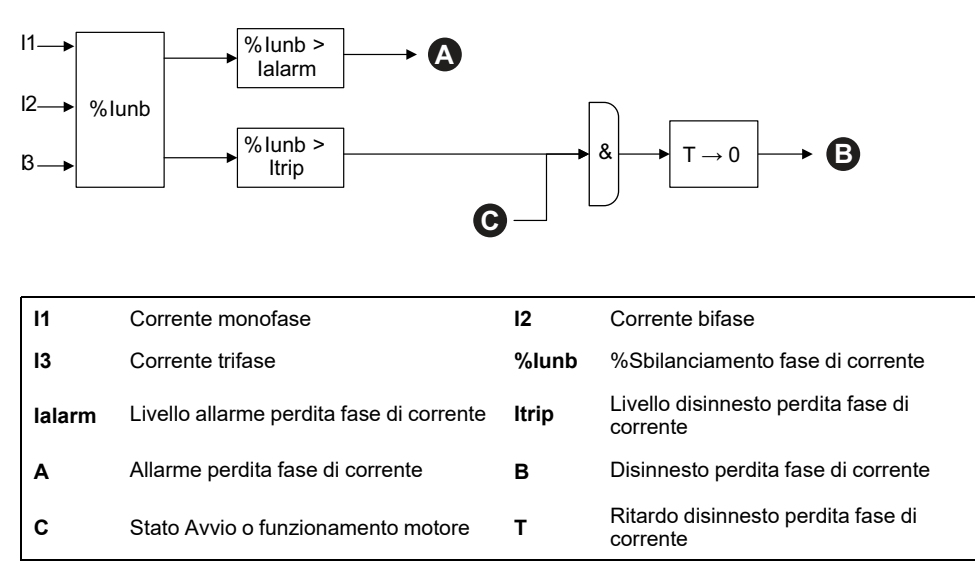

### Rilevamento corrente di terra

La funzione Rilevamento corrente di terra rileva le correnti di terra.

Se abilitata, questa funzione di protezione svolge le funzioni seguenti:

- Segnala un allarme di rilevamento corrente di terra quando la corrente di terra supera il livello allarme corrente di terra specificato.
- Attiva uno sgancio rilevamento corrente di terra quando la corrente di terra supera il livello sgancio corrente di terra specificato, per un periodo superiore al ritardo sgancio corrente di terra specificato.

#### Sgancio e allarme corrente di terra

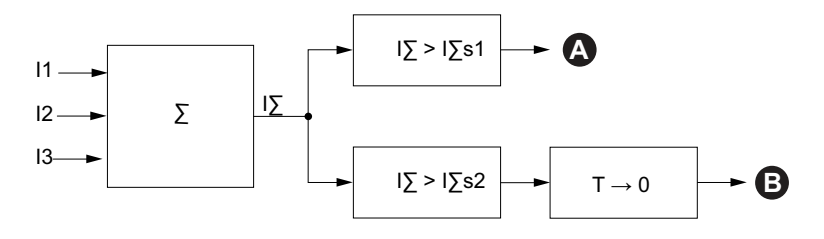

| 11   | Corrente monofase                 | 12   | Corrente bifase                   |  |  |
|------|-----------------------------------|------|-----------------------------------|--|--|
| 13   | Corrente trifase                  | IΣ   | Sommatoria della corrente         |  |  |
| l∑s1 | Livello allarme corrente di terra | l∑s2 | Livello sgancio corrente di terra |  |  |
| Α    | Allarme di corrente di terra      | В    | sgancio corrente di terra         |  |  |
| Т    | Ritardo sgancio corrente di terra |      |                                   |  |  |

## Inversione di fase

La funzione Inversione di fase rileva la sequenza di fasi errata in un sistema trifase, provocando il funzionamento di un motore trifase collegato o altra apparecchiatura rotante nella direzione opposta rispetto a quella prevista.

Se abilitata, questa funzione di protezione attiva uno sgancio inversione di fase se la sequenza fase di corrente rilevata non corrisponde all'impostazione della sequenza fase di corrente su un periodo di 100 ms.

A questa funzione non è associato alcun allarme. Il periodo di tempo di 100 ms non è regolabile.

### Inversione di fase per l'impostazione di ABC

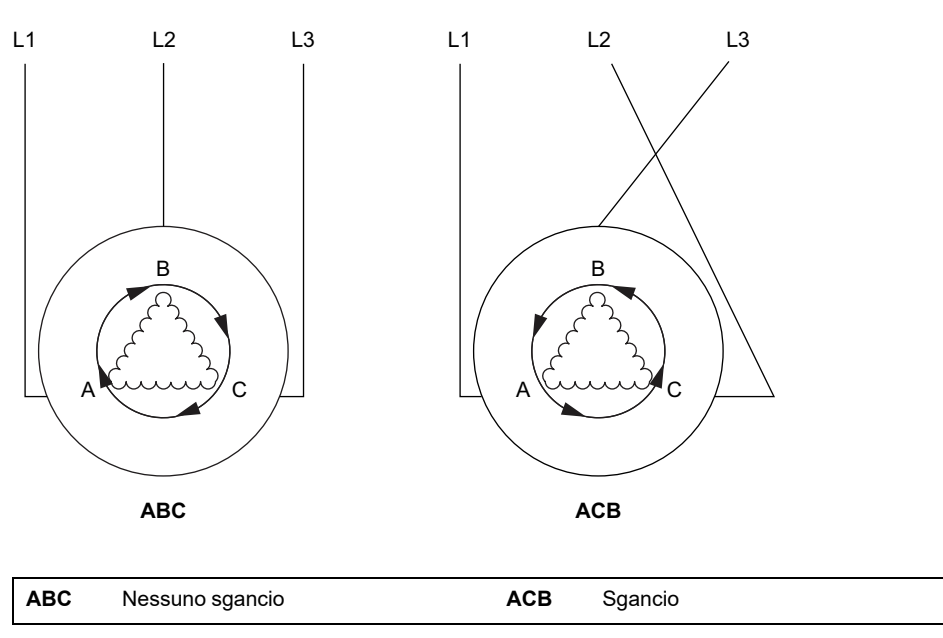

## Contatori allarme e disinnesto

Le funzioni di protezione aumentano i contatori degli eventi di allarme e disinnesto, sia a livello di TeSys avatar, in generale, a livello di TeSys island. I contatori possono essere azzerati a richiesta.

Le tabelle seguenti descrivono il comportamento del contatore.

#### Ingressi contatore

| Ingressi                   | Descrizione                                                                                                    |  |  |  |
|----------------------------|----------------------------------------------------------------------------------------------------|--|--|--|
| Reset contatore allarme    | Azzera tutti i contatori degli allarmi (vedere la tabella seguente).                                                                                                    |  |  |  |
| Reset contatore disinnesto | Azzera tutti i contatori dei disinnesti (vedere la tabella<br>seguente). Tutti gli avatars archiviano gli ultimi cinque<br>record disinnesti, ciascun dei quali contiene il<br>timestamp e la causa del disinnesto. |  |  |  |

#### Elenco dei contatori allarmi

| Uscite                                     | Descrizione                                                                                                |  |  |
|--------------------------------------------|----------------------------------------------------------------------------------------------------|--|--|
| Conteggio allarmi sovraccarico termico     |                                                                                                    |  |  |
| Conteggio allarmi blocco                   |                                                                                                    |  |  |
| Conteggio allarmi sottocorrente            | Aumenta quando viene attivato un singolo allarme.                                                          |  |  |
| Conteggio allarmi sovracorrente            | Reset con reset contatore allarme                                                                          |  |  |
| Conteggio allarmi squilibrio fase corrente |                                                                                                    |  |  |
| Conteggio allarmi corrente di terra        |                                                                                                    |  |  |
| Conteggio tutti gli allarmi                | Aumenta quando viene attivato un allarme di<br>protezione qualsiasi. Reset con reset contatore<br>allarme. |  |  |

### Elenco dei contatori disinnesti

| Uscite                                                | Descrizione                                                                                                    |  |  |  |
|-------------------------------------------------------|----------------------------------------------------------------------------------------------------|--|--|--|
| Conteggio disinnesti sovraccarico termico             |                                                                                                    |  |  |  |
| Conteggio disinnesti blocco                           |                                                                                                    |  |  |  |
| Conteggio disinnesti sottocorrente                    |                                                                                                    |  |  |  |
| Conteggio disinnesti avviamento<br>prolungato         |                                                                                                    |  |  |  |
| Conteggio disinnesti sovracorrente                    |                                                                                                    |  |  |  |
| Conteggio disinnesti stallo                           | Aumenta quando viene attivato un singolo disinnesto                                                             |  |  |  |
| Conteggio disinnesti squilibrio fase corrente         | Reset con reset contatore disinnesto                                                                            |  |  |  |
| Conteggio disinnesti configurazione di fase           |                                                                                                    |  |  |  |
| Conteggio disinnesti rilevamento<br>corrente di terra |                                                                                                    |  |  |  |
| Conteggio disinnesti inversione fase di corrente      |                                                                                                    |  |  |  |
| Conteggio disinnesti perdita fase<br>corrente         |                                                                                                    |  |  |  |
| Conteggio di tutti i disinnesti                       | Aumenta quando viene attivato un disinnesto di<br>protezione qualsiasi. Reset con reset contatore<br>disinnesti |  |  |  |

#### Record degli ultimi cinque disinnesti

| Uscite                                      | Descrizione                             |  |  |
|---------------------------------------------|-----------------------------------------|--|--|
| Registro record disinnesto 1 (più recente)  |                                         |  |  |
| Registro record disinnesto 2                |                                         |  |  |
| Registro record disinnesto 3                | Registri First In First Out senza reset |  |  |
| Registro record disinnesto 4                |                                         |  |  |
| Registro record disinnesto 5 (meno recente) |                                         |  |  |

### Elenco contatori Auto-Reset

| Uscite                                                 | Descrizione                                                                                                    |
|--------------------------------------------------------|----------------------------------------------------------------------------------------------------|
| Protezione termica<br>Conteggio tentativi auto-reset   | Fornisce il numero di tentativi di auto-reset per le<br>funzioni di protezione termica. In caso di assenza di<br>disinnesti entro un minuto dopo un tentativo, l'avvio<br>viene considerato completato e il conteggio tentativi di<br>auto-reset viene azzerato.   |
| Protezione elettrica<br>Conteggio tentativi auto-reset | Fornisce il numero di tentativi di auto-reset per le<br>funzioni di protezione elettrica. In caso di assenza di<br>disinnesti entro un minuto dopo un tentativo, l'avvio<br>viene considerato completato e il conteggio tentativi di<br>auto-reset viene azzerato. |
| Protezione carico<br>Conteggio tentativi auto-reset    | Fornisce il numero di tentativi di auto-reset per le<br>funzioni di protezione carico. In caso di assenza di<br>disinnesti entro un minuto dopo un tentativo, l'avvio<br>viene considerato completato e il conteggio tentativi di<br>auto-reset viene azzerato.    |

## Comando reimpostazione disinnesto

**NOTA**: la funzione Reset può provocare l'alimentazione immediata del carico, con un comando attivo dal PLC o dalla funzione modalità Forzatura.

## **AVVERTIMENTO**

### FUNZIONAMENTO IMPREVISTO DELL'APPARECCHIATURA

Prima di azzerare le funzioni di protezione, verificare che questa funzione non provochi condizioni non sicure.

## Il mancato rispetto di queste istruzioni può provocare morte, gravi infortuni o danni alle apparecchiature.

Un avatar TeSys disinnestato è in grado di azzerare i disinnesti protezione solo dopo aver ricevuto un comando Azzeramento disinnesto e se vengono soddisfatte tutte le condizioni di azzeramento disinnesto per tutte le relative funzioni di protezione. Questo meccanismo assicura che, dopo un disinnesto, il funzionamento normale possa riprendere solo nel caso in cui venissero soddisfatte nuovamente tutte le condizioni operative normali specificate.

Se una funzione di protezione ha provocato il disinnesto di un avatar, quest'ultimo resta nello stato disinnestato fino a quando si verificano entrambe le condizioni seguenti:

- Le condizioni operative soddisfano nuovamente le condizioni di azzeramento disinnesto della funzione di protezione
- L'avatar riceve un comando Azzeramento disinnesto

Il comando di Azzeramento disinnesto si applica a tutte le funzioni di protezione abilitate per un determinato avatar. Tuttavia:

- L'output di stato Disinnestato (Tripped) è impostato su "false" solo per quelle funzioni di protezione le cui condizioni di azzeramento disinnesto sono soddisfatte.
- L'output di Stato Disinnestato (Tripped) rimane impostato su "true" per quelle funzioni di protezione le cui condizioni di azzeramento disinnesto non sono ancora soddisfatte.

Un avatar disinnestato ha almeno una funzione di protezione attivata (con uno stato Disinnestato impostato su True).

Secondo la stessa logica, un avatar non disinnestato non presenta funzioni di protezione attivate (nessuna protezione con uno stato Disinnestato impostato su True).

Le funzioni di protezione attivate possono essere azzerate con la funzione Auto-Reset, mediante il controller o uno degli strumenti digitali.

**NOTA:** lo stato Disinnestato di tutte le funzioni di protezione viene mantenuto spegnendo e riaccendendo il sistema, ad eccezione delle funzioni Inversione fase di corrente e Configurazione fase. Per queste funzioni, lo spegnimento/la riaccensione azzera lo stato Disinnestato (a non disinnestato).

La tabella seguente descrive le condizioni di azzeramento disinnesto, compresa l'isteresi, per tutti gli avatar.

#### Condizioni di azzeramento disinnesto

| Funzione di protezione                                                                                                    | Condizioni di azzeramento disinnesto                                                                      |
|----------------------------------------------------------------------------------------------------|----------------------------------------------------------------------------------------------------|
| Sovraccarico termico                                                                                                    | La capacità termica si è abbassata sotto la soglia di azzeramento termico (nessuna isteresi).             |
| Surriscaldamento motore La temperatura del motore si è abbassata sotto la soglia di azzeramento surriscaldamento (nessuna isteresi). |                                                                                                    |
| Sbilanciamento fase di corrente                                                                                                    | Lo sbilanciamento di corrente si è abbassato sotto il livello disinnesto sbilanciamento fase di corrente. |
| Perdita di fase corrente                                                                                                    | Lo sbilanciamento di corrente si è abbassato sotto il livello disinnesto perdita fase di corrente.        |
| Inceppamento                                                                                                    | La corrente di fase max si è abbassata sotto il livello disinnesto blocco.                                |
| Corrente insufficiente                                                                                                    | La corrente media è aumentata sopra il livello disinnesto sottocorrente.                                  |
| Avviamento prolungato                                                                                                    | La corrente media si è abbassata sotto il 30% Ir (nessuna isteresi).                                      |
| Sovracorrente                                                                                                    | La corrente di fase max si è abbassata sotto il livello disinnesto sovracorrente.                         |
| Stallo                                                                                                    | La corrente di fase max si è abbassata sotto il livello disinnesto stallo.                                |
| Corrente di terra                                                                                                    | La corrente di terra si è abbassata sotto il livello disinnesto corrente di terra.                        |
| Inversione di fase corrente                                                                                                    | La corrente media si è abbassata sotto il 30% Ir (nessuna isteresi).                                      |
| Configurazione di fase                                                                                                    | La corrente media si è abbassata sotto il 30% Ir (nessuna isteresi).                                      |

Se indicato, le funzioni di protezione applicano un valore di isteresi del 5% alle condizioni di azzeramento disinnesto. Ciò aumenta la stabilità del comportamento delle funzioni di protezione. L'azzeramento disinnesto viene autorizzato solo quando le condizioni normali e questo margine extra del 5% vengono recuperati.

Ad esempio, la funzione di protezione Blocco attiva un disinnesto quando la corrente di fase max supera il livello di disinnesto blocco definito. Le condizioni di azzeramento disinnesto sono soddisfatte quando la corrente di fase max si abbassa sotto il livello disinnesto blocco meno il 5%.

Inoltre, l'impostazione del parametro Abilita disinnesto per una funzione di protezione per Disattiva soddisfa la condizione di azzeramento disinnesto per quella funzione di protezione.

Isteresi

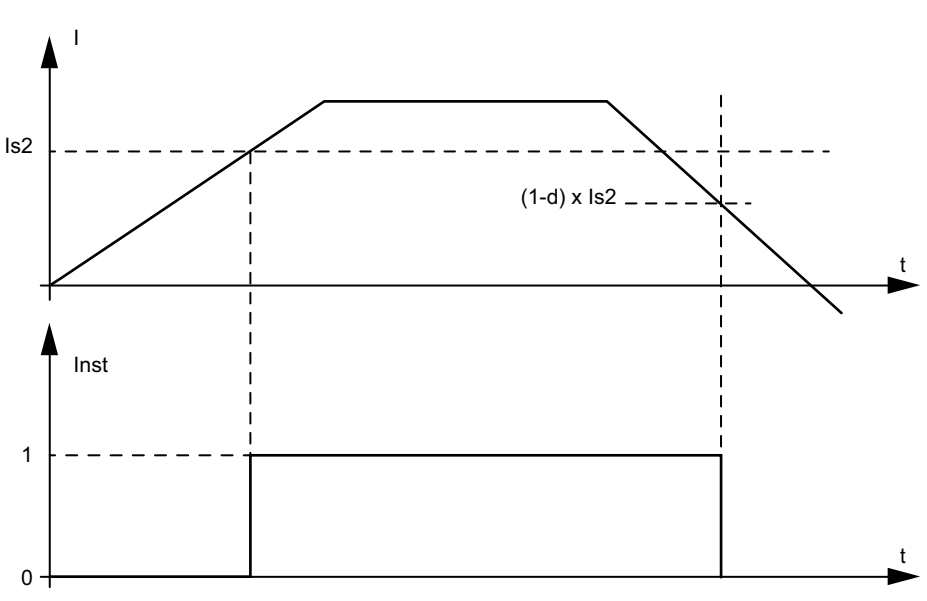

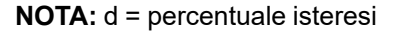

## **Funzione Auto-Reset disinnesto**

**NOTA**: la funzione auto-reset può comportare l'immediata alimentazione del carico con un comando attivo dal PLC o dalla funzione Modalità forzatura.

## **AVVERTIMENTO**

### FUNZIONAMENTO IMPREVISTO DELL'APPARECCHIATURA

Configurare questa funzione in modo tale che non provochi condizioni non sicure.

Il mancato rispetto di queste istruzioni può provocare morte, gravi infortuni o danni alle apparecchiature.

La funzione Reset automatico attiva automaticamente i comandi di reset disinnesto, senza l'intervento di un operatore. Questa funzione può essere configurata separatamente per ogni gruppo termico, gruppo elettrico e gruppo di carico delle funzioni di protezione di un avatar TeSys™.

La tabella seguente definisce i gruppi Auto-Reset.

#### Gruppi Auto-Reset

| Gruppo Auto-Reset    | Causa disinnesto protezione         |  |  |
|----------------------|-------------------------------------|--|--|
|                      | Inceppamento                        |  |  |
|                      | Avviamento prolungato               |  |  |
| Protezione carico    | Stallo                              |  |  |
|                      | Corrente insufficiente              |  |  |
|                      | Sovracorrente                       |  |  |
|                      | Sovraccarico termico                |  |  |
|                      | Surriscaldamento motore             |  |  |
|                      | Configurazione di fase              |  |  |
|                      | Sbilanciamento fase di corrente     |  |  |
| Protezione elettrica | Perdita di fase corrente            |  |  |
|                      | Rilevamento della corrente di terra |  |  |
|                      | Inversione di fase corrente         |  |  |

Per ciascun gruppo, è possibile configurare:

- un ritardo prima di un tentativo di azzeramento
- la funzionalità per ripetere i tentativi di azzeramento

La funzione Auto-Reset funziona sostanzialmente come il comando Reset disinnesto: le funzioni di protezione attivate vengono azzerate solo se vengono soddisfatte le condizioni di azzeramento disinnesto. Per ciascun gruppo di funzioni di protezione, è possibile configurare due parametri.

- Il Timer Auto-Reset è un ritardo che intercorre tra il momento in cui una funzione di protezione rileva la presenza di condizioni di disinnesto (e attiva un disinnesto) e il primo tentativo di reset automatico. L'azzeramento effettivo può verificarsi solo dopo che è trascorso il ritardo e vengono soddisfatte le condizioni di azzeramento disinnesto. Ad esempio, se il ritardo è impostato su 60 s e il sistema impiega 70 s per soddisfare le condizioni di reset disinnesto, l'azzeramento si verifica dopo 70 s (ovvero, la durata minore che soddisfa entrambe le regole). Se il sistema impiega solo 50 s per soddisfare le condizioni di reset disinnesto, si applica ancora il ritardo e l'azzeramento si verifica dopo 60 s.
- Tentativi Auto-Reset max specifica il numero di tentativi effettuati in caso di insuccesso di quelli precedenti (es. se sussistono le condizioni esterne che provocano il disinnesto). Se il parametro Tentativi Auto-Reset max è impostato su A, i tentativi di azzeramento vengono ripetuti all'infinito fino al completamento dell'azzeramento. In caso contrario, viene eseguito solo il numero di tentativi specificato.

Questi parametri si applicano a ciascuna funzione di protezione nel gruppo. Se in un determinato gruppo vengono attivate più funzioni di protezione, il ritardo, i criteri delle condizioni di azzeramento disinnesto e l'impostazione Tentativi Auto-Reset max vengono applicati a tutte le funzioni attivate di quel gruppo. Se, ad esempio, si attivano la funzione di protezione Stallo e Avviamento prolungato, Auto-Reset attiva un azzeramento disinnesto solo dopo che è trascorso il ritardo impostato per il gruppo Protezione carico e vengono soddisfatte le condizioni di azzeramento disinnesto per entrambe le funzioni di protezione.

Il contatore Tentativi Auto-Reset del gruppo aumenta a ciascun tentativo. Viene azzerato un minuto dopo aver completato l'azzeramento disinnesto (in assenza di ulteriori disinnesti).

La tabella seguente descrive i parametri Auto-Reset.

| Nome impostazione |                             | Descrizione                                           | Campo<br>valori | Unità | Valore<br>predefinito | Incremento |
|-------------------|-----------------------------|-------------------------------------------------------|-----------------|-------|-----------------------|------------|
| Protezione        | Tentativi Auto-Reset<br>max | Parametro per limitare le<br>operazioni di Auto-Reset | 0–10 (A)        | _     | 0                     | 1          |
| carico            | Timer Auto-Reset            | Timer per l'attivazione di<br>Auto-Reset              | 0–65.535        | s     | 60                    | 1          |
| Protezione        | Tentativi Auto-Reset<br>max | Parametro per limitare le<br>operazioni di Auto-Reset | 0–10 (A)        | _     | А                     | 1          |
| termica           | Timer Auto-Reset            | Timer per l'attivazione di<br>Auto-Reset              | 0–65.535        | s     | 480                   | 1          |
| Protezione        | Tentativi Auto-Reset<br>max | Parametro per limitare le<br>operazioni di Auto-Reset | 0–10 (A)        | _     | 0                     | 1          |
| elettrica         | Timer Auto-Reset            | Timer per l'attivazione di<br>Auto-Reset              | 0–65.535        | s     | 1200                  | 1          |

### Parametri Auto-Reset

## Dati monitoraggio

## Contenuto del capitolo

| Presenza tensione a monte | 84 |
|---------------------------|----|
| Monitoraggio corrente     | 84 |
| Monitoraggio energia      |    |
| Monitoraggio energia      | 84 |

## Presenza tensione a monte

La funzione Presenza tensione a monte rileva la presenza di tensione nei collegamenti elettrici a monte dei dispositivi. Queste informazioni indicano generalmente lo stato aperto/chiuso dei dispositivi di protezione a monte (come i commutatori).

## Monitoraggio corrente

La funzione Monitoraggio corrente fornisce informazioni sulle corrente media e per fase a livello dell'avatar TeSys™. È anche in grado di rilevare la corrente massima registrata dall'ultimo ripristino, insieme a un timestamp associato. La corrente media è disponibile nel blocco funzione Controllo per ciascun Avatar, con informazioni aggiuntive nel blocco funzione Diagnostica.

## Monitoraggio energia

Le funzioni Monitoraggio energia forniscono diverse misurazioni di tensione, potenza ed energia, a livello di TeSys avatar e di intero TeSys island.

Queste funzioni possono essere attivate mediante l'impostazione di monitoraggio energia carico degli avatars e richiedono l'installazione di un modulo interfaccia di tensione nell'isola.

L'energia viene misurata con una precisione del 10% per i carichi in condizioni nominali (50–125% FLA, fattore di potenza 0,7, 47–63 Hz).

**NOTA:** l'energia attiva viene misurata solo quando **Sequenza fase di corrente** è configurato come **ABC**.

## Monitoraggio sistema

Le funzioni di monitoraggio illustrate nelle tabelle seguenti si applicano a TeSys island nel suo insieme.

#### Monitoraggio tensione

- Tensione RMS fase
- Tensione RMS media
- Tensione RMS max e timestamp
- Stato fluttuazione tensione (riduzione e aumento)
- Percentuale tensione sbilanciamento
- Tensione sbilanciamento max e timestamp
- Frequenza tensione (Hz)
- Sequenza fase di tensione

### Monitoraggio alimentazione

- Potenza attiva totale istantanea (kW)
- Potenza attiva totale max (kW) e timestamp
- Potenza reattiva totale istantanea (kVAR)
- Potenza reattiva totale max (kVAR) e timestamp

#### Monitoraggio energia

- Energia attiva totale (kWh)
- Energia reattiva totale (kVARh)

- Fattore di potenza reale
- Fattore di potenza reale min e timestamp
- Fattore di potenza reale max e timestamp

## Monitoraggio avatar

Le funzioni di monitoraggio descritte nelle tabelle seguenti si applicano ai TeSys avatars singolarmente.

#### Monitoraggio alimentazione

- Potenza attiva totale istantanea (kW)
- Potenza attiva totale max (kW) e timestamp
- Potenza reattiva totale istantanea (kVAR)
- Potenza reattiva totale max (kVAR) e timestamp

#### Monitoraggio energia

- Energia attiva totale (kWh)
- Energia reattiva totale (kVARh)

- Fattore di potenza reale
- Fattore di potenza reale min e timestamp
- Fattore di potenza reale max e timestamp

## **Installation and Wiring**

## Contenuto della sezione

| Installazione                     | 87 |
|-----------------------------------|----|
| Cablaggio                         |    |
| Configurazione dell'installazione |    |

## Installazione

## Contenuto del capitolo

| Dimensioni                                                          | 87  |
|---------------------------------------------------------------------|-----|
| Pesi                                                                | 94  |
| Linee guida generali per l'installazione                            | 94  |
| Posizioni di installazione                                          | 98  |
| Utensili necessari                                                  | 101 |
| Installazione del bus coupler                                       | 103 |
| Installazione di starter standard e starter SIL                     | 105 |
| Installazione di interfacce di potenza sulla guida DIN              | 117 |
| Installazione di moduli I/O e moduli di interfaccia sulla guida DIN | 118 |
| Controllo dell'installazione                                        | 119 |
| Collegamento dei cavi piatti                                        | 120 |
|                                                                     |     |

La presente sezione riassume le fasi di installazione descritte nella guida. Scollegare l'alimentazione prima di eseguire i passaggi 1-4. Leggere e approfondire le informazioni indicate in Precauzioni, pagina 10 prima di eseguire qualsiasi procedura indicata nella presente guida.

#### 1. Ricezione e ispezione dei moduli.

- Controllare che i numeri di catalogo stampati sulle etichette corrispondano a quelli indicati sull'ordine di acquisto.
- Rimuovere i moduli dall'imballaggio e verificare che non si siano danneggiati durante la spedizione.

#### 2. Verificare l'alimentazione di rete.

Verificare che la rete di alimentazione sia compatibile con l'intervallo di alimentazione di TeSys island.

#### 3. Assemblare TeSys island.

- Assemblare TeSys island seguendo le istruzioni contenute in questa guida.
- Installare eventuali opzioni esterne.

#### 4. Cablare TeSys island.

- Collegare il motore, assicurandosi che le relative connessioni corrispondano alla tensione.
- Accertarsi che l'alimentazione sia scollegata, quindi collegare la rete di alimentazione.
- Collegare il cablaggio di controllo.
- 5. Configurazione di TeSys island.
- 6. Per il funzionamento, vedere la sezione Funzionamento dell'OMT, pagina 149.

## Dimensioni

La presente sezione contiene le dimensioni dei moduli di TeSys™ island. Le dimensioni sono indicate in millimetri.

### Bus coupler: TPRBCEIP e TPRBCPFN (mm)

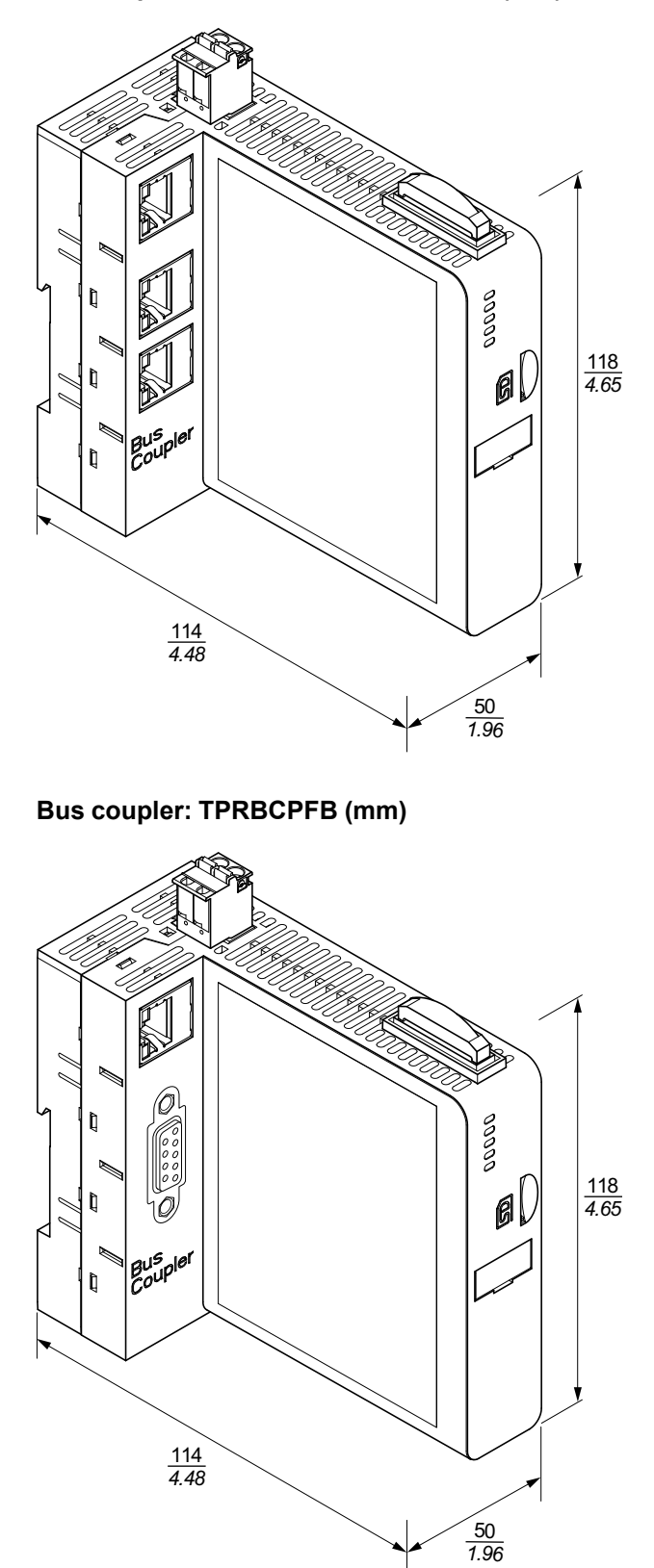

### Modulo interfaccia di tensione: TPRVM001 (mm)

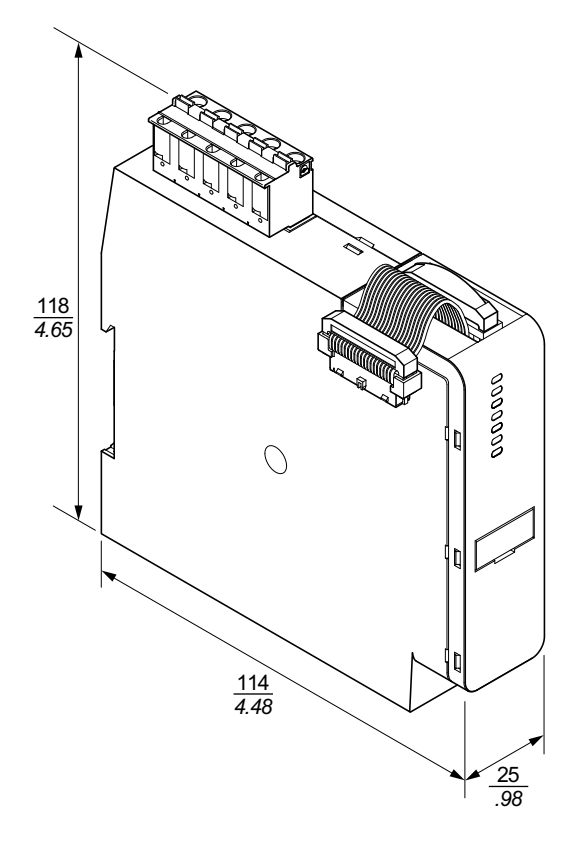

SIL<sup>26</sup> Modulo interfaccia: TPRSM001 (mm)

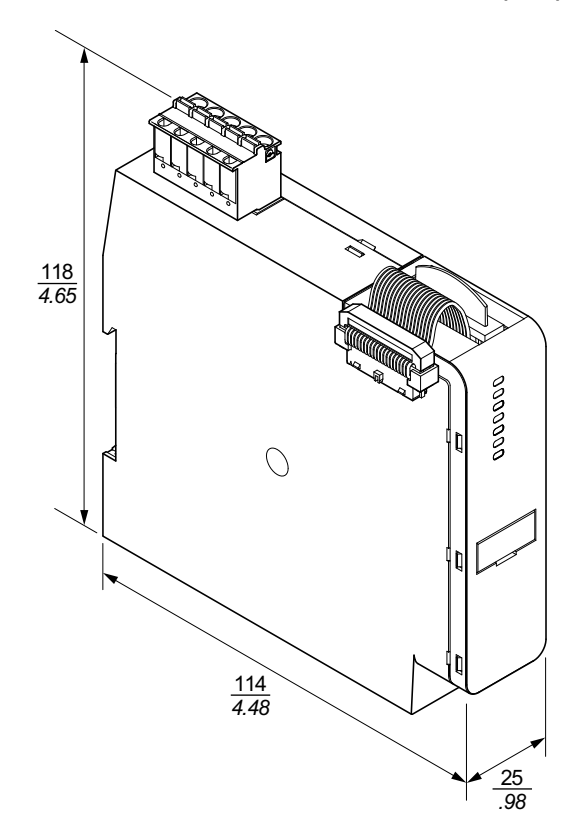

<sup>26.</sup> Livello di integrità della sicurezza secondo la norma IEC 61508.

## Modulo I/O digitale: TPRDG4X2 (mm)

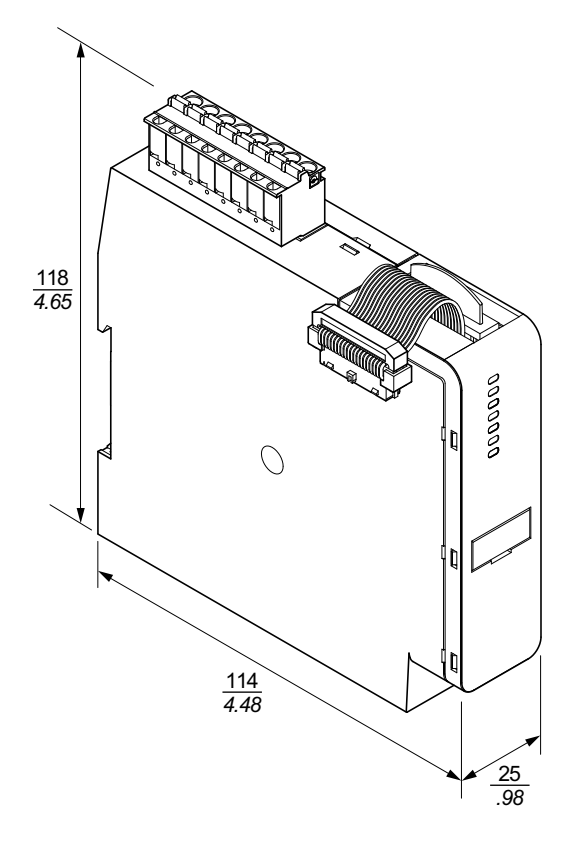

Modulo I/O analogico: TPRAN2X1 (mm)

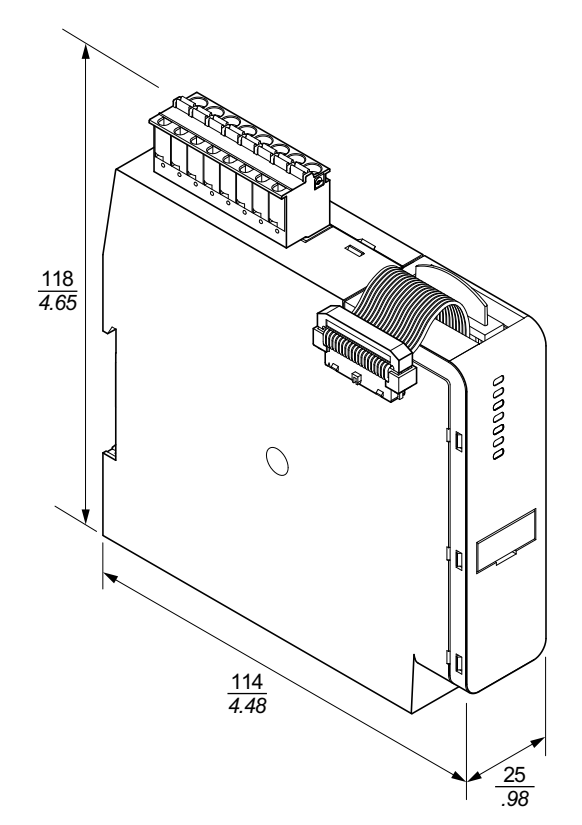

### Interfacce di potenza dimensioni 1 (TPRPM009) e 2 (TPRPM038) (mm)

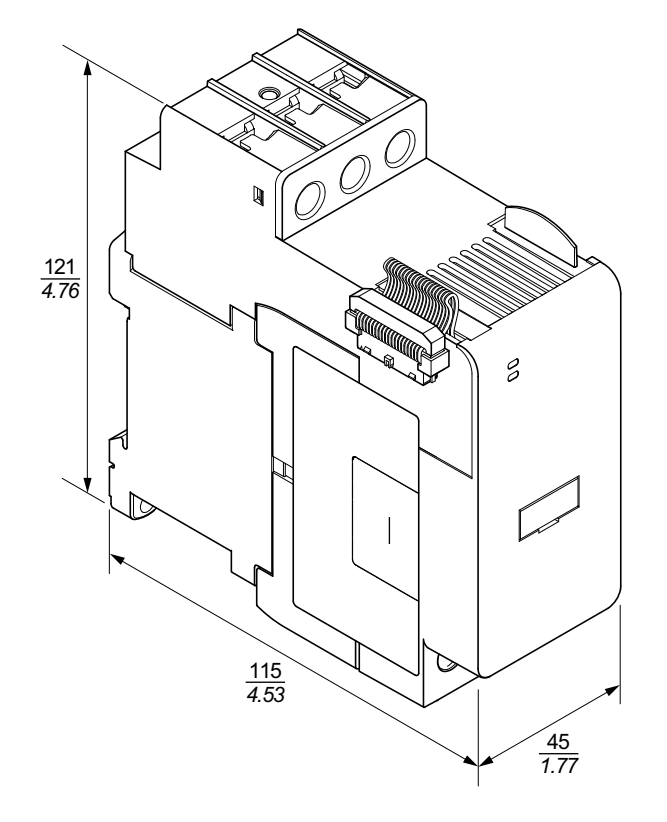

Interfacce di potenza dimensione 3: TPRPM080 (mm)

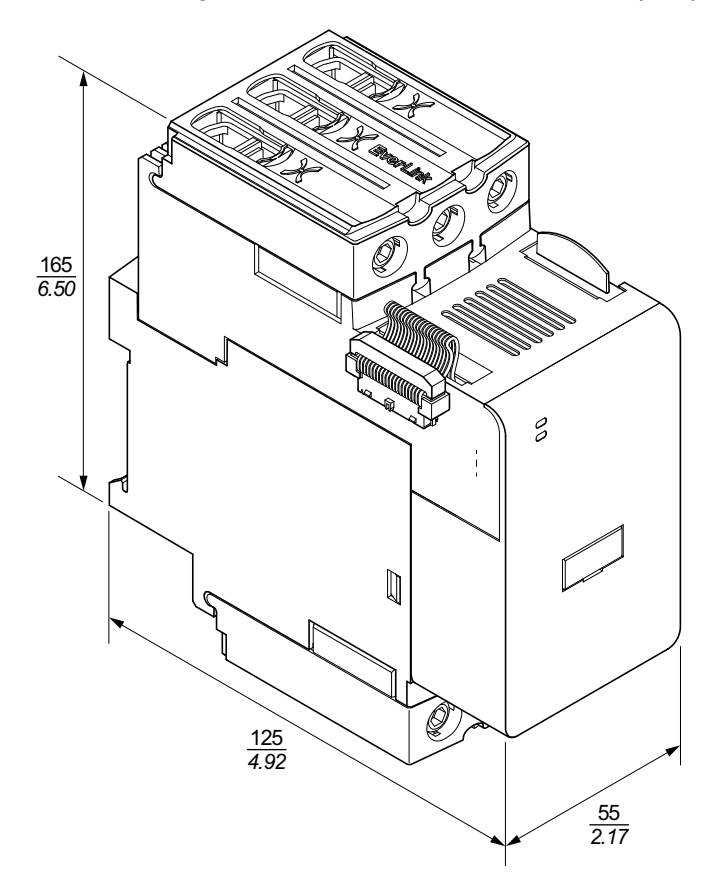

### Starter dimensione 1: TPRST009 e TPRSS009 (mm)

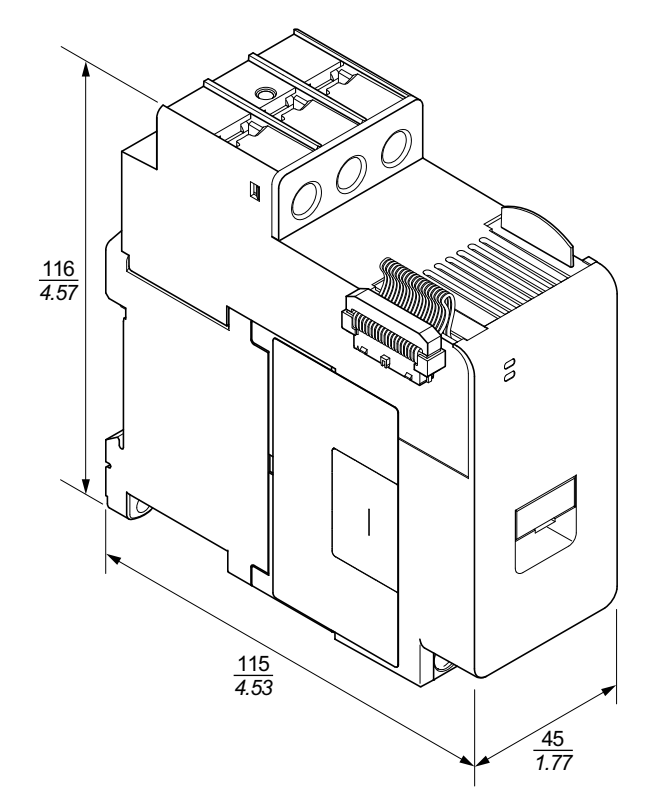

### Starter dimensione 2: TPRST025, TPRST038, TPRSS025 e TPRSS038 (mm)

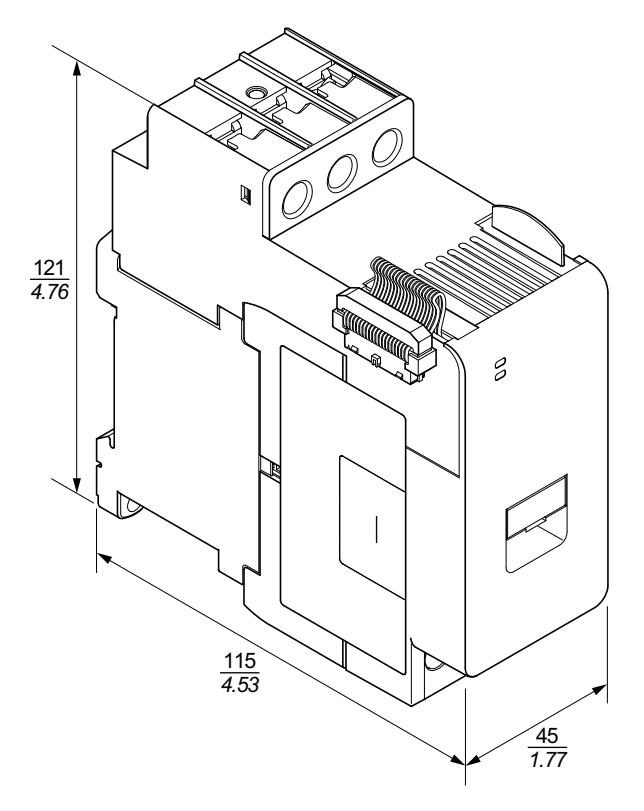

Starter dimensione 3: TPRST065, TPRST080, TPRSS065 e TPRSS080 (mm)

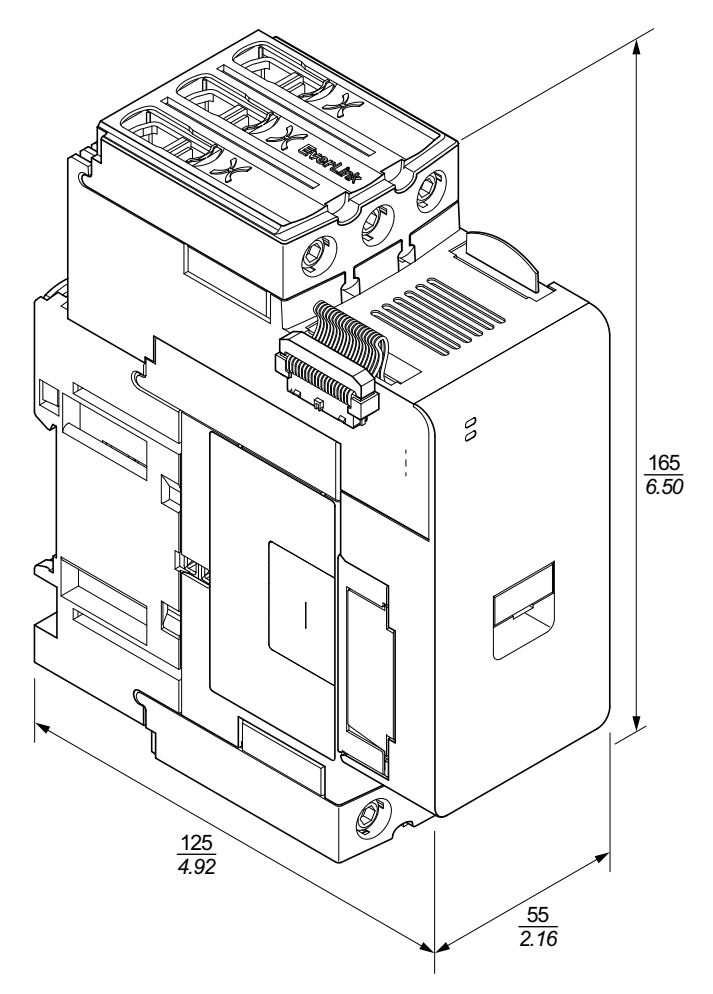

## Pesi

### Pesi

|                                | Descrizione/Valore      | Codice - | Peso  |       |
|--------------------------------|-------------------------|----------|-------|-------|
| Moduli                         | nominale                |          | kg    | lb    |
| Bus coupler                    | Switch Ethernet         | TPRBCEIP | 0,204 | 0,450 |
|                                | PROFINET                | TPRBCPFN | 0,204 | 0,450 |
|                                | PROFIBUS-DP             | TPRBCPFB | 0,204 | 0,450 |
|                                | 4 kW                    | TPRST009 | 0,656 | 1,446 |
|                                | 11 kW                   | TPRST025 | 0,718 | 1,583 |
| Starter standard               | 18,5 kW                 | TPRST038 | 0,718 | 1,583 |
|                                | 30 kW                   | TPRST065 | 1,248 | 2,751 |
|                                | 37 kW                   | TPRST080 | 1,248 | 2,751 |
|                                | 4 kW                    | TPRSS009 | 0,656 | 1,446 |
|                                | 11 kW                   | TPRSS025 | 0,718 | 1,583 |
| SIL <sup>27</sup> Starter      | 18,5 kW                 | TPRSS038 | 0,718 | 1,583 |
|                                | 30 kW                   | TPRSS065 | 1,248 | 2,751 |
|                                | 37 kW                   | TPRSS080 | 1,248 | 2,751 |
|                                | 4 kW                    | TPRPM009 | 0,255 | 0,562 |
| Interfacce di potenza          | 18,5 kW                 | TPRPM038 | 0,255 | 0,562 |
|                                | 37 kW                   | TPRPM080 | 0,425 | 0,937 |
| Modulo interfaccia SIL         | Interfaccia SIL         | TPRSM001 | 0,159 | 0,351 |
| Modulo I/O digitale            | 4 ingressi/2 uscite     | TPRDG4X2 | 0,136 | 0,300 |
| Modulo I/O analogico           | 2 ingressi/1 uscita     | TPRAN2X1 | 0,172 | 0,379 |
| Modulo interfaccia di tensione | Interfaccia di tensione | TPRVM001 | 0,159 | 0,351 |

## Linee guida generali per l'installazione

La presente sezione contiene informazioni utili per la pianificazione di un sistema TeSys island. Include i requisiti per racchiudere l'isola nell'alloggiamento protettivo e per la scelta della fonte di alimentazione.

<sup>27.</sup> Livello di integrità della sicurezza secondo la norma IEC 61508.

## Requisiti alloggiamento

## **A A PERICOLO**

### **RISCHIO DI FOLGORAZIONE, ESPLOSIONE O ARCHI ELETTRICI**

- Questa apparecchiatura deve essere installata e sottoposta a manutenzione solo da elettricisti qualificati.
- Prima di lavorare sull'apparecchiatura o al suo interno, disattivare completamente l'alimentazione elettrica.
- Utilizzare l'apparecchiatura e tutti i prodotti associati solo alla tensione specificata.
- Utilizzare sempre un dispositivo di rilevamento di tensione di capacità adeguata per confermare l'assenza di alimentazione.
- Utilizzare interblocchi adeguati qualora siano presenti pericoli per il personale e/o l'apparecchiatura.
- I circuiti della linea di alimentazione devono essere cablati e protetti in conformità alle normative locali e nazionali.
- Utilizzare dispositivi di protezione individuale (DPI) adeguati e conformarsi alle norme relative agli obblighi di sicurezza elettrica sui luoghi di lavoro ai sensi delle norme NFPA 70E, NOM-029-STPS o CSA Z462 o equivalenti locali.

Il mancato rispetto di queste istruzioni provocherà morte o gravi infortuni.

## **AVVERTIMENTO**

#### FUNZIONAMENTO IMPREVISTO DELL'APPARECCHIATURA

- Per le istruzioni complete sulla sicurezza funzionale, consultare la *Guida alla sicurezza funzionale di TeSys island*, 8536IB1904.
- Non smontare, riparare o modificare questa apparecchiatura. Non sono presenti parti riparabili direttamente dall'utente.
- Installare e utilizzare questa apparecchiatura in un alloggiamento opportunamente tarato per l'ambiente applicativo previsto.
- Ciascuna implementazione di questa apparecchiatura deve essere testata singolarmente e accuratamente per valutarne il funzionamento corretto prima della messa in servizio.

## Il mancato rispetto di queste istruzioni può provocare morte, gravi infortuni o danni alle apparecchiature.

I moduli di TeSys island sono ideati come apparecchiature industriali di zona B, classe A ai sensi della norma IEC/CISPR pubblicazione 11. In caso di utilizzo in ambienti diversi da quelli descritti nella norma o in ambienti che non rispondono alle specifiche indicate nella presente guida, i moduli potrebbero non soddisfare i requisiti di compatibilità elettromagnetica in presenza di interferenza condotta e/o irradiata.

Tutti i moduli di TeSys island soddisfano i requisiti della Comunità europea (CE) in relazione alle apparecchiature aperte secondo la definizione della norma EN61131-2, e delle norme nordamericane. È necessario installarli in un alloggiamento ideato per rispondere alle specifiche condizioni ambientali dell'installazione e per ridurre al minimo la possibilità di contatto involontario da parte del personale con tensioni pericolose. L'alloggiamento deve essere realizzato in metallo per migliorare l'immunità elettromagnetica di TeSys island e deve essere dotato di un meccanismo di blocco codificato per ridurre al minimo l'accesso non autorizzato.

## Considerazioni termiche

Le tabelle seguenti contengono i valori termici massimi per la progettazione del sistema di raffreddamento di TeSys island. I valori presuppongono la tensione del bus massima, la tensione massima sul lato campo e le correnti di carico massime. I valori tipici sono generalmente più bassi.

| Valori di dissipazione del calore massimi: Interfacce di | potenza e starter |
|----------------------------------------------------------|-------------------|
|----------------------------------------------------------|-------------------|

| Tipo modulo               | Codice di<br>riferimento | Dissipazione del calore<br>massima a AC3<br>(W) | Dissipazione del calore<br>massima a AC1<br>(W) |
|---------------------------|--------------------------|-------------------------------------------------|-------------------------------------------------|
|                           | TPRST009                 | 3,5                                             | 5,1                                             |
|                           | TPRST025                 | 6,6                                             | 8,3                                             |
| Starter standard          | TPRST038                 | 11,8                                            | 12,8                                            |
|                           | TPRST065                 | 20,3                                            | 30,5                                            |
|                           | TPRST080                 | 30,5                                            | 30,5                                            |
|                           | TPRSS009                 | 3,5                                             | 5,1                                             |
|                           | TPRSS025                 | 6,6                                             | 8,3                                             |
| SIL <sup>28</sup> Starter | TPRSS038                 | 11,8                                            | 12,8                                            |
|                           | TPRSS065                 | 20,3                                            | 30,5                                            |
|                           | TPRSS080                 | 30,5                                            | 30,5                                            |
|                           | TPRPM009                 | 0,6                                             | 1,3                                             |
| Interfacce di potenza     | TPRPM038                 | 0,9                                             | 1,0                                             |
|                           | TPRPM080                 | 2,3                                             | 2,3                                             |

## Valori di dissipazione del calore massimi: bus coupler, modulo interfaccia SIL, modulo interfaccia di tensione, e moduli I/O

| Tipo modulo                             | Codice di<br>riferimento | Dissipazione del calore massima<br>(W) |
|-----------------------------------------|--------------------------|----------------------------------------|
|                                         | TPRBCEIP                 | 5,00                                   |
| Bus coupler                             | TPRBCPFN                 | 5,00                                   |
|                                         | TPRBCPFB                 | 5,00                                   |
| Modulo di interfaccia SIL               | TPRSM001                 | 1,25                                   |
| Modulo di interfaccia<br>della tensione | TPRVM001                 | 0,20                                   |
| Modulo I/O digitale                     | TPRDG4X2                 | 1,20                                   |
| Modulo I/O analogico                    | TPRAN2X1                 | 1,70                                   |

<sup>28.</sup> Livello di integrità della sicurezza secondo la norma IEC 61508.

## Caratteristiche ambientali

Tutti i moduli di TeSys island presentano un isolamento elettrico tra il circuito elettronico interno e i canali di ingresso/uscita, nei limiti descritti nella tabella delle caratteristiche ambientali seguente. Questa apparecchiatura soddisfa i requisiti CE, come indicato nella tabella.

## **AVVERTIMENTO**

### FUNZIONAMENTO IMPREVISTO DELL'APPARECCHIATURA

Installare e utilizzare l'apparecchiatura secondo le condizioni descritte nella tabella delle caratteristiche ambientali.

Il mancato rispetto di queste istruzioni può provocare morte, gravi infortuni o danni alle apparecchiature.

#### Caratteristiche ambientali

| Temperatura di                               | Starter: da -25 °C a +70 °C                                                                                                    |
|----------------------------------------------|----------------------------------------------------------------------------------------------------|
| mmagazzmamento                               | bus coupler, SIL <sup>29</sup> Moduli, moduli interfaccia di tensione e<br>moduli I/O: da -40 °C a +80 °C                                                                                                    |
| Temperatura di esercizio                     | Da -10 °C a +50 °C fino a 60 °C con derating (installazione orizzontale e verticale)                                                                                                    |
| Umidità                                      | 5-95%, senza condensa                                                                                                    |
| Altitudine                                   | Starter: fino a 2000 m                                                                                                    |
|                                              | Bus coupler, moduli SIL, moduli interfaccia di tensione e moduli<br>I/O: fino a 2000 m                                                                                                    |
| Immunità alla corrosione                     | Atmosfera priva di gas corrosivi                                                                                                    |
| Grado di protezione                          | IP20                                                                                                    |
|                                              | Aiuta a proteggere dall'ingresso di particolati di diametro<br>superiore a 12,5 mm nell'alloggiamento del dispositivo                                                                                                    |
| EMC                                          | Conforme al Code of Federal Regulations statunitense, Titolo<br>47, Parte 15 (FCC Parte 15) Classe A per l'interferenza radio<br>involontaria.<br>Circuito conforme alla norma IEC 61000-6-7, requisiti di<br>immunità per le apparecchiature destinate all'esecuzione di<br>funzioni in un sistema di sicurezza (sicurezza funzionale) in sedi<br>industriali |
| Vibrazioni                                   | Installazione orizzontale e verticale:<br>• 1,5 mm picco-picco, 3-13 Hz ai sensi della norma IEC                                                                                                    |
|                                              | <ul> <li>1 gn 13-200 Hz ai sensi della norma IEC 60068-2-6</li> </ul>                                                                                                    |
| Resistenza alle sollecitazioni<br>meccaniche | 15 gn a 11 ms nell'orientamento di installazione orizzontale e verticale, ai sensi della norma IEC 60068-2-27                                                                                                    |
| Resistenza alla forza                        | 50 N per 30 s applicata alla parte superiore del dispositivo, perpendicolare alla guida DIN                                                                                                    |
| Grado di inquinamento                        | Livello di inquinamento 2 ai sensi della norma IEC/EN 61131–2                                                                                                    |
| Conformità ambientale e<br>prestazioni       | Dichiarazione REACH: conformità all'allegato XVII della norma<br>UE-REACH                                                                                                    |
|                                              | Conformità RoHS: conforme alla Direttiva europea (UE) 2015/<br>863 e RAEE                                                                                                    |

<sup>29.</sup> Livello di integrità della sicurezza secondo la norma IEC 61508.

## Compatibilità elettromagnetica

### Specifiche EMC

| Scarico alettrostatica         IEC/EN 61000-4-2         Scarico contatic: 4 kV         Scarico contatic: 6 kV           Campo elettromagnetico<br>irradiato         IEC/EN 61000-4-3         Intensità di campo: 10 V/m<br>Frequenza: 80-100 MHz         Intensità di campo: 20 V/m<br>Frequenza: 80-100 MHz           Intensità di campo: 3 V/m<br>Frequenza: 1,4-2,0 GHz         Intensità di campo: 10 V/m<br>Frequenza: 1,0-2,0 GHz         Intensità di campo: 3 V/m<br>Frequenza: 1,0-2,0 GHz           Transitori elettrici veloci         IEC/EN 61000-4-4         Starter, guida DIN e contettore di<br>alimentazione bus coupler 2 kV<br>Connettore digitale e analogico: 1 kV         Starter e guida DIN: 4 kV           Immunità di sovracorrente         IEC/EN 61000-4-5         Starter: 2 kV CM (12 Ω) e 1 kV DM<br>(2 Ω)         Starter: 4 kV CM (12 Ω) e 2 kV DM<br>(2 Ω)         Starter: 4 kV CM (12 Ω) e 2 kV DM<br>(2 Ω)           Immunità di sovracorrente         IEC/EN 61000-4-5         Starter: 2 kV CM (42 Ω) e 1 kV DM<br>(2 Ω)         Starter: 4 kV CM (12 Ω) e 2 kV DM<br>(2 Ω)         Connettore di alimentazione bus<br>coupler:<br>2 kV CM (42 Ω) e 1 kV DM (42 Ω)         Connettore di alimentazione bus<br>coupler:<br>2 kV CM (42 Ω) e 2 kV DM (42 Ω)         Connettore Giulale: 1 kV CM (42 Ω)         Connettore SIM, porta Ethernet e<br>connettore analogico: 2 kV CM (42 Ω)           Campo<br>elettromagnetico irradiato         IEC/EN 61000-4-6         10 Vms (0,15-80 MHz)         20 Vms (0,15-80 MHz)         20 Vms (0,15-80 MHz)           Campo magnetico         IEC/EN 61000-4-8         30 A/m, 50/60 Hz         30 A/m, 50/60 Hz | Fenomeno                            | Norma di base    | Conformità prodotto<br>IEC/UL serie 60947 e 61010                              | Conformità della sicurezza<br>funzionale<br>IEC 61000–6–7 per bus coupler, SIL <sup>30</sup><br>Starter e modulo interfaccia SIL |
|----------------------------------------------------------------------------------------------------|-------------------------------------|------------------|--------------------------------------------------------------------------------|----------------------------------------------------------------------------------------------------|
| Campo elettromagnetico<br>irradiatoIEC/EN 61000-4-3<br>Prequenza: 80-1000 MHzIntensità di campo: 20 V/m<br>Frequenza: 80-1000 MHzIntensità di campo: 20 V/m<br>Frequenza: 80-1000 MHzIntensità di campo: 3 V/m<br>Frequenza: 1,4-2,0 GHzIntensità di campo: 3 V/m<br>Frequenza: 2,0-2,7 GHzIntensità di campo: 3 V/m<br>Frequenza: 2,0-2,0 GHzTransitori elettrici velociIEC/EN 61000-4-4Starter, guida DIN e connettore di<br>alimentazione bus coupler 2 kV<br>Connettore digitale e analogico: 1 kVStarter e guida DIN: 4 kV<br>Connettore di alimentazione bus<br>coupler, porta Ethernet e connettore<br>SiN: 2 kVImmunità di sovracorrenteIEC/EN 61000-4-5Starter: 2 kV CM (12 Ω) e 1 kV DM<br>(2 Ω)Starter: 4 kV CM (12 Ω) e 2 kV DM<br>(2 Ω)Connettore di alimentazione bus<br>coupler:<br>2 kV CM (42 Ω) e 1 kV DM (42 Ω)Connettore di alimentazione bus<br>coupler:<br>2 kV CM (42 Ω) e 2 kV DM (42 Ω)Campo<br>elettromagnetico irradiatoIEC/EN 61000-4-610 Vms (0,15-80 MHz)Connettore SIM, porta Ethernet e<br>connettore digitale: 1 kV CM (42 Ω) e<br>2 S00 V DM (42 Ω)Campo<br>elettromagneticoIEC/EN 61000-4-830 A/m, 50/60 Hz30 A/m, 50/60 HzCampo<br>elettromagneticoIEC/EN 61000-4-830 A/m, 50/60 Hz30 A/m, 50/60 Hz                                                                                                    | Scarica elettrostatica              | IEC/EN 61000-4-2 | Scarico aria: 8 kV<br>Scarico contatto: 4 kV                                   | Scarico aria: 8 kV<br>Scarico contatto: 6 kV                                                                                     |
| Intensità di campo: 3 V/m<br>Frequenza: 1,4–2,0 GHzIntensità di campo: 10 V/m<br>Frequenza: 1,0–2,0 GHzTransitori elettrici velociIEC/EN 61000-4-4Starter, guida DIN e connettore di<br>alimentazione bus coupler 2 kV<br>Connettore digitale e analogico: 1 kVStarter e guida DIN: 4 kV<br>Connettore di alimentazione bus<br>coupler, porta Ethernet e connettore<br>                                                                                                    | Campo elettromagnetico<br>irradiato | IEC/EN 61000-4-3 | Intensità di campo: 10 V/m<br>Frequenza: 80-1000 MHz                           | Intensità di campo: 20 V/m<br>Frequenza: 80–1000 MHz                                                                             |
| Intensità di campo: 1 V/m<br>Frequenza: 2,0-2,7 GHzIntensità di campo: 3 V/m<br>Frequenza: 2,0-6,0 GHzTransitori elettrici velociIEC/EN 61000-4-4Starter, guida DIN e connettore di<br>alimentazione bus coupler 2 kV<br>Connettore digitale e analogico: 1 kVStarter e guida DIN: 4 kV<br>Connettore di alimentazione bus<br>coupler, porta Ethernet e connettore<br>SIM: 2 kVImmunità di sovracorrenteIEC/EN 61000-4-5Starter: 2 kV CM (12 Ω) e 1 kV DM<br>(2 Ω)Starter: 4 kV CM (12 Ω) e 2 kV DM<br>(2 Ω)Immunità di sovracorrenteIEC/EN 61000-4-5Starter: 2 kV CM (12 Ω) e 1 kV DM<br>                                                                                                    |                                     |                  | Intensità di campo: 3 V/m<br>Frequenza: 1,4–2,0 GHz                            | Intensità di campo: 10 V/m<br>Frequenza: 1,0–2,0 GHz                                                                             |
| Transitori elettrici velociIEC/EN 61000-4-4Starter, guida DIN e connettore di<br>alimentazione bus coupler 2 kV<br>Connettore digitale e analogico: 1 kVStarter e guida DIN: 4 kV<br>Connettore di alimentazione bus<br>coupler, porta Ethernet e connettore<br>SIM: 2 kVImmunità di sovracorrenteIEC/EN 61000-4-5Starter: 2 kV CM (12 Ω) e 1 kV DM<br>(2 Ω)Starter: 4 kV CM (12 Ω) e 2 kV DM<br>                                                                                                    |                                     |                  | Intensità di campo: 1 V/m<br>Frequenza: 2,0–2,7 GHz                            | Intensità di campo: 3 V/m<br>Frequenza: 2,0–6,0 GHz                                                                              |
| Immentazione bus coupler 2 kV<br>Connettore digitale e analogico: 1 kVConnettore di alimentazione bus<br>coupler, porta Ethernet e connettore<br>SIM: 2 kVImmunità di sovracorrenteIEC/EN 61000-4-5Starter: 2 kV CM (12 Ω) e 1 kV DM<br>(2 Ω)Starter: 4 kV CM (12 Ω) e 2 kV DM<br>(2 Ω)Immunità di sovracorrenteIEC/EN 61000-4-5Starter: 2 kV CM (12 Ω) e 1 kV DM<br>(2 Ω)Starter: 4 kV CM (12 Ω) e 2 kV DM<br>                                                                                                    | Transitori elettrici veloci         | IEC/EN 61000-4-4 | Starter, guida DIN e connettore di                                             | Starter e guida DIN: 4 kV                                                                                                    |
| Immunità di sovracorrente<br>(2 Ω)IEC/EN 61000-4-5<br>(2 Ω)Starter: 2 kV CM (12 Ω) e 1 kV DM<br>(2 Ω)Starter: 4 kV CM (12 Ω) e 2 kV DM<br>(2 Ω)Connettore di alimentazione bus<br>coupier:<br>2 kV CM (42 Ω) e 1 kV DM (42 Ω)Connettore di alimentazione bus<br>coupier:<br>2 kV CM (42 Ω) e 2 kV DM (42 Ω)Connettore di alimentazione bus<br>coupier:<br>2 kV CM (42 Ω) e 2 kV DM (42 Ω)Porta Ethernet e connettore analogico:<br>1 kV CM (2 Ω)Connettore digitale: 1 kV CM (42 Ω) e<br>500 V DM (42 Ω)Connettore SIM, porta Ethernet e<br>connettore analogico: 2 kV CM (42 Ω)Campo<br>elettromagnetico irradiatoIEC/EN 61000-4-610 Vms (0,15-80 MHz)20 Vms (0,15-80 MHz)Campo magneticoIEC/EN 61000-4-830 A/m, 50/60 Hz30 A/m, 50/60 HzEmissione condottaEN 55011Classe A/Ambiente AEmissioni irradiateEN 55011Classe A/Ambiente A                                                                                                    |                                     |                  | Connettore digitale e analogico: 1 kV                                          | Connettore di alimentazione bus<br>coupler, porta Ethernet e connettore<br>SIM: 2 kV                                             |
| Connettore di alimentazione bus<br>coupler:<br>2 kV CM (42 Ω) e 1 kV DM (42 Ω)Connettore di alimentazione bus<br>coupler:<br>2 kV CM (42 Ω) e 2 kV DM (42 Ω)Porta Ethernet e connettore analogico:<br>1 kV CM (2 Ω)Connettore SIM, porta Ethernet e<br>connettore analogico: 2 kV CM (42 Ω)Campo<br>                                                                                                    | Immunità di sovracorrente           | IEC/EN 61000-4-5 | Starter: 2 kV CM (12 Ω) e 1 kV DM (2 Ω)                                        | Starter: 4 kV CM (12 Ω) e 2 kV DM (2 Ω)                                                                                          |
| Porta Ethernet e connettore analogico:<br>1 kV CM (2 Ω)Connettore SIM, porta Ethernet e<br>connettore analogico: 2 kV CM (42 Ω)Campo<br>elettromagnetico irradiatoIEC/EN 61000-4-610 Vms (0,15-80 MHz)20 Vms (0,15-80 MHz)Campo magneticoIEC/EN 61000-4-830 A/m, 50/60 Hz30 A/m, 50/60 HzEmissione condottaEN 55011Classe A/Ambiente AEmissioni irradiateEN 55011Classe A/Ambiente A                                                                                                    |                                     |                  | Connettore di alimentazione bus<br>coupler:<br>2 kV CM (42 Ω) e 1 kV DM (42 Ω) | Connettore di alimentazione bus<br>coupler:<br>2 kV CM (42 Ω) e 2 kV DM (42 Ω)                                                   |
| Campo<br>elettromagnetico irradiatoIEC/EN 61000-4-610 Vms (0,15-80 MHz)20 Vms (0,15-80 MHz)Campo magneticoIEC/EN 61000-4-830 A/m, 50/60 Hz30 A/m, 50/60 HzEmissione condottaEN 55011Classe A/Ambiente AEmissioni irradiateEN 55011Classe A/Ambiente A                                                                                                    |                                     |                  | Porta Ethernet e connettore analogico: 1 kV CM (2 $\Omega$ )                   | Connettore SIM, porta Ethernet e connettore analogico: 2 kV CM (42 $\Omega)$                                                     |
| Campo<br>elettromagnetico irradiatoIEC/EN 61000-4-610 Vms (0,15-80 MHz)20 Vms (0,15-80 MHz)Campo magneticoIEC/EN 61000-4-830 A/m, 50/60 Hz30 A/m, 50/60 HzEmissione condottaEN 55011Classe A/Ambiente AEmissioni irradiateEN 55011Classe A/Ambiente A                                                                                                    |                                     |                  | Connettore digitale: 1 kV CM (42 $\Omega)$ e 500 V DM (42 $\Omega)$            |                                                                                                    |
| Campo magneticoIEC/EN 61000-4-830 A/m, 50/60 Hz30 A/m, 50/60 HzEmissione condottaEN 55011Classe A/Ambiente AEmissioni irradiateEN 55011Classe A/Ambiente A                                                                                                    | Campo<br>elettromagnetico irradiato | IEC/EN 61000-4-6 | 10 Vms (0,15-80 MHz)                                                           | 20 Vms (0,15-80 MHz)                                                                                                    |
| Emissione condottaEN 55011Classe A/Ambiente AEmissioni irradiateEN 55011Classe A/Ambiente A                                                                                                    | Campo magnetico                     | IEC/EN 61000-4-8 | 30 A/m, 50/60 Hz                                                               | 30 A/m, 50/60 Hz                                                                                                    |
| Emissioni irradiate EN 55011 Classe A/Ambiente A                                                                                                    | Emissione condotta                  | EN 55011         | Classe A/Ambiente A                                                            |                                                                                                    |
|                                                                                                    | Emissioni irradiate                 | EN 55011         | Classe A/Ambiente A                                                            |                                                                                                    |

NOTA: I cavi di comunicazione e di ingresso e uscita analogici devono essere schermati.

## Posizioni di installazione

Questa sezione descrive le posizioni di installazione e i requisiti della guida DIN per TeSys island.

<sup>30.</sup> Livello di integrità della sicurezza secondo la norma IEC 61508.

## Interferenza elettromagnetica

Le funzioni di protezione e monitoraggio dell'energia dei dispositivi del modulo TeSys island si basano su sensori di corrente. Per ridurre il rischio di interferenza elettromagnetica tra due dispositivi adiacenti, si consiglia di seguire una delle regole di installazione seguenti se il rapporto tra le impostazioni FLA dei due dispositivi adiacenti è >100:1.

- Opzione 1: utilizzando il software, riorganizzare l'ordine degli avatars sull'TeSys island in modo che non siano presenti dispositivi adiacenti con rapporti FLA >100:1
- Opzione 2: lasciare 30 mm di spazio tra i due dispositivi adiacenti.

La figura seguente illustra l'opzione 2.

### Evitare l'interferenza elettromagnetica, Opzione 2

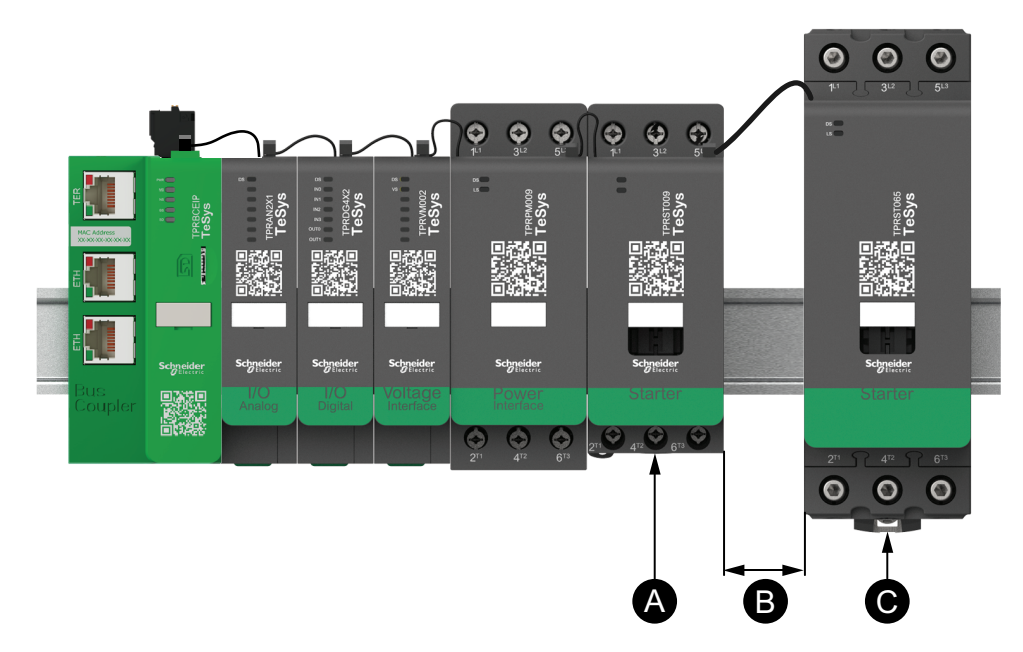

#### Legenda

| Α | Un modulo TeSys island con un'impostazione FLA di 0,6 A                              |
|---|--------------------------------------------------------------------------------------|
| В | Spazio consigliato di 30 mm tra due dispositivi adiacenti con un rapporto FLA >100:1 |
| С | Un modulo TeSys island contiguo con un FLA di 65 A (>0,6 A ×100)                     |

#### Inoltre:

- 1. Mantenere una distanza minima di 30 cm tra l'TeSys island e le origini dei campi magnetici molto elevati da 50/60 Hz, come ad esempio i sistemi bus trifase.
- 2. I moduli di TeSys island sono dotati di una protezione da scariche elettrostatiche (ESD) integrata. Scaricare la potenziale carica elettrostatica del corpo nella messa a terra dell'apparecchio prima di movimentare o installare un modulo per ridurre il rischio di danni da ESD.
- 3. Tenere i dispositivi di comunicazione mobile ad almeno 20 cm di distanza da TeSys island per ridurre la probabilità di interferenza con l'TeSys island.
- 4. L'integrazione dei dispositivi di comunicazione radio nello stesso pannello o in un pannello nelle vicinanze richiede precauzioni specifiche relative alla potenza di trasmissione e alla posizione dell'antenna. Per ulteriori informazioni, contattare un rappresentante Schneider Electric.
- 5. TeSys island è un dispositivo di classe A desinato all'uso in un ambiente A (ai sensi delle *norme FCC*, titolo 47, parte 15, capitolo B). L'uso di TeSys island in un ambiente B può causare interferenze radio che necessitano di metodi di contenimento aggiuntivi.
- 6. Per ulteriori informazioni sulle pratiche di installazione EMC, consultare la *Guida di installazione elettrica* di Schneider Electric, EIGED306001, oppure contattare un rappresentante Schneider Electric.

## Dissipazione del calore

Per un'adeguata dissipazione del calore, lasciare sempre 10 cm .tra i dispositivi di protezione dai cortocircuiti e gli starter di TeSys island.

Nelle condizioni seguenti è opportuno ricordare le indicazioni di installazione aggiuntive:

- Almeno tre starter vengono montati su TeSys island affiancati.
- Gli starter presentano valori nominali (le) maggiori o uguali a 25 A.
- Gli starter vengono utilizzati con un motore con corrente nominale ln > 85% x le.

In queste condizioni, rispettare una delle regole di installazione seguenti:

- Opzione 1: utilizzando lo strumento di progettazione, riorganizzare gli avatars su TeSys island per prevenire queste condizioni.
- Opzione 2: utilizzare cavi da 50 cm per cablare i dispositivi di protezione da cortocircuito con gli starter centrali interessati. In un gruppo di tre starter, tutti conformi alle condizioni sopra elencate, la lunghezza aggiuntiva è consigliata solo per lo starter centrale. In un gruppo di quattro starter, la lunghezza aggiuntiva è consigliata solo per i due starter centrali.

## **Orientamento isola**

TeSys island può essere montato orizzontalmente senza derating. TeSys island può anche essere montato verticalmente con un derating del 20%. La larghezza massima di TeSys island è 112,5 cm, misurata dall'angolo inferiore sinistro del bus coupler all'angolo destro dell'ultimo modulo su TeSys island. Vedere le figure seguenti.

- Installazione orizzontale: il bus coupler (A) deve essere il componente posizionato più a sinistra su TeSys island.
- Installazione verticale: il bus coupler (**A**) deve essere il componente posizionato più in basso su TeSys island.

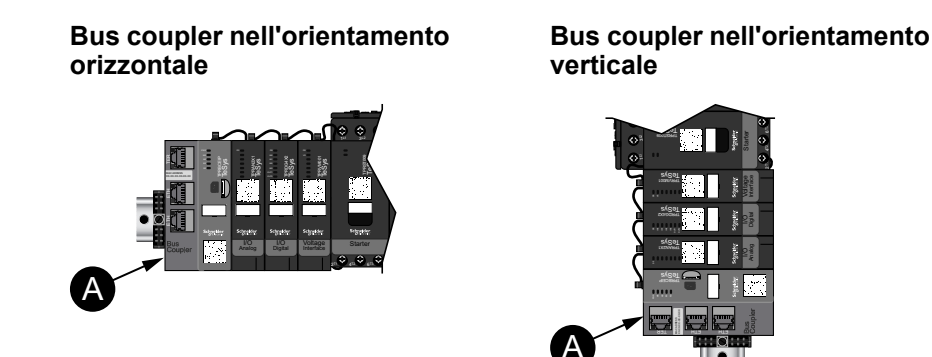

## **Guida DIN**

I moduli di TeSys island possono essere montati su guida DIN conforme allo standard IEC 60715 (tipo top hat) con le seguenti dimensioni:

- Larghezza: 35 mm (±0,3 mm)
- Spessore: 1 mm (±0,04 mm)
- Altezza: 7,5 o 15 mm (+0, -0,4 mm)

Per la conformità alle norme sulla compatibilità elettromagnetica (EMC), la guida DIN in acciaio zincato deve essere fissata su una superficie di montaggio piatta in metallo oppure installata su un rack Electronic Industries Alliance (EIA) o in un armadio in metallo. Non utilizzare guide DIN in alluminio. L'alluminio forma un ossido non conduttivo intrinseco sulla superficie che inibisce il collegamento elettrico.

Si consiglia l'utilizzo di una guida DIN in acciaio zincato monopezzo. Utilizzare viti metalliche ogni 20,32 cm circa per fissare la guida DIN alla struttura o al pannello dell'attrezzatura in metallo. La messa a terra avviene tramite il collegamento alla guida DIN.

Una guida DIN adatta è disponibile presso Schneider Electric. Vedere la seguente tabella.

#### **Riferimenti guida DIN**

| Profondità della guida | Codice di riferimento |
|------------------------|-----------------------|
| 15 mm                  | AM1DE200              |
| 7,5 mm                 | AM1DP200              |

## Utensili necessari

La tabella seguente elenca gli utensili necessari per l'installazione di TeSys island.

#### Utensili necessari

| Utensile                       | Dimensioni          |
|--------------------------------|---------------------|
| Chiave dinamometrica           | 6 mm a testa piatta |
| Chiave dinamometrica           | Testa a croce n. 2  |
| Chiave dinamometrica esagonale | 4 mm esagonale      |

È inoltre necessaria la documentazione seguente:

Distinta base

 Topologia dell'isola: l'ordine in cui i moduli di TeSys island devono essere installati su TeSys island

Verificare che i moduli ricevuti corrispondano alla distinta base e alla topologia di TeSys island prima di iniziare l'installazione. I moduli di TeSys island devono essere installati secondo un ordine specifico sull'isola. Se la disposizione fisica dei moduli su TeSys islandnon corrisponde alla topologia configurata, TeSys island non funzionerà correttamente.

## Installazione del bus coupler

## Montaggio del bus coupler sulla guida DIN

Per installare il bus coupler sulla guida DIN, posizionare la scanalatura superiore del bus coupler sul bordo superiore della guida DIN e premerla contro la guida fino a quando il morsetto non si blocca in sede. Vedere la figura seguente.

### Installazione della guida DIN (mm)

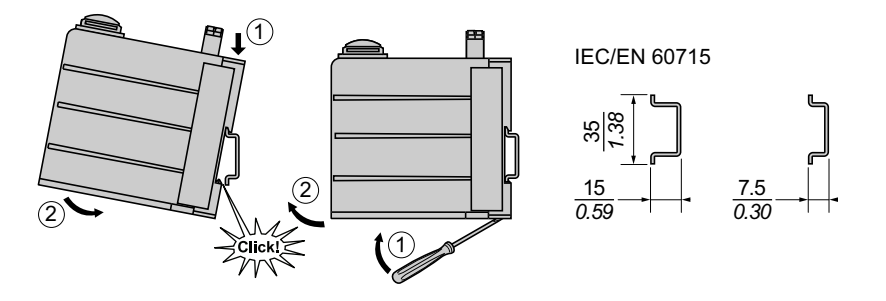

## Scheda micro SD

I bus coupler di TeSys island sono dotati di slot per schede micro SD. TeSys island conserva i file nella scheda micro SD per la funzione di FDR (fast device replacement, sostituzione rapida del dispositivo) e per il backup del software/ firmware dal dispositivo e dai file di registro.

**NOTA:** le dimensioni consigliate per la scheda micro SD per il bus coupler di TeSys island sono 4 GB, 8 GB, 16 GB e 32 GB.

## Uso della scheda Micro SD

In caso di utilizzo di scheda micro SD, osservare le precauzioni seguenti per evitare il danneggiamento o la perdita di dati interni oppure il malfunzionamento della scheda.

## **AVVISO**

### PERDITA DI DATI APPLICATIVI

- Effettuare regolarmente il backup dei dati della scheda SD.
- Non scollegare l'alimentazione, ripristinare il controller o rimuovere la scheda SD quando è in uso.
- Orientare la scheda SD in modo corretto quando viene inserita nel controller.
- Utilizzare solo schede micro SD con formattazione FAT32.

## Il mancato rispetto di queste istruzioni può provocare danni alle apparecchiature.

In caso di utilizzo di TeSys island e una scheda micro SD, osservare le precauzioni seguenti per evitare la perdita di dati.

- In qualsiasi momento possono verificarsi perdite di dati accidentali. Una volta persi, i dati non possono più essere recuperati. Effettuare regolarmente il backup dei dati della scheda SD.
- Se la scheda micro SD viene estratta forzatamente, i dati in essa contenuti potrebbero danneggiarsi.
- La rimozione di una scheda SD mentre è in uso potrebbe danneggiare la scheda stessa o i dati in essa contenuti.

- Se la scheda micro SD non viene posizionata correttamente quando viene inserita nel controller, i dati contenuti nella scheda SD e nel bus coupler potrebbero danneggiarsi.
- In caso di aggiornamento di TeSys island, aggiornare anche il backup della scheda SD.

## Installazione della scheda Micro SD

Per installare la scheda SD:

- 1. Inserire la scheda SD nello slot della scheda del bus coupler.
- 2. Premere finché non si sente uno scatto.

#### Installazione della scheda SD

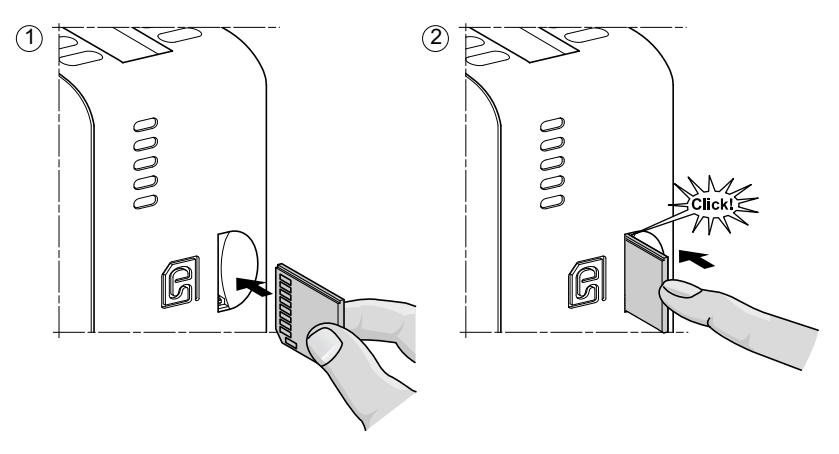

## Installazione di starter standard e starter SIL

NOTA: Livello di integrità della sicurezza secondo la norma IEC 61508.

Questa sezione contiene le istruzioni per l'accoppiamento degli starter adiacenti con gli accessori di montaggio per l'uso negli avatar a due sensi di marcia, a doppia velocità e a stella-triangolo (Y/D). Descrive inoltre la modalità di installazione degli starter sulla guida DIN. Scollegare l'alimentazione prima di eseguire i passaggi descritti in questa sezione. Leggere e comprendere le informazioni indicate in Precauzioni, pagina 10 prima di eseguire qualsiasi procedura indicata in questa guida.

## Accoppiamento degli starter

La presente sezione illustra la modalità di accoppiamento degli starter adiacenti con gli accessori per l'uso negli avatar a due sensi di marcia, a doppia velocità e a stella-triangolo. Fare riferimento alla distinta base e alla topologia di TeSys island per determinare quali starter richiedono l'installazione di accessori. Vedere anche Composizione dell'avatar, pagina 224. Accoppiare gli starter con gli accessori prima di installarli sulla guida DIN.

Gli accessori vengono forniti come kit oppure possono essere ordinati singolarmente. I kit e i relativi componenti sono descritti nelle tabelle seguenti.

#### Kit di assemblaggio LAD9R1 per starter 9-38 A (dimensioni 1 e 2)

| Componenti del kit | Descrizione                                   | Kit di assemblaggio LAD9R1                                                                                      |
|--------------------|-----------------------------------------------|----------------------------------------------------------------------------------------------------|
| LAD9V5             | Collegamento parallelo tra due starter        |                                                                                                    |
| LAD9V6             | Collegamento inverso tra due starter          |                                                                                                    |
| LAD9V2             | Interblocco meccanico con graffa di montaggio | Per le istruzioni di installazione, consultare<br>Installazione del kit LAD9R1 (starter 9-38 A),<br>pagina 106. |

#### Kit di assemblaggio LAD9R3 per starter 40-65 A (dimensione 3)

| Componenti del kit | Descrizione                            | Kit di assemblaggio LAD9R3                                                                                       |
|--------------------|----------------------------------------|----------------------------------------------------------------------------------------------------|
| LA9D65A6           | Collegamento parallelo tra due starter |                                                                                                    |
| LA9D65A69          | Collegamento inverso tra due starter   |                                                                                                    |
| LAD4CM             | Interblocco meccanico                  | Per le istruzioni di installazione, consultare<br>Installazione del kit LAD9R3 (starter 40-65 A),<br>pagina 110. |

### Barre di accoppiamento per avatar Y/D

| Codice di riferimento | Descrizione                                                                                                    | Barre di accoppiamento                                                                                                    |
|-----------------------|----------------------------------------------------------------------------------------------------|----------------------------------------------------------------------------------------------------|
| LAD9P3                | Barra di accoppiamento/collegamento parallelo 3P<br>per starter 9–38 A (dimensioni 1 e 2).<br>Utilizzato per collegare 3 poli di un contattore in<br>uno starter a stella-triangolo (Y/D).                                       | Per le istruzioni di installazione, consultare<br>Installazione della barra di accoppiamento<br>LAD9P3 (starter 9-38 A in avatar Y/D), pagina 108.                                                                                                    |
| LAD9SD3S              | Barra di accoppiamento/collegamento parallelo 3P<br>per starter 40-65 A (dimensione 3) ed etichetta di<br>avvertimento separata.<br>Utilizzati per collegare 3 poli di un contattore in uno<br>starter a stella-triangolo (Y/D). | Left       Left         Star mounting : shunt inside !         Star mounting : shunt inside !         Der le istruzioni di installazione, consultare<br>Installazione della barra di accoppiamento<br>LAD9SD3S (starter 40-65 A in avatar Y/D), pagina<br>113. |

## Installazione del kit LAD9R1 (starter 9-38 A)

Gli accessori contenuti nel kit LAD9R1 consentono di unire gli starter 9-38 A (dimensioni 1 e 2) adiacenti a due velocità o a due sensi di marcia avatars. Per installare gli accessori, attenersi ai passaggi indicati nelle tabelle seguenti e consultare Installazione del kit di assemblaggio LAD9R1, pagina 107.

#### Procedura di installazione di LAD9R1

| Passaggio | Azione                                                                                                    |
|-----------|----------------------------------------------------------------------------------------------------|
| 1         | Sullo starter che verrà installato a sinistra, inserire un cacciavite a testa piatta nella fessura praticata nell'etichetta accanto<br>al centro dello starter sul lato <b>destro</b> e rimuovere la piccola copertura di plastica sotto l'etichetta. La sezione dell'etichetta<br>che deve essere rimossa è perforata e si separa facilmente dal resto dell'etichetta. Non rimuovere questa copertura in<br>plastica sul lato <b>sinistro</b> dello starter. |
|           | Sullo starter che verrà installato a destra, inserire un cacciavite a testa piatta nella fessura praticata nell'etichetta accanto al centro dello starter sul lato <b>sinistro</b> e rimuovere la piccola copertura di plastica sotto l'etichetta. La sezione dell'etichetta che deve essere rimossa è perforata e si separa facilmente dal resto dell'etichetta. Non rimuovere la copertura in plastica sul lato <b>destro</b> dello starter.                |
| 2         | Installare l'interblocco meccanico LAD9V2 nell'apertura dello starter a sinistra. Quando il collegamento è completato, si percepisce uno scatto.                                                                                                    |
| 3         | Fissare lo starter a destra all'interblocco meccanico. Quando il collegamento è completato, si percepisce uno scatto.                                                                                                    |
| 4         | Fissare la graffa di montaggio sulla parte posteriore degli starter. Inserire la parte superiore della graffa sugli starter, quindi spingere verso il basso per fissare la parte inferiore della graffa in posizione.                                                                                                    |
| 5         | Installare il collegamento parallelo LAD9V5 nella parte superiore degli starter.                                                                                                    |
| 6         | Installare il collegamento inverso LAD9V6 nella parte inferiore degli starter.                                                                                                    |

Per separare gli starter e rimuovere gli accessori, seguire i passaggi indicati nelle tabelle seguenti e consultare Installazione del kit di assemblaggio LAD9R1, pagina 107.

### Procedura di rimozione di LAD9R1

| Passaggio | Azione                                                                                                |
|-----------|----------------------------------------------------------------------------------------------------|
| 1         | Se i cavi piatti sono stati collegati, scollegare i cavi dai moduli prima di rimuovere gli accessori. |
| 2         | Allentare completamente le viti sui terminali degli starter.                                          |
| 3         | Rimuovere il collegamento inverso dalla parte inferiore degli starter.                                |
| 4         | Rimuovere il collegamento parallelo dalla parte superiore degli starter.                              |
| 5         | Rimuovere la graffa di montaggio sulla parte posteriore degli starter.                                |
| 6         | Con un cacciavite a testa piatta, separare i due starter.                                             |
| 7         | Con un cacciavite a testa piatta, rimuovere l'interblocco meccanico dagli starter.                    |

### Installazione del kit di assemblaggio LAD9R1

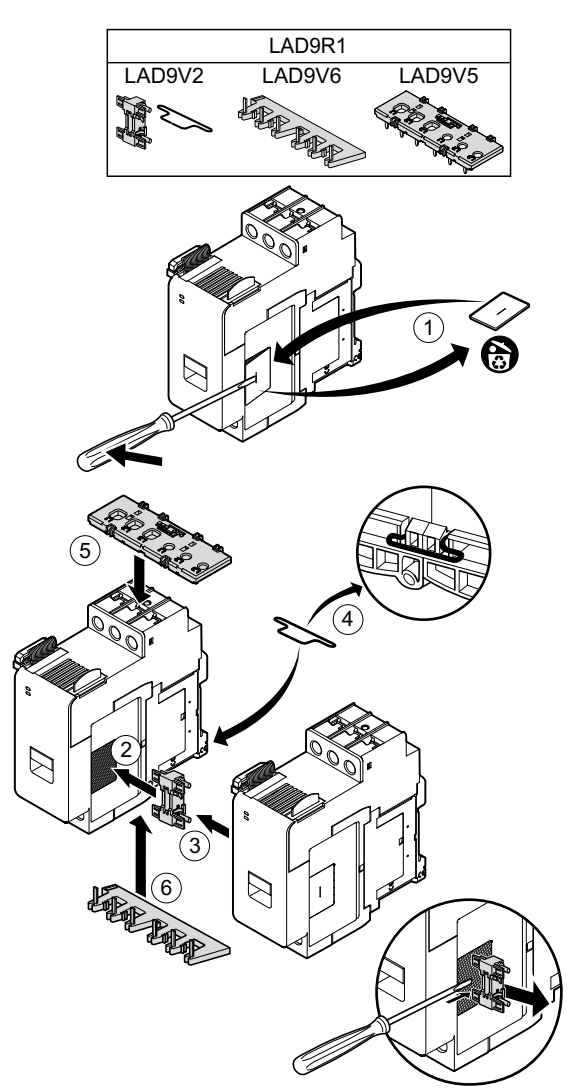

# Installazione della barra di accoppiamento LAD9P3 (starter 9-38 A in avatar Y/D)

Gli accessori contenuti nel kit LAD9R1 insieme alla barra di accoppiamento LAD9P3 sono utilizzati per unire gli starter 9-38 A (dimensioni 1 e 2) adiacenti agli avatar a stella-triangolo (Y/D). Per installare gli accessori, seguire i passaggi indicati nelle tabelle seguenti e consultare Installazione della barra di accoppiamento LAD9P3, pagina 109.

#### Procedura di installazione di LAD9P3

| Fase | Azione                                                                                                    |
|------|----------------------------------------------------------------------------------------------------|
| 1    | Sullo starter che verrà installato a sinistra, rimuovere, con l'aiuto di un cacciavite a testa piatta, il piccolo pezzo di plastica vicino al centro dello starter sul lato <b>destro</b> . La copertura in plastica è nascosta sotto un'etichetta sul lato dello starter. Non rimuovere questa copertura in plastica sul lato <b>sinistro</b> dello starter. |
|      | Sullo starter che verrà installato a destra, rimuovere, con l'aiuto di un cacciavite a testa piatta, il piccolo pezzo di plastica vicino al centro dello starter sul lato <b>sinistro</b> . La copertura in plastica è nascosta sotto un'etichetta sul lato dello starter. Non rimuovere la copertura in plastica sul lato <b>destro</b> dello starter.       |
| 2    | Installare l'interblocco meccanico LAD9V2 nell'apertura dello starter a sinistra. Quando il collegamento è completato, si percepisce uno scatto.                                                                                                    |
| 3    | Fissare lo starter a destra all'interblocco meccanico. Quando il collegamento è completato, si percepisce uno scatto.                                                                                                    |
| 4    | Fissare la graffa di montaggio sulla parte posteriore degli starter. Inserire la parte superiore della graffa sugli starter, quindi spingere verso il basso per fissare la parte inferiore della graffa in posizione.                                                                                                    |
| 5    | Installare la barra di accoppiamento LAD9P3 sulla parte superiore dello starter di sinistra. Questo è lo starter a stella (Y).                                                                                                    |
| 6    | Installare il collegamento inverso LAD9V6 nella parte inferiore degli starter.                                                                                                    |
Per separare gli starter e rimuovere gli accessori, seguire i passaggi indicati nelle tabelle seguenti e consultare Installazione della barra di accoppiamento LAD9P3, pagina 109.

#### Procedura di rimozione di LAD9P3

| Fase | Azione                                                                                                |
|------|----------------------------------------------------------------------------------------------------|
| 1    | Se i cavi piatti sono stati collegati, scollegare i cavi dai moduli prima di rimuovere gli accessori. |
| 2    | Allentare completamente le viti sui terminali degli starter.                                          |
| 3    | Rimuovere il collegamento inverso dalla parte inferiore degli starter.                                |
| 4    | Rimuovere la barra di accoppiamento dalla parte superiore sinistra degli starter.                     |
| 5    | Rimuovere la graffa di montaggio sulla parte posteriore degli starter.                                |
| 6    | Con un cacciavite a testa piatta, separare i due starter.                                             |
| 7    | Con un cacciavite a testa piatta, rimuovere l'interblocco meccanico dagli starter.                    |

#### Installazione della barra di accoppiamento LAD9P3

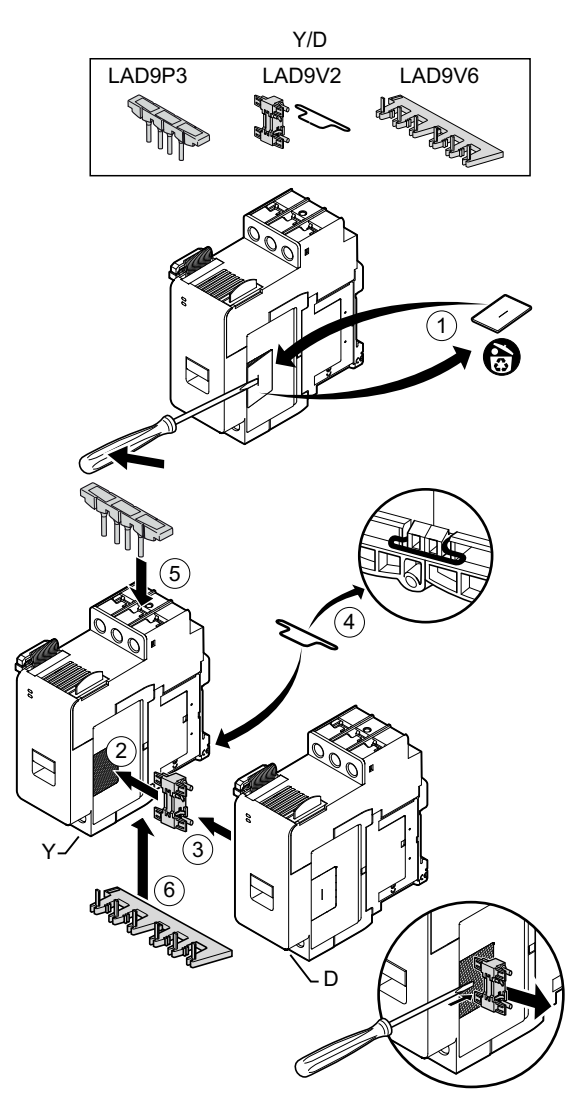

### Installazione del kit LAD9R3 (starter 40-65 A)

Gli accessori contenuti nel kit LAD9R3 consentono di unire gli starter 40-65 A (dimensione 3) adiacenti negli avatar a due velocità o a due sensi di marcia. Per installare gli accessori, attenersi ai passaggi indicati nelle tabelle seguenti e consultare Installazione del kit di assemblaggio LAD9R3, pagina 111.

#### Procedura di installazione di LAD9R3

| Passaggio | Azione                                                                                                    |  |
|-----------|----------------------------------------------------------------------------------------------------|--|
| 1         | Tirare i terminali Everlink™ verso di sé per rimuoverli dallo starter.                                                                                                    |  |
| 2         | Sullo starter a <b>sinistra</b> , rimuovere i piccoli pezzi di plastica nella parte superiore e inferiore sulla destra dello starter. Non rimuovere questi pezzi dal lato sinistro dello starter.                                                     |  |
|           | Sullo starter a <b>destra</b> , rimuovere i piccoli pezzi di plastica nella parte superiore e inferiore sulla sinistra dello starter. Non rimuovere questi pezzi dal lato destro dello starter.                                                       |  |
| 3         | Installare l'interblocco meccanico LAD4CM sullo starter a destra. Verificare che il morsetto blu si innesti sul lato dello starter. Il morsetto a molla si fissa a lato dello starter. Quando il collegamento è completato, si percepisce uno scatto. |  |
| 4         | Fissare lo starter a sinistra all'interblocco meccanico. Quando il collegamento è completato, si percepisce uno scatto.                                                                                                    |  |
| 5         | Installare il collegamento parallelo LA9D65A6 nella parte superiore degli starter.                                                                                                    |  |
|           | Installare il collegamento inverso LA9D65A69 nella parte inferiore degli starter.                                                                                                    |  |
| 6         | Far scorrere i terminali Everlink sulla parte inferiore e superiore degli starter. Tirare il terminale Everlink verso lo starter finché non si sente uno scatto.                                                                                      |  |

### Installazione del kit di assemblaggio LAD9R3

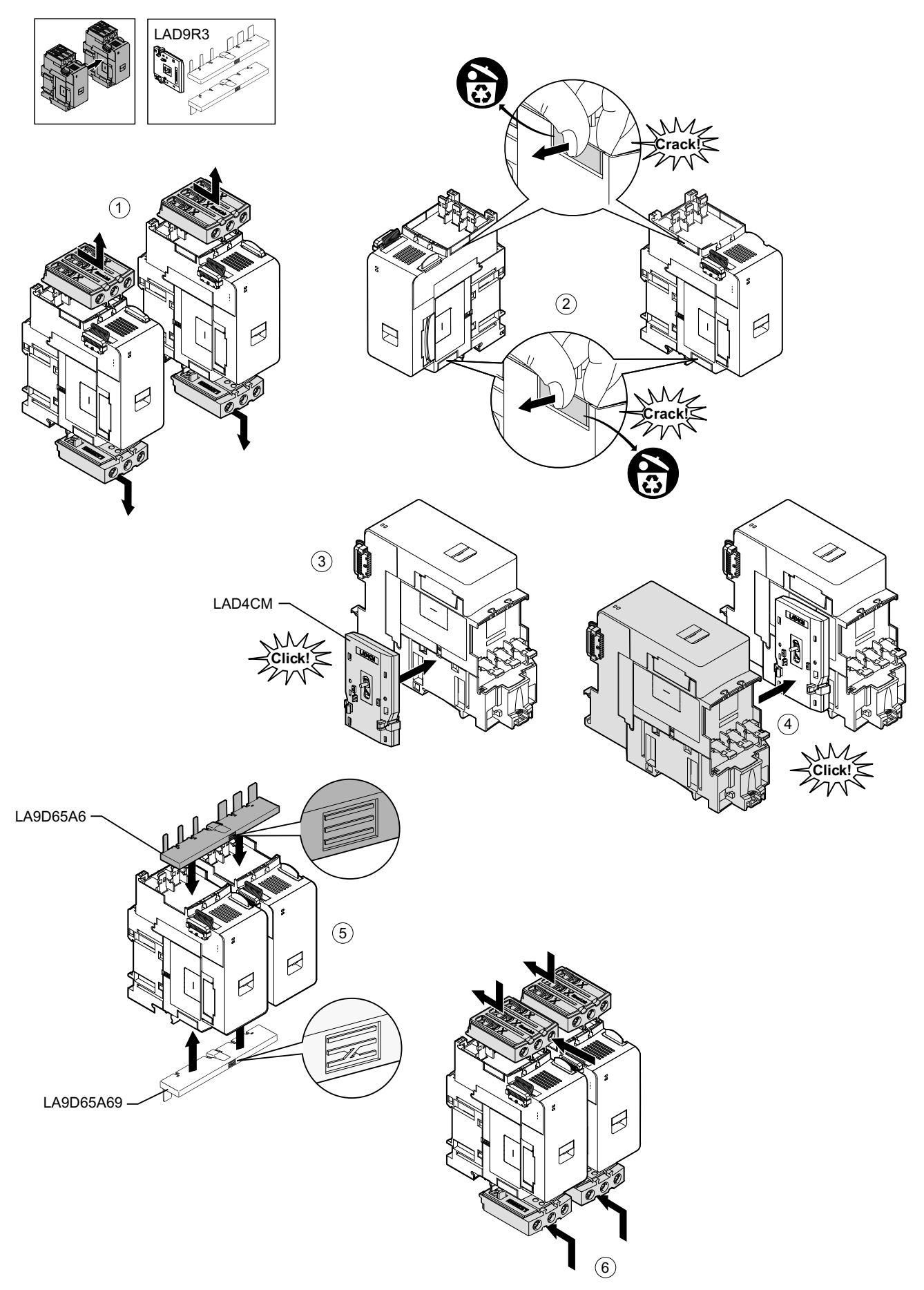

Per separare gli starter e rimuovere gli accessori, seguire i passaggi indicati nelle tabelle seguenti e consultare Rimozione del kit di assemblaggio LAD9R3, pagina 112.

**NOTA:** Se i cavi piatti sono stati collegati, scollegare i cavi dai moduli prima di eseguire la procedura di rimozione.

#### Procedura di rimozione di LAD9R3

| Passaggio | Azione                                                                                                    |  |
|-----------|----------------------------------------------------------------------------------------------------|--|
| 1         | Allentare completamente le viti sui terminali Everlink. Tirare i terminali Everlink verso di sé per rimuoverli dallo starter.                          |  |
| 2         | Rimuovere il collegamento inverso dalla parte inferiore degli starter.                                                                                 |  |
| 3         | Rimuovere il collegamento parallelo dalla parte superiore degli starter.                                                                               |  |
| 4         | Con un cacciavite a testa piatta, sollevare l'attuatore blu sulla parte superiore e inferiore dell'interblocco meccanico installato tra i due starter. |  |
| 5         | Rimuovere l'interblocco meccanico.                                                                                                    |  |

#### Rimozione del kit di assemblaggio LAD9R3

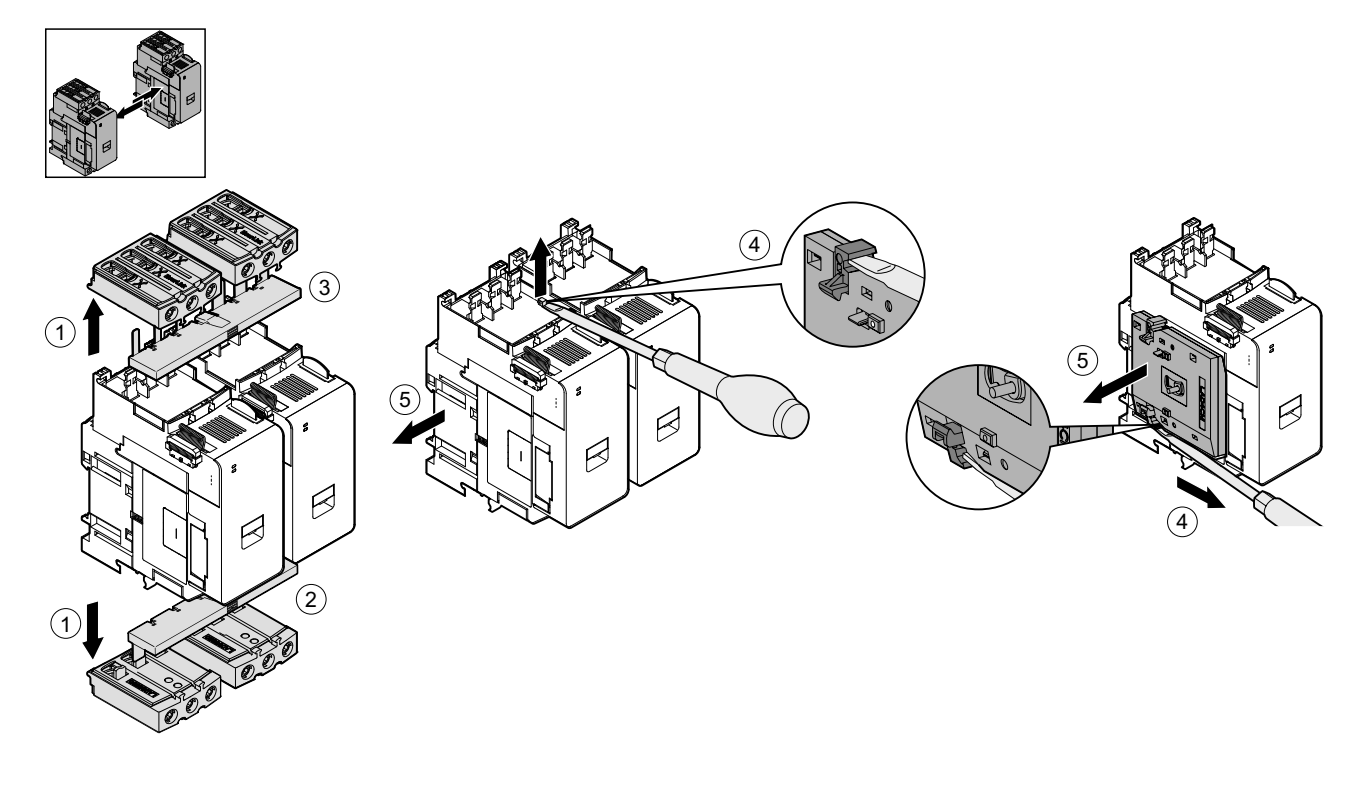

### Installazione della barra di accoppiamento LAD9SD3S (starter 40-65 A in avatar Y/D)

Gli accessori contenuti nel kit LAD9R3 insieme alla barra di accoppiamento LAD9SD3S vengono utilizzati per unire gli starter 40-65 A (dimensioni 3) adiacenti agli avatars a stella-triangolo (Y/D). Per installare gli accessori, attenersi ai passaggi indicati nelle tabelle seguenti e consultare Installazione del blocco LAD9SD3S, pagina 114.

#### Procedura di installazione di LAD9SD3S

| Passaggio | Azione                                                                                                    |
|-----------|----------------------------------------------------------------------------------------------------|
| 1         | Tirare i terminali Everlink™ verso di sé per rimuoverli dallo starter.                                                                                                    |
| 2         | Sullo starter a <b>sinistra</b> , rimuovere il piccolo pezzo di plastica nella parte inferiore sulla destra dello starter. Non rimuovere questo pezzo dal lato sinistro dello starter e non rimuovere il pezzo dalla parte superiore.                 |
|           | Sullo starter a <b>destra</b> , rimuovere il piccolo pezzo di plastica nella parte inferiore sulla sinistra dello starter. Non rimuovere questo pezzo dal lato destro dello starter e non rimuovere il pezzo dalla parte superiore.                   |
| 3         | Installare l'interblocco meccanico LAD4CM sullo starter a destra. Verificare che il morsetto blu si innesti sul lato dello starter. Il morsetto a molla si fissa a lato dello starter. Quando il collegamento è completato, si percepisce uno scatto. |
| 4         | Fissare lo starter a sinistra all'interblocco meccanico. Quando il collegamento è completato, si percepisce uno scatto.                                                                                                    |
| 5         | Installare la barra di accoppiamento LAD9SD3S sulla parte superiore dello starter di sinistra. Questo è lo starter a stella (Y).                                                                                                    |
| 6         | Installare il collegamento inverso LA9D65A69 nella parte inferiore degli starter.                                                                                                    |
| 7         | Far scorrere i terminali Everlink sulla parte inferiore e superiore degli starter. Tirare il terminale Everlink verso lo starter finché non si sente uno scatto.                                                                                      |
| 8         | Fissare l'etichetta di avvertimento sul terminale Everlink nella parte superiore dello starter di sinistra che copre la barra di accoppiamento.                                                                                                    |

#### Installazione del blocco LAD9SD3S

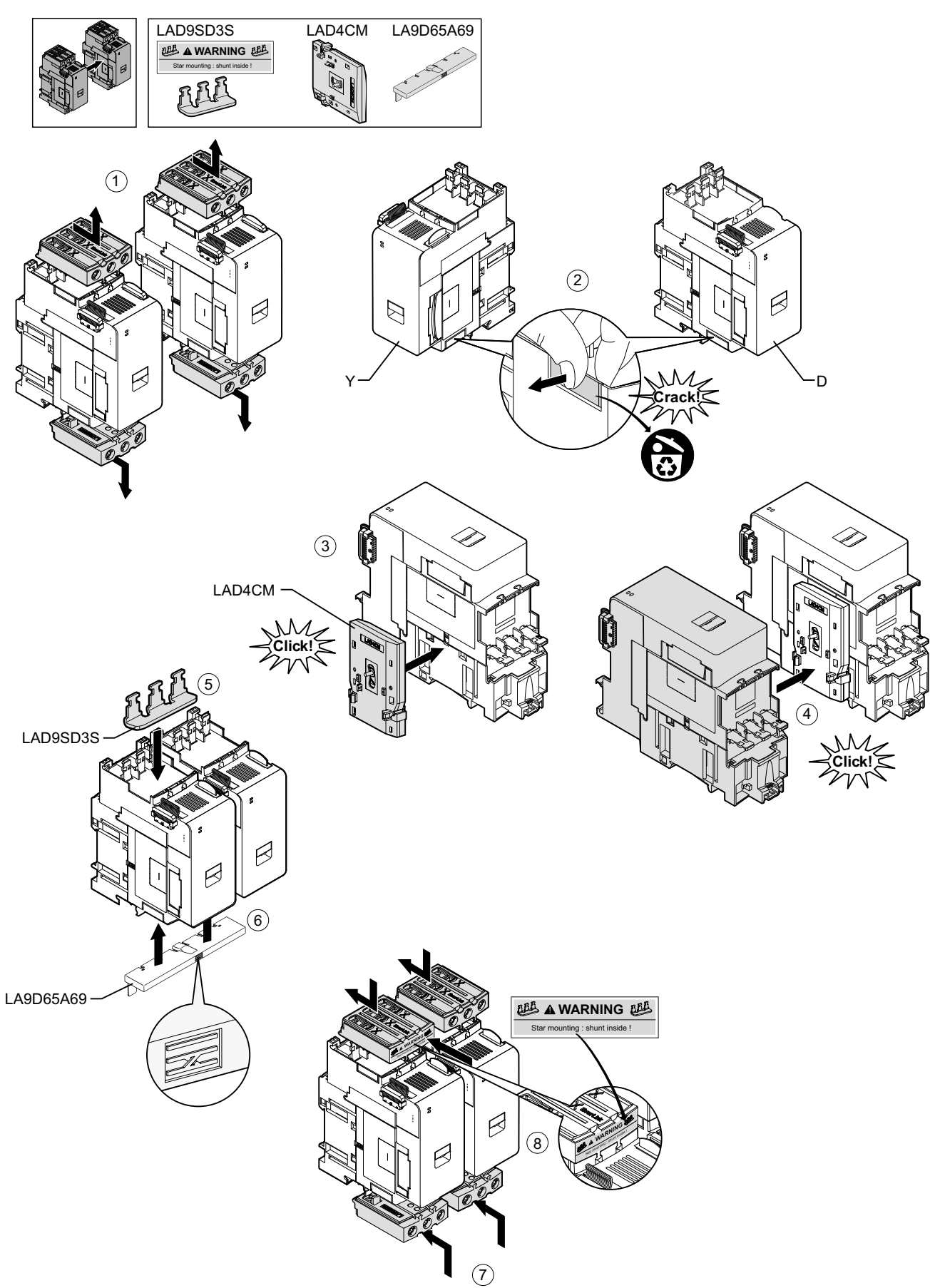

Per separare gli starter e rimuovere gli accessori, seguire i passaggi indicati nelle tabelle seguenti e consultare Rimozione della barra di accoppiamento LAD9SD3S, pagina 115.

**NOTA:** Se i cavi piatti sono stati collegati, scollegare i cavi dai moduli prima di eseguire la procedura di rimozione.

#### Procedura di rimozione di LAD9SD3S

| Passaggio | Azione                                                                                                    |
|-----------|----------------------------------------------------------------------------------------------------|
| 1         | Allentare completamente le viti sui terminali Everlink. Tirare i terminali Everlink verso di sé per rimuoverli dallo starter.                          |
| 2         | Rimuovere il collegamento inverso dalla parte inferiore degli starter.                                                                                 |
| 3         | Rimuovere la barra di accoppiamento dalla parte superiore degli starter.                                                                               |
| 4         | Con un cacciavite a testa piatta, sollevare l'attuatore blu sulla parte superiore e inferiore dell'interblocco meccanico installato tra i due starter. |
| 5         | Rimuovere l'interblocco meccanico.                                                                                                    |

#### Rimozione della barra di accoppiamento LAD9SD3S

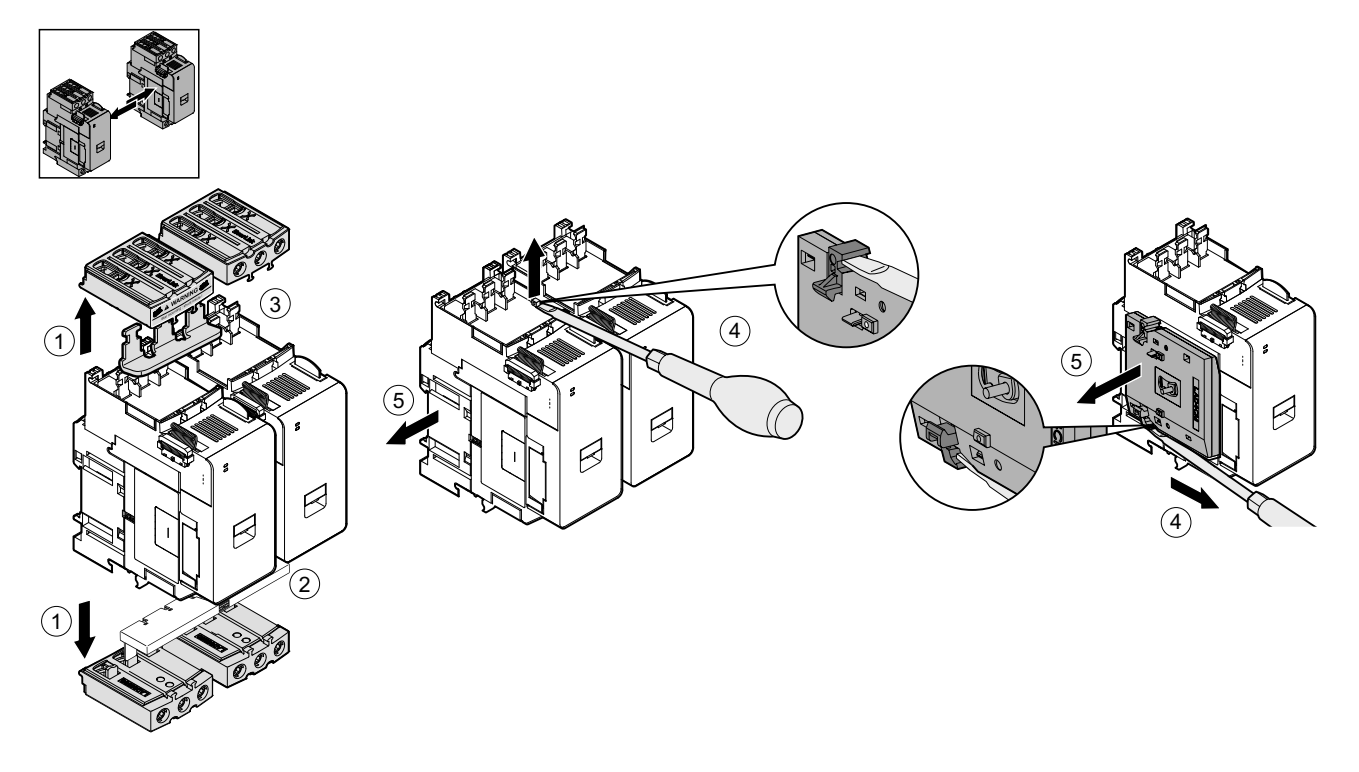

### Installazione degli starter sulla guida DIN

Prima di installare i moduli su TeSys island, consultare la topologia di TeSys island per accertarsi che siano installati nella sequenza corretta.

Per installare uno starter sulla guida DIN, posizionare la scanalatura superiore dello starter sul bordo superiore della guida DIN e premerla contro la guida fino a quando il morsetto non si blocca in sede. Vedere le figure seguenti.

#### Starter dimensione 1 (TPR++009) e 2 (TPR++025 e TPR++038) (mm)

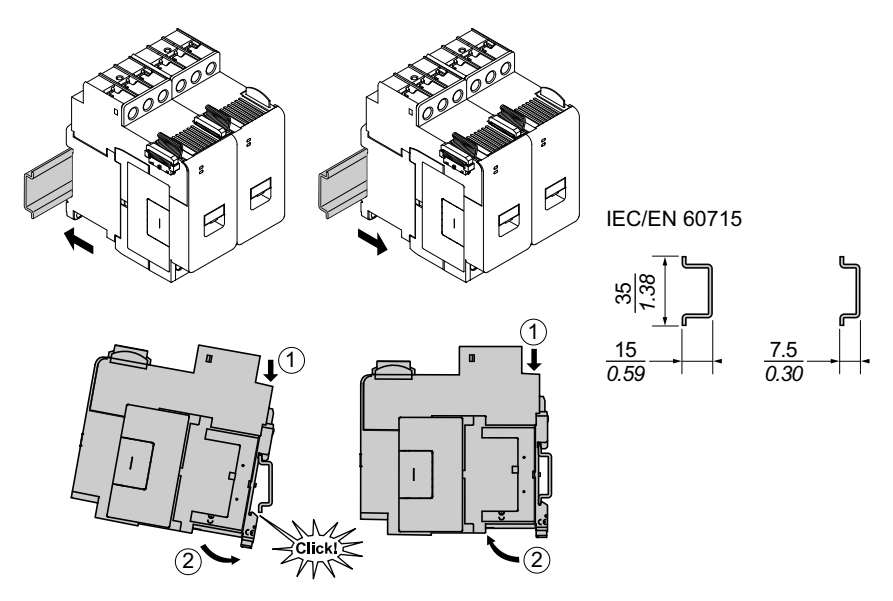

#### Starter dimensione 3 (TPR--065 e TPR--080) (mm)

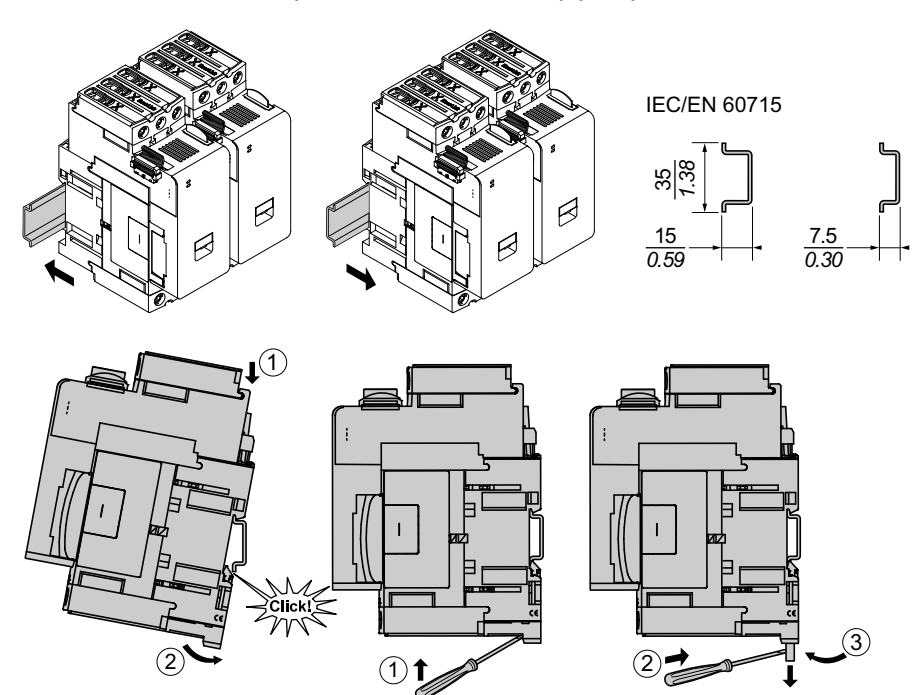

### Installazione di interfacce di potenza sulla guida DIN

Prima di installare i moduli su TeSys island, consultare la topologia di TeSys island per accertarsi che siano installati nella sequenza corretta.

Per installare un'interfaccia di potenza (PIM) sulla guida DIN, posizionare la scanalatura superiore del PIM sul bordo superiore della guida DIN e premerla contro la guida fino a quando il morsetto non si blocca in sede. Vedere le figure seguenti.

#### Interfacce di potenza dimensioni 1 (TPRPM009) e 2 (TPRPM038) (mm)

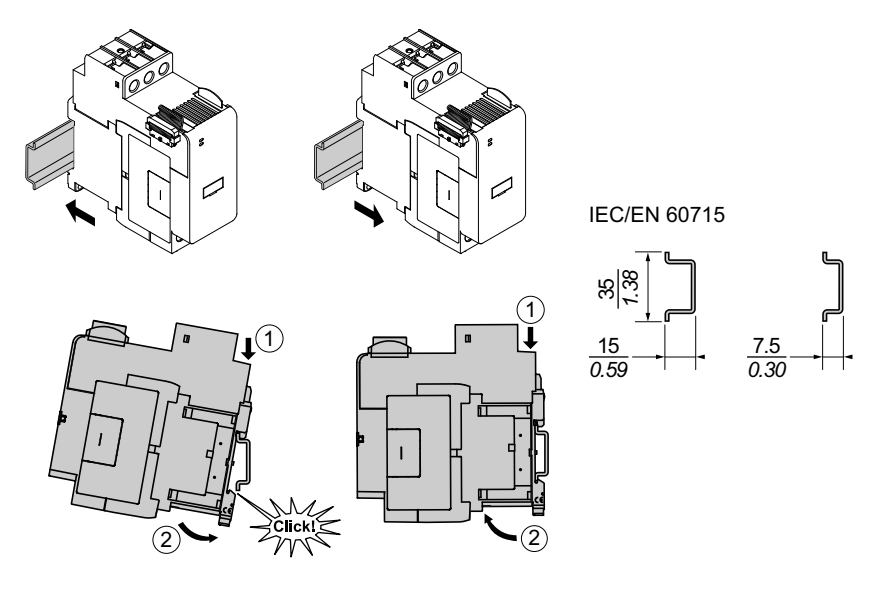

#### Interfacce di potenza dimensione 3 (TPRPM080) (mm)

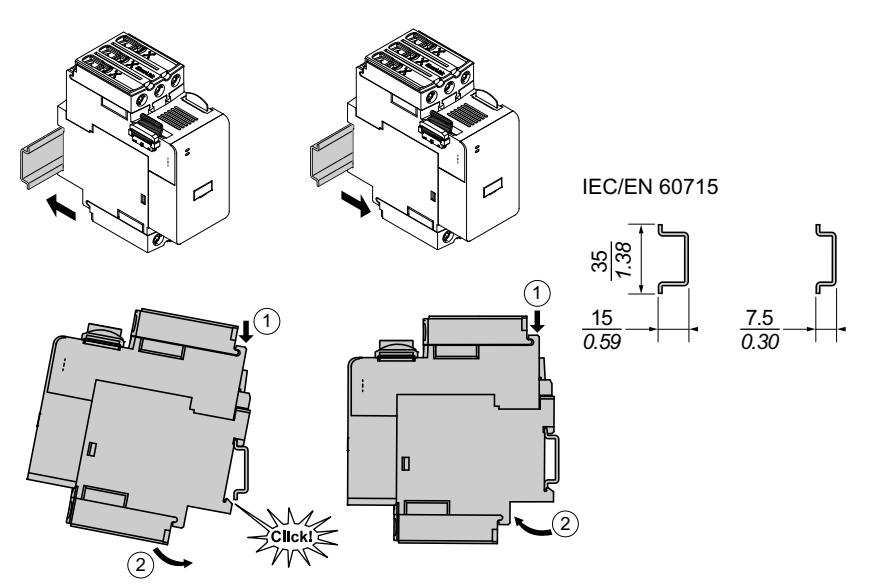

# Installazione di moduli I/O e moduli di interfaccia sulla guida DIN

Questa sezione riguarda l'installazione di:

- Moduli di I/O digitali
- Moduli di I/O analogici
- SIL<sup>31</sup> Moduli interfaccia (SIM)
- Moduli interfaccia di tensione (VIM)

Prima di installare i moduli su TeSys island, consultare la topologia di TeSys island per accertarsi che siano installati nella sequenza corretta.

Per installare un modulo sulla guida DIN, posizionare la scanalatura superiore del modulo sul bordo superiore della guida DIN e premerla contro la guida fino a quando il morsetto non si blocca in sede. Vedere la figura seguente.

# Moduli I/O (TPRDG4X2 e TPRAN2X1) e moduli interfaccia (TPRSM001 e TPRVM001) (mm)

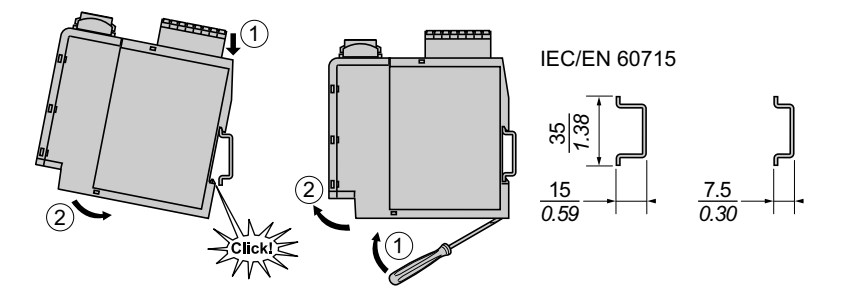

<sup>31.</sup> Livello di integrità della sicurezza secondo la norma IEC 61508.

### **Controllo dell'installazione**

Dopo aver installato tutti i moduli di TeSys island sulla guida DIN, controllare, mediante la topologia di TeSys island, che ciascun modulo si trovi nella posizione corretta e controllare la sequenza su TeSys island. Se uno dei moduli è posizionato in modo errato su TeSys island, rimuovere i moduli dalla guida DIN e installarli nella posizione corretta seguendo le procedure di installazione.

Dopo aver controllato che i moduli si trovino nella posizione corretta, installare una morsettiera terminale di tipo ABB8P35 o equivalente (A)

- a sinistra del bus coupler e a destra dell'ultimo modulo sull'isola in caso di installazione di TeSys island orizzontalmente o
- sotto il bus coupler e sopra l'ultimo modulo su TeSys island in caso di installazione di TeSys island in verticale.

I morsetti terminali consentono di ridurre al minimo il movimento e migliorano la tenuta agli urti e le caratteristiche di vibrazione di TeSys island.

# Morsetto terminale nell'orientamento orizzontale

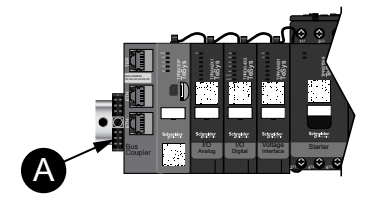

#### Morsetto terminale nell'orientamento verticale

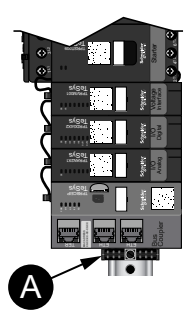

### Collegamento dei cavi piatti

La presente sezione descrive la modalità di collegamento dei cavi piatti per tutti i moduli su TeSys island.

I moduli di TeSys island sono collegati insieme mediante cavi piatti. I cavi sono codificati in modo che possano essere installati solo in modo unidirezionale. Se l'isola viene installata in orizzontale, il cavo piatto nell'angolo in alto a sinistra di un modulo si inserisce in un connettore posizionato sull'angolo in alto a destra del modulo alla sua sinistra. Se l'isola viene installata in verticale, i moduli vengono collegati dall'alto verso il basso. Tutti i moduli, a eccezione del bus coupler, comprendono il connettore del cavo piatto.

Per collegare i cavi piatti, procedere come segue:

- 1. Rimuovere il tappo di protezione dalla parte in alto a destra del bus coupler.
- 2. Collegare saldamente il cavo piatto al bus coupler dal modulo installato direttamente a destra del bus coupler.
- 3. Rimuovere il tappo protettivo dalla parte in alto a destra del modulo accanto al bus coupler e collegare il cavo piatto dal modulo direttamente a destra.
- 4. Collegare tutti i cavi piatti per ciascun modulo incluso sull'isola. Non rimuovere il tappo di protezione dall'ultimo modulo sull'isola.

#### Collegamento dei cavi piatti

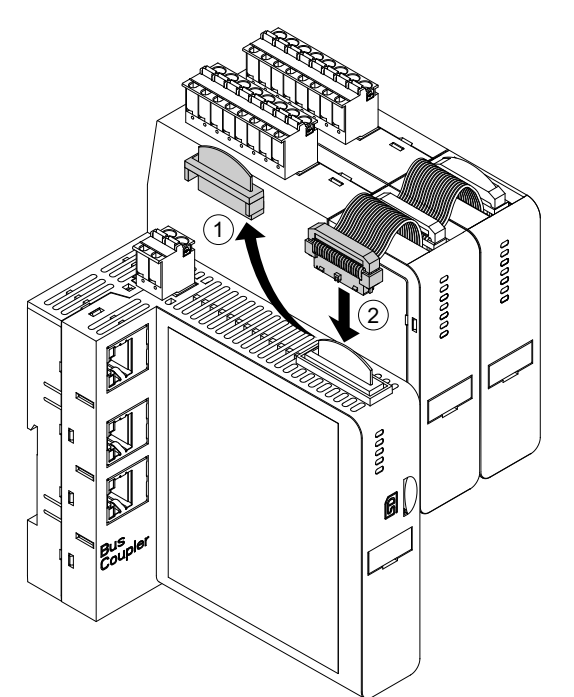

# Cablaggio

### Contenuto del capitolo

| Precauzioni per il cablaggio             |     |
|------------------------------------------|-----|
| Linee guida per il cablaggio             |     |
| Caratteristiche elettriche               |     |
| Cablaggio bus coupler                    |     |
| Cablaggio modulo di alimentazione        |     |
| Cablaggio modulo I/O                     |     |
| Assegnazioni delle porte I/O dell'avatar |     |
| Cablaggio modulo interfaccia di tensione |     |
| Cablaggio modulo interfaccia SIL         |     |
| Cablaggio accessori                      | 131 |
|                                          |     |

Questa sezione contiene le linee guida e le migliori pratiche per il cablaggio di TeSys island.

# Precauzioni per il cablaggio

Leggere e comprendere le precauzioni seguenti prima di eseguire qualsiasi procedura indicata in questa guida.

### **AAPERICOLO**

#### **RISCHIO DI ELETTROCUZIONE, ESPLOSIONE O ARCHI ELETTRICI**

- Le operazioni di installazione e di manutenzione di questa apparecchiatura devono essere effettuate solo da personale qualificato.
- Scollegare l'apparecchiatura da tutti i circuiti di alimentazione prima di qualsiasi intervento sull'apparecchiatura o all'interno di essa.
- Utilizzare esclusivamente la tensione specificata quando si utilizza questa apparecchiatura ed eventuali prodotti associati.
- Per verificare che l'alimentazione sia isolata usare sempre un rilevatore di tensione correttamente tarato.
- Utilizzare interblocchi adeguati qualora siano presenti pericoli per il personale e/o l'apparecchiatura.
- I circuiti delle linee elettriche devono essere cablati e protetti conformemente ai requisiti normativi locali e nazionali.
- Utilizzare dispositivi di protezione individuale (DPI) adeguati e conformarsi alle norme relative agli obblighi di sicurezza elettrica sui luoghi di lavoro secondo i requisiti normativi locali e nazionali.

Il mancato rispetto di queste istruzioni provocherà morte o gravi infortuni.

### **AVVERTIMENTO**

#### INCENDIO

- Utilizzare solo i calibri dei cavi specificati con l'apparecchiatura e attenersi ai requisiti specificati per la terminazione dei cavi.
- Serrare i collegamenti elettrici ai valori di coppia specificati.

# Il mancato rispetto di queste istruzioni può provocare morte, gravi infortuni o danni alle apparecchiature.

# ▲ AVVERTIMENTO

#### FUNZIONAMENTO ACCIDENTALE DELL'APPARECCHIO

- Utilizzare un cavo schermato per tutto il cablaggio di comunicazione e ove specificato.
- Posare sempre il cablaggio di comunicazione e il cablaggio di alimentazione separatamente.

Il mancato rispetto di queste istruzioni può provocare morte, gravi infortuni o danni alle apparecchiature.

### Linee guida per il cablaggio

Utilizzare cavi schermati, con messa a terra adeguata, per tutte le connessioni di comunicazione. Se non si utilizzano cavi schermati per queste connessioni, le interferenze elettromagnetiche possono provocare la degradazione del segnale. I segnali degradati possono causare funzionamenti indesiderati del bus coupler o delle apparecchiature e dei moduli collegati.

Installare le canaline dei cavi nell'alloggiamento per gestire il cablaggio di alimentazione e controllo. Rispettare inoltre le norme seguenti per il cablaggio di TeSys island:

- Controllare che l'ambiente e le condizioni operative rientrino nei valori specificati.
- Utilizzare dimensioni dei cavi corrette per soddisfare i requisiti di tensione e corrente.
- · Utilizzare esclusivamente conduttori in rame.
- Utilizzare cavi schermati con doppino intrecciato per le reti e il bus di campo.
- Separare il cablaggio di comunicazione dal cablaggio di alimentazione. Posare il cablaggio di comunicazione e il cablaggio di alimentazione in condotti separati.
- Mantenere una distanza minima di 30 cm tra il cavo di comunicazione e i cavi di potenza e/o controllo.
- Qualora il cablaggio di alimentazione e comunicazione si incrocino, i cavi devono incrociarsi ad angolo retto.
- Non piegare eccessivamente i cavi. Il raggio di piegatura minimo standard è 10 volte maggiore del diametro del cavo.
- Evitare il passaggio dei cavi su superfici con angoli affilati.
- Utilizzare solo cavi I/O schermati per il modulo I/O analogico. Si raccomanda l'uso di conduttori interni con doppino intrecciato per ridurre l'accoppiamento nel campo di dispersione. Fissare la pellicola per la schermatura dei cavi sulla guida DIN o sul pannello di TeSys island. Non realizzare il collegamento della schermatura utilizzando solo il filo di drenaggio della schermatura. Utilizzare un morsetto di schermatura per realizzare un collegamento di schermatura circonferenziale. I morsetti di schermatura a molla, come Phoenix Contact 3062799, rappresentano un metodo pratico per realizzare il collegamento della schermatura alla guida DIN.

### **Caratteristiche elettriche**

#### **Bus coupler**

| Tensione di alimentazione        | Tensione alimentazione nominale: 24 V CC<br>Intervallo operativo: da 20,7a 28,8 V CC |
|----------------------------------|--------------------------------------------------------------------------------------|
| Resistenza tensione impulsi (UI) | 0,5 kV, circuito SELV per la comunicazione                                           |

#### Starter e SIL<sup>32</sup> Starter

| Tensione nominale                | 100-690 <sup>33</sup> V CA (RMS), fase-terra (-15%/+20%) |
|----------------------------------|----------------------------------------------------------|
| Resistenza tensione impulsi (UI) | 6 kV                                                     |

#### Interfacce di potenza

| Tensione nominale                | Da 100 a 690 V CA (RMS), fase-terra (-15%/+20%) |
|----------------------------------|-------------------------------------------------|
| Resistenza tensione impulsi (UI) | 6 kV, circuito SELV per la comunicazione        |

#### Moduli interfaccia di tensione

| Tensione nominale                | Da 100 a 690 V CA (RMS), fase-terra (-15%/+20%) |
|----------------------------------|-------------------------------------------------|
| Resistenza tensione impulsi (UI) | 6 kV, circuito SELV per la comunicazione        |

#### Moduli interfaccia SIL

| Resistenza tensione impulsi (UI) | 2 kV, circuito SELV per la comunicazione   |
|----------------------------------|--------------------------------------------|
|                                  | <b>NOTA:</b> il contatto supporta 8 A, CA. |

#### Moduli di I/O digitali

| Caduta di tensione                     | 0,4 V, massimo                             |
|----------------------------------------|--------------------------------------------|
| Tempo di accensione e spegnimento      | 10 ms, massimo                             |
| Corrente di dispersione massima        | 0,1 mA                                     |
| Interferenze radio                     | FCC Parte 15, Classe A                     |
| Livelli di resistenza tensione impulsi | 0,5 kV, circuito SELV per la comunicazione |

#### Moduli di I/O analogici

| Interferenze radio                     | FCC Parte 15, Classe A                     |
|----------------------------------------|--------------------------------------------|
| Livelli di resistenza tensione impulsi | 0,5 kV, circuito SELV per la comunicazione |

<sup>32.</sup> 

Livello di integrità della sicurezza secondo la norma IEC 61508. Tensione di esercizio nominale max. 300 V a terra secondo la tabella H.1 di IEC 60947-1 (compresi sistemi di potenza 400/230 e 480/ 277) per TPRST025, TPRSS025, TPRST038, TPRSS038 a meno che non siano utilizzati con un adeguato dispositivo di protezione da 33. sovraccarico che limiti il sistema a OVC II.

### Cablaggio bus coupler

L'alimentazione di controllo di TeSys island è realizzata mediante un connettore con terminale a molla a 2 pin singolo rimovibile sulla parte superiore del bus coupler. Il connettore è predisposto per collegamenti a 24 V e 0 V. Per cablare il bus coupler:

- 1. Rimuovere il connettore con terminale a molla dalla parte superiore del bus coupler.
- 2. Consultare la tabella e le figure seguenti per effettuare i collegamenti di alimentazione.
- 3. Reinserire il connettore con terminale a molla nella parte superiore del bus coupler.
- 4. Collegare il/i cavo/i del bus di campo al bus coupler. Collegare i cavi Ethernet del bus di campo allo switch Ethernet a 2 porte sui bus coupler TPRBCEIP e TPRBCPFN. Collegare il cavo PROFIBUS-DP alla porta DB-9 sul bus coupler TPRBCPFB.
- 5. È possibile collegare un cavo RJ45 alla porta servizio sui bus coupler TPRBCEIP e TPRBCPFB per la comunicazione con gli strumenti digitali.

La porta servizio sul bus coupler TPRBCPFN è destinata all'utilizzo temporaneo solo durante la messa in servizio e la risoluzione dei problemi.

#### Connettore con terminale a molla del bus coupler

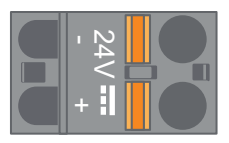

#### Cablaggio bus coupler

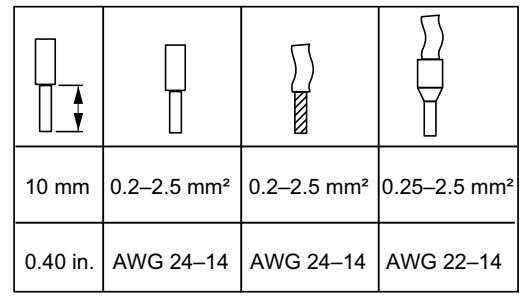

Il passo tra i pin è di 5,08 mm.

#### Cablaggio bus coupler

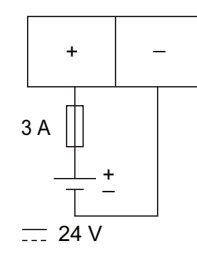

Fusibile: 3 A tipo T

- L'alimentatore da 24 V CC del bus coupler deve avere un valore nominale SELV. Installare l'alimentatore nello stesso pannello o armadio di TeSys island.
- 2. Utilizzare un solo alimentatore (24 V, 3 A) per un TeSys island.

### Cablaggio modulo di alimentazione

I moduli di alimentazione includono:

- Starter standard
- SIL<sup>34</sup> Starter
- Interfacce di potenza

Gli schemi seguenti illustrano il tipico cablaggio del modulo di alimentazione per i motori monofase e trifase.

#### Motori monofase

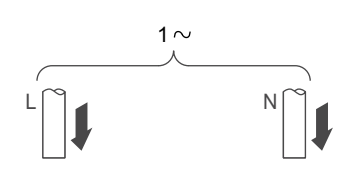

#### Motori trifase

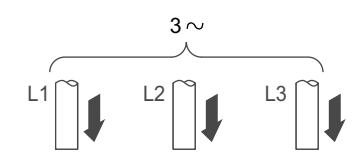

Per realizzare i collegamenti elettrici, sono necessari:

- una chiave dinamometrica con testa a croce n. 2 e una chiave dinamometrica a testa piatta da 6 mm per i moduli di alimentazione di dimensioni 1 e 2 (vedere la tabella seguente)
- una chiave dinamometrica esagonale da 4 mm per i moduli di alimentazione di dimensione 3

Utilizzando distinta base e topologia di TeSys island, stabilire quali moduli costituiscono la composizione dell'hardware per il TeSys Avatar. Fare riferimento alle linee guida seguenti relative al cablaggio e agli schemi di cablaggio dell'avatar per completare il cablaggio dei moduli di alimentazione.

- 1. Effettuare i collegamenti elettrici a monte verso i dispositivi di protezione da cortocircuiti.
- 2. Completare il cablaggio necessario tra gli starter per l'avatar.
- 3. Effettuare i collegamenti elettrici a valle verso il carico.

I dispositivi di potenza accettano le gamme di cavi indicati nella tabella seguente.

<sup>34.</sup> Livello di integrità della sicurezza secondo la norma IEC 61508.

#### Cablaggio-Dispositivi di potenza

|                                                  |              |         | Starter<br>dimensione 1,<br>mm² (AWG) | Starter<br>dimensione 2,<br>mm² (AWG) | Interfaccia di<br>potenza<br>dimensioni 1 o 2,<br>mm² (AWG)                            | Starter più<br>interfaccia di<br>potenza<br>dimensione 3,<br>mm² (AWG) |
|--------------------------------------------------|--------------|---------|---------------------------------------|---------------------------------------|----------------------------------------------------------------------------------------|------------------------------------------------------------------------|
|                                                  |              |         | TPRST009<br>TPRSS009                  | TPRST025, 038<br>TPRSS025, 038        | TPRPM009, 038                                                                          | TPRST065, 080<br>TPRSS065, 080<br>TPRPM080                             |
| Cavo rigido                                      | 1 conduttore |         | 1-4<br>(16-12)                        | 1,5-10<br>(16-8)                      | 1,5-10<br>(16-8)                                                                       | 1-35<br>(16-2)                                                         |
| terminazione<br>cavo                             | 2 conduttori |         | 1-4<br>(16-12)                        | 2,5-10<br>(14-8)                      | 2,5-10<br>(14-8)                                                                       | 1-25<br>(16-4)                                                         |
| Cavo flessibile<br>senza<br>terminazione<br>cavo | 1 conduttore | D       | 1,5-4<br>(16-12)                      | 2,5-10<br>(14-8)                      | 1,5-10<br>(16-8)                                                                       | 1-35<br>(16-2)                                                         |
|                                                  | 2 conduttori |         | 1,5-4<br>(16-12)                      | 2,5-10<br>(14-8)                      | 1,5-10<br>(16-8)                                                                       | 1-25<br>(16-4)                                                         |
| Cavo intrecciato<br>con terminazione<br>cavo     | 1 conduttore | 2<br>T  | 1-4<br>(16-12)                        | 1-6<br>(16-10)                        | 1-6<br>(16-10)                                                                         | 1-35<br>(16-2)                                                         |
|                                                  | 2 conduttori |         | 1-2,5<br>(16-14)                      | 1,5-6<br>(16-10)                      | 1-6<br>(16-10)                                                                         | 1-25<br>(16-4)                                                         |
| Lunghezza striscia, mm ☐<br>∏_Ţ                  |              | 8       | 10                                    | 10                                    | 16                                                                                     |                                                                        |
| Coppia, N•m                                      |              | 1,7 N•m | 2,5 N•m                               | 2,5 N•m                               | 35 mm <sup>2</sup><br>(2 AWG)<br>8 N•m<br>1-25 mm <sup>2</sup><br>(16-4 AWG):<br>5 N•m |                                                                        |

# Cablaggio modulo I/O

Fare riferimento alle linee guida seguenti e agli schemi di cablaggio di TeSys Avatar per cablare il modulo I/O.

- 1. Rimuovere il connettore con terminale a molla. Si trova sulla parte superiore del modulo, dietro al connettore del cavo piatto.
- 2. Consultare la tabella e le figure seguenti e realizzare i collegamenti di alimentazione e controllo. Vedere Cablaggio accessori, pagina 131 per informazioni su tipi e dimensioni dei cavi.
- 3. Reinserire il connettore con terminale a molla nella parte superiore del modulo.

#### Terminali modulo I/O digitale

#### Terminali modulo I/O analogico

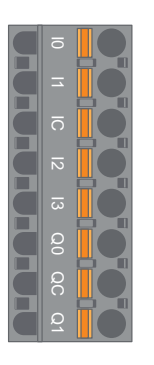

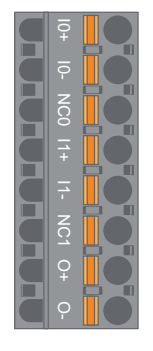

| Pin                                           | Modulo I/O<br>digitale | Identificazione<br>terminale | Modulo I/O<br>analogico | Identificazione<br>terminale |
|-----------------------------------------------|------------------------|------------------------------|-------------------------|------------------------------|
| 1<br>(più vicino alla<br>guida DIN)           | Ingresso 0             | 10                           | Ingresso 0 +            | 10+                          |
| 2                                             | Ingresso 1             | 11                           | Ingresso 0 –            | 10-                          |
| 3                                             | Ingresso comune        | IC                           | NC 0                    | NC0                          |
| 4                                             | Ingresso 2             | 12                           | Ingresso 1 +            | 11+                          |
| 5                                             | Ingresso 3             | 13                           | Ingresso 1 –            | 11-                          |
| 6                                             | Uscita 0               | Q0                           | NC 1                    | NC1                          |
| 7                                             | Uscita comune          | QC                           | Uscita +                | 0+                           |
| 8<br>(più vicino al<br>pannello<br>anteriore) | Uscita 1               | Q1                           | Uscita –                | 0-                           |

### Specifiche modulo I/O digitale

#### Specifiche ingresso modulo I/O digitale

| Canale                        | Ingressi                       |
|-------------------------------|--------------------------------|
| Alimentazione nominale        | 24 V CC                        |
| Tipo di ingresso              | Tipo 1 (IEC/EN/UL/CSA 61131-2) |
| Tensione di ingresso nominale | 24 V CC                        |
| Lunghezza cavo, massima       | 30 m                           |

#### Specifiche uscita modulo I/O digitale

| Canale                      | Ingressi         |
|-----------------------------|------------------|
| Tensione di uscita nominale | 24 V CC          |
| Corrente di uscita nominale | 0,5 A, resistiva |
| Lunghezza cavo, massima     | 30 m             |

### Specifiche modulo I/O analogico

#### Specifiche ingressi/uscite

| Canale                  | Ingressi                | Uscita              |
|-------------------------|-------------------------|---------------------|
| Alimentazione nominale  | 24 V CC                 |                     |
| Risoluzione, max        | 16 bit o 15 bit segno + | 12 bit (4096 punti) |
| Lunghezza cavo, massima | Cavo schermato 30 m     |                     |

#### Tipo di segnale: Ingressi

| Canale          | Ingressi                   |                    |                                   |                                 |
|-----------------|----------------------------|--------------------|-----------------------------------|---------------------------------|
| Tipo di segnale | Tensione                   | Corrente           | Termocoppia                       | RTD a 3 fili                    |
| Intervallo      | 0-10 V CC<br>-10: +10 V CC | 0-20 mA<br>4-20 mA | Tipo K, J, R, S, B,<br>E, T, N, C | PT100, PT1000,<br>NI100, NI1000 |

#### Tipo di segnale: Uscita

| Canale          | Uscita                     |                    |  |
|-----------------|----------------------------|--------------------|--|
| Tipo di segnale | Tensione                   | Corrente           |  |
| Intervallo      | 0-10 V CC<br>-10: +10 V CC | 0-20 mA<br>4-20 mA |  |

### Assegnazioni delle porte I/O dell'avatar

L'applicazione e alcuni avatars a carico determinato introducono gli ingressi della variabile di processo (VP) e i contattori VP.

Gli ingressi VP vengono collegati ai moduli I/O analogici (AIOM) inclusi nell'applicazione avatar. Ciascun modulo AIOM consente al massimo di usare due ingressi VP. Per il modulo è possibile selezionare fino a cinque ingressi VP per avatar che richiedono fino a tre moduli AIOM.

I contattori VP vengono collegati ai moduli I/O digitali (DIOM) facenti parte dell'avatar dell'applicazione. Ciascun modulo DIOM consente di usare fino a quattro contattori VP o ingressi digitali della modalità di controllo. È possibile selezionare un massimo di cinque contattori VP e tre modalità di controllo, che richiedono fino a due moduli DIOM, per l'avatar.

Le assegnazioni della porta dell'ingresso VP e del contattore VP sui moduli DIOM e AIOM vengono effettuate durante la configurazione iniziale delle impostazioni dell'TeSys island mediante il TeSys island DTM.

Le assegnazioni della porta I/O si trovano nel DTM dopo aver selezionato gli avatars su TeSys island e assegnato il numero di ingressi VP e contattori VP. Le assegnazioni della porta I/O si trovano nella sezione Impostazioni per l'avatar di sistema. Gli ingressi per gli avatars vengono assegnati ai dispositivi I/O specifici e quindi mappati sulle porte su tale dispositivo I/O.

# Cablaggio modulo interfaccia di tensione

Fare riferimento alle linee guida seguenti e agli schemi di cablaggio dell'avatar TeSys per cablare il modulo interfaccia di tensione (VIM).

Il modulo interfaccia di tensione è dotato di un punto di collegamento attraverso un connettore con terminale a molla singolo e rimovibile per l'immissione delle misurazioni della tensione di rete. Il connettore è posizionato sulla parte superiore del modulo.

#### Connettore con terminale a molla VIM

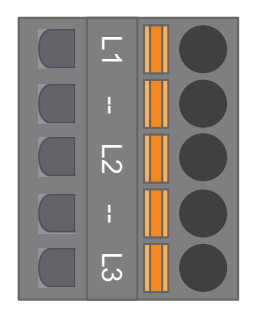

#### Cablaggio del VIM per applicazioni trifase

| Numero pin,<br>connettore 5 pin trifase | Identificazione terminale | Segnale         |
|-----------------------------------------|---------------------------|-----------------|
| 1                                       | L1                        | Tensione fase 1 |
| 3                                       | L2                        | Tensione fase 2 |
| 5                                       | L3                        | Tensione fase 3 |

#### Cablaggio del VIM per applicazioni monofase

| Numero pin,<br>connettore 5 pin monofase | Identificazione terminale | Segnale        |
|------------------------------------------|---------------------------|----------------|
| 1                                        | L1                        | Linea o neutro |
| 3                                        | L2                        | —              |
| 5                                        | L3                        | Neutro o linea |

- 1. Rimuovere il connettore con terminale a molla. Si trova sulla parte superiore del modulo, dietro al connettore del cavo piatto.
- 2. Consultare la tabella precedente ed eseguire i collegamenti elettrici con il connettore VIM. Vedere Cablaggio accessori, pagina 131 per informazioni su tipi e dimensioni dei cavi.
- 3. Reinserire il connettore con terminale a molla nella parte superiore del VIM.

**NOTA:** la direzione della frequenza di tensione è su L1. Durante il cablaggio di un sistema monofase linea-neutro, se il neutro è messo a terra, controllare che la linea sia in L1 e che il neutro sia in L3. In caso contrario, la frequenza riportata potrebbe essere zero.

# Cablaggio modulo interfaccia SIL

Utilizzando la topologia distinta di base e topologia di TeSys island, stabilire la posizione dei moduli interfaccia SIL<sup>35</sup> (SIM) su TeSys island. I SIM sono dotati di alimentazione a 24 V e si collegano anche a un dispositivo nominale SIL esterno mediante un connettore con terminale a molla fornito con il SIM. Fare riferimento alle linee guida seguenti per completare il cablaggio di alimentazione a 24 V tra i moduli interfaccia SIL e il dispositivo nominale SIL esterno.

#### **Morsettiera SIM**

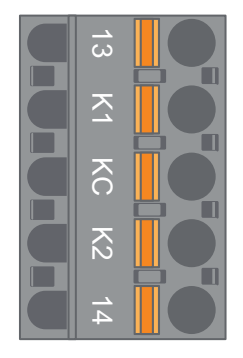

#### Piedinatura morsettiera SIM

| Numero pin | Identificazione terminale | Segnale    |
|------------|---------------------------|------------|
| 1          | 13                        | MIRROR IN  |
| 2          | К1                        | SIL-IN 1   |
| 3          | КС                        | SIL COMUNE |
| 4          | К2                        | SIL-IN 2   |
| 5          | 14                        | MIRROR OUT |

**NOTA:** Su TeSys island possono esserci più SIM. Accertarsi di collegare il set di cavi corretto dal dispositivo nominale SIL esterno al modulo SIM corretto. Per ulteriori informazioni, consultare la *Guida alla sicurezza funzionale*, 8536IB1904.

- 1. Rimuovere il connettore con terminale a molla. Si trova sulla parte superiore del modulo, dietro al connettore del cavo piatto.
- 2. Utilizzare la tabella del cablaggio del SIM, collegare un'alimentazione di 24 V ai terminali K1 e K2 sul connettore con terminale a molla rimovibile, a prescindere dall'architettura della sicurezza funzionale. Nelle applicazioni di cablaggio di categoria 1 e 2, i terminali K1 e K2 devono essere cortocircuitati insieme. Vedere Cablaggio accessori, pagina 131 per informazioni sui tipi e le dimensioni dei cavi.
- 3. Reinserire il connettore con terminale a molla nella parte superiore del SIM.

<sup>35.</sup> Livello di integrità della sicurezza secondo la norma IEC 61508.

# Cablaggio accessori

Cablaggio per SIM, VIM, DIOM e AIOM

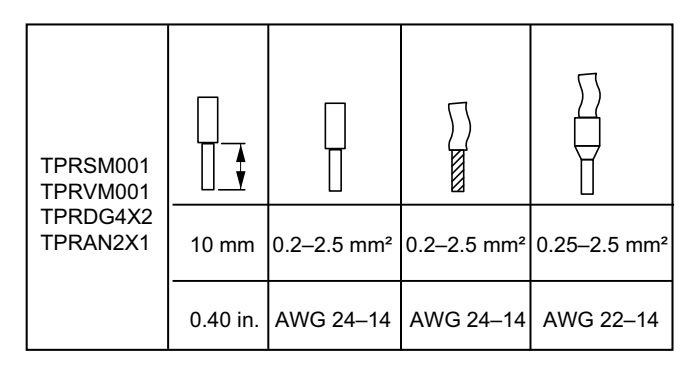

Il passo tra i pin è 5,08 mm, tranne per TPRVM001, per il quale è 7,62 mm.

# **Configurazione dell'installazione**

### Contenuto del capitolo

| ntroduzione                                                 | 132 |
|-------------------------------------------------------------|-----|
| Strumenti di configurazione                                 | 133 |
| Accensione dell'isola                                       | 134 |
| Connessione a TeSys™ island                                 | 136 |
| mpostazione dell'indirizzo Ipv4 dell'isola tramite l'OMT    | 138 |
| Connessione a TeSys™ island mediante il software SoMove™    | 139 |
| mportazione del file di progetto nel DTM                    | 139 |
| Configurazione dei parametri dell'isola                     | 140 |
| Connessione a TeSys island mediante il software SoMove      | 141 |
| Caricamento del file di progetto sull'isola                 | 143 |
| Verifica dell'installazione del sistema nella modalità Test | 144 |
| Verifica della configurazione di TeSys island               | 144 |
| Verifica del cablaggio del sistema                          | 145 |
| Collegamento dell'alimentazione di rete                     | 145 |
| Modalità Forzatura                                          | 146 |
| Scollegamento dell'alimentazione di rete                    | 147 |
| -                                                           |     |

Questa sezione contiene una panoramica per la configurazione di TeSys island in preparazione alla messa in servizio con il PLC.

### Introduzione

Effettuare la configurazione dopo aver installato fisicamente TeSys island e tutti gli altri dispositivi hardware e aver verificato la topologia di TeSys island. La tabella seguente riassume le fasi della configurazione. La persona che esegue la configurazione deve conoscere perfettamente i moduli di TeSys island e gli avatars.

#### Configurazione di TeSys™ island

| Passaggio | Azione                                                                                                  |
|-----------|----------------------------------------------------------------------------------------------------|
| 1         | Accendere TeSys island.                                                                                 |
| 2         | Connettersi a TeSys island mediante TeSys Island DTM o lo strumento Funzionamento e manutenzione (OMT). |
| 3         | Configurare l'indirizzo Ipv4 dell'isola, in caso di collegamento mediante l'OMT.                        |
| 4         | Importare il file di progetto in TeSys Island DTM.                                                      |
| 5         | Configurare i parametri di TeSys island.                                                                |
| 6         | Collegarsi a TeSys island con il software SoMove.                                                       |
| 7         | Caricare il file di progetto in TeSys island.                                                           |
| 8         | Verificare l'installazione del sistema nella modalità Test.                                             |
| 9         | Verificare la configurazione di TeSys island.                                                           |
| 10        | Verificare il cablaggio del sistema.                                                                    |
| 11        | Collegare l'alimentazione di rete.                                                                      |
| 12        | Utilizzare la modalità Forzatura per simulare i comandi dal PLC.                                        |

### Strumenti di configurazione

TeSys island può essere configurato tramite lo strumento Funzionamento e manutenzione (OMT) e il più recente TeSys island DTM.

Il file di progetto iniziale per TeSys island può essere generato mediante lo strumento di configurazione TeSys island. Questo file di progetto deve essere importato in TeSys island DTM. Comprende la topologia di TeSys island e i TeSys Avatars selezionati per TeSys island. Se il file di progetto non è stato ancora creato, è possibile utilizzare il software SoMove™ per creare il file di progetto di TeSys island in modalità offline.

Al termine della configurazione di TeSys island e della selezione dei parametri, è possibile utilizzare il software SoMove per caricare il file di progetto sul bus coupler, il quale gestisce le impostazioni dell'intero TeSys island.

Una volta inizializzato TeSys island, utilizzare gli strumenti digitali per entrare in modalità Test per verificare che i dispositivi di potenza funzionino correttamente prima di applicare l'alimentazione di rete e utilizzare la modalità Forzatura per testare la logica dell'avatar.

## Accensione dell'isola

Per accendere TeSys island, seguire i passaggi indicati nella tabella seguente.

#### Accensione dell'isola

| Passaggio | Azione                                                                                                    |
|-----------|----------------------------------------------------------------------------------------------------|
| 1         | Collegare al bus coupler un'alimentazione a 24 V CC. L'isola entra in una fase pre-operativa dopo aver completato l'avvio.                                                                                        |
| 2         | Controllare gli indicatori visivi sul bus coupler. Vedere TPRBCEIP: LED bus coupler, pagina 134                                                                                                    |
|           | <ul> <li>II LED PWR sul bus coupler, che indica lo stato dell'alimentazione e del sistema, deve emettere una<br/>luce verde fissa.</li> </ul>                                                                     |
|           | <ul> <li>TPRBCEIP: il LED MS, che indica lo stato del bus coupler, deve emettere una luce verde<br/>lampeggiante, a indicare che l'isola non è stata ancora configurata.</li> </ul>                               |
|           | <ul> <li>TPRBCPFN: il LED BF, che indica un sistema del bus coupler non funzionante, deve emettere una<br/>luce rossa, a indicare che l'isola non è stata ancora configurata.</li> </ul>                          |
|           | <ul> <li>TPRBCPFB: il LED COM, che indica lo stato del bus coupler, deve emettere una luce rossa aciclica<br/>(due lampeggi rapidi al secondo), a indicare che l'isola non è stata ancora configurata.</li> </ul> |

### TPRBCEIP: LED bus coupler

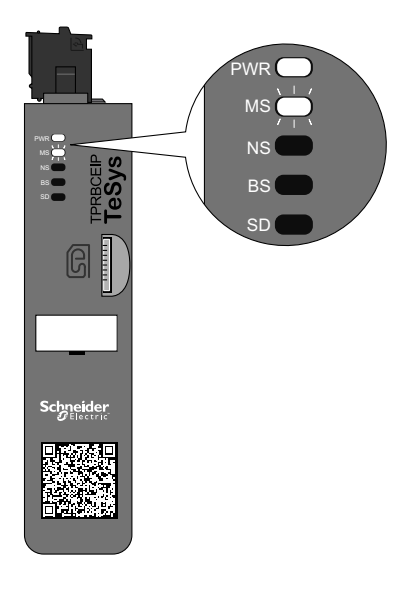

#### **TPRBCPFN: LED bus coupler**

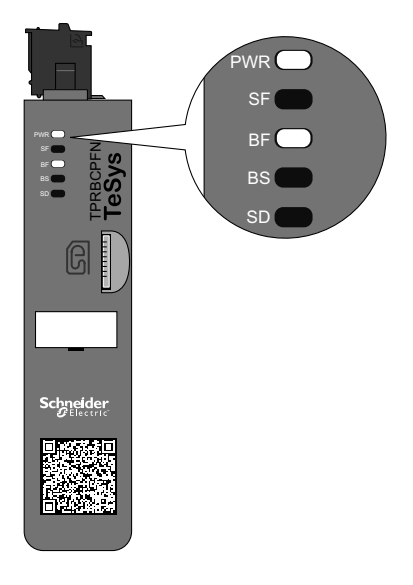

#### **TPRBCPFB: LED bus coupler**

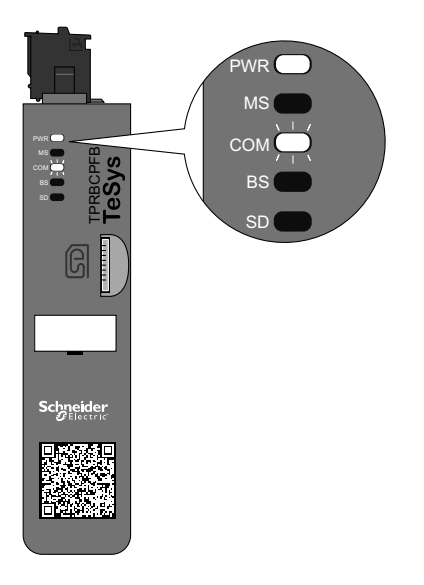

### Connessione a TeSys<sup>™</sup> island

La connessione iniziale a TeSys island può essere eseguita mediante il DTM di TeSys island o lo strumento Funzionamento e manutenzione (OMT). A seconda delle preferenze, seguire le istruzioni per l'uso del DTM o dell'OMT.

### Connessione al DTM di TeSys™ island

È possibile effettuare la connessione a TeSys island mediante l'indirizzo IP IPv4 predefinito sul bus coupler con il software SoMove che esegue il TeSys island DTM. Il PC deve trovarsi nella stessa sottorete come indirizzo IPv4 predefinito del bus coupler. La modalità di indirizzamento predefinita di TeSys island è DHCP. In modalità DHCP, è possibile raggiungere l'isola usando l'indirizzo IP predefinito di 10.10.0.1 e la maschera di sottorete 255.0.0.0.

Procedere con il collegamento a TeSys island con la procedura software SoMove per utilizzare il TeSys island DTM.

Se si preferisce collegarsi a TeSys island mediante l'OMT, eseguire la procedura di connessione con l'OMT.

### **Connessione all'OMT**

Questa sezione descrive la modalità di connessione a TeSys island mediante lo strumento Funzionamento e manutenzione (OMT) tramite IPv6 o IPv4.

### **Connessione IPv6 OMT**

Utilizzare questa procedura per collegare TeSys island con lo strumento Funzionamento e manutenzione (OMT) dopo che l'isola è stata fisicamente installata e accesa. L'OMT si connette direttamente al bus coupler tramite l'indirizzo IPv6 predefinito.

Per eseguire questa procedura, l'isola deve trovarsi sulla rete ed essere in grado di comunicare con l'OMT mediante una connessione wireless o cablata in un sistema operativo Windows<sup>®</sup> standard.

#### Connessione a TeSys island con l'OMT mediante IPv6

| Passo | Azione                                                                                                    |
|-------|----------------------------------------------------------------------------------------------------|
| 1     | Verificare che il PC sia collegato alla stessa rete del bus coupler mediante una connessione wireless o cablata.                                                                                                    |
| 2     | Accedere alla scheda Rete del PC mediante Esplora file.                                                                                                    |
| 3     | In "Altri dispositivi", il parametro TeSys island verrà visualizzato come "TeSysisland_FFFF". Se il parametro TeSys island non viene visualizzato, potrebbe essere necessario disattivare il firewall in esecuzione sul PC.                                                                                           |
| 4     | Fare clic con il tasto destro del mouse su "TeSysisland_FFFF" e selezionare Proprietà. Vengono visualizzate le proprietà di TeSys island                                                                                                    |
| 5     | Fare clic sul collegamento della pagina Web del dispositivo. Questo è l'indirizzo IP IPv6 del bus coupler. L'OMT viene avviato nel browser predefinito.                                                                                                    |
| 6     | Se viene visualizzata la pagina "La tua connessione non è privata":<br>a. Fare clic sul pulsante Avanzate.<br>b. Fare clic sul collegamento "Procedi a xxx.xxx.xxx (non sicuro)" per continuare.                                                                                                    |
| 7     | Accedere utilizzando il nome utente e la password predefiniti (admin, schneider18) e fare clic su Login.                                                                                                    |
| 8     | Viene visualizzata la finestra Modifica password. Impostare una password sicura e registrarla prima di proseguire. In caso di dimenticanza della password, occorrerà un reset delle impostazioni di fabbrica per accedere nuovamente all'OMT. L'utente ha effettuato l'accesso all'OMT ed è collegato a TeSys island. |

### **Connessione IPv4 OMT**

Utilizzare questa procedura per collegare TeSys island con lo strumento Funzionamento e manutenzione (OMT) dopo che l'TeSys island è stata fisicamente installata e accesa. Se TeSys island è impostato su DHCP (impostazione predefinita), l'OMT può collegarsi direttamente al bus coupler mediante l'indirizzo IPv4 predefinito.

Per eseguire questa procedura, l'TeSys island deve trovarsi sulla rete ed essere in grado di comunicare con l'OMT mediante una connessione wireless o cablata.

#### Connessione a TeSys island con I'OMT mediante IPv4

| Passaggio | Azione                                                                                                    |
|-----------|----------------------------------------------------------------------------------------------------|
| 1         | Verificare che il PC sia collegato alla stessa rete del bus coupler mediante una connessione wireless o cablata.                                                                                                    |
| 2         | Configurare il PC con l'indirizzo IP IPv4 IP di 10.10.0.2 e la maschera di sottorete di 255.0.0.0.                                                                                                    |
| 3         | Immettere l'indirizzo (formato: <i>https://10.10.0.1</i> ) del bus coupler nel browser Web del tablet per accedere all'OMT in esecuzione sul bus coupler.<br><b>NOTA:</b> I browser consigliati sono Chrome o Safari.                                                                                                 |
| 4         | Se viene visualizzata la pagina "La tua connessione non è privata":<br>a. Fare clic sul pulsante Avanzate.<br>b. Fare clic sul collegamento <b>Procedi a 10.10.0.1 (non sicuro)</b> per continuare.                                                                                                    |
| 5         | Accedere utilizzando il nome utente e la password predefiniti admin, schneider18) e fare clic su Login.                                                                                                    |
| 6         | Viene visualizzata la finestra Modifica password. Impostare una password sicura e registrarla prima di proseguire. In caso di dimenticanza della password, occorrerà un reset delle impostazioni di fabbrica per accedere nuovamente all'OMT. L'utente ha effettuato l'accesso all'OMT ed è collegato a TeSys island. |

## Impostazione dell'indirizzo Ipv4 dell'isola tramite l'OMT

Seguire questa procedura per impostare l'indirizzo IP IPv4 e le informazioni sul gateway su TeSys island dopo aver effettuato il collegamento al bus coupler.

Dopo aver effettuato la connessione all'isola, è possibile configurare l'indirizzo IPv4 IP e le informazioni sul gateway mediante l'OMT.

**NOTA:** durante l'assegnazione dell'indirizzo IP IPv4 IP all'indirizzo IP IPv6 non viene perso il collegamento all'OMT. L'indirizzo IP IPv6 predefinito e l'indirizzo IP IPv4 assegnati sono entrambi accessibili dopo aver completato questa procedura. Durante l'assegnazione dell'indirizzo IP IPv4 alla connessione dell'indirizzo IPv4 predefinito, viene perso il collegamento all'OMT.

#### Impostazione dell'indirizzo Ipv4 dell'isola: OMT

| Pas-<br>sag-<br>gio | Azione                                                                                                    |
|---------------------|----------------------------------------------------------------------------------------------------|
| 1                   | Fare clic sull'icona IMPOSTAZIONI.                                                                                                    |
| 2                   | Fare clic su avatar di sistema.                                                                                                    |
| 3                   | Fare clic su IMPOSTAZIONI BUS DI CAMPO.                                                                                                    |
| 4                   | Modificare la modalità IP all'indirizzo fisso per impostare manualmente l'indirizzo IP.                                                                                                    |
| 5                   | Immettere l'indirizzo IPv4 del bus di campo, la maschera di sottorete del bus di campo e l'indirizzo gateway del bus coupler.                                                                                   |
| 6                   | Immettere il nome della rete per il bus coupler.                                                                                                    |
| 7                   | Fare clic su Salva.                                                                                                    |
| 8                   | Configurare il PC con un indirizzo IP IPv4 e la maschera di sottorete nella stessa rete recentemente applicata al bus coupler.                                                                                  |
| 9                   | Immettere il nuovo indirizzo (formato: https://xxx.xxx.xxx) del bus coupler nel browser Web del tablet per accedere all'OMT in esecuzione sul bus coupler.<br>NOTA: I browser consigliati sono Chrome o Safari. |
| 10                  | Accedere all'OMT con la nuova password e verificare che l'indirizzo IP sia stato modificato.                                                                                                    |

### Connessione a TeSys<sup>™</sup> island mediante il software SoMove<sup>™</sup>

Seguire i passaggi indicati nella tabella seguente alla prima connessione a TeSys island con un PC che esegue il software SoMove e il DTM di TeSys island. Il software SoMove è un'applicazione basata su Microsoft® Windows® che utilizza la tecnologia FDT/DTM aperta. SoMove contiene DTM per vari dispositivi. Il DTM di TeSys island consente di configurare, monitorare, controllare e personalizzare le funzioni di TeSys island.

**NOTA:** Accertarsi di utilizzare sempre la versione più recente del DTM di TeSys island.

#### Connessione a TeSys island mediante il software SoMove

| Fase | Azione                                                                                                    |
|------|----------------------------------------------------------------------------------------------------|
| 1    | Controllare le spie LED sul bus coupler e verificare che l'alimentazione sia presente. Verificare che la spia LED <b>PWR</b> , che indica lo stato dell'alimentatore e del sistema, emetta una luce verde fissa e che il LED MS, che indica lo stato del bus coupler, emetta una luce verde lampeggiante. |
| 2    | Collegare un PC (su cui è installato il software SoMove e il DTM di TeSys island) al terminale/alla porta di servizio sul bus coupler mediante un cavo RJ45.                                                                                                    |
| 3    | Avviare il software SoMove sul PC.                                                                                                    |
| 4    | Fare clic sul pulsante <b>Connetti</b> nella schermata Avvio.                                                                                                    |
| 5    | Nella finestra di dialogo Risultato della scansione, fare clic sulla scheda Modbus TCP.                                                                                                    |
| 6    | Fare clic sul simbolo di modifica accanto al punto interrogativo.                                                                                                    |
| 7    | Nella finestra di dialogo Impostazioni avanzate, immettere l'indirizzo di rete di TeSys island nell'indirizzo Puntamento.<br>L'indirizzo di rete predefinito è 10.10.0.1, altrimenti immettere l'indirizzo IP assegnato mediante l'OMT.                                                                   |
| 8    | Selezionare Singola (Single) come Tipo di scansione (Scan Type) e fare clic su OK.                                                                                                    |
| 9    | Fare clic su Scansiona rete nella finestra di dialogo Risultato della scansione.                                                                                                    |
| 10   | Selezionare il dispositivo TeSys island e fare clic su Connetti.                                                                                                    |

### Importazione del file di progetto nel DTM

Questa sezione descrive la modalità di importazione del file di progetto generato con lo strumento configuratore TeSys™ island nel DTM di TeSys island.

**NOTA:** Il software SoMove™ e il DTM di TeSys island possono essere scaricati dal sito www.schneider-electric.com.

Aprire il software SoMove™, quindi eseguire i passaggi indicati nelle tabelle seguenti.

#### Nella schermata Avvio

| Fase | Azione                                                                                 |
|------|----------------------------------------------------------------------------------------|
| 1    | In Progetto, fare clic su Crea un progetto OFF-line.                                   |
| 2    | Nella schermata Selezionare un dispositivo, fare clic su TeSys island, quindi su Crea. |

#### Nel DTM di TeSys island

| Fase | Azione                                                                                                    |
|------|----------------------------------------------------------------------------------------------------|
| 1    | Fare clic su <b>Dispositivo</b> nella parte superiore della schermata e selezionare <b>Importa -&gt; Importa formato Pre-Sales</b> dall'elenco a tendina. |
| 2    | Viene visualizzata una finestra a scomparsa. Fare clic su Sì per continuare.                                                                              |

#### Nella schermata Apri file

| Fase | Azione                                                                                                    |
|------|----------------------------------------------------------------------------------------------------|
| 1    | Trovare il file .XML che si desidera importare.                                                                 |
| 2    | Fare clic sul file che si desidera importare. Il nome del file viene visualizzato nel campo Nome file.          |
| 3    | Fare clic sul pulsante <b>Apri</b> .<br>La configurazione dell'isola è stata importata nel DTM di TeSys island. |

#### Nel DTM di TeSys island

| Fase | Azione                                                                              |
|------|-------------------------------------------------------------------------------------|
| 1    | Fare clic su File -> Salva come e immettere il nome dell'isola nel campo Nome file. |
| 2    | Fare clic sul pulsante <b>Salva</b> .                                               |

Risultato: il file di configurazione *.xml* iniziale è ora convertito in un nuovo file di progetto SoMove *.psx*.

### Configurazione dei parametri dell'isola

Le impostazioni possono essere configurate per gli avatar del sistema, del carico e del dispositivo per abilitare il monitoraggio dell'energia e personalizzare le impostazioni dell'avatar. Consultare la guida online DTM di TeSys™ island per assistenza nella scelta delle impostazioni. Premere F1 quando si utilizza lo strumento per richiedere assistenza.

Se il DTM visualizza il messaggio "Il sistema configurato mediante Modbus/TCP potrebbe causare una mancanza di coerenza di dati per un ingresso blocco di funzione. Per ulteriori informazioni, consultare il manuale di installazione. "Quindi, è possibile accedere a un dato di ingressi del blocco di funzione mediante varie letture PLC Modbus/TCP PLC e il dato potrebbe essere visualizzato in modo errato nei blocchi di funzione. Utilizzare EtherNet/IP per assicurare la coerenza dei dati.

### Impostazioni avatar sistema

Configurare le impostazioni dell'avatar del sistema per le impostazioni del bus di campo e dei servizi Ethernet.

#### Impostazioni avatar sistema

| Fase | Azione                                                                                                    |
|------|----------------------------------------------------------------------------------------------------|
| 1    | Fare clic sulla scheda IMPOSTAZIONI nello strumento DTM.                                                         |
| 2    | Sotto AVATAR, fare clic sull'avatar del sistema.                                                                 |
| 3    | Configurare le impostazioni dell'avatar del sistema per le impostazioni del bus di campo e dei servizi Ethernet. |
| 4    | Fare clic su <b>OK</b> per confermare le impostazioni. Salvare il progetto.                                      |

### Monitoraggio energia

Abilitare il monitoraggio dell'energia per ciascun avatar TeSys™ (a eccezione degli avatar di sistema e dispositivo) come indicato nella tabella seguente.

#### Abilitazione monitoraggio energia

| Fase | Azione                                                                                       |
|------|----------------------------------------------------------------------------------------------|
| 1    | Fare clic su IL MIO AVATAR.                                                                  |
| 2    | Fare clic su ciascun avatar in cui si dovrà utilizzare il monitoraggio energia.              |
| 3    | Sotto PARAMETRI AVATAR, modificare l'impostazione in CARICA MONITORAGGIO ENERGIA da No a Sì. |
| 4    | Fare clic su <b>OK</b> per salvare le modifiche.                                             |

### Impostazioni avatar

### ▲ AVVERTIMENTO

#### FUNZIONAMENTO ACCIDENTALE DELL'APPARECCHIO

- Configurare i parametri della funzione di protezione in base al livello di protezione richiesto dei motori e carichi controllati.
- Gli interruttori del motore GV2 TeSys<sup>™</sup> non devono essere utilizzati con TeSys island per carichi con classi di scatto impostati sopra la classe di scatto 15.

# Il mancato rispetto di queste istruzioni può provocare morte, gravi infortuni o danni alle apparecchiature.

Configurare le funzioni di protezione per ciascun avatar TeSys™. Le funzioni di protezione variano in base all'avatar selezionato.

#### Impostazioni avatar

| Fase | Azione                                                                      |
|------|-----------------------------------------------------------------------------|
| 1    | Fare clic sulla scheda IMPOSTAZIONI nello strumento DTM.                    |
| 2    | Sotto AVATAR, fare clic sull'avatar da configurare.                         |
| 3    | Configurare le funzioni di protezione per ciascun avatar.                   |
| 4    | Fare clic su <b>OK</b> per confermare le impostazioni. Salvare il progetto. |

### Connessione a TeSys island mediante il software SoMove

Eseguire i passaggi indicati nella tabella seguente alla prima connessione a TeSys island con un PC su cui è in esecuzione il software SoMove e TeSys island DTM. Il software SoMove è un'applicazione Microsoft<sup>®</sup> Windows<sup>®</sup> basata sulla tecnologia aperta FDT/DTM. SoMove contiene i DTM per dispositivi diversi. TeSys island DTM consente la configurazione, il monitoraggio, il controllo e la personalizzazione delle funzioni di TeSys island.

**NOTA:** Utilizzare sempre la versione più recente di TeSys island DTM.

#### Collegarsi a TeSys island con il software SoMove

| Passaggio | Azione                                                                                                    |
|-----------|----------------------------------------------------------------------------------------------------|
| 1         | Controllare le spie LED sul bus coupler e verificare che l'alimentazione sia presente. Verificare che la spia <b>LED PWR</b> , che indica lo stato dell'alimentatore e del sistema, emetta una luce verde fissa e che il <b>LED MS</b> , che indica lo stato del bus coupler, emetta una luce verde lampeggiante. |
| 2         | Collegare un PC con il software SoMove e TeSys island DTM installato, alla porta di servizio sul bus coupler mediante un cavo RJ45.                                                                                                    |
| 3         | Avviare il softwareSoMove sul PC.                                                                                                    |
| 4         | Fare clic sul pulsante Connetti nella schermata Avvio per stabilire la comunicazione.                                                                                                    |

### Caricamento del file di progetto sull'isola

Il software SoMove con TeSys island DTM consente di importare un file di progetto creato con lo strumento Configurazione di controllo motore. In alternativa, è possibile usare il software SoMove per creare un nuovo TeSys island e generare il file di progetto senza essere collegati al TeSys island.

Dopo aver creato il file di progetto e acceso l'isola, è possibile collegare il PC che esegue il software SoMove alla porta di servizio sul bus coupler o collegare un Wifer alla porta di servizio e comunicare tramite Wi-Fi. TeSys island DTM dispone di un meccanismo di scansione integrato che rileva i TeSys island disponibili sulla rete. Una volta completata la scansione, è possibile utilizzare il comando Individua dello strumento per attivare un indicatore LED visivo sull'accoppiatore bus del TeSys island corretto. Dopo aver effettuato la connessione a TeSys island, utilizzare il software SoMove per caricare il file di progetto per il TeSys island al bus coupler.

Attenersi ai passaggi indicati nella tabella seguente per caricare il file di progetto.

#### Caricamento del file di progetto sull'isola

| Passaggio | Azione                                                              |
|-----------|---------------------------------------------------------------------|
| 1         | Avviare il software SoMove.                                         |
| 2         | Collegarsi a TeSys island.                                          |
| 3         | Fare clic su <b>Memorizza nel dispositivo</b> .                     |
| 4         | Selezionare il file di progetto da caricare sul bus coupler dal PC. |

# Verifica dell'installazione del sistema nella modalità Test

### **AVVERTIMENTO**

#### FUNZIONAMENTO IMPREVISTO DELL'APPARECCHIATURA

Prima di utilizzare la modalità Test, verificare che i carichi di alimentazione non provochino condizioni non sicure.

Il mancato rispetto di queste istruzioni può provocare morte, gravi infortuni o danni alle apparecchiature.

Durante gli stati pre-operativi e operativi, è possibile entrare e uscire dalla modalità di Test.

La modalità Test consente il controllo diretto dei moduli di alimentazione e dei moduli I/O digitali mediante lo strumento Funzionamento e manutenzione (OMT). In modalità Test, l'unico TeSys Avatar attivato è l'avatar di sistema. Entrare in modalità Test, quindi uscire manualmente dalla modalità Test per ripristinare lo stato pre-operativo di TeSys island. Vedere Uscita dalla modalità Test, pagina 144.

#### Verifica dell'installazione del sistema nella modalità Test

| Passaggio | Azione                                                                                                    |
|-----------|----------------------------------------------------------------------------------------------------|
| 1         | Accedere ai dispositivi fisici su TeSys island:                                                                                                    |
|           | <ul> <li>Per accedere alla VISTA FISICA mediante TeSys island DTM, selezionare la scheda Diagnostica → Dispositivi e fare<br/>clic sul dispositivo nella sezione Vista fisica.</li> </ul> |
|           | <ul> <li>Per accedere alla Vista TeSys island mediante l'OMT, fare clic sul pannello Vista TeSys island, quindi fare clic sul<br/>dispositivo.</li> </ul>                                 |
| 2         | Fare clic sul comando Chiudi o Apri sotto Comando Test.                                                                                                    |
| 3         | Fare clic su Ok nella finestra a comparsa del messaggio di AVVERTENZA per eseguire il comando di test. Questa operazione chiude o apre il contattore o l'ingresso sul dispositivo.        |
| 4         | Fare clic su un dispositivo nella topologia di TeSys island per eseguire un comando di test.                                                                                              |
| 5         | Dopo aver testato tutti i dispositivi, uscire dalla modalità Test come descritto nella tabella seguente.                                                                                  |

#### Uscita dalla modalità Test

| Passaggio | Azione                                                                                                    |
|-----------|----------------------------------------------------------------------------------------------------|
| 1         | Fare clic sul pannello o la scheda Diagnostica.                                                                                                    |
| 2         | Fare clic sul pulsante della Esci da modalità Test. Viene visualizzata una finestra a comparsa del messaggio di<br>AVVERTENZA.                                                                 |
| 3         | Fare clic su Ok nella finestra a comparsa per confermare che si desidera uscire dalla modalità Test. La barra di stato nella parte superiore indica che il sistema non è più in modalità Test. |

### Verifica della configurazione di TeSys island

Verificare che tutto l'hardware funzioni correttamente e che tutte le impostazioni per TeSys island, comprese le notifiche di disinnesto e protezione, sono state configurate.

#### Verifica della configurazione dell'isola

| Pas-<br>saggio | Azione                                                     |
|----------------|------------------------------------------------------------|
| 1              | Ispezionare visivamente i LED del bus coupler.             |
| 2              | Ispezionare visivamente i LED del modulo di alimentazione. |
#### Verifica della configurazione dell'isola (Continuare)

| Pas-<br>saggio | Azione                                                                                                    |
|----------------|----------------------------------------------------------------------------------------------------|
| 3              | Ispezionare visivamente i LED del modulo I/O e del modulo accessori.                                                   |
| 4              | In SoMove, verificare che le impostazioni di configurazione per TeSys Avatar corrispondano alle impostazioni previste. |

# Verifica del cablaggio del sistema

Dopo aver configurato tutti i parametri richiesti e opzionali e testato la funzionalità dei dispositivi di potenza, controllare il cablaggio del sistema, che può includere:

- · Cablaggio di alimentazione (vedere la tabella seguente)
- Collegamenti del bus coupler (vedere la tabella seguente)
- Cablaggio I/O
- Cablaggio modulo interfaccia SIL <sup>36</sup>
- Cablaggio modulo interfaccia di tensione

Seguire i passaggi indicati nella tabella seguente per controllare il cablaggio di alimentazione.

#### Verifica del cablaggio di alimentazione

| Pas-<br>saggio | Azione                                                                                                    |
|----------------|----------------------------------------------------------------------------------------------------|
| 1              | Controllare visivamente che il cablaggio dell'alimentazione corrisponda al disegno raffigurato sullo schema. |
| 2              | Cercare eventuali disinnesti o notifiche rilevati nel riquadro OMT o DTM.                                    |

#### Verifica dei collegamenti del bus coupler

| Pas-<br>saggio | Azione                                                                                   |
|----------------|------------------------------------------------------------------------------------------|
| 1              | Controllare che i collegamenti del bus di campo siano in sede.                           |
| 2              | Controllare che i collegamenti dell'alimentazione a 24 V siano saldamente in sede.       |
| 3              | Controllare che i cavi piatti dal bus coupler a tutti i moduli siano saldamente in sede. |

# Collegamento dell'alimentazione di rete

# A A PERICOLO

#### **RISCHIO DI ELETTROCUZIONE, ESPLOSIONE O ARCHI ELETTRICI**

Utilizzare esclusivamente la tensione specificata quando si utilizza questa apparecchiatura ed eventuali prodotti associati.

#### Il mancato rispetto di queste istruzioni provocherà morte o gravi infortuni.

#### Collegamento dell'alimentazione di rete

| Fase | Azione                                                         |
|------|----------------------------------------------------------------|
| 1    | Leggere e comprendere le istruzioni in Precauzioni, pagina 10. |
| 2    | Collegare l'alimentazione di rete.                             |

<sup>36.</sup> Livello di integrità della sicurezza secondo la norma IEC 61508

# Modalità Forzatura

# ▲ AVVERTIMENTO

#### FUNZIONAMENTO IMPREVISTO DELL'APPARECCHIATURA

Prima di utilizzare la modalità Forzatura, verificare che la forzatura di parametri o carichi di alimentazione non provochi condizioni non sicure.

#### Il mancato rispetto di queste istruzioni può provocare morte, gravi infortuni o danni alle apparecchiature.

**NOTA:** una volta attivata la modalità Forzatura, i comandi dello strumento digitale hanno la priorità sui comandi del PLC finché non si esce dalla modalità Forzatura.

Quando TeSys island entra in stato operativo, è possibile attivare e disattivare la modalità Forzatura mediante l'OMT o TeSys island DTM.

#### Utilizzo della modalità Forzatura per simulare i comandi dal PLC

La modalità Forzatura consente di testare la logica di qualsiasi TeSys avatar simulando la ricezione di comandi dal PLC.

#### Simulazione di un comando PLC mediante la modalità Forzatura

| Pas-<br>saggio | Azione                                                                                                    |
|----------------|----------------------------------------------------------------------------------------------------|
| 1              | Accedere alla modalità Forzatura:                                                                                                    |
|                | <ul> <li>Per accedere alla modalità Forzatura mediante l'OMT, accedere al pannello Vista<br/>avatar e selezionare un avatar. Fare clic su Vista I/O. Viene visualizzato lo schema<br/>logico per l'avatar selezionato.</li> </ul>       |
|                | <ul> <li>Per accedere alla modalità Forzatura mediante TeSys island DTM, fare clic sulla<br/>scheda Diagnostica e selezionare un avatar da Avatar. Fare clic su Stato. Viene<br/>visualizzato lo schema logico per l'avatar.</li> </ul> |
| 2              | Per simulare la ricezione di un comando PLC:                                                                                                    |
|                | • Per simulare un comando Apri dal PLC, fare clic su Forzatura 0.                                                                                                    |
|                | • Per simulare un comando Chiudi dal PLC, fare clic su <b>Forzatura 1</b> .                                                                                                    |
| 3              | Al termine delle operazioni, uscire dalla modalità Forzatura. Vedere Uscita dalla modalità Forzatura, pagina 147.                                                                                                    |

# Utilizzo della modalità Forzatura per simulare gli aggiornamenti di stato al PLC

La modalità forzatura consente inoltre di simulare la trasmissione degli aggiornamenti dello stato degli avatar dall'isola al PLC.

#### Simulazione degli aggiornamenti di stato dell'avatar dall'isola al PLC

| Pas-<br>saggio | Azione                                                                                                    |  |
|----------------|----------------------------------------------------------------------------------------------------|--|
| 1              | Accedere alla modalità Forzatura dall'OMT o da TeSys island DTM come illustrato in Simulazione di un comando PLC mediante la modalità Forzatura, pagina 146.                                                                                                    |  |
| 2              | <ul> <li>Per simulare lo stato dell'avatar:</li> <li>Fare clic su Forzatura 0 per simulare la trasmissione di uno stato Chiuso del contattore al PLC.</li> <li>Fare clic su Forzatura 1 per simulare la trasmissione di uno stato Aperto del contattore al PLC.</li> </ul> |  |
| 3              | Al termine delle operazioni, uscire dalla modalità Forzatura. Vedere Uscita dalla modalità Forzatura, pagina 147.                                                                                                    |  |

# Utilizzo della modalità Forzatura per simulare le modifiche dello stato degli ingressi e delle uscite del modulo I/O digitali

La modalità Forzatura consente anche di simulare le modifiche dello stato degli ingressi e delle uscite del modulo I/O digitale. Quando la modalità Forzatura non è stata applicata, la casella di stato è disattivata e indica Non applicato.

#### Casella di stato

| Comando Forzatura | Ingresso da PLC | Stato a PLC |
|-------------------|-----------------|-------------|
| Forzatura 0       | Off             | Off         |
| Forzatura 1       | On              | On          |

# Simulazione delle modifiche dello stato degli ingressi e delle uscite del modulo I/O digitali

| Pas-<br>saggio | Azione                                                                                                    |  |
|----------------|----------------------------------------------------------------------------------------------------|--|
| 1              | Accedere alla modalità Forzatura dall'OMT o da TeSys island DTM come illustrato in Simulazione di un comando PLC mediante la modalità Forzatura, pagina 146.                                                 |  |
| 2              | <ul> <li>Per simulare lo stato I/O, in Da PLC:</li> <li>Fare clic su Forzatura 0 per disattivare l'uscita digitale.</li> <li>Fare clic su Forzatura 1 per chiudere lo stato dell'uscita digitale.</li> </ul> |  |
|                | <ul> <li>In A PLC:</li> <li>Fare clic su Forzatura 0 per chiudere lo stato dell'ingresso digitale.</li> <li>Fare clic su Forzatura 1 per aprire lo stato dell'ingresso digitale.</li> </ul>                  |  |

#### Uscita dalla modalità Forzatura

Per uscire dalla modalità Forzatura, eseguire i passaggi indicati nella tabella seguente:

#### Uscita dalla modalità Forzatura

| Pas-<br>saggio | Azione                                                                                                    |
|----------------|----------------------------------------------------------------------------------------------------|
| 1              | Per uscire dalla modalità Forzatura mediante TeSys island DTM, nella scheda <b>Diagnostica</b> , fare clic su <b>Esci</b> accanto alla <b>modalità Forzatura</b> e confermare che si desidera uscire.                                                                                                    |
| 2              | Per uscire dalla modalità Forzatura dall'OMT:                                                                                                    |
|                | Fare clic sul pannello <b>Diagnostica</b> .                                                                                                    |
|                | Fare clic sul pulsante <b>Esci da modalità Forzatura</b> . Viene visualizzata una finestra a comparsa con un messaggio di pericolo. Fare clic su <b>Sì</b> per confermare che si desidera uscire dalla modalità Forzatura. Il banner di stato nella parte superiore indica che il sistema non è più in modalità Forzatura. |

# Scollegamento dell'alimentazione di rete

#### Scollegamento dell'alimentazione di rete

| Pas-<br>saggio | Azione                                                                                                    |
|----------------|----------------------------------------------------------------------------------------------------|
| 1              | Leggere e approfondire le istruzioni in Precauzioni, pagina 10.                                                                    |
| 2              | Scollegare l'alimentazione di rete. TeSys island è ora pronto per essere integrato nell'ambiente di programmazione della macchina. |

# **Operations**

### Contenuto della sezione

# **Funzionamento dell'OMT**

### Contenuto del capitolo

| Comportamento operativo                     | . 149 |
|---------------------------------------------|-------|
| Collegamento del tablet e utilizzo dell'OMT | . 150 |
| Preferenze utente                           | . 156 |

Questo capitolo descrive come accedere e utilizzare lo strumento Funzionamento e manutenzione (OMT, Operation and maintenance tool) per eseguire operazioni di routine, manutenzione e risoluzione dei problemi per TeSys island.

# **Comportamento operativo**

Questa sezione descrive i punti seguenti:

- · Comportamento operativo di TeSys island.
- I possibili stati del sistema durante l'accensione e il funzionamento iniziali di TeSys island.
- · Le funzioni operative di base disponibili durante ciascuno stato.

## Stati del sistema

Di seguito sono indicati i possibili stati per l'isola, con una breve descrizione.

#### Off

Isola non alimentata.

#### **Pre-operativo**

L'isola entra nello stato pre-operativo durante la procedura di avvio.

- Il bus di campo e le porte servizio sul bus coupler iniziano ad attivarsi.
- · Gli avatar selezionati per l'isola non sono ancora attivati.
- Tutti gli starter, gli starter SIL<sup>37</sup> e i moduli I/O sono nello stato non alimentato, definito come segue:
  - Starter e starter SIL nello stato aperto
  - Le uscite dai moduli I/O sono spente (impostate su zero).

#### Operativo

Quando l'isola ha completato l'avvio, entra nello stato operativo qualora sussista la condizione seguente:

- Nessun evento rilevato.
- Il file di progetto nella scheda micro SD carica il bus coupler.
- · L'hardware supera i controlli di coerenza.
- Tutte le impostazioni nel file di progetto .PSX vengono applicate.

Quando l'isola è nello stato operativo, il bus di campo e le porte servizio sono completamente attivate. Tutti gli avatar definiti nel file di progetto sono attivati ed elaborano i moduli di alimentazione e gli accessori nell'isola.

<sup>37.</sup> Livello di integrità della sicurezza secondo a norma IEC 61508.

#### Modalità test

È possibile accedere alla modalità Test dagli stati pre-operativi e operativi.

La modalità Test offre il controllo diretto dei moduli di alimentazione e delle uscite I/O digitali, mediante gli strumenti digitali. Questi strumenti comprendono il software SoMove™, che esegue DTM TeSys™ island e lo strumento Funzionamento e manutenzione (OMT). In modalità Test, l'unico avatar attivato è l'avatar di sistema. Dopo aver effettuato l'accesso alla modalità Test, è necessario uscire manualmente dalla modalità Test per ripristinare lo stato operativo dell'isola.

#### Evento minore

Eventi minori nel sistema:

- Nessun modulo nell'isola
- Troppi moduli fisici rilevati nell'isola
- Mancata corrispondenza tra i moduli installati e i moduli definiti nel file contesto
- · Fluttuazione di tensione nell'alimentazione di controllo dell'isola

Quanto l'isola incontra un evento minore, il bus di campo e le porte servizio sono attivati. L'unico avatar attivato è l'avatar di sistema. Tutti gli starter, gli starter SIL e i moduli I/O sono nello stato non alimentato, definito come segue:

- Starter e starter SIL nello stato aperto
- Le uscite dai moduli I/O sono spente (impostate su zero).

#### Stato posizionamento di sicurezza:

In modalità Degradata, gli avatar con controllo locale sono guidati da ingressi locali. Tutti gli altri avatar entrano nello stato Posizionamento di sicurezza, definito come segue:

- · Gli avatar con starter e starter SIL mettono tutte le uscite nello stato aperto
- L'interfaccia di potenza con le uscite digitali dell'avatar I/O sono impostate su Off.
- Le uscite dell'avatar I/O digitale e I/O analogico conservano il valore dell'ultimo comando.

#### **Evento principale**

Quanto l'isola incontra un evento principale, il bus di campo e le porte servizio non sono attivati. Nessun avatar è attivato, incluso l'avatar di sistema. Tutti i moduli di alimentazione e i moduli I/O sono nello stato Posizionamento di sicurezza (non alimentati). Occorre eseguire un ciclo di accensione e spegnimento dell'alimentazione di controllo per uscire dallo stato di evento principale.

# Collegamento del tablet e utilizzo dell'OMT

La sezione illustra come collegare il tablet al bus coupler di TeSys island. Per eseguire questa procedura, l'isola deve trovarsi sulla rete ed essere in grado di comunicare con il tablet mediante una connessione wireless o cablata.

Una volta stabilita la connessione con il bus coupler, è possibile accedere al OMT.

Eseguire i passi seguenti per collegare il tablet al OMT:

1. Immettere l'indirizzo (formato: https://xxx.xxx.xxx) del bus coupler nel browser Web del tablet per accedere all'OMT in esecuzione sul bus coupler.

NOTA: I browser consigliati sono Chrome o Safari.

- 2. Se viene visualizzata la pagina "La tua connessione non è privata":
  - a. Fare clic sul pulsante Avanzate.
  - b. Fare clic sul collegamento **Procedi a xxx.xxx.xxx (non sicuro)** per continuare.

**Risultato:** nella schermata viene visualizzata la schermata di accesso all'OMT.

#### Schermata di accesso dell'OMT

| 10000                                                                                                    |                      |
|----------------------------------------------------------------------------------------------------|----------------------|
| TeSys island                                                                                                    | Nome utente          |
|                                                                                                    | Password Accedi      |
| 1.100                                                                                                    |                      |
| <u>https://www.schneider-electric.com</u>                                                                                                    |                      |
| Questa applicazione è protetta dalle leggi sul copyright e dai<br>trattati internazionali. © 2018 Schneider Electric Industries SAS.<br>fatti i diritti riservati. | Life Is On Schneider |

- 3. Alla prima connessione, inserire admin come nome utente e schneider18 come password.
- 4. Fare clic su Collega.

Risultato: verrà richiesto di modificare la password.

5. Inserire schneider18 come password.

6. Inserire due volte la nuova password e fare clic su **Invia**.

**NOTA:** Le password devono contenere almeno 10 caratteri, almeno un carattere alfabetico e uno numerico.

#### Modifica della password

| Modifica password    |        |         |  |  |  |
|----------------------|--------|---------|--|--|--|
| Password<br>corrente | •••••  |         |  |  |  |
| Nuova password       | •••••  |         |  |  |  |
| Conferma<br>password | •••••• |         |  |  |  |
|                      | Invia  | Annulla |  |  |  |

Una volta effettuato l'accesso, la finestra del **PANNELLO DI CONTROLLO** viene visualizzata nella schermata principale di OMT. Se non si dispone delle autorizzazioni necessarie per accedere a **PANNELLO DI CONTROLLO**, la finestra **Vista avatar** viene visualizzata sullo schermo di OMT. Il nome dellaTeSys islandconnessa viene visualizzato nella parte superiore del banner di stato. Vengono visualizzati anche la data e l'ora e il tipo di controllo concesso. Vedere Tipo di controllo, pagina 152.

#### Tipo di controllo

| CONTROLLO COMPLETO | Questo tipo di accesso viene concesso al primo utente che<br>accede a TeSys island. Questo utente dispone del pieno controllo<br>del sistema.                                                                                                    |
|--------------------|----------------------------------------------------------------------------------------------------|
| SOLA LETTURA       | Questo tipo di accesso viene concesso a tutti gli utenti che<br>accedono al sistema mentre un altro utente è connesso con<br>l'accesso CONTROLLO COMPLETO. Agli ulteriori utenti viene<br>concesso l'accesso in sola lettura, poiché solo un utente alla volta<br>può disporre del controllo completo. |

La schermata Home dell'OMT visualizza le informazioni seguenti:

- Il numero di allarmi critici e non critici
- Un indicatore che lampeggia in rosso quando la modalità **Test** o **Forzatura** è attiva.
- Il messaggio Hello, che conferma l'avvenuto accesso al sistema
- L'opzione per disconnettersi dall'OMT
- Un punto interrogativo (?) su cui è possibile fare clic per ottenere assistenza

#### Schermata Home dell'OMT

| My                      | Island                       | 26/08/2019<br>CONTROL   | 9 11:59:56 AM<br>LO COMPLETO | ) Sgancio/Evento<br>) Allarme | lodalità Test<br>Iodalità forzatura | dmin Fine sessione               | ? |
|-------------------------|------------------------------|-------------------------|------------------------------|-------------------------------|-------------------------------------|----------------------------------|---|
| Pannello di             | CONTROL PAN                  | IEL                     |                              |                               |                                     |                                  | _ |
| Vista avatar            | Stato sistema<br>♥ OPERATIVO | Individuare fisicamente | 🔐 Azzera sganci              | Ripristina<br>sistema         | ්නු Riavvia sistema                 | ୍ଦ୍ରର<br>ଐଧାର୍ଥ<br>Spegni island |   |
| ŧ                       |                              |                         |                              |                               |                                     |                                  |   |
| Vista island            |                              |                         |                              |                               |                                     |                                  |   |
| Diagnostica             |                              |                         |                              |                               |                                     |                                  |   |
| Monitoraggio<br>energia |                              |                         |                              |                               |                                     |                                  |   |
| 나다<br>Impostazioni      |                              |                         |                              |                               |                                     |                                  |   |
| Opzioni<br>ammin        |                              |                         |                              |                               |                                     |                                  |   |
|                         |                              |                         |                              |                               |                                     |                                  |   |

La schermata Home dell'OMT fornisce l'accesso a una serie di pannelli pensati per le attività. Selezionare il pannello desiderato facendo clic sul pulsante corrispondente nel lato sinistro della schermata:

- Pannello di controllo (vedere la sezione Pannello di controllo, pagina 159)
- Vista avatar (vedere la sezione Pannello Vista avatar, pagina 161)
- Vista isola (vedere la sezione Pannello Vista isola, pagina 168)
- Diagnostica (vedere la sezione Pannello Diagnostica, pagina 174)
- Monitoraggio energia (vedere la sezione Pannello Monitoraggio energia, pagina 176)
- Impostazioni (vedere la sezione Pannello Impostazioni, pagina 179)
- Opzioni amministratore (vedere la sezione Pannello Opzioni amministratore, pagina 182)

# **Connessione all'OMT mediante l'indirizzo IP predefinito**

Connettersi all'isola mediante lo strumento Funzionamento e manutenzione (OMT) con l'indirizzo IPv6 o l'indirizzo IPv4 predefinito.

### **Connessione IPv6 OMT**

Dopo che l'isola è stata fisicamente installata e accesa, è possibile utilizzare questa procedura per collegarsi al TeSys island con il OMT. L'OMT si connette direttamente al bus coupler tramite l'indirizzo IPv6.

Per eseguire questa procedura, l'isola deve trovarsi sulla rete ed essere in grado di comunicare con l'OMT mediante una connessione wireless o cablata in un sistema operativo Windows<sup>®</sup> standard.

#### Connessione a TeSys island con I'OMT mediante IPv6

- 1. Verificare che il PC sia collegato alla stessa rete del bus coupler mediante una connessione wireless o cablata.
- 2. Accedere alla finestra Rete sul PC mediante il pannello di navigazione in Esplora file (Esplora risorse nelle versioni precedenti a Windows 8).
- In "Altri dispositivi", il parametro TeSys island verrà visualizzato come "TeSysisland\_xxxx". Se l'isola non viene visualizzata, potrebbe essere necessario disattivare il firewall in esecuzione sul PC.
- 4. Fare clic con il tasto destro del mouse su "TeSysisland\_xxxx" e selezionare **Proprietà**.

Risultato: vengono visualizzate le proprietà dell'isola.

5. Fare clic sul collegamento della pagina Web del dispositivo. Questo è l'indirizzo IP IPv6 del bus coupler.

Risultato: L'OMT viene avviato nel browser predefinito.

- 6. Se viene visualizzata la pagina "La tua connessione non è privata", eseguire le seguenti operazioni:
  - a. Fare clic sul pulsante Avanzato.
  - b. Fare clic sul collegamento **Procedere a [xxxx::xxx:xxx:xxx:xx] (non sicuro)** per continuare.

**Risultato:** su schermo viene visualizzata la schermata di accesso all'OMT.

7. Accedere utilizzando il nome utente e la password predefiniti (admin, schneider18) e fare clic su Login.

Risultato: viene visualizzata la finestra Modifica password.

8. Impostare una password sicura e registrarla prima di proseguire.

Risultato: Ora si è connessi all'OMT e all'isola.

**NOTA:** In caso di dimenticanza della password, occorrerà un reset delle impostazioni di fabbrica per accedere nuovamente all'OMT. Per ulteriori informazioni, vedere la sezione Esecuzione di un reset alle impostazioni di fabbrica, pagina 221.

### **Connessione IPv4 OMT**

Seguire questa procedura per connettersi a TeSys<sup>™</sup> island mediante lo strumento Funzionamento e manutenzione (OMT, Operation and Maintenance Tool) dopo aver installato fisicamente e acceso l'isola. Se TeSys island è impostato su DHCP (impostazione predefinita), l'OMT è in grado di connettersi direttamente al bus coupler mediante l'indirizzo IPv4 predefinito.

Per eseguire questa procedura, l'isola deve trovarsi sulla rete ed essere in grado di comunicare con l'OMT mediante una connessione wireless o cablata.

#### Connessione a TeSys island con I'OMT mediante l'indirizzo IPv4 predefinito

- 1. Verificare che il PC sia collegato alla stessa rete del bus coupler mediante una connessione wireless o cablata.
- 2. Configurare il PC con l'indirizzo IP Ipv4 di 10.10.0.2 e la maschera di sottorete di 255.0.0.0.
- 3. Immettere l'indirizzo *https://10.10.0.1*) del bus coupler nel browser Web del tablet per accedere all'OMT in esecuzione sul bus coupler.

NOTA: I browser consigliati sono Chrome o Safari.

- 4. Se si apre la pagina "La tua connessione non è privata":
  - a. Fare clic su Avanzate.
  - b. Fare clic sul collegamento "Procedi a 10.10.0.1 (non sicuro)" per continuare.

- 5. Accedere con il nome utente e la password predefiniti (*admin, schneider18*) e fare clic su Accedi.
  - Si apre la finestra Modifica password.
- 6. Impostare una password sicura e registrarla prima di proseguire.

**NOTA:** Se si dimentica la password, sarà necessario un ripristino delle impostazioni di fabbrica per accedere nuovamente all'OMT.

L'utente ha effettuato l'accesso all'OMT ed è collegato all'isola.

# **Preferenze utente**

Questa sezione spiega come selezionare le preferenze di visualizzazione per ciascun utente, come ad esempio la lingua e le unità di misura.

Fare clic sul collegamento utente **Hello** nel banner nella parte superiore del pannello principale dell'OMT.

**Risultato:** viene visualizzata la finestra di dialogo **PREFERENZE UTENTE** e **IMPOSTAZIONI ACCOUNT**.

# Lingua

Per modificare la lingua di visualizzazione nell'OMT, procedere come segue:

- 1. Nella finestra **Preferenze Utente**, fare clic su **LINGUA**.
- 2. Selezionare la lingua desiderata.

Sono supportate le seguenti lingue:

- Inglese
- Francese
- Tedesco
- Italiano
- Russo

- Spagnolo
- Cinese
- Turco
- Portoghese

3. Fare clic su **Salva**.

#### Impostazione della lingua

| Myle                     | sland               | 15/04/2020 09:20:38 AM<br>CONTROLLO COMPLETO | <ul> <li>O Sgancio/Evento</li> <li>O Allarme</li> </ul> | <ul> <li>Modalità Test</li> <li>Modalità forzatura</li> </ul> |           |        |   |
|--------------------------|---------------------|----------------------------------------------|---------------------------------------------------------|---------------------------------------------------------------|-----------|--------|---|
| Pannello di              | PREFERENZE UTENTE   |                                              |                                                         |                                                               |           |        | - |
| Vista avatar             | LINGUA ><br>UNITÀ > |                                              |                                                         | INGLESE<br>FRANCE<br>TEDESCO                                  | SE<br>D   | 000    |   |
| ↓111)<br>Vista island    |                     |                                              |                                                         | ITALIANO<br>SPAGNO<br>CINESE                                  | D<br>LO   |        |   |
| Diagnostica              |                     |                                              |                                                         | TURCO<br>PORTOG                                               | HESE      | 000    |   |
| Monitoraggio<br>energia  |                     |                                              |                                                         | RUSSO                                                         |           | 0      |   |
| <b>Ц</b><br>Impostazioni | Annulla             |                                              |                                                         |                                                               | Salva pro | ogetto |   |
| Opzioni<br>ammin         | IMPOSTAZIONI ACCOL  | INT                                          |                                                         |                                                               |           |        |   |
|                          | Modifica password   |                                              |                                                         |                                                               |           |        |   |

# Unità

Per modificare le unità di misura visualizzate in OMT, procedere come segue:

- 1. Nella finestra PREFERENZE UTENTE fare clic su UNITÀ.
- 2. Modificare le impostazioni secondo necessità. Per maggiori informazioni sulle impostazioni, fare riferimento alla tabella seguente.

#### Impostazioni di OMT per le unità di misura

| Unità          | Opzioni                    | Impatti                                                                                                    |
|----------------|----------------------------|----------------------------------------------------------------------------------------------------|
| Potenza motore | kW, hp                     | <ul><li>Potenza attiva totale istantanea</li><li>Potenza attiva totale max</li></ul>                                                                                                    |
| Temperatura    | °C, °F                     | <ul> <li>Grafico surriscaldamento motore:<br/>stato disinnesto</li> <li>Opzioni surriscaldamento motore:<br/>impostazioni di protezione termica</li> </ul>                                                      |
| Data           | gg/mm/aaaa, mm/gg/<br>aaaa | <ul> <li>Visualizzazione ora banner</li> <li>Visualizzazioni registri</li> <li>Registri di disinnesto</li> <li>Valori di data e ora per il<br/>monitoraggio di energia,<br/>alimentazione e tensione</li> </ul> |

3. Fare clic su Salva.

# Modifica della password

Per modificare la password OMT dopo l'accesso a OMT, procedere come segue:

1. Fare clic sul collegamento **Salve** (collegamento utente) nella parte superiore del pannello principale OMT.

**Risultato:** viene visualizzata la finestra di dialogo **PREFERENZE UTENTE** e **IMPOSTAZIONI ACCOUNT**.

#### **Preferenze utente**

| Myls                    | sland              | 26/08/2019 11:59:08 AM<br>CONTROLLO COMPLETO | <ul> <li>O Sgancio/Evento</li> <li>O Allarme</li> </ul> | <ul> <li>Modalità Test</li> <li>Modalità forzatura</li> </ul> | Hello, admin | Fine sessione | 0 |
|-------------------------|--------------------|----------------------------------------------|---------------------------------------------------------|---------------------------------------------------------------|--------------|---------------|---|
| Pannello di             | PREFERENZE UTENTE  |                                              |                                                         |                                                               |              |               |   |
| <                       |                    |                                              | Classificazione                                         | motore                                                        | kW           | hp            |   |
| Vista avatar            |                    |                                              | Temperatura                                             |                                                               | °C           | °F            |   |
| Vista island            |                    |                                              | Data                                                    | gg/mm/aaa                                                     | a mr         | n/gg/aaaa     |   |
| VI                      |                    |                                              |                                                         |                                                               |              |               |   |
|                         | Annulla            |                                              |                                                         |                                                               | Salva pro    | ogetto        |   |
| Monitoraggio<br>energia | IMPOSTAZIONI ACCOL | JNT                                          |                                                         |                                                               |              |               | _ |
| hith<br>Impostazioni    | Modifica password  |                                              |                                                         |                                                               |              |               |   |
| Opzioni<br>ammin        |                    |                                              |                                                         |                                                               |              |               |   |

- 2. Nella finestra di dialogo **IMPOSTAZIONI ACCOUNT** fare clic su **Cambia password**.
- 3. Immettere la password corrente.
- 4. Immettere due volte la nuova password.
- 5. Fare clic su Invia.

**NOTA:** Le password devono contenere almeno 10 caratteri, almeno un carattere alfabetico e uno numerico.

#### Modifica della password

| Modifica passv       | vord  | ×       |
|----------------------|-------|---------|
| Password corrente    | ••••• |         |
| Nuova password       | ••••• |         |
| Conferma<br>password | ••••• |         |
|                      | Invia | Annulla |

# Pannello di controllo

Questa sezione descrive il PANNELLO DI CONTROLLO funzioni in dettaglio:

- Casi di utilizzo
- Modalità di utilizzo
- · Risultato previsto dopo l'invio di un comando

#### Pannello di controllo

#### CONTROL PANEL

| 0.1.1.1                   |                         |               |                       |                    |               |  |
|---------------------------|-------------------------|---------------|-----------------------|--------------------|---------------|--|
| Stato sistema ✓ OPERATIVO | Individuare fisicamente | Azzera sganci | Ripristina<br>sistema | ති Riavvia sistema | Spegni island |  |

## Individuazione fisica

Prima di avviare qualsiasi attività utilizzando l'OMT verificare di essere collegato alla TeSys island corretta.

Procedere come segue:

- 1. Fare clic sull'icona Pannello di controllo.
- 2. Fare clic su Individuare fisicamente.

**Risultato:** il LED **PWR** del bus coupler diventa di colore giallo fisso per 5 secondi per consentire di identificare il dispositivo con cui l'OMT comunica.

## **Reset disinnesti**

In caso di disinnesto di protezione sull'avatar, il comando consente di eseguire il reset di tutti i disinnesti su TeSys island.

Procedere come segue:

- 1. Fare clic sull'icona Pannello di controllo.
- 2. Fare clic su Reset disinnesti.
  - Risultato: viene eseguito il reset di tutti i disinnesti in TeSys island.

### **Reset del sistema**

Dopo che si è verificato un evento minore, eseguire questo comando per eseguire il reset del sistema.

- 1. Fare clic sull'icona Pannello di controllo.
- 2. Fare clic su Reset sistema.

Risultato: viene eseguito il reset dell'isola.

## **Riavvia sistema**

Per riavviare l'isola, inviare il comando Riavvia sistema.

Procedere come segue:

- 1. Fare clic sull'icona Pannello di controllo.
- 2. Fare clic su Riavvia sistema.

Risultato: il messaggio di avviso viene visualizzato sullo schermo.

| UNINTENDED EQUIPMENT OPERATION The Restart function will restart the island and attempt to reset Syste Minor Events. Verify that restarting the island will not result in unsafe conditions. Failure to follow these instructions can result in death serious injury or equipment damage. Continue? | A                                                                                        | WARNING                    |                    |  |
|----------------------------------------------------------------------------------------------------|------------------------------------------------------------------------------------------|----------------------------|--------------------|--|
| The Restart function will restart the island and attempt to reset Syste<br>Minor Events. Verify that restarting the island will not result in unsafe<br>conditions.<br>Failure to follow these instructions can result in death<br>serious injury or equipment damage.<br>Continue?                 |                                                                                          | NT OPERATION               |                    |  |
| Minor Events. Verify that restarting the island will not result in unsafe<br>conditions.<br>Failure to follow these instructions can result in death<br>serious injury or equipment damage.<br>Continue?                                                                                            | The Restart function will re                                                             | start the island and attem | pt to reset System |  |
| Failure to follow these instructions can result in death serious injury or equipment damage.                                                                                                    | Vinor Events. Verify that restarting the island will not result in unsafe<br>conditions. |                            |                    |  |
| serious injury or equipment damage.                                                                                                    | Failure to follow these instructions can result in death,                                |                            |                    |  |
| Continue?                                                                                                    | serious injury or equipment damage.                                                      |                            |                    |  |
|                                                                                                    | Continue?                                                                                |                            |                    |  |
|                                                                                                    |                                                                                          | Cancel                     | OK                 |  |

Leggere attentamente il messaggio di avviso e fare clic su OK.
 Risultato: l'isola viene riavviata.

## **Disattivare l'isola**

Inviare il comando Spegni per disattivare tutti i carichi su TeSys island, in modo da usare il sistema per scopi di manutenzione.

- 1. Fare clic sull'icona Pannello di controllo.
- 2. Fare clic su Spegni isola.

TeSys island entra in uno stato di evento minore. Il LED MS rosso si accende sul bus coupler (solo TPRBCEIP). Tutte le uscite sull'isola vengono aperte. La connessione al PLC resta attiva. Anche la connessione all'OMT resta attiva.

# Pannello Vista avatar

Il pannello Vista avatar consente di eseguire le operazioni seguenti:

- Visualizzare informazioni sullo stato e sul contatore di un TeSys avatar selezionato
- · Eseguire il reset eventi minori e contatori di disinnesti e allarmi dell'avatar

Il pannello comprende una vista degli I/O e una vista dei contatori.

- 1. Fare clic sul **pannello Vista avatar** per visualizzare un elenco degli avatarsconfigurati su TeSys island.
- 2. Eseguire le attività di manutenzione degli avatar secondo necessità.

### Avatar di sistema

Fare clic sull'avatar di sistema per verificare lo stato del sistema.

#### Avatar di sistema

| My                              | rlsland                | 30/10/2023 14:44:27 PM<br>CONTROLLO COMPLETO | <ul> <li>O Sgancio/Evento</li> <li>O Allarme</li> </ul>              | O Mo<br>O Mo                   | dalità Test<br>dalità forzatura |                | 0 |
|---------------------------------|------------------------|----------------------------------------------|----------------------------------------------------------------------|--------------------------------|---------------------------------|----------------|---|
| Pannello di                     | AvSystem01 🔇           | AvSystem01<br>Avatar di sistema              |                                                                      |                                |                                 |                |   |
| ł                               | M AvOneDirectio<br>n02 | Stato                                        | Contatori                                                            |                                | IO P                            | ort Assignment |   |
| Vista avatar<br>∳∏]             |                        |                                              | Stato sistema:<br>Messaggio di allarme:<br>Stato modalità forzatura: | OPERA <sup>-</sup><br>Non atti | TIVO<br>iva                     |                |   |
| Vista island                    |                        |                                              |                                                                      |                                |                                 |                |   |
| Diagnostica                     |                        |                                              |                                                                      |                                |                                 |                |   |
| Monitoraggio<br>energia         |                        |                                              |                                                                      |                                |                                 |                |   |
| <mark>фф</mark><br>Impostazioni |                        |                                              |                                                                      |                                |                                 |                |   |
| Opzioni<br>ammin                |                        |                                              |                                                                      |                                |                                 |                |   |

#### Stato

Per accedere alle informazioni sullo stato del sistema, fare clic sulla scheda **Stato** nella finestra avatar di sistema. La vista Stato presenta le informazioni seguenti:

- Stato del sistema
- Messaggio di allarme
- Stato della modalità Forzatura

### Reset contatori ed eventi minori

Per accedere ai contatori di disinnesti e allarmi del sistema, o per eseguire il reset degli eventi minori, fare clic sulla scheda Contatori nella finestra Avatar di sistema. La vista Contatori mostra le informazioni seguenti:

- Eventi minori di sistema
- Comunicazioni bus di campo Contatore eventi
- Contatore allarmi di sistema
- Record eventi minori

Per eseguire il reset degli eventi minori di sistema, il contatore eventi di comunicazioni del bus di campo o il contatore allarmi di sistema, fare clic sul pulsante Reset.

#### Finestra di Reset

| Му                          | lsland                |                           | 30/10/2023 14:56:08 PM<br>CONTROLLO COMPLETO | <ul> <li>O Sgancio/Evento</li> <li>O Allarme</li> </ul> | О М<br>О М | iodalità Test<br>Iodalità forzatura |               |        | 0 |
|-----------------------------|-----------------------|---------------------------|----------------------------------------------|---------------------------------------------------------|------------|-------------------------------------|---------------|--------|---|
| Pannello di                 | AvSystem01 🔇          | AvSys<br>Avatar di        | tem01<br>i sistema                           |                                                         |            |                                     |               |        |   |
| 4                           | M AvOneDirectio N n02 |                           | Stato                                        | Contatori                                               |            | IO P                                | ort Assignmer | t      |   |
| Vista avatar                |                       | Event                     | i lievi di sistema                           |                                                         | 3          |                                     |               | Azzera |   |
| <b>€</b> ∏]<br>Vista island |                       | Conta                     | atore errori comm bus                        | di campo                                                | 0          |                                     |               | Azzera |   |
| VI                          |                       | Contatore allarmi sistema |                                              |                                                         | 0          |                                     |               | Azzera |   |
| Diagnostica                 |                       | Eventi                    | lievi                                        |                                                         |            |                                     |               |        |   |
| Monitoraggio                |                       |                           | Evento                                       |                                                         |            |                                     | Data          |        |   |
| energia                     |                       | Altro                     |                                              |                                                         | 1/1/1      | 970, 12:05 A                        | M             |        |   |
| եր                          |                       | Discret                   | n modulo nell'island                         |                                                         | 1/1/1      | 970, 12:04 A                        | M             |        |   |
| ITI<br>Impostazioni         |                       | Discre                    |                                              |                                                         | 1/ 1/ 1    |                                     |               |        |   |
| Opzioni<br>ammin            |                       |                           |                                              |                                                         |            |                                     |               |        |   |

#### Assegnazione porta I/O

Per accedere alle assegnazioni porta I/O del sistema, fare clic sulla scheda **Assegnazione Porta IO** nella finestra dell'avatar di sistema. Le informazioni seguenti vengono visualizzate nella vista Assegnazione porta IO:

- Nome avatar
- Nome ingresso/Nome uscita
- Nome dispositivo,
- Numero ingresso/Numero uscita
- Valore

### Assegnazione porta I/O

| Mylsland                                                    | 30/10/2023 15:35:08 P/<br>CONTROLLO COMPLET | M 1 Sgancio/Evento<br>1 Allarme | <ul> <li>Modalità Test</li> <li>Modalità forz</li> </ul> | <sub>atura</sub> Hello, admin   |        |  |  |
|-------------------------------------------------------------|---------------------------------------------|---------------------------------|----------------------------------------------------------|---------------------------------|--------|--|--|
| Pannello di<br>Controllo                                    | AvSystem01<br>Avatar di sistema             |                                 |                                                          |                                 |        |  |  |
| AvOneDirectio 1<br>n02                                      | Stato                                       | Stato Contatori IO P            |                                                          |                                 |        |  |  |
| Vista avatar                                                | Nome avatar                                 | Input<br>Name/Output<br>Name    | Nome<br>dispositivo                                      | Input<br>Number/Ouput<br>Number | Value  |  |  |
| ↔III)<br>Vista island                                       | AvOneDirection02                            | MotorOverheatInp<br>ut          | Device3                                                  | 10+/10-/NC0                     | 0 °C   |  |  |
|                                                             | AvOneDirection02                            | BypassCommand                   | Device4                                                  | 10                              | Spento |  |  |
| Va                                                          | AvOneDirection02                            | LocalForwardCom<br>mand         | Device4                                                  | 11                              | Acceso |  |  |
| Diagnostica                                                 | AvOneDirection02                            | ManualModeOverr<br>ide          | Device4                                                  | 12                              | Spento |  |  |
|                                                             | AvOneDirection02                            | LocalTripReset                  | Device4                                                  | 13                              | Acceso |  |  |
| Monitoraggo<br>energia<br>Impostazioni<br>Catomi<br>Sozioni |                                             |                                 |                                                          |                                 |        |  |  |

## Avatar

### Vista I/O

Fare clic sull'avatar TeSys™ a cui si desidera accedere. Si apre una nuova finestra che mostra la vista I/O dell'avatar selezionato.

**NOTA:** Le informazioni dell'avatar visualizzate nella vista I/O si basano sull'avatar specifico.

#### Vista I/O dell'avatar

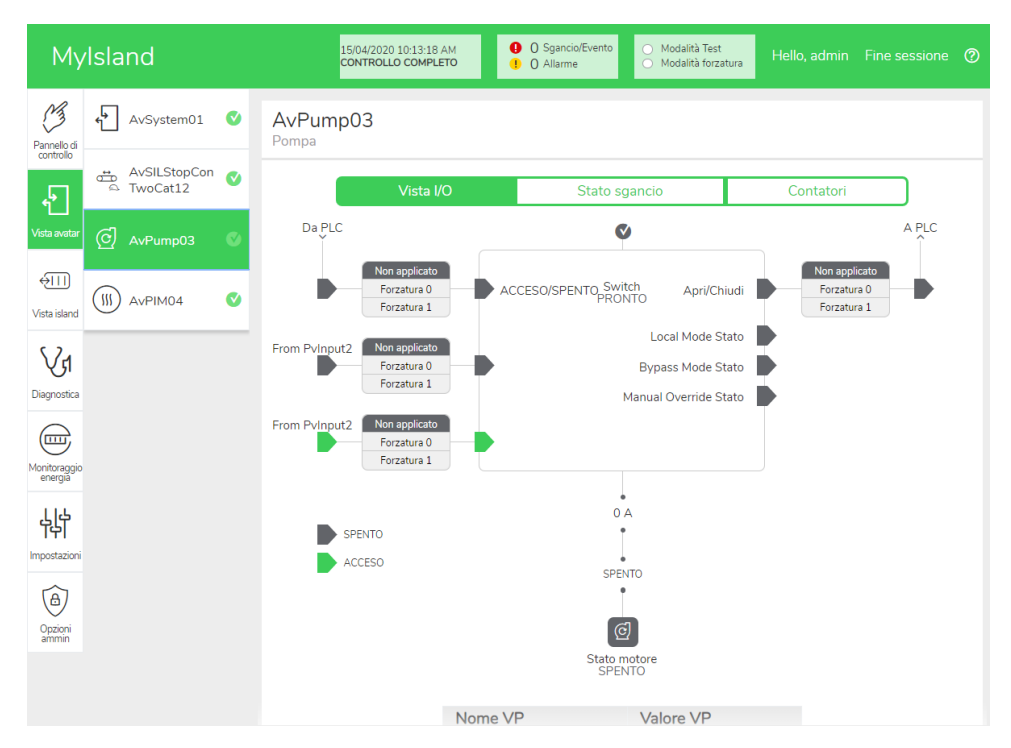

### Modalità Forzatura

# **AVVERTIMENTO**

#### FUNZIONAMENTO IMPREVISTO DELL'APPARECCHIATURA

• Prima di utilizzare la modalità Forzatura, verificare che la forzatura di parametri o carichi di alimentazione non provochi condizioni non sicure.

Il mancato rispetto di queste istruzioni può provocare morte, gravi infortuni o danni alle apparecchiature.

**NOTA:** una volta attivata la modalità Forzatura, i comandi dello strumento digitale hanno la priorità sui comandi del PLC finché non si esce dalla modalità Forzatura.

Quando TeSys island entra in stato operativo, è possibile attivare e disattivare la modalità Forzatura mediante l'OMT o TeSys island DTM.

#### Utilizzo della modalità Forzatura per simulare i comandi dal PLC

La modalità Forzatura consente di testare la logica di qualsiasi TeSys avatar simulando la ricezione di comandi dal PLC.

#### Simulazione di un comando PLC mediante la modalità Forzatura

| Pas-<br>saggio | Azione                                                                                                    |  |  |  |  |  |  |  |
|----------------|----------------------------------------------------------------------------------------------------|--|--|--|--|--|--|--|
| 1              | Accedere alla modalità Forzatura:                                                                                                    |  |  |  |  |  |  |  |
|                | <ul> <li>Per accedere alla modalità Forzatura mediante l'OMT, accedere al pannello Vista<br/>avatar e selezionare un avatar. Fare clic su Vista I/O. Viene visualizzato lo schema<br/>logico per l'avatar selezionato.</li> </ul>       |  |  |  |  |  |  |  |
|                | <ul> <li>Per accedere alla modalità Forzatura mediante TeSys island DTM, fare clic sulla<br/>scheda Diagnostica e selezionare un avatar da Avatar. Fare clic su Stato. Viene<br/>visualizzato lo schema logico per l'avatar.</li> </ul> |  |  |  |  |  |  |  |
| 2              | Per simulare la ricezione di un comando PLC:                                                                                                    |  |  |  |  |  |  |  |
|                | • Per simulare un comando Apri dal PLC, fare clic su Forzatura 0.                                                                                                    |  |  |  |  |  |  |  |
|                | • Per simulare un comando Chiudi dal PLC, fare clic su <b>Forzatura 1</b> .                                                                                                    |  |  |  |  |  |  |  |
| 3              | Al termine delle operazioni, uscire dalla modalità Forzatura. Vedere Uscita dalla modalità Forzatura, pagina 166.                                                                                                    |  |  |  |  |  |  |  |

# Utilizzo della modalità Forzatura per simulare gli aggiornamenti di stato al PLC

La modalità forzatura consente inoltre di simulare la trasmissione degli aggiornamenti dello stato degli avatar dall'isola al PLC.

#### Simulazione degli aggiornamenti di stato dell'avatar dall'isola al PLC

| Pas-<br>saggio | Azione                                                                                                    |  |  |  |  |  |
|----------------|----------------------------------------------------------------------------------------------------|--|--|--|--|--|
| 1              | Accedere alla modalità Forzatura dall'OMT o da TeSys island DTM come illustrato in<br>Simulazione di un comando PLC mediante la modalità Forzatura, pagina 165.                                                                                                    |  |  |  |  |  |
| 2              | <ul> <li>Per simulare lo stato dell'avatar:</li> <li>Fare clic su Forzatura 0 per simulare la trasmissione di uno stato Chiuso del contattore al PLC.</li> <li>Fare clic su Forzatura 1 per simulare la trasmissione di uno stato Aperto del contattore al PLC.</li> </ul> |  |  |  |  |  |
| 3              | Al termine delle operazioni, uscire dalla modalità Forzatura. Vedere Uscita dalla modalità Forzatura, pagina 166.                                                                                                    |  |  |  |  |  |

# Utilizzo della modalità Forzatura per simulare le modifiche dello stato degli ingressi e delle uscite del modulo I/O digitali

La modalità Forzatura consente anche di simulare le modifiche dello stato degli ingressi e delle uscite del modulo I/O digitale. Quando la modalità Forzatura non è stata applicata, la casella di stato è disattivata e indica Non applicato.

#### Casella di stato

| Comando Forzatura | Ingresso da PLC | Stato a PLC |  |  |
|-------------------|-----------------|-------------|--|--|
| Forzatura 0       | Off             | Off         |  |  |
| Forzatura 1       | On              | On          |  |  |

# Simulazione delle modifiche dello stato degli ingressi e delle uscite del modulo I/O digitali

| Pas-<br>saggio | Azione                                                                                                    |  |  |  |  |  |  |
|----------------|----------------------------------------------------------------------------------------------------|--|--|--|--|--|--|
| 1              | Accedere alla modalità Forzatura dall'OMT o da TeSys island DTM come illustrato in<br>Simulazione di un comando PLC mediante la modalità Forzatura, pagina 165.                                              |  |  |  |  |  |  |
| 2              | <ul> <li>Per simulare lo stato I/O, in Da PLC:</li> <li>Fare clic su Forzatura 0 per disattivare l'uscita digitale.</li> <li>Fare clic su Forzatura 1 per chiudere lo stato dell'uscita digitale.</li> </ul> |  |  |  |  |  |  |
|                | <ul> <li>In A PLC:</li> <li>Fare clic su Forzatura 0 per chiudere lo stato dell'ingresso digitale.</li> <li>Fare clic su Forzatura 1 per aprire lo stato dell'ingresso digitale.</li> </ul>                  |  |  |  |  |  |  |

#### Uscita dalla modalità Forzatura

Per uscire dalla modalità Forzatura, eseguire i passaggi indicati nella tabella seguente:

#### Uscita dalla modalità Forzatura

| Pas-<br>saggio | Azione                                                                                                    |
|----------------|----------------------------------------------------------------------------------------------------|
| 1              | Per uscire dalla modalità Forzatura mediante TeSys island DTM, nella scheda<br><b>Diagnostica</b> , fare clic su <b>Esci</b> accanto alla <b>modalità Forzatura</b> e confermare che si<br>desidera uscire.                                                                                                    |
| 2              | Per uscire dalla modalità Forzatura dall'OMT:                                                                                                    |
|                | Fare clic sul pannello <b>Diagnostica</b> .                                                                                                    |
|                | Fare clic sul pulsante <b>Esci da modalità Forzatura</b> . Viene visualizzata una finestra a comparsa con un messaggio di pericolo. Fare clic su <b>Sì</b> per confermare che si desidera uscire dalla modalità Forzatura. Il banner di stato nella parte superiore indica che il sistema non è più in modalità Forzatura. |

### Contatori

Per accedere ai contatori di disinnesti e allarmi di TeSys avatar fare clic sulla scheda Contatori nella finestra Avatar di sistema.

#### Vista Contatori avatar

| MyIsland                       | 26/08/2019 16:08:12 PM<br>CONTROLLO COMPLETO | <ul> <li>O Sgancio/Evento</li> <li>O Allarme</li> </ul> | <ul> <li>Modalità Test</li> <li>Modalità forzatura</li> </ul> |               |   |
|--------------------------------|----------------------------------------------|---------------------------------------------------------|---------------------------------------------------------------|---------------|---|
| Pannelo di controllo           | AvOneDirection02<br>Motore monodirezionale   |                                                         |                                                               |               |   |
| AvOneDirectio<br>n02           | Vista I/O                                    | Stato so                                                | gancio                                                        | Contatori     |   |
| Vista avatar 💮 AvDigitallO03 🗸 | Contatori sgancio                            |                                                         | Contatori allarme                                             |               |   |
|                                | Sovraccarico termico                         | 0                                                       | Sovraccarico terr                                             | nico          | 0 |
| €III]                          | Blocco                                       | 0                                                       | Blocco                                                        |               | 0 |
| Vista island                   | Sottocorrente                                | 0                                                       | Sottocorrente                                                 | 0             |   |
|                                | Avvio lungo                                  | 0                                                       | Sovracorrente                                                 | 0             |   |
| Vr                             | Sovracorrente                                | 0                                                       | Sbilanciamento f                                              | 0             |   |
| Diagnostica                    | Stallo                                       | 0                                                       | Corrente di terra                                             | 0             |   |
| Diagnosuca                     | Sbilanciamento fase di corrente              | 0                                                       | Surriscaldamento                                              | 0             |   |
|                                | Configurazione fase                          | 0                                                       | Contatore tutti gl                                            | i allarmi     | 0 |
| Masitamania                    | Corrente di terra                            | 0                                                       |                                                               |               |   |
| energia                        | Inversione fase di corrente                  | 0                                                       | A                                                             |               |   |
| 111                            | Perdita fase di corrente                     | 0                                                       | Azzera                                                        |               |   |
|                                | Surriscaldamento motore                      | 0                                                       |                                                               |               |   |
| Impostazioni                   | Tutti gli sganci - Contatore                 | 0                                                       | Contatori tentativ                                            | vi auto-reset |   |
|                                |                                              |                                                         | Gruppo protezior                                              | ne termica    | 0 |
| (A)                            | A                                            |                                                         | Gruppo protezior                                              | ne elettrica  | 0 |
| Opzioni                        | Azzera                                       |                                                         | Gruppo protezior                                              | ne carico     | 0 |
| ammin                          | Registro record sgancio                      |                                                         |                                                               |               |   |

Nella finestra Contatori vengono visualizzate le informazioni seguenti relative all'avatar:

- Contatori disinnesti
- Contatori allarmi
- Reset automatico contatori
- · Registro dei record dei disinnesti (ultimi cinque disinnesti)

Per eseguire il reset dei contatori di disinnesti e allarmi, fare clic sul pulsante Reset.

### Stato disinnesto

Per accedere allo stato del disinnesto per il TeSys avatar fare clic sulla scheda**Stato disinnesto** nella finestra Avatar.

#### Stato disinnesto

| My                      | Island              | 26/08/2019 16<br>CONTROLLO C | COMPLETO   | <ul> <li>O Sgancio/Evento</li> <li>O Allarme</li> </ul> | <ul> <li>Modalità Test</li> <li>Modalità forzatur</li> </ul> | a Hello, admin |                  |   |
|-------------------------|---------------------|------------------------------|------------|---------------------------------------------------------|--------------------------------------------------------------|----------------|------------------|---|
| Pannello di             | AvSystem01 🔇        | AvOneDirection               | n02<br>ale |                                                         |                                                              |                |                  | ٦ |
|                         | M AvOneDirectio n02 | V                            | ista I/O   | Stato                                                   | sgancio                                                      | Contatori      |                  |   |
| Vista avatar            | AvDigitallO03 🔮     | CAPACITÀ TERMIC              | CA MOTORE  |                                                         | SURRISCALDAME                                                | NTO MOTORE     |                  |   |
| €Ш                      |                     |                              |            | Sgancio > 100 9                                         | 6                                                            | Temperatu      | ra motore 200 °C | 2 |
| Vista island            |                     | Azzera soglia                | 85 %       |                                                         | Azzera soglia                                                | 0 °C           |                  |   |
| VJ                      |                     | Soglia allarme               | 85 %       |                                                         | Soglia allarme                                               | 0 °C           |                  |   |
| Diagnostica             |                     | Ora sgancio                  | 65535 s    | 50 %                                                    | Livello sgancio                                              | 0 °C           | 100 °C           |   |
| Monitoraggio<br>energia |                     | Ora ripristino               | 0 s        | 0 %                                                     | Ritardo sgancio                                              | 5 s            | 0 °C             |   |
|                         |                     |                              |            |                                                         |                                                              |                |                  |   |
| Impostazioni            |                     |                              |            |                                                         |                                                              |                |                  |   |
| B                       |                     |                              |            |                                                         |                                                              |                |                  |   |
| Opzioni<br>ammin        |                     |                              |            |                                                         |                                                              |                |                  |   |

# Pannello Vista isola

Il pannello Vista isola mostra le informazioni di stato per ciascun dispositivo sull'isola.

- Facendo clic su una rappresentazione grafica del dispositivo, è possibile ottenere informazioni sullo stato, compresi i dati asset e l'identificazione del prodotto.
- · Con le autorizzazioni corrette, è possibile utilizzare la modalità Test.

Fare clic sul pannello Vista isola per visualizzare una rappresentazione grafica dell'isola. Lo stato di ciascun dispositivo viene visualizzato sopra il dispositivo sull'isola. Un cerchio verde con un segno di spunta indica che il dispositivo è pronto. Un simbolo di avviso rosso indica la presenza di un evento dispositivo sul dispositivo fisico.

#### Vista isola

| Myls                                     | sland               | 26/08/201<br>CONTROL | 9 16:17:22 PM<br>LO COMPLETO | <ul> <li>O Sgancio/Evento</li> <li>O Allarme</li> </ul> | <ul> <li>Modalità Test</li> <li>Modalità forzatura</li> </ul> |        |  |
|------------------------------------------|---------------------|----------------------|------------------------------|---------------------------------------------------------|---------------------------------------------------------------|--------|--|
| C3                                       | VISTA ISLAND        |                      |                              |                                                         |                                                               |        |  |
| Pannello di<br>controllo<br>Vista avatar | Stato dispositivo 🕑 |                      |                              |                                                         |                                                               |        |  |
| Vista island                             | Posizione 1         | 2 3 4                |                              |                                                         |                                                               |        |  |
| $\frown$                                 | Data e Ora          | Avatar               | Dispositivo                  | Tipo evento                                             | Descrizione event                                             | D      |  |
|                                          | 1/1/1970, 4:39 AM   | AvSystem01           | -                            | System State<br>Transition                              | enter PreOperation                                            | nalSts |  |
| Monitoraggio<br>energia                  | 1/1/1970, 4:39 AM   | AvSystem01           | -                            | System State<br>Transition                              | exit PreOperationa                                            | alSts  |  |
| 4<br>4<br>4                              | 1/1/1970, 4:39 AM   | AvSystem01           | -                            | System State<br>Transition                              | enter Operationals                                            | Sts    |  |
| Impostazioni                             |                     |                      |                              |                                                         |                                                               |        |  |
| Opzioni<br>ammin                         |                     |                      |                              |                                                         |                                                               |        |  |
|                                          |                     |                      |                              |                                                         |                                                               |        |  |

## **Eventi dispositivo**

Se sono presenti eventi dispositivo sull'isola:

- Viene visualizzato un simbolo di allarme rosso in Vista isola sopra i dispositivi in cui si è riscontrato un evento
- I LED sui dispositivi fisici lampeggiano in rosso

#### Evento dispositivo

| Myl             | sland      |                  |                    |                                                                                                    |                                         | 17/<br>FUL | 06/2019 10<br>L-CONTRO | ):40:11 AM<br>DL  |                                 | <ul> <li>1 Tri</li> <li>0 Al</li> </ul> | ip/Event<br>arm | G                | ) Test Moo<br>) Force mo | de<br>ode              | Hell               |          |    |  |
|-----------------|------------|------------------|--------------------|----------------------------------------------------------------------------------------------------|-----------------------------------------|------------|------------------------|-------------------|---------------------------------|-----------------------------------------|-----------------|------------------|--------------------------|------------------------|--------------------|----------|----|--|
| C3              | ISLA       | ND VII           | EW                 |                                                                                                    |                                         |            |                        |                   |                                 |                                         |                 |                  |                          |                        |                    |          |    |  |
|                 | ۷          | <b>V</b>         | ø                  | Ø                                                                                                    | ø                                       | ø          | C                      | Ø                 | Ø                               | Ø                                       | ø               | Ø                | Ø                        | Ø                      | Ø                  | •        | ø  |  |
| vatar View      |            |                  |                    | A Constant of the second second second second second second second second second second second second second se | 1 2 2 2 2 2 2 2 2 2 2 2 2 2 2 2 2 2 2 2 | 10         |                        |                   | 0<br>0<br>0<br>0<br>0<br>0<br>0 | 10                                      |                 |                  | 0                        |                        |                    | ••<br>•• |    |  |
| and view<br>off | 4          | • • •<br>5       | 6                  | <b>9 9 9</b><br>7                                                                                               | 8<br>8                                  | 9          | 10                     | <u>ତ୍ତ୍</u><br>11 | <b>900</b>                      | 13                                      | 14              | 15               | <b>9 0 0</b><br>16       | 17                     | <b>9 9 9</b><br>18 | 19       | 20 |  |
| $\sim$          | Dat        | te and T         | ime                | A                                                                                                    | vatar                                   |            | Device                 | е                 | Ev                              | ent Type                                | 9               | Event D          | escripti                 | on                     |                    |          |    |  |
| Energy          | 3/1<br>3/1 | /1970,<br>/1970, | 1:01 AM<br>1:01 AM | -                                                                                                    |                                         |            | 1                      |                   | ss(<br>ss(                      | ) event<br>) event<br>s Device          | 2               | ss0 cm<br>ss0 cm | d, Safe S<br>d, Safe S   | State ach<br>State ach | nieved<br>nieved   |          |    |  |
| antoning        | 3/1        | /19/0,           | 1:01 AM            | -                                                                                                    |                                         |            | Device                 | e18               | Int                             | ernal Ev                                | ent             | Control          | Voltage                  | Out of                 | Range              |          |    |  |
|                 | 3/1        | /1970,           | 1:01 AM<br>1:01 AM | -                                                                                                    |                                         |            | 1<br>Device            | e18               | Bu                              | s Device<br>ernal Ev                    | ent             | Control          | voltage                  | e Out of               | Range              |          |    |  |
| Settings        | 3/1        | /1970,           | 1:02 AM            | -                                                                                                    |                                         |            | 1                      |                   | ss(                             | ) event                                 |                 | ss0 cm           | d, Safe S                | State ach              | nieved             |          |    |  |
| Admin           |            |                  |                    |                                                                                                    |                                         |            |                        |                   |                                 |                                         |                 |                  |                          |                        |                    |          |    |  |

## **Registro eventi**

Il registro eventi si trova nella parte inferiore della finestra Vista isola. Il registro eventi acquisisce le informazioni seguenti:

- Data e ora
- Avatar
- Dispositivo
- Tipo dell'evento
- Descrizione evento

# Informazioni sul dispositivo

In Vista isola, è possibile fare clic su ciascun dispositivo nell'isola per visualizzarne lo stato.

### **Bus coupler**

Facendo clic sul bus coupler nella vista dell'isola, una nuova finestra mostra lo stato del bus coupler. Sono presenti le informazioni seguenti per il bus coupler:

- Stato dispositivo
  - Tag nome
  - Posizione
  - Numero di riferimento commerciale
  - Stato
  - Irms
  - Presenza di tensione upstream
- Dati asset
  - Numero di cicli di accensione del dispositivo
  - Ora di accensione del dispositivo
  - Numero di eventi
- Identificazione prodotto
  - Nome produttore
  - URL produttore
  - Nome prodotto
  - Indirizzo MAC
  - Numero di serie
  - ID produttore
  - Versione firmware
  - Codice prodotto
- Registri dispositivo
- Comando Individua

#### Vista isola: Bus coupler

| Myls                                   | sland                                                                                                    | 27/08/2019 09:14:22 AM<br>CONTROLLO COMPLETO | O Sgancio/Evento     Modalità Test     O Allarme     Modalità forza                           | atura Hello, admin Fine sessione 🧿                                                                      |
|----------------------------------------|----------------------------------------------------------------------------------------------------|----------------------------------------------|-----------------------------------------------------------------------------------------------|----------------------------------------------------------------------------------------------------|
| Pannello di<br>controllo               | VISTA ISLAND                                                                                                    |                                              |                                                                                               |                                                                                                    |
| Vista avatar<br>Vista isand            | STATO DISPOSITIVO SELEZIONAT<br>Tag nome:<br>Posizione:<br>Codice prodotto:<br>Stato:                                                | O<br>Device1<br>1<br>TPRBCEIP<br>Ready       | COMANDO                                                                                       |                                                                                                    |
| Diagnostica<br>Monitoraggio<br>energia |                                                                                                    |                                              | Inc                                                                                           | dividua<br>io sistema                                                                                   |
| Impostazioni<br>Capzioni<br>Opzioni    | ALLARME ASSET<br>Numero di spegnimenti/accensioni<br>dispositivo:<br>Tempo attivazione dispositivo:<br>Numero di eventi dispositivo: | 25<br>4748 Ora<br>0                          | IDENTIFICAZIONE PROD<br>Nome fornitore:<br>URL produttore:<br>Nome modello:<br>Indirizzo MAC: | OTTO<br>Schneider<br>Electric<br>www.schneider-<br>electric.com<br>Bus Coupler<br>AA-BB-CC-DD-<br>EE-05 |

#### **Comando Individua**

In Vista isola, fare clic sul pulsante Individua per individuare fisicamente l'isola connessa. Il LED PWR del bus coupler diventa di colore giallo fisso per 5 secondi per consentire di identificare il dispositivo con cui comunica l'OMT.

#### Interfacce di potenza e starter

Per visualizzare lo stato del dispositivo, fare clic su un'interfaccia di potenza o starter nella vista dell'isola. Questa azione apre una nuova finestra che mostra lo stato del dispositivo. Sono presenti le informazioni seguenti:

- Stato dispositivo
  - Tag nome
  - Posizione
  - Numero di riferimento commerciale
  - Stato
  - Irms
  - Presenza di tensione upstream
- Dati asset
  - Numero di cicli di accensione del dispositivo
  - Ora di accensione del dispositivo
  - numero di eventi dispositivi
  - Tempo accensione (solo starter)
  - Numero di cicli contattore (solo starter)
  - Corrente RMS max
  - Corrente RMS media durata utile

## Vista isola: dispositivi

| Identificazione | prodotto |
|-----------------|----------|
|-----------------|----------|

- Nome produttore
- URL produttore
- Nome modello
- Numero di serie
- Versione firmware
- Codice prodotto
- Registri dispositivo
- Comando Test

| Myls                                         | sland                                                                                          | 15/04/2020 10:28:03 AM<br>CONTROLLO COMPLETO   | O Sgancio/Evento     O Allarme     O Allarme |                                                |
|----------------------------------------------|------------------------------------------------------------------------------------------------|------------------------------------------------|----------------------------------------------|------------------------------------------------|
| <u>Barrella di</u>                           | VISTA ISLAND                                                                                   |                                                |                                              | Hello, admin Fine sessione ()                  |
| Vista avatar<br>Vista avatar<br>Vista island | STATO DISPOSITIVO SELEZIONAT<br>Tag nome:<br>Posizione:<br>Codice prodotto:<br>Stato:<br>Irms: | TO<br>Device7<br>9<br>TPRST009<br>Ready<br>0 A |                                              | 9 10                                           |
| Diagnostica                                  | Presenza tensione a monte:                                                                     | No                                             | Chiudi                                       |                                                |
| energia                                      | ALLARME ASSE I<br>Numero di spegnimenti/accensioni<br>dispositivo:                             | 52                                             | Nome fornitore:                              | Schneider<br>Electric                          |
|                                              | Tempo attivazione dispositivo:<br>Numero di eventi dispositivo:                                | 294 Ora<br>1                                   | URL produttore:<br>Nome modello:             | www.schneider-<br>electric.com<br>Power Switch |
| Opzioni<br>ammin                             | Tempo accensione:<br>Numero di cicli contattore:<br>Corrente RMS max:                          | 1<br>33631                                     | Numero di serie:<br>Firmware Version:        | 2F1842110687<br>1.00.39                        |
|                                              | Corrente RMS media durata utile:                                                               | 0 A                                            | Codice prodotto:                             | TPRST009                                       |

## Modalità test

In modalità Test, è possibile controllare direttamente i moduli di alimentazione e i moduli I/O digitali dall'OMT. È possibile entrare e uscire dalla modalità Test negli stati pre-operativi e operativi. In modalità Test, l'unico TeSys avatar attivo è l'avatardi sistema.

**NOTA:** Una volta completate le attività nella modalità Test, uscire manualmente dalla modalità Test per ripristinare lo stato operativo nell'isola.

Per accedere alla modalità Test:

- 1. Nel comando Test, fare clic sul comando Chiudi o Apri.
- 2. Fare clic su OK nella finestra a comparsa di conferma per eseguire il comando Test. L'operazione chiude o apre il contattore o l'ingresso del dispositivo.

#### Conferma dell'esecuzione del comando di test

| FUNZIONAMENTO IMPREVISTO DELL'APPARECCHIATURA       |                            |              |  |  |  |  |
|-----------------------------------------------------|----------------------------|--------------|--|--|--|--|
| Prima di utilizzare la mod                          | alità Test, verificare che | i carichi di |  |  |  |  |
| alimentazione non provochino condizioni non sicure. |                            |              |  |  |  |  |
| Il mancato rispetto o                               | delle presenti istruz      | ioni può     |  |  |  |  |
| provocare lesioni let                               | ali o gravi o danni        |              |  |  |  |  |
| Continua?                                           |                            |              |  |  |  |  |
|                                                     |                            |              |  |  |  |  |
|                                                     | Annulla                    | ОК           |  |  |  |  |
|                                                     |                            |              |  |  |  |  |

- È possibile fare clic su un dispositivo nella topologia dell'isola per eseguire un comando di test.
- Dopo aver testato tutti i dispositivi, uscire manualmente dalla modalità Test.
   NOTA: Per uscire dalla modalità Test, vedere Esci da modalità Test, pagina 174.

# **Pannello Diagnostica**

## Esci da modalità test

Una volta completate le attività nella modalità Test, uscire manualmente dalla modalità Test per ripristinare lo stato operativo nell'isola:

- 1. Fare clic sul pannello Vista diagnostica.
- 2. Fare clic sul pulsante Esci da modalità Test.

#### Esci da modalità test

| Myl                                    | sland                            | 27/08/2019 09:17:59 AM<br>CONTROLLO COMPLETO | <ul> <li>O Sgancio/Evento</li> <li>O Allarme</li> </ul> | <ul> <li>Modalità Test</li> <li>Modalità forzatura</li> </ul> | Hello, admin | Fine sessione | 0 |
|----------------------------------------|----------------------------------|----------------------------------------------|---------------------------------------------------------|---------------------------------------------------------------|--------------|---------------|---|
| Pannello di controllo                  | DIAGNOSTICA                      |                                              |                                                         |                                                               |              |               | _ |
|                                        | Esci da modalità Test Esci da mo | dalità forzatura                             |                                                         |                                                               |              |               |   |
| vista avatai                           | CONFRONTO TOPOLO                 | SIA                                          |                                                         |                                                               |              |               | _ |
| Vista island                           | Configurato<br>©©©©              |                                              |                                                         |                                                               |              |               |   |
| Diagnostica<br>Monitoraggio<br>energia |                                  |                                              |                                                         |                                                               |              |               |   |
|                                        | 1 2 3 4                          |                                              |                                                         |                                                               |              |               |   |
|                                        | Rilevato                         |                                              |                                                         |                                                               |              |               |   |
| Opzioni<br>ammin                       |                                  |                                              |                                                         |                                                               |              |               |   |

3. Viene visualizzata una finestra a scomparsa. Fare clic su OK per confermare che si desidera uscire dalla modalità Test.

**NOTA:** Il banner di stato nella parte superiore **non** indica che il sistema non è più in modalità Test.

#### Conferma Esci da modalità Test

| Note                     |         | ×  |
|--------------------------|---------|----|
| Uscire da modalità test? |         |    |
|                          | Annulla | ОК |

## Esci da modalità forzatura

Una volta completate le attività nella modalità Test, uscire manualmente dalla modalità Forzatura per ripristinare lo stato operativo nell'isola:

1. Fare clic sul pannello Vista diagnostica.

2. Fare clic sul pulsante Esci da modalità forzatura.

### Esci da modalità forzatura

| Myl                                            | Sland 27/08/2019/09:53:32 AM CONTROLLO COMPLETO 0 Sgancio/Evento Modalità Test Modalità Test Modalità Test Modalità forzatura Hello, admin Fine sessione 0 |
|------------------------------------------------|----------------------------------------------------------------------------------------------------|
| Pannello di                                    | DIAGNOSTICA                                                                                                    |
|                                                | Esci da modalità Test Esci da modalità forzatura                                                                                                    |
| Vista avatar                                   | CONFRONTO TOPOLOGIA                                                                                                    |
| <b>↔</b> ∏]<br>Vista island                    | Configurato                                                                                                    |
| VI                                             |                                                                                                    |
| Diagnostica<br>TIII<br>Monitoraggio<br>energia |                                                                                                    |
|                                                | 1 2 3 4                                                                                                    |
|                                                | Rilevato                                                                                                    |
| Opzioni<br>ammin                               |                                                                                                    |
|                                                |                                                                                                    |

3. Viene visualizzata una finestra a scomparsa. Fare clic su Sì per confermare che si desidera uscire dalla modalità Forzatura.

#### Conferma Esci da modalità forzatura

| Note                          |    | ×  |
|-------------------------------|----|----|
| Uscire da modalità forzatura? |    |    |
|                               | No | Sì |

## Confronto della topologia

Questa sezione descrive come confrontare la topologia fisica dell'isola con il relativo file di configurazione.

# Pannello Monitoraggio energia

Il pannello Monitoraggio energia consente di accedere a monitoraggio della tensione, monitoraggio dell'alimentazione e monitoraggio dell'energia per il sistema e per ciascun avatar TeSys™.

Il monitoraggio della tensione è disponibile solo per l'avatar di sistema. Per gli avatar, Tempo d'uso è disponibile per Energia attiva ed Energia reattiva per max quattro canali.

- 1. Fare clic sul pannello Monitoraggio energia.
- 2. Selezionare l'avatar.

Il pannello consente anche di azzerare i contatori di monitoraggio facendo clic su Azzera.

### Monitoraggio tensione

#### Monitoraggio tensione sistema

| My                                                                                                    | rlsland                | 30/08/2019 10:45:06 AM<br>CONTROLLO COMPLETO | <ul> <li>O Sgancio/Evento</li> <li>O Allarme</li> </ul> | <ul> <li>Modalità Test</li> <li>Modalità forzatura</li> </ul> |                         |        | ? |
|----------------------------------------------------------------------------------------------------|------------------------|----------------------------------------------|---------------------------------------------------------|---------------------------------------------------------------|-------------------------|--------|---|
| Pannello di<br>controllo                                                                                                    | + AvSystem01 🔇         | AvSystem01<br><sup>Sistema</sup>             |                                                         |                                                               |                         |        |   |
| <b>,</b>                                                                                                    | AvOneDirectio 0<br>n02 | Monitoraggio<br>tensione                     | Monitor<br>alimenta                                     | raggio<br>azione                                              | Monitoraggio<br>energia | ·      |   |
| Vista avatar                                                                                                    | AvDigitallO03 🔮        | Tensione RMS media:                          | 0 V                                                     | 1                                                             |                         |        |   |
| <ul><li>↓</li><li>↓</li>&lt;</ul> | AvTwoSpeedS 🗸          | Tensione RMS media max:                      | 0 V                                                     |                                                               |                         | Azzera |   |
| <b>V</b> d<br>Diagnostica                                                                                                    |                        | Timestamp tensione media m                   | ax: 20/                                                 | 6/2015, 12:00 AM                                              |                         |        |   |
|                                                                                                    |                        | Tensione RMS, Fase 1-N:                      | 0 V                                                     |                                                               |                         |        |   |
| Monitoraggio<br>energia                                                                                                    |                        | Tensione RMS, Fase 2-N:                      | 0 V                                                     |                                                               |                         |        |   |
| http://www.interview.com                                                                                                    |                        | Tensione RMS, Fase 3-N:                      | 0 V                                                     | r                                                             |                         |        |   |
|                                                                                                    |                        | Tensione RMS, Fasi 1-2:                      | 0 V                                                     |                                                               |                         |        |   |
| ammin                                                                                                    |                        | Tensione RMS, Fasi 2-3:                      | 0 V                                                     |                                                               |                         |        |   |
|                                                                                                    |                        | Tensione RMS, Fasi 3-1:                      | 0 V                                                     |                                                               |                         |        |   |

# Monitoraggio alimentazione

### Monitoraggio alimentazione sistema

| Му                               | rlsland                  | 30/08/2019 11:02:00 AM<br>CONTROLLO COMPLETO | cio/Evento O Modalità Test<br>O Modalità forzatura | Hello, admin Fine sessione ⊘ |
|----------------------------------|--------------------------|----------------------------------------------|----------------------------------------------------|------------------------------|
| Pannello di<br>controllo         | AvSystem01 💿             | AvSystem01<br>Sistema                        |                                                    |                              |
| <u>د</u>                         | AvOneDirectio 🕑          | Monitoraggio<br>tensione                     | Monitoraggio<br>alimentazione                      | Monitoraggio<br>energia      |
| Vista avatar                     | AvDigitallO03 🔮          | Potenza attiva totale istantanea:            | 0 kW                                               |                              |
| Vista island                     | AvTwoSpeedS of afeStop04 | Potenza attiva totale max:                   | 0 kW                                               | Azzera                       |
| Vd<br>Diagnostica                |                          | Potenza attiva totale max,<br>Timestamp:     | 20/6/2015, 12:00 AM                                |                              |
| Monitoraggio<br>energia          |                          | Potenza reattiva totale istantanea:          | 0 kVAR                                             |                              |
| Ъ<br>Ч<br>Ч<br>Ч                 |                          | Potenza reattiva totale max:                 | 0 kVAR                                             | Azzera                       |
| Impostazioni<br>Opzioni<br>ammin |                          | Potenza reattiva totale max,<br>Timestamp:   | 20/6/2015, 12:00 AM                                |                              |
|                                  |                          | Fattore di potenza vero:                     | 0                                                  |                              |
|                                  |                          | Eattava di natanza wara mini                 | 0                                                  | Amora                        |

## Monitoraggio energia

La finestra Tempo d'uso contiene grafici sull'energia accumulata durante il periodo di tempo in cui ciascun canale è abilitato. I canali possono essere abilitati o disabilitati dalla finestra di configurazione Tempo d'uso nell'OMT o mediante il PLC. I quattro canali sono indipendenti gli uni dagli altri. La finestra di configurazione Tempo d'uso nell'OMT consente anche di preimpostare i dati di energia in questi grafici.

#### Monitoraggio energia sistema

| My                             | Island                   | 30/08/2019 11:07:42 AM<br>CONTROLLO COMPLETO | <ul> <li>O Sgancio/Evento</li> <li>O Allarme</li> </ul> | <ul> <li>Modalità Test</li> <li>Modalità forzatura</li> </ul> |                         |  |
|--------------------------------|--------------------------|----------------------------------------------|---------------------------------------------------------|---------------------------------------------------------------|-------------------------|--|
| Pannello di<br>controllo       | AvSystem01               | AvSystem01<br>Sistema                        |                                                         |                                                               |                         |  |
| ب<br>Vista avatar              | AvDigitalIO03            | Monitoraggio<br>tensione                     | Monit<br>alimer                                         | oraggio<br>Itazione                                           | Monitoraggio<br>energia |  |
| <b>↔</b> ∏])<br>Vista island   | AvTwoSpeedS of afeStop04 | Energia attiva to                            | otale:                                                  | Energ                                                         | jia reattiva totale:    |  |
| Vd<br>Diagnostica              |                          | 0 KVVI                                       |                                                         |                                                               | KVANI                   |  |
| Monitoraggio<br>energia        |                          | Azzera                                       |                                                         | Azzera                                                        |                         |  |
| <mark>Ц</mark><br>Impostazioni |                          |                                              |                                                         |                                                               |                         |  |
| Opzioni<br>ammin               |                          |                                              |                                                         |                                                               |                         |  |

#### Tempo d'uso

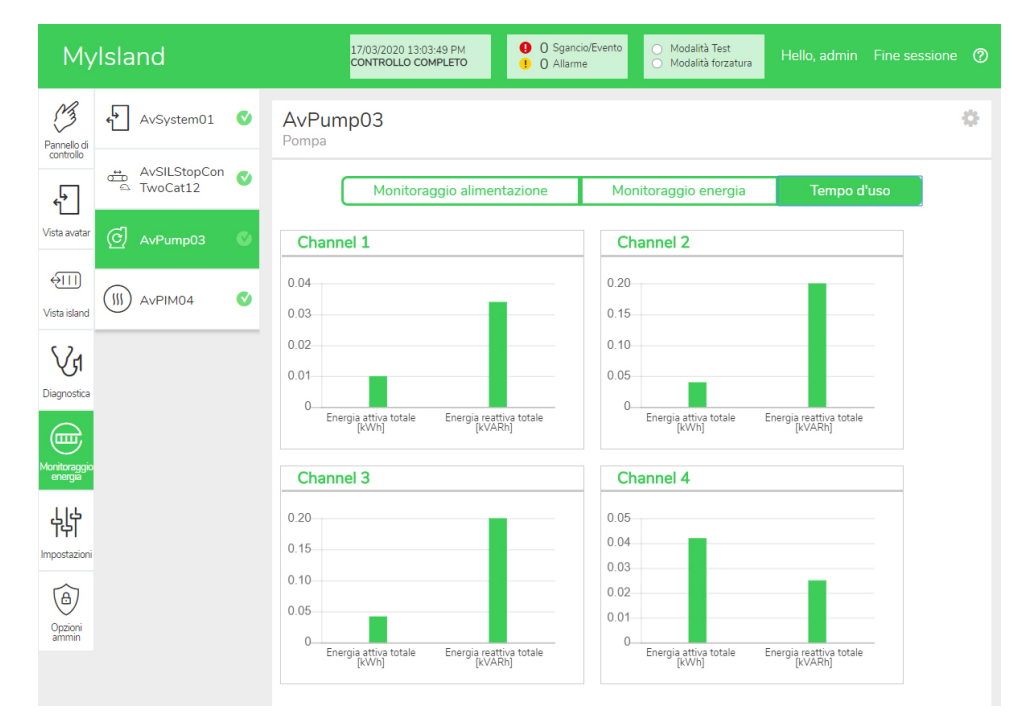

Per accedere alle impostazioni nella finestra Tempo d'uso per l'avatar:

- 1. Fare clic sul simbolo della ruota nell'angolo in alto a destra per visualizzare le impostazioni.
- 2. Modificare i valori e fare clic su Imposta.
- 3. Chiudere la finestra.

#### Energia attiva e reattiva

| ergia attiva e rea      | attiva              |                                        |                     |  |  |
|-------------------------|---------------------|----------------------------------------|---------------------|--|--|
| Channel 1               |                     | Channel 2                              |                     |  |  |
| Active Energy Time of   | Use Preset Value    | Active Energy Time of Use Preset Value |                     |  |  |
| 0.01                    | kWh                 | 0.04                                   | kWh                 |  |  |
| Reactive Energy Time of | of Use Preset Value | Reactive Energy Time                   | of Use Preset Value |  |  |
| 0.034                   | kVARh               | 0.2                                    | kvari               |  |  |
| Channel Recording       | Enabled •           | Channel Recording                      | Enabled •           |  |  |
| Channel 3               |                     | Channel 4                              |                     |  |  |
| Active Energy Time of   | Use Preset Value    | Active Energy Time of                  | Use Preset Value    |  |  |
| 0.042                   | kWh                 | 0.042                                  | kWh                 |  |  |
| Reactive Energy Time of | of Use Preset Value | Reactive Energy Time                   | of Use Preset Value |  |  |
| 0.2                     | kVARh               | 0.025                                  | kvari               |  |  |
| Channel Recording       | Enabled •           | Channel Recording                      | Enabled •           |  |  |
|                         |                     | Ann                                    | ulla Set            |  |  |

# Pannello Impostazioni

L'OMT consente di visualizzare le impostazioni di sistema e le singole impostazioni degli avatar TeSys™. Se il livello di accesso all'OMT lo consente, è possibile modificare anche qualsiasi sistema e le singole impostazioni degli avatar. Le impostazioni possono essere configurate per gli avatar di sistema, carico e dispositivo per abilitare il monitoraggio dell'energia e personalizzare i parametri dell'avatar.

Per assistenza nella selezione delle impostazioni, fare riferimento alla guida online DTM o alla *guida online DTM di TeSys™ island*, 8536IB1907. Nello strumento OMT, premere F1 per la guida.

**NOTA:** I dispositivi GV TeSys non devono essere utilizzati con TeSys island per carichi con classi di disinnesto impostate sopra 15.

## Sistema

È possibile visualizzare e modificare le impostazioni seguenti per gli avatardi sistema.

#### Bus di campo

- Indirizzo IP
- Sottorete
- · Gateway
- Indirizzo IPv6
- Modalità IP
- Nome rete
- Timeout perdita comunicazione

**NOTA:** Per la definizione di perdita di comunicazione, vedere Modalità degradata, pagina 41.

#### Sistema

- Periodo aggiornamento registro SD
- Conservazione dati modalità Forzatura
- Modalità Test consentita
- Modalità Forzatura consentita

online DTM di TeSys™ island, 8536IB1907.

# Sostituzione rapida dispositivo (FDR)

- Abilita FDR
- Sincronizzazione FDR abilitata
- Periodo sincronizzazione FDR
- Ripristino dati FDR: comando
- Backup dati FDR: comando

#### Tensione

Per ulteriori informazioni sulle impostazioni di sistema, fare riferimento alla Guida

- Calo di tensione: soglia
- Soglia aumento tensione
### Avatar

È possibile visualizzare o modificare le seguenti impostazioni degli avatar. Per ulteriori informazioni sulle impostazioni degli avatar, fare riferimento alla *guida online DTM di TeSys™ island*, 8536IB1907.

### Generale

- Modalità di controllo
  - Selezione modalità di controllo
- Comando VP combinato (vedere Configurazione di seguito)
- FLA

### Configurazione

- Ingressi VP
  - Sorgente di controllo ingressi VP
  - Tipo di controllo ingressi VP
  - Livello di controllo ingressi VP
  - Isteresi di controllo ingressi VP
  - Logica di controllo ingressi VP

**NOTA:** È possibile accedere alla sorgente di controllo solo nel DTM.

### Allarmi predittivi

- Ingresso allarme
  - Tipo di ingresso
  - Valore soglia alta allarme
  - Valore soglia bassa allarme
- Definizione allarme
  - Tipo di protezione
  - Attivazione ingresso VP
  - Messaggio di allarme

### Protezione termica

- Sovraccarico termico
  - Disinnesto sovraccarico termico
  - Classe disinnesto
  - Soglia di reset
  - Motore raffreddato da ventola ausiliaria
  - Allarme sovraccarico termico
  - Livello allarme sovraccarico
  - Surriscaldamento motore
    - Disinnesto surriscaldamento motore
    - Ritardo disinnesto
    - Livello disinnesto
  - Soglia di reset
  - Allarme surriscaldamento motore
  - Soglia di allarme
  - Sensore di temperatura

### Protezione elettrica

- Perdita di fase corrente
  - Disinnesto
  - Ritardo disinnesto
  - Livello disinnesto
- Rilevamento della corrente di terra
  - Disinnesto
  - Ritardo disinnesto
  - Livello disinnesto
  - Allarme
  - Livello di allarme
- Sbilanciamento fase di corrente
  - Disinnesto
  - Ritardo disinnesto: avvia
  - Ritardo disinnesto: esegui
  - Livello disinnesto
  - Allarme
  - Livello di allarme
- Inversione di fase
  - Disinnesto

### **Protezione carico**

- Inceppamento
  - Disinnesto
  - Ritardo disinnesto
  - Livello disinnesto
  - Allarme
  - Livello di allarme
- Avviamento prolungato
  - Disinnesto
  - Ritardo disinnesto
  - Livello disinnesto
- Stallo
  - Disinnesto
  - Ritardo disinnesto
  - Livello disinnesto
- Corrente insufficiente
  - Disinnesto
  - Ritardo disinnesto
  - Livello disinnesto
  - Allarme
  - Livello di allarme
- Sovracorrente
  - Disinnesto
  - Ritardo disinnesto
  - Livello disinnesto
  - ∘ Allarme
  - Livello di allarme
- Blocco del ciclo rapido
  - Blocco
  - Timeout
- Blocco del riavvio rapido

181

- Blocco
- Timeout

### Reset automatico

- Termico
- Elettrico
- Carico

## Pannello Opzioni amministratore

Questa sezione descrive come l'amministratore può eseguire le operazioni seguenti:

- aggiungere, modificare ed eliminare altri utenti dell'OMT
- modificare le autorizzazioni assegnate a ciascun gruppo di utenti (vedere Gruppi, pagina 182)
- modificare le impostazioni di sicurezza

Fare clic sulla freccia per espandere la sezione Gestione utenti.

### Gestione utenti

| My                       | Island                    | 15/04/2020 11:24:32 A<br>CONTROLLO COMPLET | M 0 Sgan<br>O 9 O Allan | cio/Evento O Modalità<br>me O Modalità | Test<br>forzatura Hello, admin | Fine sessione 🕜 |
|--------------------------|---------------------------|--------------------------------------------|-------------------------|----------------------------------------|--------------------------------|-----------------|
| 3                        | Gestione utenti           |                                            |                         |                                        |                                | ^               |
| Pannello di<br>controllo |                           |                                            |                         |                                        |                                |                 |
| <b>€</b>                 | NOME COMPLETO             | NOME UTENTE                                | PASSWORD                | GRUPPO                                 | ULTERIORI INFORM               | IAZIONI         |
| Vista avatar             |                           | admin                                      | •••••                   | Administrator                          | ⑦ Ulteriori inform             | azioni          |
| €III)                    |                           |                                            |                         |                                        |                                | A               |
| Vista island             |                           |                                            |                         |                                        |                                |                 |
| Diagnostica              | Registri di sistema       |                                            |                         |                                        |                                | ~               |
|                          | Impostazioni di sistema   |                                            |                         |                                        |                                | ~               |
| Monitoraggio<br>energia  | Impostazioni di sicurezza |                                            |                         |                                        |                                | ~               |
| μ                        | IP Whitelist              |                                            |                         |                                        |                                | ~               |
| Impostazioni             |                           |                                            |                         |                                        |                                |                 |
| Opzioni<br>ammin         |                           |                                            |                         |                                        |                                |                 |

## Gruppi

Ciascun utente viene assegnato a un gruppo che ne definisce i privilegi per l'accesso in lettura e scrittura. Fare clic su Ulteriori informazioni nella sezione Gestione utenti per aprire la finestra Gestione accesso. La finestra mostra i gruppi disponibili e consente all'amministratore di selezionare i pannelli e le funzioni a cui il gruppo può accedere. Vedere la figura seguente.

### **Gestione accesso**

| Gestione accesso       |                                            |                                         |                                      |                            |                         | ×                                       |
|------------------------|--------------------------------------------|-----------------------------------------|--------------------------------------|----------------------------|-------------------------|-----------------------------------------|
|                        | Pannello di controllo<br>Funzione completa | ∳<br>Vista avatar<br>Modalità forzatura | ∲∏)<br>Vista island<br>Modalità Test | Vd <b>I</b><br>Diagnostica | Monitoraggio<br>energia | 나나<br>Impostazioni<br>Lettura-Scrittura |
| Amministratore         | Completo 👻                                 | Completo 🔻                              | Completo 👻                           | Completo 👻                 | Completo 👻              | Completo 👻                              |
| Tecnico di automazione | Completo 👻                                 | Completo 👻                              | Completo 👻                           | Completo 👻                 | Completo 👻              | Completo 👻                              |
| Livello manutenzione 1 | Completo 👻                                 | Completo 👻                              | Completo 👻                           | Completo 👻                 | Completo 👻              | Completo 👻                              |
| Livello manutenzione 2 | Completo 👻                                 | Completo 👻                              | Completo 👻                           | Completo 👻                 | Completo 👻              | Completo 👻                              |
| Operatore              | Completo 👻                                 | Completo 👻                              | Completo 👻                           | Completo 👻                 | Completo 👻              | Completo 👻                              |

Dai menu a tendina per ciascun tipo di utente, selezionare i diritti da assegnare per il pannello in questione. Le opzioni sono:

- Nessuno
- Limitato
- Completo

È possibile selezionare le opzioni per i diversi tipi di utente:

- Amministratore
- Tecnico di automazione
- Livello manutenzione 1
- Livello manutenzione 2
- Operatore

Una volta completate le selezioni, fare clic sulla X in alto a sinistra nella finestra Gestione accesso per chiuderla.

### Aggiunta di un nuovo utente

L'amministratore può aggiungere un nuovo utente all'OMT.

1. Fare clic sul segno "+" verde nella sezione Gestione utenti. Viene visualizzata la finestra Aggiungi utente.

### Aggiungi utente

| A             | Add User                                                 |                             | ×     |
|---------------|----------------------------------------------------------|-----------------------------|-------|
|               | Nome completo                                            |                             |       |
|               | Nome utente                                              |                             |       |
|               | Password                                                 |                             |       |
|               | Administrator                                            |                             |       |
|               |                                                          |                             |       |
|               |                                                          | Annulla                     | Invia |
| Ins<br>•<br>• | erire le informazioni se<br>Nome completo<br>Nome utente | guenti per il nuovo utente: |       |

Password

2.

- 3. Selezionare il gruppo a cui assegnare il nuovo utente dal menu a tendina.
  - Amministratore
  - Tecnico di automazione
  - Livello manutenzione 1
  - Livello manutenzione 2
  - Operatore

### Menu a tendina Aggiungi utente

| Add User            |                 | ×     |  |  |  |  |
|---------------------|-----------------|-------|--|--|--|--|
| provautente2019     |                 |       |  |  |  |  |
| provautente2019     | provautente2019 |       |  |  |  |  |
| •••••               |                 |       |  |  |  |  |
| Administrator       |                 |       |  |  |  |  |
| Automation Engineer |                 |       |  |  |  |  |
| Maintenance L1      | Annulla         | Invia |  |  |  |  |
| Maintenance L2      |                 |       |  |  |  |  |
| Operator            |                 |       |  |  |  |  |

4. Fare clic su Invia.

## Modifica delle informazioni di un utente

L'amministratore può modificare le seguenti credenziali per ciascun utente:

- Nome completo
- Nome utente
- Password
- Gruppo
- 1. Individuare l'utente nella finestra Gestione utenti.
- 2. Fare clic sulle informazioni dell'utente per apportare le modifiche necessarie.

### Eliminazione di un utente

Per eliminare un utente, accedere alla sezione Gestione utenti nel pannello Opzioni amministratore. Fare clic sulla X nera all'estrema destra dell'utente che si desidera eliminare.

### Eliminazione di un utente

| My                       | Island                    | 15/04/2020 11:0<br>CONTROLLO CO | 3:25 AM<br>MPLETO | 0 Sgancio/Evento<br>0 Allarme | <ul> <li>Modalità Te</li> <li>Modalità fo</li> </ul> | est He<br>irzatura |            |         |   |
|--------------------------|---------------------------|---------------------------------|-------------------|-------------------------------|------------------------------------------------------|--------------------|------------|---------|---|
| 3                        | Gestione utenti           |                                 |                   |                               |                                                      |                    |            |         | ^ |
| Pannello di<br>controllo |                           |                                 |                   |                               |                                                      |                    |            |         |   |
| ÷                        | NOME COMPLETO             | NOME UTENTE                     | PASSWORD          | GRUP                          | PO                                                   | ULTERIOF           | RI INFORM  | IAZIONI |   |
| Vista avatar             |                           | admin                           | •••••             | Administ                      | trator                                               | ⑦ Ulteri           | ori inform | azioni  |   |
| ₩IJ                      | Test user                 | testuser1                       | •••••             | Automation                    | Engineer                                             | ⑦ Ulteri           | ori inform | azioni  | 8 |
| Vista island             |                           |                                 |                   |                               |                                                      |                    |            |         |   |
| VI                       |                           |                                 |                   |                               |                                                      |                    |            |         |   |
| Diagnostica              |                           |                                 |                   |                               |                                                      |                    |            |         |   |
|                          | Registri di sistema       |                                 |                   |                               |                                                      |                    |            |         | ~ |
| Monitoraggio<br>energia  | Impostazioni di sistema   |                                 |                   |                               |                                                      |                    |            |         | ~ |
| 4 <u>l</u> 4             | Impostazioni di sicurezza |                                 |                   |                               |                                                      |                    |            |         | ~ |
| Impostazioni             | IP Whitelist              |                                 |                   |                               |                                                      |                    |            |         | ~ |
| Opzioni<br>ammin         |                           |                                 |                   |                               |                                                      |                    |            |         |   |

### Sicurezza del sistema

Per modificare le impostazioni di sicurezza per il sistema:

- 1. Nel pannello Opzioni ammin, fare clic sulla freccia per espandere la sezione Impostazioni di sicurezza.
- 2. Modificare le impostazione desiderate.
- 3. Fare clic su Salva.

### Impostazioni di sicurezza

| My                       | Island                    | 24/02/2020 10:52:10 AM<br>CONTROLLO COMPLETO | <ul> <li>O Sgancio/Evento</li> <li>O Allarme</li> </ul> | <ul> <li>Modalità Test</li> <li>Modalità forzatura</li> </ul> |          |         |
|--------------------------|---------------------------|----------------------------------------------|---------------------------------------------------------|---------------------------------------------------------------|----------|---------|
| B                        | Gestione utenti           |                                              |                                                         |                                                               |          | ~       |
| Pannello di controllo    | Registri di sistema       |                                              |                                                         |                                                               |          | ~       |
| ÷                        | Impostazioni di sistema   |                                              |                                                         |                                                               |          | ~       |
| Vista avatar             | Impostazioni di sicurezza |                                              |                                                         |                                                               |          | ^       |
| ↓<br>Vista island        | Tempo blocco account:     |                                              | 1                                                       |                                                               |          | minutes |
| VI                       | Periodo inattività:       |                                              | 10                                                      |                                                               |          | minutes |
| Diagnostica              | System Use Notification:  |                                              | Disattiva                                               | ¥                                                             |          |         |
| Monitoraggio<br>energia  | System Use Message:       |                                              |                                                         |                                                               |          |         |
| <b>Ц</b><br>Impostazioni |                           |                                              |                                                         |                                                               |          |         |
| Opzioni<br>ammin         | Annulla                   |                                              |                                                         |                                                               | Salva pr | ogetto  |

## **IP Allowlist**

IP Allowlist consente di configurare un Elenco di controllo di accesso (ACL) degli indirizzi IP autorizzati a comunicare con il bus coupler.

Per abilitare e configurare le impostazioni di IP Allowlist consentiti per il sistema, procedere come segue:

- 1. Nel pannello Opzioni ammin, fare clic sulla freccia per espandere la sezione IP Allowlist.
- 2. Modificare le impostazioni di IP Allowlist su Abilita.
- 3. Fare clic sul segno più per aggiungere un nuovo indirizzo IP.
- 4. Immettere indirizzo IP e netmask.
- 5. Fare clic su Salva.

### **IP Allowlist**

| Filir            | ng Machine 3APX                                                           | 28/07/2021 11:00:42 AM<br>FULL-CONTROL | <ul> <li>5 Trip/Event</li> <li>7 Alarm</li> </ul> | O Test Mode<br>O Force mode |                        |
|------------------|---------------------------------------------------------------------------|----------------------------------------|---------------------------------------------------|-----------------------------|------------------------|
| 13               | User Management                                                           |                                        |                                                   |                             | ~                      |
| Control Panel    | System Logs                                                               |                                        |                                                   |                             | ~                      |
| <u>ب</u> ها      | System Settings                                                           |                                        |                                                   |                             | ~                      |
| Avatar View      | Security Settings                                                         |                                        |                                                   |                             | ~                      |
| <del>(</del> )   | IP Allowlist                                                              |                                        |                                                   |                             | ^                      |
| Island View      | Bus Coupler will allow Modbus TC<br>enabled.<br>IP Allowlisting: Enable v | P and EtherNet/IP traff                | ic only from IP addr                              | ess ranges allowlis         | ted with this function |
| Energy           | IP ADDRESS                                                                | NETMASK                                |                                                   |                             |                        |
|                  | 192.168.1.0                                                               | 255.255.255.0                          |                                                   | 8                           |                        |
|                  | 10.11.12.0                                                                | 255.0.0.0                              |                                                   | 8                           |                        |
| Settings         | 10.10.10.2                                                                | 255.255.255.255                        |                                                   | 8                           |                        |
| 1                | 10.64.156.0                                                               | 255.255.255.240                        |                                                   | 8                           |                        |
| Admin<br>Options |                                                                           |                                        |                                                   |                             | Ð                      |
|                  | Certificate Manager                                                       |                                        |                                                   |                             | ~                      |

### Gestore certificato (Certificate Manager)

**Certificate Manager** consente di configurare il certificato di sicurezza per TeSys island.

I certificati forniti dall'utente possono essere solo eliminati. Dopo aver eliminato il certificato, TeSys island assegna il certificato autofirmato come impostazione predefinita.

Il certificato autofirmato non può essere eliminato e può essere solo sovrascritto dal certificato fornito dall'utente.

Per caricare il certificato, procedere come segue:

- 1. Nel pannello **Admin Options**, fare clic sulla freccia per espandere la sezione **Certificate Manager**.
- Nella finestra Upload Certificate, fare clic su Choose File per selezionare il certificato .p12.
- 3. Immettere la password del certificato e fare clic su Submit.

### NOTA:

- Per i certificati privi di password, lasciare vuoto il campo della password.
- A supporto delle comunicazioni sicure con HTTPS, il certificato deve essere importato nel browser del PC.

### **Certificate Manager**

|                      |                    | 12/08/2021 11:33:00 AV                                                                       |     | 0 TripTvert | O Te       | rt Mode                              | adaria da ante m                            |     |
|----------------------|--------------------|----------------------------------------------------------------------------------------------|-----|-------------|------------|--------------------------------------|---------------------------------------------|-----|
| 13                   | User Management    |                                                                                              |     | Upload      | Certifi    | cate                                 |                                             | ×   |
| Control panel        |                    |                                                                                              |     | Certificate | File       | Choose File N                        | lo file chosen                              |     |
| -9                   |                    |                                                                                              |     | Certificate |            |                                      |                                             | =   |
| Avetar View          |                    |                                                                                              |     | Password    |            | Leave field blan<br>used to create . | k if empty password<br>p12 certificate file | was |
| <del>(</del> 111)    | IP Allowlist       |                                                                                              |     | File is     | required t | to proceed.                          |                                             |     |
| Island View          | Certificate Manage |                                                                                              |     |             |            |                                      |                                             |     |
| VI                   | CERTIFICATE        | IDENTIFIER                                                                                   | DUR |             |            | Cancel                               | Submit                                      |     |
|                      |                    | /C=US<br>/ST=NC                                                                              | 5   |             |            |                                      |                                             |     |
| Energy<br>Monitoling | Default            | /L= Knightdale<br>/O= Schneider-Electric<br>/OU= SwitchingAndControlling<br>/CN= TeSysisland | To: | 25/12/2047  | 12:00:00   | 0 AM<br>0 AM                         |                                             |     |
| ᇥ                    |                    |                                                                                              |     |             |            |                                      |                                             |     |
| Setings              |                    |                                                                                              |     |             |            |                                      | •                                           |     |
|                      |                    |                                                                                              |     |             |            |                                      |                                             |     |
| Options              |                    |                                                                                              |     |             |            |                                      |                                             |     |

# Accensione dell'isola

Per accendere l'isola:

1. Collegare il bus coupler a un'alimentazione da 24 V.

L'isola entra nella fase pre-operativa. Una volta completato l'avvio e applicate tutte le impostazioni, l'isola entra nello stato operativo.

**NOTA:** È possibile entrare e uscire dalla modalità Test usando gli strumenti digitali negli stati pre-operativi e operativi.

2. Verificare che il LED PWR sia accesso e verde fisso, a indicare che l'alimentazione è attiva e che l'isola è operativa.

Bus coupler EtherNet/IP™

Bus coupler PROFINET®

Bus coupler PROFIBUS®

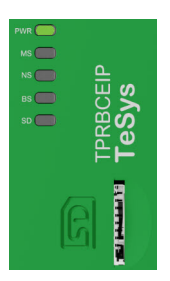

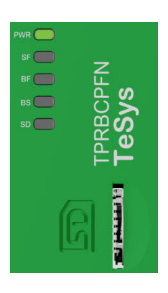

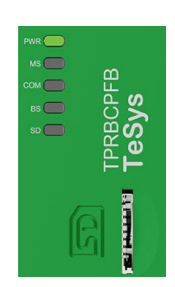

## Spegnimento dell'isola

Per diseccitare il bus coupler:

- 1. Scollegare l'alimentazione upstream dell'isola rimuovendo la connessione a 24 V dal bus coupler.
- 2. Verificare che i LED PWR sul bus coupler siano spenti.

Quando il bus coupler viene diseccitato, si verifica quanto segue:

- Tutti i moduli di potenza (starter standard, starter SIL<sup>38</sup> e le interfaccia di potenza) e moduli I/O entrano nello stato di posizionamento di sicurezza del dispositivo:
- Tutti i moduli sono diseccitati.
- Tutti i contattori vengono impostati su aperto.
- Tutte le uscite dai moduli I/O sono impostate su zero.

<sup>38.</sup> Livello di integrità della sicurezza secondo la norma IEC 61508.

# **LED moduli**

### Contenuto della sezione

Questa sezione descrive lo stato dei LED di tutti i moduli disponibili per TeSys™ island.

# LED bus coupler

### LED bus coupler EtherNet/IP™ TPRBCEIP

| LED                               | Colore                   | Stato          | Descrizione                                                                                                    |  |  |  |  |
|-----------------------------------|--------------------------|----------------|----------------------------------------------------------------------------------------------------|--|--|--|--|
|                                   | LED doppio, giallo/verde |                |                                                                                                    |  |  |  |  |
|                                   | Giallo                   | Statico        | Il sistema si sta avviando.                                                                                                    |  |  |  |  |
|                                   | Verde                    | Acceso         | Sistema operativo in esecuzione.                                                                                                    |  |  |  |  |
| PWR                               | Off                      | Off            | Alimentazione del dispositivo assente o hardware non funzionante.                                                                                                    |  |  |  |  |
|                                   | Giallo                   | Statico (5 s)  | Identificazione del bus coupler collegato a seguito di un comando Individua. L'altro comportamento del LED viene ignorato per 5 secondi.                                                                                                    |  |  |  |  |
|                                   | Giallo                   | Lampeggiante   | Sistema in modalità Forzatura.                                                                                                    |  |  |  |  |
|                                   | LED doppio, rosso/ve     | rde            |                                                                                                    |  |  |  |  |
|                                   | Verde                    | Acceso         | Dispositivo operativo: il dispositivo funziona correttamente.                                                                                                    |  |  |  |  |
|                                   | Verde                    | Lampeggiante   | Standby: il dispositivo non è stato configurato.                                                                                                    |  |  |  |  |
| MS                                | Rosso                    | Acceso         | <b>Evento principale</b> : il dispositivo ha rilevato un evento principale non recuperabile.                                                                                                    |  |  |  |  |
| Nome nel disegno del dispositivo: | Rosso                    | Lampeggiante   | Evento minore: il dispositivo ha rilevato un evento minore recuperabile.                                                                                                    |  |  |  |  |
| COM 0                             |                          |                | non corretta o incoerente.                                                                                                    |  |  |  |  |
|                                   | Rosso/verde              | Lampeggiante   | Verifica automatica: il dispositivo sta eseguendo i test di accensione.                                                                                                    |  |  |  |  |
|                                   | Off                      | Off            | Alimentazione assente: il dispositivo non riceve nessuna alimentazione.                                                                                                    |  |  |  |  |
|                                   | LED doppio, rosso/verde  |                |                                                                                                    |  |  |  |  |
|                                   | Verde                    | Acceso         | <b>Connesso</b> : il dispositivo presenta almeno una connessione stabilita (anche per il router dei messaggi).                                                                                                    |  |  |  |  |
|                                   | Verde                    | Lampeggiante   | Nessuna connessione: il dispositivo non ha stabilito connessioni, ma ha ottenuto un indirizzo IP.                                                                                                    |  |  |  |  |
| NS<br>Nome nel disegno del        | Rosso                    | Acceso         | IP duplicato: il dispositivo ha rilevato che il suo indirizzo IP è già in uso.                                                                                                    |  |  |  |  |
| dispositivo:<br>COM 1             | Rosso                    | Lampeggiante   | <b>Timeout connessione</b> : si è verificato il timeout di una o più connessioni dirette al dispositivo. Questa condizione viene cancellata solo se tutte le connessioni in timeout vengono ristabilite o se il dispositivo viene ripristinato. |  |  |  |  |
|                                   | Rosso/verde              | Lampeggiante   | Verifica automatica: il dispositivo sta eseguendo i test di accensione.                                                                                                    |  |  |  |  |
|                                   | Off                      | Off            | Alimentazione assente, nessun indirizzo IP: il dispositivo non presenta un indirizzo IP o è spento.                                                                                                    |  |  |  |  |
|                                   | LED, verde               |                | ·                                                                                                    |  |  |  |  |
| LINK/RJ45                         | Verde                    | Acceso         | Il dispositivo è collegato alla rete Ethernet.                                                                                                    |  |  |  |  |
| FOREETHETER                       | Off                      | Off            | Il dispositivo non è connesso alla rete Ethernet.                                                                                                    |  |  |  |  |
| ACT/RJ45                          | LED, giallo              |                |                                                                                                    |  |  |  |  |
| Porte ETH e TER                   | Giallo                   | Lampeggiante   | Il dispositivo sta inviando o ricevendo frame Ethernet.                                                                                                    |  |  |  |  |
|                                   | Nero                     | Off            | Nessuna connessione al bus interno.                                                                                                    |  |  |  |  |
| BS/ERR                            | Verde lampeggiante       | Acceso con COM | Connessione/comunicazione al bus interno.                                                                                                    |  |  |  |  |
|                                   | Verde fisso              | Acceso         | Connessione al bus interno.                                                                                                    |  |  |  |  |

| LED | bus | coupl | er PR | OFIN | ET® T | PRBC | <b>PFN</b> |
|-----|-----|-------|-------|------|-------|------|------------|
|     |     |       | ••••• |      |       |      |            |

| LED                          | Colore                   | Stato              | Descrizione                                                                                                    |  |  |  |  |
|------------------------------|--------------------------|--------------------|----------------------------------------------------------------------------------------------------|--|--|--|--|
|                              | LED doppio, giallo/verde |                    |                                                                                                    |  |  |  |  |
|                              | Giallo                   | Statico            | Il sistema si sta avviando.                                                                                                    |  |  |  |  |
|                              | Verde                    | Acceso             | Sistema operativo in esecuzione.                                                                                                    |  |  |  |  |
| DWD                          | Verde                    | Lampeggiante (3 s) | Il bus coupler ha ricevuto un comando di segnale DCP dalla rete PROFINET.                                                                      |  |  |  |  |
| PWR                          | Off                      | Off                | Alimentazione del dispositivo assente o hardware non funzionante.                                                                              |  |  |  |  |
|                              | Giallo                   | Statico (5 s)      | Identificazione del bus coupler collegato a seguito di un<br>comando Individua. L'altro comportamento del LED viene<br>ignorato per 5 secondi. |  |  |  |  |
|                              | Giallo                   | Lampeggiante       | Sistema in modalità Forzatura.                                                                                                    |  |  |  |  |
|                              | LED doppio, rosso/ve     | rde                |                                                                                                    |  |  |  |  |
| SF<br>Nome nel disegno del   | Rosso                    | Acceso             | Il sistema passa allo stato, Stato evento principale Attivo (spia<br>del problema in un allarme Diagnosi).                                     |  |  |  |  |
| dispositivo:                 | Rosso                    | Lampeggiante (3 s) | Il servizio DCP è in fase di avvio.                                                                                                    |  |  |  |  |
| COM 0                        | Off                      | Off                | Nessun errore di sistema e nessuna configurazione DCP continua.                                                                                |  |  |  |  |
| 55                           | LED doppio, rosso/verde  |                    |                                                                                                    |  |  |  |  |
| Nome nel disegno del         | Rosso                    | Acceso             | Nessuna configurazione o collegamento fisico a bassa velocità oppure nessun collegamento fisico.                                               |  |  |  |  |
|                              | Rosso                    | Lampeggiante       | Nessuno scambio dati                                                                                                    |  |  |  |  |
|                              | Off                      | Off                | -                                                                                                    |  |  |  |  |
|                              | LED, verde               |                    |                                                                                                    |  |  |  |  |
| LINK/Porte PFN e<br>TER RJ45 | Verde                    | Acceso             | Il dispositivo è collegato alla rete Ethernet.                                                                                                 |  |  |  |  |
|                              | Off                      | Off                | Il dispositivo <i>non</i> è connesso alla rete Ethernet.                                                                                       |  |  |  |  |
| ACT/RJ45                     | LED, giallo              |                    |                                                                                                    |  |  |  |  |
| Porte PFN e TER              | Giallo                   | Lampeggiante       | Il dispositivo sta inviando o ricevendo frame Ethernet.                                                                                        |  |  |  |  |
|                              | Nero                     | Off                | Nessuna connessione al bus interno.                                                                                                    |  |  |  |  |
| BS/ERR                       | Verde lampeggiante       | Acceso con COM     | Connessione/comunicazione al bus interno.                                                                                                    |  |  |  |  |
|                              | Verde fisso              | Acceso             | Connessione al bus interno.                                                                                                    |  |  |  |  |

| LED                                  | Colore                  | Stato                      | Descrizione                                                                                                    |  |  |  |  |
|--------------------------------------|-------------------------|----------------------------|----------------------------------------------------------------------------------------------------|--|--|--|--|
|                                      |                         | rde                        | Descrizione                                                                                                    |  |  |  |  |
|                                      |                         | Chatian                    | ll sistema si sta suvienda                                                                                                    |  |  |  |  |
|                                      |                         | SIATICO                    | II sistema si sta avviando.                                                                                                    |  |  |  |  |
|                                      | Verde                   | Acceso                     | Sistema operativo in esecuzione.                                                                                                    |  |  |  |  |
| PWR                                  | Off                     | Off                        | Alimentazione del dispositivo assente o hardware non funzionante.                                                                              |  |  |  |  |
|                                      | Giallo                  | Statico (5 s)              | Identificazione del bus coupler collegato a seguito di un<br>comando Individua. L'altro comportamento del LED viene<br>ignorato per 5 secondi. |  |  |  |  |
|                                      | Giallo                  | Lampeggiante               | Sistema in modalità Forzatura.                                                                                                    |  |  |  |  |
|                                      | LED doppio, rosso/ve    | rde                        |                                                                                                    |  |  |  |  |
|                                      | Verde                   | Acceso                     | Dispositivo operativo: il dispositivo funziona correttamente.                                                                                  |  |  |  |  |
|                                      | Verde                   | Lampeggiante               | Standby: il dispositivo non è stato configurato.                                                                                               |  |  |  |  |
| MS                                   | Rosso                   | Acceso                     | <b>Evento principale</b> : il dispositivo ha rilevato un evento principale non recuperabile.                                                   |  |  |  |  |
| Nome nel disegno del<br>dispositivo: | Rosso                   | Lampeggiante               | Evento minore: il dispositivo ha rilevato un evento minore                                                                                     |  |  |  |  |
| COM 0                                |                         |                            | <b>NOTA:</b> Per evento minore si intende una configurazione non corretta o incoerente.                                                        |  |  |  |  |
|                                      | Rosso/verde             | Lampeggiante               | Verifica automatica: il dispositivo sta eseguendo i test di accensione.                                                                        |  |  |  |  |
|                                      | Off                     | Off                        | Alimentazione assente: il dispositivo non riceve nessuna alimentazione.                                                                        |  |  |  |  |
|                                      | LED doppio, rosso/verde |                            |                                                                                                    |  |  |  |  |
| сом                                  | Verde                   | Acceso                     | Comunicazione ciclica.                                                                                                    |  |  |  |  |
| Nome nel disegno del dispositivo:    | Rosso                   | Lampeggiante<br>(ciclico)  | Nessuna comunicazione: errore di connessione.                                                                                                  |  |  |  |  |
| СОМ 1                                | Rosso                   | Lampeggiante<br>(aciclico) | Non configurato.                                                                                                    |  |  |  |  |
|                                      | Off                     | Off                        | -                                                                                                    |  |  |  |  |
|                                      | LED, verde              | •                          | •                                                                                                    |  |  |  |  |
| LINK/Porta TER<br>RJ45               | Verde                   | Acceso                     | Il dispositivo è collegato alla rete Ethernet.                                                                                                 |  |  |  |  |
|                                      | Off                     | Off                        | Il dispositivo <i>non</i> è connesso alla rete Ethernet.                                                                                       |  |  |  |  |
| ACT/RJ45                             | LED, giallo             |                            | ·                                                                                                    |  |  |  |  |
| Porta TER                            | Giallo                  | Lampeggiante               | Il dispositivo sta inviando o ricevendo frame Ethernet.                                                                                        |  |  |  |  |
|                                      | Nero                    | Off                        | Nessuna connessione al bus interno.                                                                                                    |  |  |  |  |
| BS/ERR                               | Verde lampeggiante      | Acceso con COM             | Connessione/comunicazione al bus interno.                                                                                                    |  |  |  |  |
|                                      | Verde fisso             | Acceso                     | Connessione al bus interno.                                                                                                    |  |  |  |  |

### LED bus coupler PROFIBUS® TPRBCPFB

### LED ottico per scheda SD

| Stato del colore del LED (verde/<br>rosso) | Stato del sistema         | Descrizione                                                                                                    |
|--------------------------------------------|---------------------------|----------------------------------------------------------------------------------------------------|
| Spento fisso                               | Nessuno                   | Sistema spento                                                                                                    |
| Verde, acceso fisso                        | Normale                   | I file di dati sulla scheda di memoria utilizzati per FDR sono identici a quelli nel dispositivo.                                                                                                    |
| Verde, lampeggiante                        | Scambio dati              | Lettura dati dalla scheda SD o scrittura dati sulla scheda SD.                                                                                                    |
| Rosso, lampeggiante                        | Allarme: evento scheda SD | I file di dati sulla scheda di memoria utilizzati per FDR non sono<br>identici a quelli nel dispositivo dopo l'aggiornamento. La scheda<br>SD non può essere letta o scritta o la scheda SD è assente. |
| Rosso, acceso fisso                        | Evento minore             | 2 file di progetto nella scheda SD.                                                                                                    |

# Starter e interfaccia di potenza (PIM)

Stato dispositivo è il LED superiore presente su tutti i moduli TeSys island, a eccezione del bus coupler.

### LED dello stato del dispositivo

| Stato indicatore              | Riepilogo                            | Descrizione                                                                                              |
|-------------------------------|--------------------------------------|----------------------------------------------------------------------------------------------------|
| Lampeggio singolo verde/rosso | Diagnostica LED                      | Indicazione visiva del<br>funzionamento dei LED.                                                         |
| Spento fisso                  | Spento                               | Modulo non alimentato.                                                                                   |
| Rosso fisso                   | Evento principale del<br>dispositivo | Evento del dispositivo interno.                                                                          |
| Rosso lampeggiante            | Non pronto                           | Rilevamento, indirizzamento,<br>aggiornamento del firmware,<br>evento secondario del<br>dispositivo ecc. |
| Verde fisso                   | Pronto, chiuso                       | Il modulo è pronto e<br>l'interruttore del contattore è<br>chiuso.                                       |
| Verde lampeggiante            | Pronto, aperto                       | Il modulo è pronto e<br>l'interruttore del contattore è<br>aperto.                                       |

"Carica stato" è il secondo LED su starter e PIM.

### LED "Carica stato"

| Stato indicatore              | Riepilogo             | Descrizione                                      |
|-------------------------------|-----------------------|--------------------------------------------------|
| Lampeggio singolo verde/rosso | Diagnostica LED       | Indicazione visiva del<br>funzionamento dei LED. |
| Spento fisso                  | Off/Non pronto        | Modulo non alimentato o non pronto.              |
| Verde/rosso lampeggiante      | Modalità test         | Lo stato del test del sistema è attivato.        |
| Rosso fisso                   | Disinnesto protezione | Disinnesto protezione avatar.                    |
| Rosso lampeggiante            | Allarme di protezione | Allarme protezione avatar.                       |
| Verde lampeggiante            | Tensione a monte      | Non è stata rilevata tensione a monte.           |
| Verde fisso                   | Normale               | Il carico funziona in condizioni<br>normali.     |

# Moduli interfaccia tensione (VIM)

Stato dispositivo è il LED superiore presente su tutti i moduli TeSys island, a eccezione del bus coupler.

### LED dello stato del dispositivo

| Stato indicatore              | Riepilogo                            | Descrizione                                                                                              |
|-------------------------------|--------------------------------------|----------------------------------------------------------------------------------------------------|
| Lampeggio singolo verde/rosso | Diagnostica LED                      | Indicazione visiva del<br>funzionamento dei LED.                                                         |
| Spento fisso                  | Spento                               | Modulo non alimentato.                                                                                   |
| Rosso fisso                   | Evento principale del<br>dispositivo | Evento del dispositivo interno.                                                                          |
| Rosso lampeggiante            | Non pronto                           | Rilevamento, indirizzamento,<br>aggiornamento del firmware,<br>evento secondario del<br>dispositivo ecc. |
| Verde fisso                   | Pronto                               | Il modulo è pronto.                                                                                      |

"Stato tensione" è il secondo LED sul VIM.

### LED "Stato tensione"

| Stato indicatore              | Riepilogo                | Descrizione                                      |
|-------------------------------|--------------------------|--------------------------------------------------|
| Lampeggio singolo verde/rosso | Diagnostica LED          | Indicazione visiva del<br>funzionamento dei LED. |
| Spento fisso                  | Spento                   | Modulo non alimentato o non pronto.              |
| Verde lampeggiante            | Pronto, nessuna tensione | Pronto senza tensione rilevata.                  |
| Verde fisso                   | Pronto, tensione         | Pronto con tensione rilevata.                    |

# Modulo interfaccia SIL (SIM)

NOTA: Livello di integrità della sicurezza secondo la norma IEC 61508.

Stato dispositivo è il LED superiore presente su tutti i moduli TeSys island, a eccezione del bus coupler.

### LED dello stato del dispositivo

| Stato indicatore              | Riepilogo                            | Descrizione                                                                                              |
|-------------------------------|--------------------------------------|----------------------------------------------------------------------------------------------------|
| Lampeggio singolo verde/rosso | Diagnostica LED                      | Indicazione visiva del<br>funzionamento dei LED.                                                         |
| Spento fisso                  | Spento                               | Modulo non alimentato.                                                                                   |
| Rosso fisso                   | Evento principale del<br>dispositivo | Evento del dispositivo interno.                                                                          |
| Rosso lampeggiante            | Non pronto                           | Rilevamento, indirizzamento,<br>aggiornamento del firmware,<br>evento secondario del<br>dispositivo ecc. |
| Verde fisso                   | Pronto                               | Il modulo è pronto.                                                                                      |

### LED di stato SIL

| Stato indicatore              | Descrizione                                                                                                   |
|-------------------------------|----------------------------------------------------------------------------------------------------|
| Lampeggio singolo verde/rosso | Indicazione visiva del funzionamento dei LED.                                                                 |
| Spento fisso                  | Modulo non alimentato o non pronto.                                                                           |
| Verde fisso                   | Nessun comando di stop gruppo SIL.                                                                            |
| Verde lampeggiante            | Comando di stop gruppo SIL riuscito, non ancora nello stato SIL<br>Stop.                                      |
| Rosso lampeggiante            | Comando di stop gruppo SIL riuscito, ma indicazione di un<br>problema di cablaggio. Stato SIL Stop raggiunto. |
| Rosso fisso                   | Comando Stop gruppo SIL riuscito. Stato SIL Stop raggiunto.                                                   |

# Modulo I/O digitali (DIOM)

Stato dispositivo è il LED superiore presente su tutti i moduli TeSys island, a eccezione del bus coupler.

### LED dello stato del dispositivo

| Stato indicatore              | Riepilogo                            | Descrizione                                                                                              |  |
|-------------------------------|--------------------------------------|----------------------------------------------------------------------------------------------------|--|
| Lampeggio singolo verde/rosso | Diagnostica LED                      | Indicazione visiva del<br>funzionamento dei LED.                                                         |  |
| Spento fisso                  | Spento                               | Modulo non alimentato.                                                                                   |  |
| Rosso fisso                   | Evento principale del<br>dispositivo | Evento del dispositivo interno.                                                                          |  |
| Rosso lampeggiante            | Non pronto                           | Rilevamento, indirizzamento,<br>aggiornamento del firmware,<br>evento secondario del<br>dispositivo ecc. |  |
| Verde fisso                   | Pronto                               | Il modulo è pronto.                                                                                      |  |

### LED di stato DIOM

| Stato indicatore        | Riepilogo             | Descrizione                                                                                              |
|-------------------------|-----------------------|----------------------------------------------------------------------------------------------------|
| Singolo lampeggio verde | Diagnostica LED       | Indicazione visiva del<br>funzionamento dei LED.                                                         |
| Spento fisso            | Spento                | Modulo non alimentato.                                                                                   |
| Spento fisso            | Non pronto            | Rilevamento, indirizzamento,<br>aggiornamento del firmware,<br>evento secondario del<br>dispositivo ecc. |
| Spento fisso            | Canale I/O non attivo | Pronto e canale I/O non attivo.                                                                          |
| Verde fisso             | Canale I/O attivo     | Pronto e canale I/O attivo.                                                                              |

# Modulo I/O analogici (AIOM)

Stato dispositivo è il LEDsuperiore presente su tutti i moduli TeSys island, a eccezione del bus coupler.

### LED dello stato del dispositivo

| Stato indicatore              | Riepilogo                            | Descrizione                                                                                              |
|-------------------------------|--------------------------------------|----------------------------------------------------------------------------------------------------|
| Lampeggio singolo verde/rosso | Diagnostica LED                      | Indicazione visiva del<br>funzionamento dei LED.                                                         |
| Spento fisso                  | Spento                               | Modulo non alimentato.                                                                                   |
| Rosso fisso                   | Evento principale del<br>dispositivo | Evento del dispositivo interno.                                                                          |
| Rosso lampeggiante            | Non pronto                           | Rilevamento, indirizzamento,<br>aggiornamento del firmware,<br>evento secondario del<br>dispositivo ecc. |
| Verde fisso                   | Pronto                               | Il modulo è pronto.                                                                                      |

## Aggiornamento del firmware sul bus coupler

Utilizzare questa procedura per aggiornare il firmware sul bus coupler usando una scheda micro SD.

**NOTA:** Consultare le note sulle release per verificare la compatibilità del nuovo firmware con le librerie dei blocchi di funzione esistenti o le configurazioni DTM. Per ulteriori aggiornamenti del firmware, potrebbe essere necessario aggiornare la configurazione e aggiornare il DTM dal sito Web Schneider Electric.

- 1. Scaricare il firmware sul PC locale. Il firmware viene fornito come file .SEDP.
- 2. Inserire la scheda micro SD nel PC in uso.
- 3. Creare una nuova cartella sulla scheda micro SD denominata *update*. Aprire la cartella *update*.
- 4. All'interno della cartella *update*, creare una nuova cartella denominata *dlvpkg*. Aprire la cartella *dlvpkg*.
- 5. Trasferire il file .SEDP dal PC al seguente percorso della scheda micro SD: update/dlvpkg/xxxxxx.SEDP
- 6. Rimuovere la scheda micro SD dal PC e inserirla nel bus coupler.

Il bus coupler avvia l'aggiornamento del firmware e si riavvia automaticamente in circa due minuti.

# Sostituzione dispositivo

### Contenuto della sezione

Questa sezione descrive la sostituzione del dispositivo per TeSys™ island.

## Sostituzione del bus coupler

## **A A PERICOLO**

### **RISCHIO DI FOLGORAZIONE, ESPLOSIONE O ARCHI ELETTRICI**

Scollegare l'apparecchiatura da tutti i circuiti di alimentazione prima di eseguire qualsiasi intervento su di essa o all'interno di essa.

### Il mancato rispetto di queste istruzioni provocherà morte o gravi infortuni.

È possibile sostituire il bus coupler solo con un altro bus coupler dotato del medesimo numero di riferimento (TPRBCEIP). Configurare il bus coupler sostitutivo sulla rete Ethernet usando le stesse impostazioni dell'originale.

Sono disponibili tre opzioni per configurare le impostazioni del nuovo bus coupler:

Scheda micro SD

Se la configurazione dell'isola è stata salvata su una scheda micro SD removibile, inserire la scheda nel nuovo bus coupler.

Server FDR

Se non è disponibile una scheda micro SD, o se non è possibile leggerla o scriverla, caricare la configurazione dell'isola nel bus coupler sostitutivo utilizzando FDR e un PLC Schneider Electric™.

· File di progetto di SoMove

Se non vengono soddisfatti i prerequisiti per le opzioni precedenti, salvare le impostazioni configurate del bus coupler in un file di progetto di SoMove. Quindi, utilizzare il software SoMove con il TeSys island DTM per trasferire la configurazione sul bus coupler sostitutivo.

Valutare quanto segue prima di sostituire il bus coupler:

- Il dispositivo di ricambio deve essere identico all'originale
- È disponibile una scheda micro SD?
- Se il PLC è prodotto da Schneider Electric, la funzionalità del server FDR è stata abilitata e configurata?
- È disponibile un progetto di SoMove per la configurazione?

## Scheda micro SD

Utilizzare questa opzione per sostituire il bus coupler in presenza di una scheda micro SD installata nel bus coupler esistente.

**Prerequisito**: questa opzione è valida solo per sostituire un bus coupler che abbia memorizzato i dati su una scheda micro SD. In altre parole, l'indicatore visivo della scheda SD sul bus coupler da sostituire è in stato verde, acceso fisso.

## **AAPERICOLO**

### **RISCHIO DI FOLGORAZIONE, ESPLOSIONE O ARCHI ELETTRICI**

Scollegare l'apparecchiatura da tutti i circuiti di alimentazione prima di eseguire qualsiasi intervento su di essa o all'interno di essa.

### Il mancato rispetto di queste istruzioni provocherà morte o gravi infortuni.

- 1. Disconnettere ogni tipo di alimentazione dall'isola.
- 2. Rimuovere la scheda micro SD dal bus coupler esistente.
- 3. Inserire la scheda micro SD nel bus coupler sostitutivo.
- 4. Rimuovere il bus coupler esistente dalla guida DIN e installare il modulo sostitutivo seguendo le istruzioni in ", pagina 103Installazione del bus coupler nel *manuale di installazione di TeSys island*.

5. Accendere l'isola e inizializzare il procedimento di avvio. Osservare i LED sul bus coupler fino a quando diventano verdi, aspetto che indica l'ingresso dell'isola in stato operativo. Il processo di avvio richiede circa due minuti.

## Server FDR

### Prerequisiti:

- Il PLC deve essere di marcaSchneider Electric™.
- Il server FDR deve essere configurato sul PLC.
- Le impostazioni FDR dei servizi Ethernet devono essere abilitate nel TeSys island DTM

**NOTA:** Questa opzione è consigliata solo nei casi di mancato utilizzo della scheda SD o di impossibilità di lettura o scrittura della stessa.

## **A A PERICOLO**

### **RISCHIO DI FOLGORAZIONE, ESPLOSIONE O ARCHI ELETTRICI**

Scollegare l'apparecchiatura da tutti i circuiti di alimentazione prima di eseguire qualsiasi intervento su di essa o all'interno di essa.

Il mancato rispetto di queste istruzioni provocherà morte o gravi infortuni.

Quando si sostituisce solo il bus coupler in un'installazione esistente, è possibile sostituire il bus coupler direttamente, senza utilizzare l'OMT per recuperare le informazioni dal bus coupler esistente, né immettere le informazioni sul bus coupler sostitutivo. In caso di sostituzione del **solo** bus coupler, i passaggi 1, 2 e 6 non sono necessari.

- 1. Connettersi al bus coupler esistente tramite OMT per ottenere il relativo nome di rete.
  - a. Fare clic sull'icona Impostazioni.
  - b. Fare clic su Avatar di sistema.
  - c. Fare clic su Impostazioni bus di campo.

| Му                      | lsland                 | 27/08/2019 10:11:13 AM<br>CONTROLLO COMPLETO | <ul> <li>O Sgancio/Evento</li> <li>O Allarme</li> </ul> | <ul> <li>Modalità Test</li> <li>Modalità forzatura</li> </ul> |                         |   |
|-------------------------|------------------------|----------------------------------------------|---------------------------------------------------------|---------------------------------------------------------------|-------------------------|---|
| Pannello di             | AvSystem01 🔇           | AvSystem01<br><sup>Sistema</sup>             |                                                         |                                                               |                         |   |
| controlio               | M AvOneDirectio<br>n02 | IMPOSTAZIONI BUS D                           | I CAMPO                                                 |                                                               |                         | ^ |
| Vista avatar            | 💮 AvDigitallO03 🔮      | Indirizzo IP:                                |                                                         | 192.168.1.134                                                 |                         |   |
| ♦III<br>Vista island    |                        | Subnet:                                      |                                                         | 255.255.0.0                                                   |                         |   |
| VI                      |                        | Gateway:                                     |                                                         | 0.0.0.0                                                       |                         |   |
| Diagnostica             |                        | Indirizzo IPv6:                              |                                                         | fe80:0000:0000:00                                             | 000:a8bb:ccff:fedd:ee05 |   |
|                         |                        | Modalità IP:                                 |                                                         | Indirizzo fisso                                               | Ŧ                       |   |
| Monitoraggio<br>energia |                        | Nome rete:                                   |                                                         | TeSysisland_EE0                                               | 5                       |   |
| 翰                       |                        |                                              |                                                         |                                                               |                         |   |
| Impostazioni            |                        | IMPOSTAZIONI FDR                             |                                                         |                                                               |                         | ~ |
|                         |                        | IMPOSTAZIONI TENSIO                          | ONE                                                     |                                                               |                         | ~ |
| ammin                   |                        | IMPOSTAZIONI DI SIST                         | ГЕМА                                                    |                                                               |                         | ~ |
|                         |                        | Annulla                                      |                                                         |                                                               | Salva progetto          |   |

- 2. Acquisire il nome di rete del bus coupler esistente (necessario durante la configurazione del bus coupler sostitutivo).
- 3. Disconnettere ogni tipo di alimentazione dall'isola.
- 4. Rimuovere il bus coupler esistente dalla guida DIN e installare il modulo sostitutivo seguendo le istruzioni in ", pagina 103Installazione del bus coupler nel *manuale di installazione di TeSys island*.

- 5. Accendere l'isola e inizializzare il procedimento di avvio. Attendere che i LED diventino verdi, aspetto che indica l'ingresso dell'isola nella fase operativa. Il processo di avvio richiede circa due minuti.
- 6. Connettersi tramite OMT e impostare il nome rete del bus coupler sostitutivo come segue:
  - a. Fare clic sull'icona Impostazioni.
  - b. Fare clic su Avatar di sistema.
  - c. Fare clic su Impostazioni bus di campo

| My                       | Island                 | 27/08/2019 10:11:13 AM<br>CONTROLLO COMPLETO 0 Allarme | Modalità Test     Modalità forzatura     Hello, admin Fine session |   |
|--------------------------|------------------------|--------------------------------------------------------|--------------------------------------------------------------------|---|
| Pannello di<br>controllo | 🔶 AvSystem01 🔇         | AvSystem01<br>Sistema                                  |                                                                    |   |
| ¢                        | AvOneDirectio v<br>n02 | IMPOSTAZIONI BUS DI CAMPO                              |                                                                    | ^ |
| Vista avatar             | AvDigitallO03 🔮        | Indirizzo IP:                                          | 192.168.1.134                                                      |   |
| √III)<br>Vista island    |                        | Subnet:                                                | 255.255.0.0                                                        |   |
| VI                       |                        | Gateway:                                               | 0.0.0.0                                                            |   |
| Diagnostica              |                        | Indirizzo IPv6:                                        | fe80:0000:0000:0000:a8bb:ccff:fedd:ee05                            |   |
|                          |                        | Modalità IP:                                           | Indirizzo fisso 🔹                                                  |   |
| Monitoraggio<br>energia  |                        | Nome rete:                                             | TeSysisland_EE05                                                   |   |
| T약 <br>Impostazioni      |                        | IMPOSTAZIONI FDR                                       |                                                                    | ~ |
| 働                        |                        | IMPOSTAZIONI TENSIONE                                  |                                                                    | ~ |
| Opzioni<br>ammin         |                        | IMPOSTAZIONI DI SISTEMA                                |                                                                    | ~ |
|                          |                        | Annulla                                                | Salva progetto                                                     |   |

- d. Immettere il nome rete del bus coupler. Deve essere lo stesso nome rete assegnato al bus coupler da sostituire.
- e. Fare clic su Salva.
- f. Fare clic sull'icona Pannello di controllo.
- g. Fare clic su Riavvia sistema. Viene visualizzata una finestra di dialogo. Osservare le precauzioni indicate prima di continuare.

| A                                                                                                    | WARNING      | ×  |
|----------------------------------------------------------------------------------------------------|--------------|----|
|                                                                                                    | NT OPERATION |    |
| The Restart function will restart the island and attempt to reset System<br>Minor Events. Verify that restarting the island will not result in unsafe<br>conditions. |              |    |
| Failure to follow these instructions can result in death,<br>serious injury or equipment damage.<br>Continue?                                                        |              |    |
|                                                                                                    | Cancel       | ОК |

7. Fare clic su OK per riavviare il sistema, iniziando il processo di avvio dell'isola. Osservare i LED sul bus coupler fino a quando diventano verdi, aspetto che indica l'ingresso dell'isola in stato operativo. L'indirizzo IP e la rete diventano effettivi al termine del riavvio. Il processo di avvio richiede circa due minuti.

## File di progetto SoMove™

Questa opzione consente di sostituire il bus coupler quando una scheda micro SD funzionante non è disponibile e l'FDR non rappresenta un'opzione.

**Prerequisito**: Un file di progetto SoMovepuò essere caricato sul bus coupler sostitutivo utilizzando il DTM di TeSys island DTM.

## **A A PERICOLO**

### **RISCHIO DI FOLGORAZIONE, ESPLOSIONE O ARCHI ELETTRICI**

Scollegare l'apparecchiatura da tutti i circuiti di alimentazione prima di eseguire qualsiasi intervento su di essa o all'interno di essa.

Il mancato rispetto di queste istruzioni provocherà morte o gravi infortuni.

- 1. Disconnettere ogni tipo di alimentazione dall'isola.
- 2. Rimuovere la scheda micro SD dal bus coupler esistente (se installato).
- 3. Conservare la scheda micro SD. **Non** inserire la scheda micro SD nel bus coupler sostitutivo.
- 4. Rimuovere il bus coupler esistente dalla guida DIN e installare il modulo sostitutivo seguendo le istruzioni in "Installazione del bus coupler" nel manuale di installazione di TeSys™ island.
- Accendere l'isola e inizializzare il procedimento di avvio. Attendere che i LED diventino verdi, aspetto che indica l'ingresso dell'isola nella fase operativa. Il processo di avvio richiede circa due minuti.
- 6. Collegarsi all'isola tramite TeSys island DTM e caricare il file di progetto SoMovenelle modalità seguenti:
  - a. Avviare TeSys island DTM.
  - b. Connettersi all'isola.
  - c. Fare clic su Memorizza nel dispositivo.
  - d. Selezionare il file di progetto da caricare dal PC al bus coupler.

**NOTA:** Il TeSys island DTMattiva il riavvio dell'isola come parte del processo di caricamento del file di progetto. Attendere che i LED diventino verdi, aspetto che indica l'ingresso dell'isola nella fase operativa. Il processo di avvio richiede circa due minuti.

## Sostituzione del modulo

Questa sezione contiene le istruzioni per la sostituzione di tutti i moduli di TeSys™ island a eccezione del bus coupler:

- starter e starter SIL<sup>39</sup>
- interfacce di potenza
- moduli interfaccia SIL
- moduli interfaccia di tensione
- moduli I/O digitali
- moduli I/O analogici

**NOTA:** Il dispositivo originale e quello sostitutivo devono utilizzare lo stesso numero di riferimento commerciale.

## 

### **RISCHIO DI ELETTROCUZIONE, ESPLOSIONE O ARCHI ELETTRICI**

Scollegare l'apparecchiatura da tutti i circuiti di alimentazione prima di eseguire qualsiasi intervento su di essa o all'interno di essa.

Il mancato rispetto di queste istruzioni provocherà morte o gravi infortuni.

- 1. Disconnettere ogni tipo di alimentazione dall'isola.
- 2. Rimuovere il modulo esistente dalla guida DIN.

**NOTA:** Nel sostituire gli starter a due velocità, a due sensi di marcia o Y/D, rimuovere anche lo starter adiacente. Quindi, rimuovere tutti gli accessori utilizzati per collegare gli starter, in modo da riutilizzare tali accessori per installare il modulo sostitutivo.

- 3. Installare il modulo sostitutivo in base alle istruzioni riportate nella *Guida all'installazione di TeSys island*:
  - Installazione di starter standard e starter SIL
  - Installazione di interfacce di potenza sulla guida DIN
  - Installazione di moduli I/O e moduli di interfaccia sulla guida DIN

**NOTA:** Quando si sostituiscono gli starter a due velocità, a due sensi di marcia o Y/D, installare eventuali accessori per collegare lo starter sostitutivo allo starter adiacente prima di installare i moduli sulla guida DIN.

4. Applicare un'alimentazione da 24 V CC all'isola.

**NOTA:** Al momento, non applicare l'alimentazione di rete.

- 5. Utilizzare la modalità test per verificare che il dispositivo funzioni correttamente.
- 6. Applicare l'alimentazione di rete all'isola lanciando il processo di avvio. Attendere che i LED diventino verdi, aspetto che indica l'ingresso dell'isola nella fase operativa. Il processo di avvio richiede circa due minuti.

<sup>39.</sup> Livello di integrità della sicurezza secondo la norma IEC 61508.

# Allarmi ed eventi

### Contenuto della sezione

Questa sezione elenca gli allarmi ed eventi comuni che potrebbero verificarsi e le possibili azioni correttive.

## Allarmi: azioni correttive

Gli allarmi informano di potenziali problemi con l'isola. Essi non influenzano l'avatar o lo stato dell'isola. Segue un elenco degli eventi interni e degli allarmi di protezione potenziali che potrebbero verificarsi durante il funzionamento.

**NOTA:** Utilizzare il registro eventi per determinare la causa degli allarmi del sistema.

## Eventi interni

Segue un elenco dei potenziali eventi interni che potrebbero verificarsi durante l'operazione:

#### Allarme asset

Allarme che viene attivato nelle seguenti condizioni:

- Quando il valore Numero di cicli contattore per uno starter o starter SIL<sup>40</sup>sull'isola supera il 90% della durata del dispositivo (calcolato in base a una combinazione di vari fattori, tra cui categoria di utilizzo, tensione e impostazione FLA).
- Quando Contatore operazioni relè speculare per un modulo di interfaccia SIL (SIM) sull'isola è maggiore o uguale al 90% della durata della vita utile del dispositivo (100.000).

#### Azione correttiva:

controllare la diagnostica del dispositivo per ciascun dispositivo. L'elemento che innesca l'allarme è quello con il numero di operazioni più elevato. Pianificare la manutenzione per una sostituzione.

#### Allarme Soglia temperatura dispositivo

Le temperature del dispositivo vengono monitorate attraverso la lettura delle temperature interne. Se la temperatura interna letta supera la soglia definita, viene attivato un allarme di temperatura interna del dispositivo.

#### Azione correttiva:

verificare che il design dell'apparecchiatura soddisfi i requisiti di temperatura ambiente per il prodotto. Eseguire un ciclo di accensione e spegnimento dell'isola. Sostituire il dispositivo se il ciclo di accensione e spegnimento non riesce a cancellare l'allarme.

#### Allarme carico CPU

Viene attivato quando il carico CPU letto dal dispositivo supera il 60%.

#### Azione correttiva:

accendere e spegnere l'alimentazione. Se l'allarme è ancora presente, contattare il successivo livello di assistenza. Potrebbe essere necessaria la sostituzione del dispositivo.

#### Allarme avatar

Un dispositivo all'interno dell'avatar ha riscontrato un evento interno, come ad esempio:

- Evento di comunicazione
- Interruzione della comunicazione AFE
- Tensione di controllo fuori intervallo

- Interruzione della comunicazione del DAC
- · Sovratemperatura del DA
- · Evento di uscita del DAC

#### Azione correttiva:

accendere e spegnere l'alimentazione. Se l'allarme è ancora presente, contattare il successivo livello di assistenza. Potrebbe essere necessaria la sostituzione del dispositivo.

### Allarme Dati del dispositivo non aggiornati

Indica una potenziale perturbazione della comunicazione tra i dispositivi.

#### Azione correttiva:

verificare che tutte le linee guida dell'installazione siano rispettate durante la configurazione dell'apparecchiatura.

#### Allarme di capacità di registrazione dell'audit

È stato raggiunto il numero massimo di record di controllo consentiti.

### Allarmi di protezione avatar

Un allarme di protezione avatar è una condizione operativa meno grave, ma che occorre evitare, se possibile. Un allarme indica la possibilità di applicare azioni correttive al fine di prevenire una condizione problematica. Se non risolto, un allarme può portare a una condizione di disinnesto. È possibile configurare i parametri relativi agli allarmi per gran parte delle funzioni di protezione.

#### Allarme sovraccarico termico

La funzione di protezione dal sovraccarico termico si basa su un modello termico del motore che utilizza le correnti di fase come ingresso. Se abilitata, questa funzione attiva un allarme quando la capacità del motore utilizzata supera la percentuale impostata nel parametro Livello allarme sovraccarico.

#### Allarme blocco

La funzione di protezione dall'inceppamento rileva l'inceppamento di un motore, in stato Esecuzione, che si arresta, si sovraccarica improvvisamente e assorbe troppa corrente. Se abilitata, questa funzione attiva un allarme quando la corrente di fase massima (Imax) supera il valore del parametro specificato Livello allarme inceppamento.

### Allarme sottocorrente

La funzione di protezione dalla sottocorrente rileva un basso consumo di corrente imprevisto durante lo stato di esecuzione. Questa condizione viene tipicamente associata ai motori in esecuzione libera e senza carico, ad esempio in caso di rottura di una cinghia o un albero della trasmissione. Se abilitata, questa funzione attiva un allarme quando la corrente di fase media resta al di sotto del valore del parametro specificato Livello allarme sottocorrente.

### Allarme sovracorrente

Gli avatar per cui è abilitato l'allarme di sovracorrente inviano un allarme di sovracorrente se la corrente di fase massima supera il livello di allarme di sovracorrente con il motore in stato Esecuzione.

### Allarme di sbilanciamento della fase

La funzione di protezione dello sbilanciamento fase di corrente si applica solo alle installazioni con corrente trifase. Se abilitata, questa funzione attiva un allarme quando lo sbilanciamento della fase di corrente supera il valore del parametro specificato Livello allarme di sbilanciamento fase di corrente.

### Allarme corrente di terra

La funzione di protezione rilevamento corrente di terra rileva le correnti di terra, che indicano il contatto tra un conduttore sotto tensione e la terra o il telaio dell'apparecchiatura. Se abilitata, questa funzione attiva un allarme quando la corrente di terra supera il valore del parametro specificato "Livello allarme corrente di terra".

### Allarme surriscaldamento motore

La funzione di protezione dal surriscaldamento del motore è disponibile solo per gli avatar il cui parametro "Sensore di temperatura disponibile" è attivato. Questi avatar comprendono un modulo I/O analogico collegato all'ingresso della temperatura di un sensore di temperatura associato al motore protetto. Se abilitata, questa funzione attiva un allarme quando la temperatura del motore supera la percentuale impostata nel parametro Allarme surriscaldamento.

# Eventi minori: azioni correttive

Quando l'isola riscontra un evento minore:

- Il bus di campo e le porte di servizio restano attivati.
- Viene attivato solo l'avatar di sistema.
- Tutti i moduli di alimentazione e I/O si trovano nello stato di fallback del dispositivo.
- Per uscire da uno stato di evento minore non ripristinato automaticamente, eseguire un reset del sistema, un riavvio o un ciclo di accensione e spegnimento dell'alimentazione di controllo. È possibile eseguire manualmente un comando di reset del sistema dal DTM, dall'OMT o dal PLC della TeSys™ island.

I seguenti scenari consentono all'isola di riscontrare un evento minore:

### Eventi minori e azioni correttive

| Evento minore                                                                                                    | Diagnostica                                                                                                    | Misura correttiva                                                                                                    |  |  |
|----------------------------------------------------------------------------------------------------|----------------------------------------------------------------------------------------------------|----------------------------------------------------------------------------------------------------|--|--|
|                                                                                                    | La configurazione dell'isola nel file del<br>contesto attivo non corrisponde alla<br>topologia effettiva rilevata dell'isola | Determinare la configurazione corretta e allineare la<br>configurazione con l'hardware fisico                                                          |  |  |
| Mancata corrispondenza                                                                                           |                                                                                                    | L'OMT e il DTM dispongono di una funzione di confronto,<br>presente nelle visualizzazioni di diagnostica, che consente di<br>confrontare la topologia. |  |  |
| della topologia                                                                                                  |                                                                                                    | Eseguire una delle operazioni seguenti:                                                                                                    |  |  |
|                                                                                                    |                                                                                                    | Reset del sistema                                                                                                    |  |  |
|                                                                                                    |                                                                                                    | Riavvio sistema                                                                                                    |  |  |
|                                                                                                    |                                                                                                    | Eseguire un ciclo di accensione e spegnimento<br>dell'alimentazione                                                                                    |  |  |
| Comando di spegnimento<br>dell'isola                                                                             | L'isola ha ricevuto il comando di<br>spegnimento                                                                             | N. D.                                                                                                    |  |  |
|                                                                                                    |                                                                                                    | 1. Eseguire uno spegnimento                                                                                                    |  |  |
| Troppi moduli                                                                                                    | Il numero dei moduli fisici rilevati nell'isola<br>supera il limite massimo consentito di 21                                 | <ol> <li>Rimuovere i moduli in modo da soddisfare il requisito<br/>massimo di 21</li> </ol>                                                            |  |  |
|                                                                                                    |                                                                                                    | 3. Messa in tensione                                                                                                    |  |  |
| Nessun modulo sull'isola                                                                                         | Non sono presenti moduli fisici installati<br>sull'isola                                                                     | Completare l'installazione dei moduli sull'isola                                                                                                    |  |  |
| Tensione di controllo 120%                                                                                       | La tensione ha superato il 120% per un<br>periodo più lungo del consentito                                                   | Verificare che la tensione di alimentazione si trovi<br>nell'intervallo consentito                                                                     |  |  |
| Aggiornamento del firmware<br>non riuscito                                                                       | Il download del firmware sul dispositivo non<br>ha avuto esito positivo dopo tre tentativi<br>consecutivi                    | <ul><li>Verificare l'ultima versione del firmware disponibile</li><li>Contattare l'assistenza</li></ul>                                                |  |  |
|                                                                                                    | <b>.</b>                                                                                                    | Scaricare un nuovo file di configurazione nell'isola                                                                                                   |  |  |
| Controllo dell'integrità del E stato rilevato il danneggiamento del file di<br>file del riepilogo Configurazione |                                                                                                    | Verificare che la scheda micro SD funzioni<br>correttamente                                                                                            |  |  |
|                                                                                                    | ×                                                                                                    | Scaricare un nuovo file di configurazione nell'isola                                                                                                   |  |  |
| Controllo dell'integrità del<br>file del contesto                                                                | E stato rilevato il danneggiamento del file di<br>configurazione                                                             | Verificare che la scheda micro SD funzioni<br>correttamente                                                                                            |  |  |
| Controllo dell'integrità del                                                                                     |                                                                                                    | Scaricare un nuovo file di configurazione nell'isola                                                                                                   |  |  |
| file delle impostazioni<br>dell'avatar                                                                           | configurazione                                                                                                    | Verificare che la scheda micro SD funzioni<br>correttamente                                                                                            |  |  |
| File delle impostazioni<br>dell'avatar non<br>correttamente formattato                                           | È stato rilevato il danneggiamento del file di configurazione                                                                | Scaricare un nuovo file di configurazione nell'isola                                                                                                   |  |  |
|                                                                                                    |                                                                                                    | Verificare che la scheda micro SD funzioni<br>correttamente                                                                                            |  |  |
| Nessun file di progetto attivo                                                                                   | Il bus coupler non è configurato con un file<br>di progetto attivo                                                           | Configurare il bus coupler usando strumenti tecnici                                                                                                    |  |  |
| Intervallo di alimentazione                                                                                      | Verificare che l'alimentazione sia sufficiente                                                                               | Per utilizzare TeSys island, la tensione di alimentazione deve essere superiore a 20,7 V.                                                              |  |  |

# Eventi principali: azioni correttive

Quando l'isola riscontra un evento principale:

- Il bus di campo e le porte di servizio non sono attivati.
- Nessun avatar è attivato, incluso l'avatar di sistema.
- Tutti i moduli di alimentazione e I/O si trovano nello stato di fallback del dispositivo.
- Occorre eseguire un ciclo di accensione e spegnimento dell'alimentazione di controllo per uscire dallo stato di evento principale.

I seguenti scenari consentono all'isola di riscontrare un evento principale:

| Evento principale                                           | Diagnostica                                                                                                    | Misura correttiva                                                                                                    |
|-------------------------------------------------------------|----------------------------------------------------------------------------------------------------|----------------------------------------------------------------------------------------------------|
| La tensione di<br>controllo supera il<br>150%               | La tensione ha superato il<br>150% per un periodo più lungo<br>del consentito                                         | Verificare che la tensione di alimentazione si trovi nell'intervallo consentito.                                     |
| La tensione di<br>controllo supera il<br>120% per 2 secondi | La tensione ha superato il<br>120% per un periodo più lungo<br>del consentito, ovvero pari a 2<br>secondi consecutivi | Verificare che la tensione di alimentazione si trovi nell'intervallo consentito.                                     |
| Evento del<br>dispositivo interno<br>del bus coupler        | Il LED è rosso e la<br>comunicazione del bus di<br>campo non funziona sul bus<br>coupler                              | Spegnere e riaccendere l'alimentazione. Se<br>il problema persiste, contattare il livello<br>successivo di supporto. |

# Registri di sistema

### Contenuto della sezione

TeSys island mantiene due file di registro:

- · Registro eventi di sistema relativo al normale funzionamento del sistema
- Registro di controllo relativo alla sicurezza

Gli eventi multipli che si verificano contemporaneamente (es. allarmi cancellati simultaneamente quando il carico viene disattivato) vengono registrati come singoli eventi. Non esistono vincoli o preferenze per l'ordine di registrazione di più eventi simultanei.

Per visualizzare i registri di sistema:

- 1. Fare clic sul pannello Gestione utenti.
- 2. Espandere la finestra Registri di sistema.

| My                       | Island                         | 27/08/2019 10:19:14 AM<br>CONTROLLO COMPLETO | O Sgancio/Evento     O Allarme | <ul> <li>Modalità Test</li> <li>Modalità forzatura</li> </ul> | Hello, admin Fine | sessione ⊘ |
|--------------------------|--------------------------------|----------------------------------------------|--------------------------------|---------------------------------------------------------------|-------------------|------------|
| 3                        | Gestione utenti                |                                              |                                |                                                               |                   | ~          |
| Pannello di<br>controllo | Registri di sistema            |                                              |                                |                                                               |                   | ^          |
| <b>Vista avata</b> r     | Scaricare la versione corrente | di:                                          | Registro eventi                |                                                               | Registro audit    |            |
| φΠ)                      | Download registro dati da too  | l esterno?:                                  | SPENTO                         |                                                               | ACCESO            |            |
| Vista island             |                                |                                              |                                |                                                               |                   |            |
| Vr                       | Annulla                        |                                              |                                |                                                               | Salva proget      | to         |
| Diagnostica              | Impostazioni di sistema        |                                              |                                |                                                               |                   | ~          |
| Monitoraggio<br>energia  |                                |                                              |                                |                                                               |                   |            |
|                          |                                |                                              |                                |                                                               |                   |            |
| Opzioni<br>ammin         |                                |                                              |                                |                                                               |                   |            |

È possibile scaricare la versione corrente del registro eventi o del registro audit.

- Il registro eventi è un file .csv che contiene gli eventi e che è possibile utilizzare per il debug.
- Il registro audit è una funzionalità di sicurezza informatica che visualizza le azioni relative agli accessi degli utenti, l'accesso degli utenti alla modalità forzatura e il download dei nuovi file di contesto da parte degli utenti. Esso registra qualsiasi evento relativo alla sicurezza.

## **Registro eventi**

Il registro eventi di sistema è un file CSV che registra ciascun evento in una riga separata e delimitata dalla sequenza di escape newline (\n), utilizzando i separatori punto e virgola e le seguenti colonne:

- Data e ora
- Identificazione avatar
- Identificazione dispositivo
- Identificazione evento
- Descrizione evento

## Priorità del registro eventi

TeSys island supporta una soglia priorità registro evento con un intervallo di 0-7 e un valore predefinito di 3. Le priorità vengono definite nella tabella seguente:

| Evento                              | Priorità |
|-------------------------------------|----------|
| Transizione dello stato del sistema | 0        |
| Disinnesto protezione avatar        | 1        |
| Reset protezione avatar             | 1        |
| Allarme protezione avatar           | 2        |
| Evento minore di sistema            | 0        |
| Allarme di sistema                  | 0        |
| Evento interno dispositivo isola    | 0        |
| SIL <sup>41</sup> Arresta           | 1        |
| Aggiornamento dell'ora di sistema   | 0        |
| Debug                               | 6        |
| Altro di sistema                    | 3        |
| Interruzione di corrente            | 4        |

## Attributi del registro eventi di sistema

Gli attributi del registro eventi di sistema vengono definiti nella seguente tabella.

| Attributo      | Descrizione                                                                        |
|----------------|------------------------------------------------------------------------------------|
| Data e ora     | Ora di sistema                                                                     |
|                | AAAA-MM-GGThh:mm:ss.mmm                                                            |
|                | Esempio: 2018-01-02T15:02:59.970                                                   |
| avatarName     | ll nome dell'avatar definito dall'utente                                           |
| avatarNumber   | Il numero dell'avatar nello strumento digitale                                     |
| avatarSILGroup | Il gruppo SIL <sup>41</sup> dell'avatar                                            |
| deviceTag      | Il tag del dispositivo definito dall'utente                                        |
| deviceNumber   | Il numero del dispositivo nell'ordine fisico del sistema (ID nodo sul bus interno) |
| value          | Il nuovo valore dell'evento di modifica dati registrato.                           |

<sup>41.</sup> Livello di integrità della sicurezza secondo la norma IEC 61508.

## Eventi di transizione dello stato del sistema

TeSys island registra i seguenti eventi di transizione dello stato del sistema quando si verificano cambiamenti del valore dei dati di stato dell'avatar del sistema:

- Modalità degradata
- Modalità forzatura
- Evento minore
- Modalità test
- Operativo
- · Pre-operativo

### Eventi del disinnesto di protezione dell'avatar

TeSys island registra i seguenti eventi di disinnesto protezione avatar:

- Sovraccarico termico
- Surriscaldamento motore
- Inceppamento
- Corrente insufficiente
- · Avviamento prolungato
- Sovracorrente
- Stallo
- Corrente di terra
- Inversione di fase corrente
- Configurazione di fase
- Sbilanciamento fase di corrente
- Perdita di fase corrente

## Eventi di reset della protezione avatar

TeSys island registra gli eventi di reset della protezione avatar.

## Eventi di allarme della protezione avatar

TeSys island registra i seguenti eventi di allarme di protezione avatar:

- Sovraccarico termico
- Surriscaldamento motore
- Inceppamento
- Corrente insufficiente
- Sovracorrente
- Corrente di terra
- Sbilanciamento fase di corrente

## Eventi minori di sistema

TeSys island registra i seguenti eventi minori di sistema:

- Nessun dispositivo
- Altri dispositivi
- Mancata corrispondenza del dispositivo
- Interruzione della comunicazione interna
- · Evento scheda SD
- Alimentazione fuori intervallo

### Eventi di allarme di sistema

TeSys island registra i seguenti eventi di allarme di sistema:

- Fluttuazione tensione di controllo
- Allarme asset
- Nessun contesto
- Dati dispositivo non aggiornati

## Eventi interni del dispositivo dell'isola

TeSys island registra i seguenti eventi interni del dispositivo dell'isola.

**NOTA:** L'acronimo AFE indica "Analog front-end", ovvero "front-end analogico". L'acronimo DAC indica "digital-to-analog converter", ovvero "convertitore digitale-analogico".

- · Evento di comunicazione
- Sovratemperatura dell'AFE
- Sovratemperatura della CPU
- Interruzione della comunicazione AFE
- Tensione di controllo fuori intervallo
- Interruzione della comunicazione del DAC
- Sovratemperatura del DAC
- Evento di uscita del DAC

## Eventi di SIL stop

NOTA: Livello di integrità della sicurezza secondo la norma IEC 61508.

TeSys island registra i seguenti eventi di stop gruppo SIL per i gruppi SIL 1–10:

- Non ancora nello stato SIL Stop
- Stato SIL Stop raggiunto
- Problema di cablaggio, nello stato SIL Stop

## Debug degli eventi

TeSys island registra gli eventi di debug.

## Altri eventi di sistema

TeSys island registra i seguenti altri eventi di sistema:

- Contesto di sistema non valido
- Immagine del firmware o software non valido
- · Comando di reset di fabbrica ricevuto
- Feedback del comando non corrispondente

## Eventi di interruzione dell'alimentazione

TeSys island registra i seguenti eventi di interruzione dell'alimentazione:

- TeSys island registra gli eventi di interruzione dell'alimentazione, con una definizione dettagliata dell'evento nelle specifiche del bus coupler.
- Tensione di alimentazione insufficiente: quando questo evento si verifica, tutti i moduli in TeSys island non riceveranno alimentazione tranne il modulo bus coupler. Questo evento si verifica quando la tensione di alimentazione è inferiore a 20,7 V.
- · Alimentazione insufficiente agli starter al comando di chiusura.

## Eventi di aggiornamento dell'ora di sistema

TeSys island registra gli eventi di aggiornamento dell'ora di sistema prima dell'aggiornamento (valore prima dell'aggiornamento dell'ora di sistema, in formato marcatura temporale).
## **Registro audit**

Il registro audit è un file CSV contenente ciascun evento in una riga separata e delimitata dalla sequenza di escape newline (\n), utilizzando i separatori punto e virgola e le seguenti colonne:

- Data e ora
- Origine dell'evento
- Tipo dell'evento
- · Identificazione evento
- Risultato dell'evento

## Formato del registro audit

• TeSys island elabora il **timestamp** nel registro audit usando il seguente formato:

#### AAAA-MM-GGThh:mm:ss.mmm

Esempio: 2018-01-02T15:02:59.980

 TeSys island elabora l'origine nel registro audit usando il seguente formato con i valori validi definiti come di seguito:

<<indirizzo IP di origine>>,<<tipo di strumento>>,<<nome utente>>

NOTA: Se l'indirizzo IP di origine non è noto, viene sostituito con un trattino (-).

I valori validi per il <<tipo dello strumento>> sono:

- DTM
- OMT
- altro

I valori validi per <<nome utente>> sono:

- il nome utente per il tipo di strumento OMT
- un trattino (-) per il *DTM* e il tipo di strumento *altro* Esempi:
- 192.168.100.1,OMT,Bob
- 192.168.0.1,DTM,-

## Eventi dei comandi di sistema

TeSys island registra i seguenti eventi di comando di sistema nel registro audit:

- Reset del sistema
- Riavvio sistema
- · Disattivare l'isola
- Reset contatore allarmi di sistema
- Reset contatore eventi minori di sistema
- Comunicazioni bus di campo Reset contatore eventi
- Individua isola
- Entra in modalità test
- Entra in modalità forzata
- Esci da modalità test
- Esci dalla modalità forzatura
- Controllo del rilascio della modalità forzata
- Comando Reset impostazioni di fabbrica

## Eventi di accesso utente

TeSys island registra i seguenti eventi di accesso utente nel registro audit:

- · tentativi di accesso utente riusciti
- numero di tentativi di accesso non riusciti per questo utente a partire dall'ultimo accesso riuscito

## Eventi di modifica della topologia dell'isola

TeSys island registra i seguenti eventi di modifica della topologia dell'isola nel registro audit:

Dispositivo aggiunto

Il bus coupler ha individuato un nuovo dispositivo non ancora dotato di indirizzo. Questo evento viene rilevato quando il bus coupler riceve una risposta a un messaggio "Leggi uscita ID dispositivo", inviato periodicamente all'indirizzo del dispositivo bus 127, che richiede informazioni sull'ID dispositivo.

Dispositivo rimosso

Il bus coupler ha rilevato l'interruzione delle comunicazioni di un dispositivo bus sul bus.

## Eventi di trasferimento file

TeSys island registra gli eventi di trasferimento file ricevuti, indicando se sono stati correttamente convalidati da ESW nel registro audit.

# **Risoluzione dei problemi**

## Contenuto della sezione

Questa sezione descrive i punti seguenti:

- · Cosa fare se un dispositivo rileva un evento
- · Come eseguire un reset alle impostazioni di fabbrica
  - **NOTA:** In caso di mancata corrispondenza dei comandi, contattare l'assistenza tecnica.

# **Evento dispositivo avatar**

Quando viene rilevato un evento interno su un determinato dispositivo, verranno interessati tutti gli avatars relativi a tale dispositivo. Ad esempio, un evento rilevato su un modulo interfaccia SIL<sup>42</sup> interessa tutti gli avatars appartenenti al relativo gruppo SIL.

In questa situazione, ciascun avatar interessato segnala un evento dispositivo avatar e colloca i relativi dispositivi associati in stato di posizionamento di sicurezza in base alla tabella sottostante (secondo il dispositivo).

| Modulo di TeSys island che attiva un evento dispositivo avatar                 | Comportamento dei dati                                                                                                    |
|--------------------------------------------------------------------------------|----------------------------------------------------------------------------------------------------|
| Modulo di interfaccia della tensione                                           | Tutte le misurazioni RMS e istantanee della tensione e potenza vengono indicate come 0.                                                                                                    |
| Modulo interfaccia SIL                                                         | Lo stato del gruppo SIL viene indicato come<br>"Gruppo SIL interessato da ADE".                                                                                                    |
| Dispositivi di alimentazione (starter, starter SIL,<br>interfaccia di potenza) | <ul> <li>Stato di fallback: i moduli di alimentazione sono aperti.</li> <li>Le misure di corrente e potenza vengono indicate come 0.</li> <li>I calcoli dell'energia per l'avatar vengono aggiornati con un ingresso di potenza 0.</li> </ul> |
| Modulo I/O digitali, modulo I/O analogici                                      | <ul> <li>Stato di fallback:</li> <li>Le uscite digitali sono disattivate (impostate su 0).</li> <li>Le uscite analogiche passano a 0 V o 0 mA, a seconda della configurazione.</li> <li>Gli ingressi vengono indicati come 0.</li> </ul>      |

<sup>42.</sup> livello di integrità della sicurezza secondo la norma IEC 61508

# Esecuzione di un reset alle impostazioni di fabbrica

È possibile eseguire il reset del sistema TeSys island alle impostazioni di fabbrica riportando il bus coupler alle condizioni predefinite. Ciò consente, ad esempio, di accedere rapidamente alla modalità test quando si costruisce o modifica un'isola.

TeSys island accetta un comando Reset di fabbrica dallo strumento digitale (TeSys island DTM o OMT) con controllo esclusivo quando il sistema è in modalità preoperativa, test o evento minore.

Dopo aver ricevuto un comando Reset di fabbrica, TeSys island:

- 1. Elimina i seguenti file:
  - file di contesto di sistema (attivi, in attesa e SDP, se presenti)
  - file SEDP (inclusi quelli attivi, in attesa o di aggiornamento)
  - · file degli utenti
- 2. esegue un riavvio automatico

NOTA:

- Quando il file degli utenti viene eliminato, tutti gli utenti aggiunti vengono rimossi. Inoltre, viene eseguito il reset della gestione del gruppo e della password amministrativa ai valori predefiniti.
- Il comando Reset di fabbrica non cancella i file di registro.

#### Uso del DTM di TeSys island

Per eseguire un reset di fabbrica mediante l'TeSys island DTM, attenersi alle istruzioni seguenti:

1. Nel TeSys island DTM, selezionare Dispositivo > Reset di fabbrica.

|                                                       |                                                                                | ERTENZA                                                         |
|-------------------------------------------------------|--------------------------------------------------------------------------------|-----------------------------------------------------------------|
| FUNZIONAMENTO IMPR                                    | EVISTO DELL'APPARECCHIATURA                                                    |                                                                 |
| La funzione Reset di fa<br>Verificare che l'attivazio | bbrica ripristina il bus coupler allo s<br>ne di questa funzione non determini | stato predefinito e riawia l'isola.<br>i condizioni non sicure. |
| Il mancato rispetto del                               | le presenti istruzioni può provocar                                            | e lesioni letali o gravi o danni all'apparecchiatura.           |
|                                                       |                                                                                |                                                                 |
|                                                       | ОК                                                                             | Annulla                                                         |
|                                                       |                                                                                |                                                                 |

- 2. Fare clic su OK per eseguire il reset di fabbrica.
  - L'isola avvia la procedura di reset.
  - II LED PWR sul bus coupler è giallo.
  - I LED sul resto dei moduli lampeggiano in verde.

### Uso dell'OMT di TeSys island

Per eseguire un reset di fabbrica mediante l'OTM, seguire le istruzioni seguenti:

- 1. Fare clic sul pannello Opzioni ammin.
- 2. Espandere la sezione Impostazioni di sistema.
- 3. Fare clic sul pulsante Ripristina impostazioni di fabbrica.

| <b>A</b> /                                                                                    | AVVERTENZA                                                                                                    |           |  |
|-----------------------------------------------------------------------------------------------|----------------------------------------------------------------------------------------------------|-----------|--|
| FUNZIONAMENTO IMF                                                                             | PREVISTO DELL'APPARECCHIATUR                                                                                         | Ą         |  |
| La funzione Reset di fab<br>predefinito e riavvia l'isla<br>funzione non determini d          | obrica ripristina l'accoppiatore bus allo s<br>and. Verificare che l'attivazione di questa<br>condizioni non sicure. | tato<br>a |  |
| Il mancato rispetto delle presenti istruzioni può<br>provocare lesioni letali o gravi o danni |                                                                                                    |           |  |
| all'apparecchiatura                                                                           |                                                                                                    |           |  |
| Continua?                                                                                     |                                                                                                    |           |  |

- 4. Fare clic su OK per proseguire il reset di fabbrica.
- L'isola avvia la procedura di reset.
- II LED PWR sul bus coupler è giallo.
- I LED sul resto dei moduli lampeggiano in verde.

# Appendice

## Contenuto della sezione

| Composizione dell'avatar                 |  |
|------------------------------------------|--|
| Schemi cablaggio e accessori dell'avatar |  |

## ▲ AVVERTIMENTO

### FUNZIONAMENTO ACCIDENTALE DELL'APPARECCHIO

• Per le istruzioni complete sulla sicurezza funzionale, consultare la *Guida alla sicurezza funzionale di TeSys island*, 8536IB1904.

Il mancato rispetto di queste istruzioni può provocare morte, gravi infortuni o danni alle apparecchiature.

# **Composizione dell'avatar**

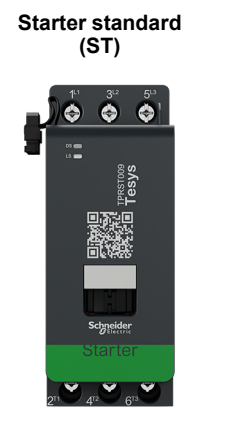

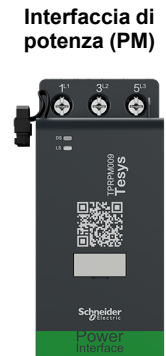

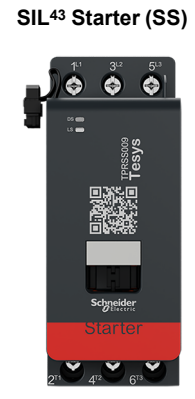

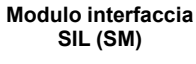

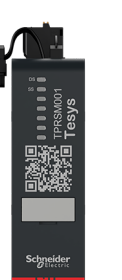

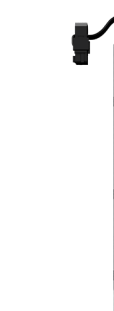

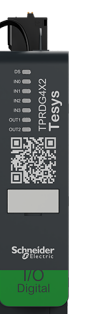

Modulo I/O digitale

(DG)

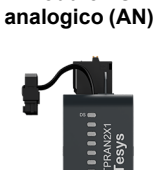

Modulo I/O

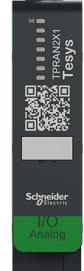

Moduli avatar

| Avatar TeSys™                                                                        | Modulo 1 | Modulo 2 | Modulo 3           | Modulo 4 | Modulo 5 | Opzionale |
|--------------------------------------------------------------------------------------|----------|----------|--------------------|----------|----------|-----------|
| Contattore                                                                           | ST       |          |                    |          |          |           |
| Contattore: SIL Stop, categoria cablaggio 1/2 44                                     | SS       | SM       |                    |          |          |           |
| Contattore: SIL Stop, categoria cablaggio 3/4 45                                     | SS       | SS       | SM                 |          |          |           |
| I/O digitali                                                                         | DG       |          |                    |          |          |           |
| I/O analogici                                                                        | AN       |          |                    |          |          |           |
| Interfaccia di alimentazione<br>senza I/O (misura)                                   | PM       |          |                    |          |          | AN        |
| Interfaccia di potenza con<br>I/O (controllo)                                        | DG       | PM       |                    |          |          | AN        |
| Motore a un senso di marcia                                                          | ST       |          |                    |          |          | AN/DG     |
| Motore a un senso di marcia: SIL<br>Stop, categoria cablaggio 1/2                    | SS       | SM       |                    |          |          | AN        |
| Motore a un senso di marcia: SIL<br>Stop, categoria cablaggio 3/4                    | SS       | SS       | SM                 |          |          | AN        |
| Motore a due sensi di marcia                                                         | ST       | ST       |                    |          |          | AN/DG     |
| Motore a due sensi di marcia: SIL<br>Stop, categoria cablaggio 1/2                   | SS       | SS       | SM                 |          |          | AN        |
| Motore a due sensi di marcia: SIL<br>Stop, categoria cablaggio 3/4                   | SS       | SS       | SS                 | SM       |          | AN        |
| Motore YD a un senso di marcia                                                       | ST       | ST       | ST                 |          |          | AN/DG     |
| Motore YD a due sensi di marcia                                                      | ST       | ST       | ST                 | ST       |          | AN/DG     |
| Motore a due velocità                                                                | ST       | ST       | ST <sup>46</sup> . |          |          | AN/DG     |
| Motore a due velocità: SIL Stop, categoria cablaggio 1/2                             | SS       | SS       | SM                 |          |          | AN        |
| Motore a due velocità: SIL Stop, categoria cablaggio 3/4                             | SS       | SS       | SS                 | SM       |          | AN        |
| Motore a due velocità e a due sensi di marcia                                        | ST       | ST       | ST                 | ST       |          | AN/DG     |
| Motore a due velocità e due sensi<br>di marcia: SIL Stop, categoria<br>cablaggio 1/2 | ST       | ST       | SS                 | SS       | SM       | AN        |

Livello di integrità della sicurezza secondo la norma IEC 61508. Categoria cablaggio 1 e 2 in conformità con ISO 13849. Categoria cablaggio 3 e 4 in conformità con ISO 13849. 43.

44.

45.

Motore a due velocità con opzione Dahlandar 46.

## Moduli avatar (Continuare)

| Avatar TeSys™                                                                        | Modulo 1 | Modulo 2 | Modulo 3 | Modulo 4 | Modulo 5 | Opzionale |
|--------------------------------------------------------------------------------------|----------|----------|----------|----------|----------|-----------|
| Motore a due velocità e due sensi<br>di marcia: SIL Stop, categoria<br>cablaggio 3/4 | SS       | SS       | SS       | SS       | SM       | AN        |
| Resistenza                                                                           | ST       |          |          |          |          |           |
| Alimentazione                                                                        | ST       |          |          |          |          |           |
| Trasformatore                                                                        | ST       |          |          |          |          |           |
| Pompa                                                                                | DG       | ST       |          |          |          | AN/DG     |
| Trasportatore a un senso di marcia                                                   | DG       | ST       |          |          |          | AN/DG     |
| Trasportatore a un senso di<br>marcia: SIL Stop, categoria<br>cablaggio 1/2          | DG       | SS       | SM       |          |          | AN/DG     |
| Trasportatore a due sensi di marcia                                                  | DG       | ST       | ST       |          |          | AN/DG     |
| Trasportatore a due sensi di<br>marcia: SIL Stop, categoria<br>cablaggio 1/2         | DG       | SS       | SS       | SM       |          | AN/DG     |

### Kit di assemblaggio LAD9R1 per starter 9-38 A (dimensioni 1 e 2)

| Kit di assemblaggio<br>LAD9R1 | Per l'uso con gli avatar:                                                            | Componenti del kit | Descrizione                                      |
|-------------------------------|--------------------------------------------------------------------------------------|--------------------|--------------------------------------------------|
|                               | Motore a due sensi di                                                                | LAD9V5             | Collegamento parallelo tra due starter           |
|                               | Motore a due sensi di                                                                | LAD9V6             | Collegamento inverso tra due starter             |
|                               | marcia: SIL Stop, categoria<br>cablaggio 1/2                                         |                    |                                                  |
| A CONTRACTOR                  | Motore a due sensi di<br>marcia: SIL Stop, categoria<br>cablaggio 3/4                |                    | Interblocco meccanico con graffa di<br>montaggio |
|                               | Motore YD a un senso di<br>marcia                                                    |                    |                                                  |
|                               | Motore a due velocità e a<br>due sensi di marcia                                     |                    |                                                  |
|                               | Motore a due velocità e due<br>sensi di marcia: SIL Stop,<br>categoria cablaggio 1/2 | LAD9V2             |                                                  |
|                               | Motore a due velocità e due<br>sensi di marcia: SIL Stop,<br>categoria cablaggio 3/4 |                    |                                                  |
|                               | Trasportatore a due sensi di<br>marcia                                               |                    |                                                  |
|                               | Trasportatore a due sensi di<br>marcia: SIL Stop, categoria<br>cablaggio 1/2         |                    |                                                  |

## Kit di assemblaggio LAD9R3 per starter 40-65 A (dimensione 3)

| Kit di assemblaggio<br>LAD9R3 | Per l'uso con gli avatar:                                                            | Componenti del kit | Descrizione                            |
|-------------------------------|--------------------------------------------------------------------------------------|--------------------|----------------------------------------|
|                               | Motore a due sensi di                                                                | LA9D65A6           | Collegamento parallelo tra due starter |
|                               | Motore a due sensi di                                                                | LA9D65A69          | Collegamento inverso tra due starter   |
|                               | marcia: SIL Stop, categoria<br>cablaggio 1/2                                         |                    |                                        |
|                               | Motore a due sensi di<br>marcia: SIL Stop, categoria<br>cablaggio 3/4                |                    |                                        |
|                               | Motore YD a un senso di<br>marcia                                                    |                    |                                        |
|                               | Motore a due velocità e a<br>due sensi di marcia                                     |                    |                                        |
|                               | Motore a due velocità e due<br>sensi di marcia: SIL Stop,<br>categoria cablaggio 1/2 | LAD4CM             | Interblocco meccanico                  |
|                               | Motore a due velocità e due<br>sensi di marcia: SIL Stop,<br>categoria cablaggio 3/4 |                    |                                        |
|                               | Trasportatore a due sensi di<br>marcia                                               |                    |                                        |
|                               | Trasportatore a due sensi di<br>marcia: SIL Stop, categoria<br>cablaggio 1/2         |                    |                                        |

## Barre di accoppiamento per avatar Y/D

| Barre di accoppiamento                          | Per l'uso con gli avatar:                                               | Codice di riferimento | Descrizione                                                                                                    |
|-------------------------------------------------|-------------------------------------------------------------------------|-----------------------|----------------------------------------------------------------------------------------------------|
|                                                 | Motore YD a un senso di<br>marcia<br>Motore YD a due sensi di<br>marcia | LAD9P3                | Barra di accoppiamento/collegamento<br>parallelo 3P per starter 9-38 A (dimensioni 1 e<br>2)<br>Utilizzati per collegare 3 poli di un contattore<br>in uno starter a stella-triangolo (Y/D).                            |
| BE A WARNING BE<br>Star mouting: shuft inside 1 | Motore YD a un senso di<br>marcia<br>Motore YD a due sensi di<br>marcia | LAD9SD3S              | Barra di accoppiamento/collegamento<br>parallelo 3P per starter 40-65 A (dimensione<br>3) ed etichetta di avvertimento.<br>Utilizzati per collegare 3 poli di un contattore<br>in uno starter a stella-triangolo (Y/D). |

### Interblocchi meccanici

| Interblocchi meccanici                                                                                                    | Per l'uso con gli avatar:                                                            | Codice di riferimento | Descrizione                                                    |
|----------------------------------------------------------------------------------------------------|--------------------------------------------------------------------------------------|-----------------------|----------------------------------------------------------------|
|                                                                                                    | Motore YD a un senso di<br>marcia                                                    |                       |                                                                |
|                                                                                                    | Motore YD a due sensi di<br>marcia                                                   |                       |                                                                |
|                                                                                                    | Motore a due velocità                                                                |                       |                                                                |
|                                                                                                    | Motore a due velocità: SIL<br>Stop, categoria cablaggio 1/<br>2                      |                       |                                                                |
|                                                                                                    | Motore a due velocità: SIL<br>Stop, categoria cablaggio 3/<br>4                      | LAD9V2                | Interblocco meccanico per starter 9-38 A<br>(dimensioni 1 e 2) |
|                                                                                                    | Motore a due velocità e a<br>due sensi di marcia                                     |                       |                                                                |
|                                                                                                    | Motore a due velocità e due<br>sensi di marcia: SIL Stop,<br>categoria cablaggio 1/2 |                       |                                                                |
|                                                                                                    | Motore a due velocità: SIL<br>Stop, categoria cablaggio 3/<br>4                      |                       |                                                                |
|                                                                                                    | Motore YD a un senso di<br>marcia                                                    |                       |                                                                |
|                                                                                                    | Motore YD a due sensi di<br>marcia                                                   |                       |                                                                |
|                                                                                                    | Motore a due velocità                                                                |                       |                                                                |
|                                                                                                    | Motore a due velocità: SIL<br>Stop, categoria cablaggio 1/<br>2                      |                       |                                                                |
| A Contraction of the second second se | Motore a due velocità: SIL<br>Stop, categoria cablaggio 3/<br>4                      | LAD4CM                | Interblocco meccanico per starter 40-65 A<br>(dimensione 3)    |
|                                                                                                    | Motore a due velocità e a<br>due sensi di marcia                                     |                       |                                                                |
|                                                                                                    | Motore a due velocità e due<br>sensi di marcia: SIL Stop,<br>categoria cablaggio 1/2 |                       |                                                                |
|                                                                                                    | Motore a due velocità e due<br>sensi di marcia: SIL Stop,<br>categoria cablaggio 3/4 |                       |                                                                |

## Collegamenti inversi

| Collegamenti inversi                                                                                                    | Per l'uso con gli avatar:                                               | Codice di riferimento | Descrizione                                                   |
|----------------------------------------------------------------------------------------------------|-------------------------------------------------------------------------|-----------------------|---------------------------------------------------------------|
|                                                                                                    | Motore YD a un senso di<br>marcia<br>Motore YD a due sensi di<br>marcia | LAD9V6                | Collegamento inverso per starter 9–38 A<br>(dimensioni 1 e 2) |
| A REAL PROPERTY AND A REAL PROPERTY AND A REAL | Motore YD a un senso di<br>marcia<br>Motore YD a due sensi di<br>marcia | LA9D65A69             | Collegamento inverso per starter 40-65 A<br>(dimensione 3)    |

## Collegamenti paralleli

| Collegamenti paralleli | Per l'uso con gli avatar:                                                                                                    | Codice di riferimento | Descrizione                                                   |
|------------------------|----------------------------------------------------------------------------------------------------|-----------------------|---------------------------------------------------------------|
|                        | Motore a due velocità<br>Motore a due velocità: SIL<br>Stop, categoria cablaggio 1/<br>2<br>Motore a due velocità: SIL<br>Stop, categoria cablaggio 3/<br>4<br>Motore a due velocità e a<br>due sensi di marcia<br>Motore a due velocità e due<br>sensi di marcia: SIL Stop,<br>categoria cablaggio 1/2<br>Motore a due velocità: SIL<br>Stop, categoria cablaggio 3/<br>4                      | LAD9V5                | Collegamento inverso per starter 9-38 A<br>(dimensioni 1 e 2) |
| Lite                   | Motore a due velocità<br>Motore a due velocità: SIL<br>Stop, categoria cablaggio 1/<br>2<br>Motore a due velocità: SIL<br>Stop, categoria cablaggio 3/<br>4<br>Motore a due velocità e a<br>due sensi di marcia<br>Motore a due velocità e due<br>sensi di marcia: SIL Stop,<br>categoria cablaggio 1/2<br>Motore a due velocità e due<br>sensi di marcia: SIL Stop,<br>categoria cablaggio 3/4 | LA9D65A6              | Collegamento inverso per starter 40-65 A<br>(dimensione 3)    |

# Schemi cablaggio e accessori dell'avatar

## Contenuto del capitolo

| Bus coupler con moduli I/O e moduli interfaccia di tensione                   | . 230 |
|-------------------------------------------------------------------------------|-------|
| Contattore                                                                    | . 230 |
| Contattore: SIL Stop, categoria cablaggio 1/2                                 | . 231 |
| Contattore: SIL Stop, categoria cablaggio 3/4                                 | . 232 |
| I/O digitale                                                                  | . 232 |
| I/O analogici                                                                 | . 233 |
| Interfaccia di potenza senza I/O (misura)                                     | .233  |
| Interfaccia di alimentazione con I/O (controllo)                              | . 234 |
| Motore a un senso di marcia                                                   | .234  |
| Motore a un senso di marcia: SIL Stop. categoria cablaggio 1/2                | .235  |
| Motore a un senso di marcia: SIL Stop, categoria cablaggio 3/4                | .236  |
| Motore a due sensi di marcia.                                                 | .237  |
| Motore a due sensi di marcia: SIL Stop. categoria cablaggio 1/2               | . 238 |
| Motore a due sensi di marcia: SIL Stop, categoria cablaggio 3/4               | .239  |
| Motore YD a un senso di marcia                                                | .240  |
| Motore YD a due sensi di marcia                                               | .241  |
| Motore a due velocità                                                         | .242  |
| Motore a due velocità con opzione Dahlandar                                   | .244  |
| Motore a due velocità: SIL Stop. categoria cablaggio 1/2                      | . 245 |
| Motore a due velocità: SIL Stop, categoria cablaggio 3/4                      | . 247 |
| Motore a due velocità e a due sensi di marcia                                 | . 249 |
| Motore a due velocità e due sensi di marcia: SIL Stop. categoria cablaggio 1/ | -     |
| 2                                                                             | . 251 |
| Motore a due velocità e due sensi di marcia: SIL Stop. categoria cablaggio 3/ |       |
| 4                                                                             | . 253 |
| Resistore                                                                     | . 255 |
| Alimentatore                                                                  | .255  |
| Trasformatore                                                                 | . 256 |
| Pompa                                                                         | . 256 |
| Trasportatore a un senso di marcia                                            | .257  |
| Trasportatore a un senso di marcia: SIL Stop, categoria cablaggio 1/2         | .258  |
| Trasportatore a due sensi di marcia                                           | .259  |
| Trasportatore a due sensi di marcia: SIL Stop, categoria cablaggio 1/2        | .260  |
|                                                                               |       |

# Bus coupler con moduli I/O e moduli interfaccia di tensione

**NOTA:** I bus coupler TPRBCEIP e TPRBCPFN sono dotati di tre porte RJ45 ciascuno. Il bus coupler TPRBCPFB è dotato di una sola porta RJ45.

### Cablaggio

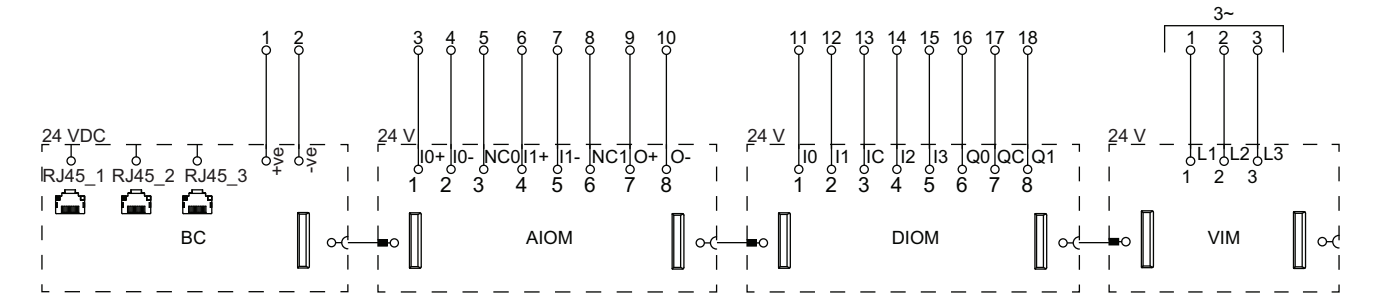

### Legenda

| вс   | Bus coupler (TPRBCEIP)               |
|------|--------------------------------------|
| AIOM | Modulo I/O analogico                 |
| DIOM | Modulo I/O digitale                  |
| VIM  | Modulo di interfaccia della tensione |

# Contattore

### Cablaggio

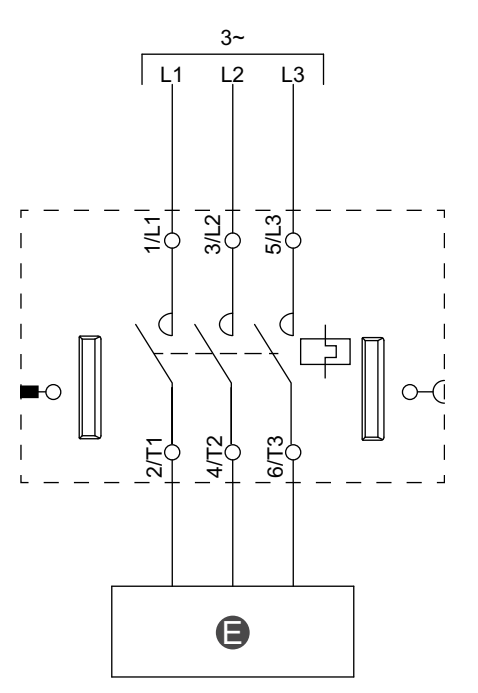

### Legenda

E Circuito elettrico

# Contattore: SIL Stop, categoria cablaggio 1/2

**NOTA:** Livello di integrità della sicurezza secondo la norma IEC 61508. Categoria cablaggio 1 e 2 in conformità con ISO 13849.

Cablaggio

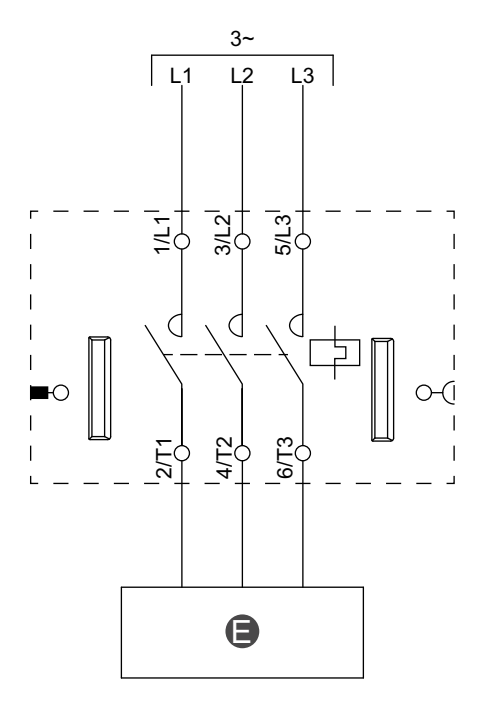

Legenda

E

Circuito elettrico

# Contattore: SIL Stop, categoria cablaggio 3/4

**NOTA:** Livello di integrità della sicurezza secondo la norma IEC 61508. Categoria cablaggio 3 e 4 in conformità con ISO 13849.

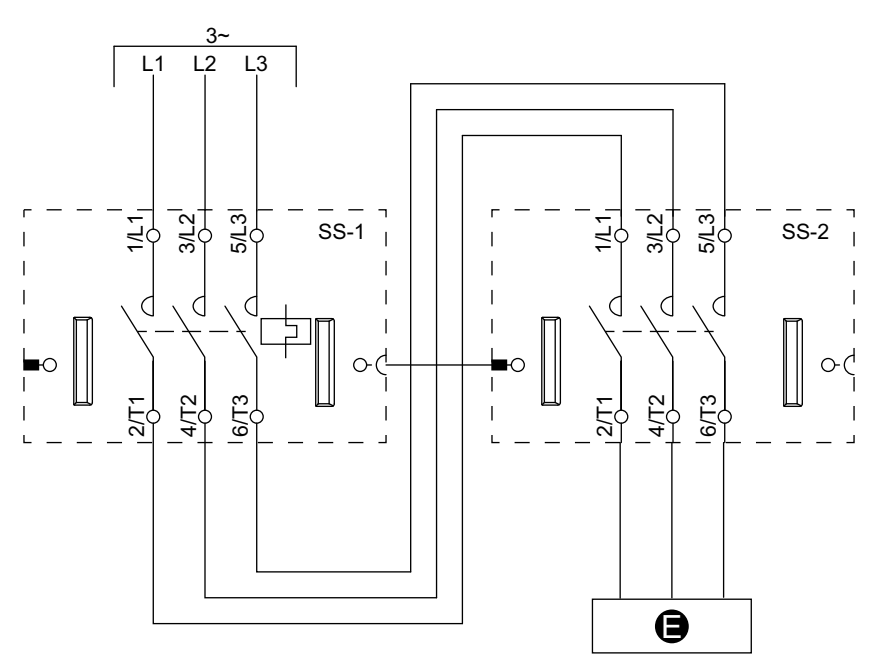

### Cablaggio (vedere la tabella della legenda di seguito)

### Legenda

| E    | Circuito elettrico |
|------|--------------------|
| SS-1 | Starter SIL 1      |
| SS-2 | Starter SIL 2      |

# I/O digitale

Cablaggio

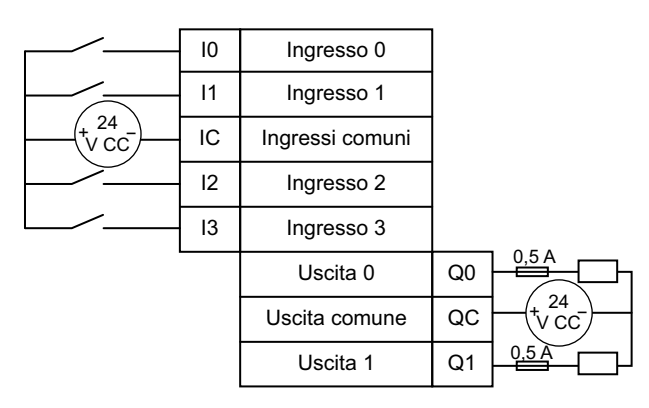

## I/O analogici

### Ingresso dispositivo analogico corrente/tensione

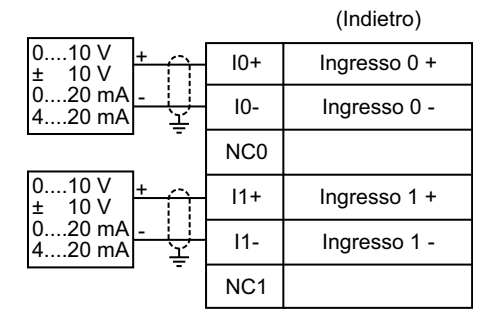

# Termocoppie e coefficiente di temperatura positivo (PTC) binario

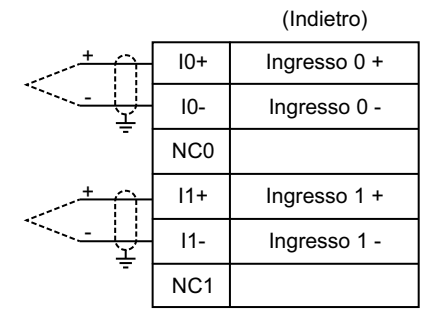

### Rilevatore di temperatura a resistenza

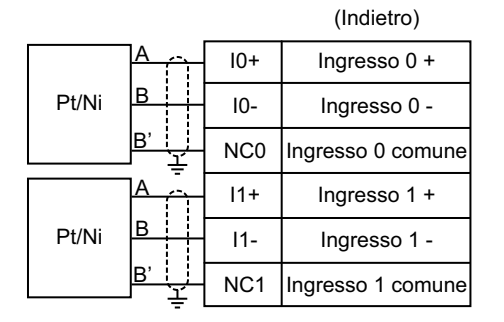

### Uscita dispositivo analogico corrente/tensione

| Output 0 + | 0+  | $\uparrow$ | 010 V<br>± 10 V  |
|------------|-----|------------|------------------|
| Output 0 - | 0 - | -<br>  또   | 020 mA<br>420 mA |

## Interfaccia di potenza senza I/O (misura)

### Cablaggio

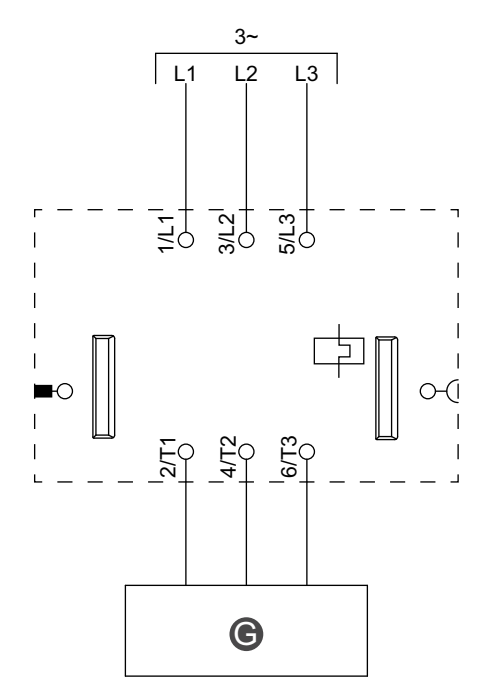

### Legenda

G

|  | Relè, soft starter o variatore |
|--|--------------------------------|
|--|--------------------------------|

# Interfaccia di alimentazione con I/O (controllo)

Cablaggio

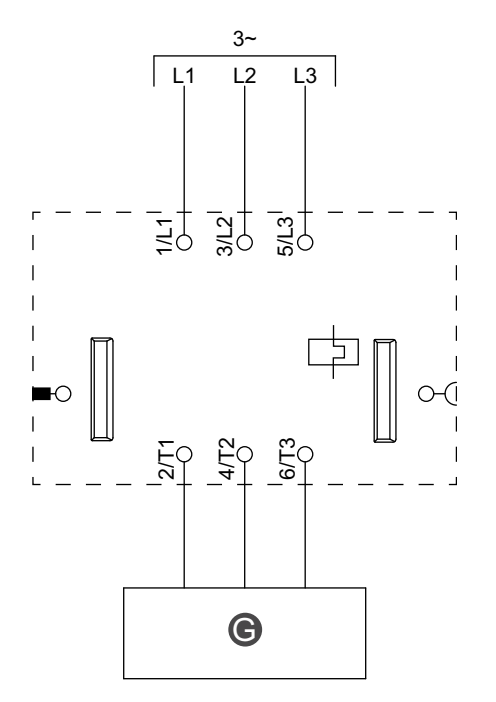

Legenda

|  | G | Relè, soft starter o variatore |
|--|---|--------------------------------|
|--|---|--------------------------------|

## Motore a un senso di marcia

Cablaggio

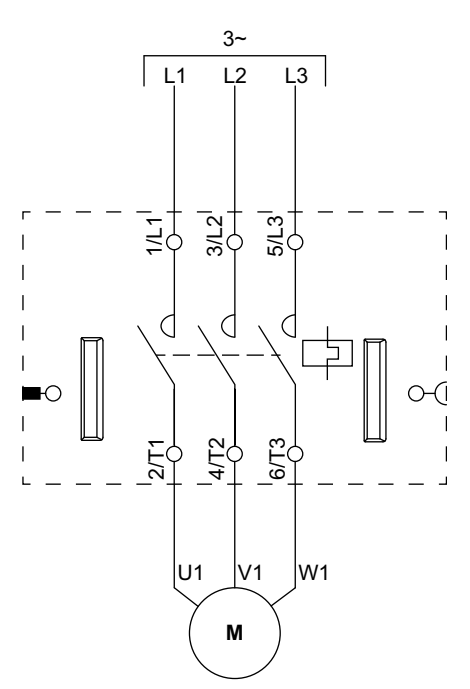

# Motore a un senso di marcia: SIL Stop, categoria cablaggio 1/2

**NOTA:** Livello di integrità della sicurezza secondo la norma IEC 61508. Categoria cablaggio 1 e 2 in conformità con ISO 13849.

Cablaggio

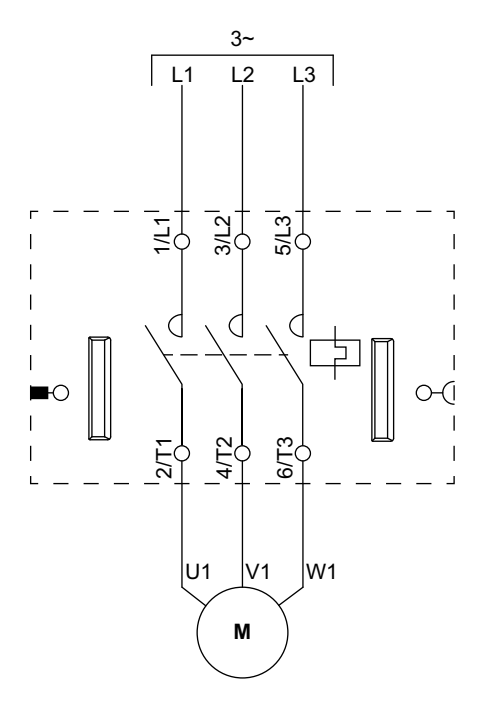

# Motore a un senso di marcia: SIL Stop, categoria cablaggio 3/4

**NOTA:** Livello di integrità della sicurezza secondo la norma IEC 61508. Categoria cablaggio 3 e 4 in conformità con ISO 13849.

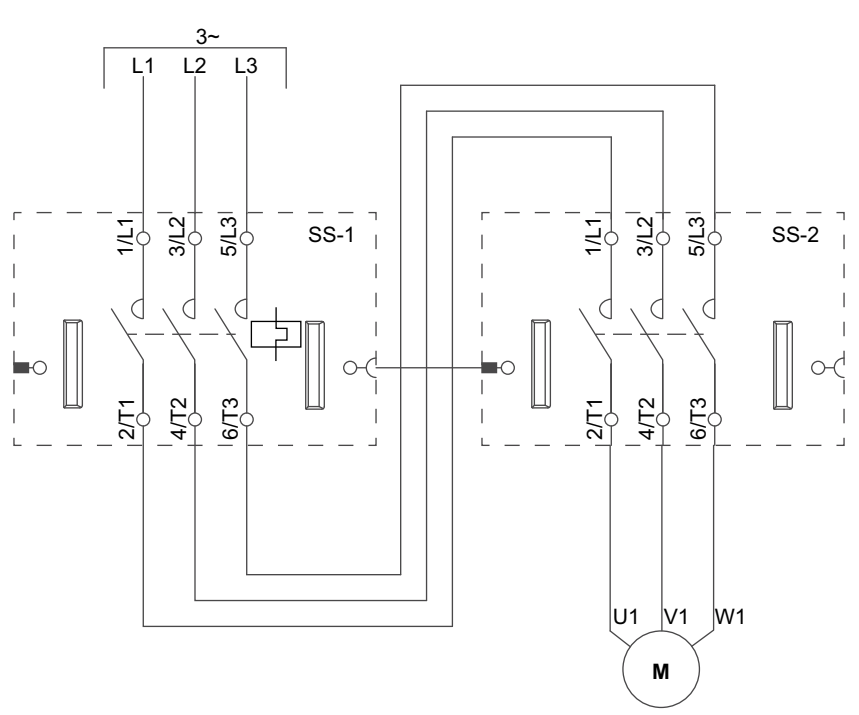

### Cablaggio (vedere la tabella della legenda di seguito)

| SS-1 | Starter SIL 1 |
|------|---------------|
| SS-2 | Starter SIL 2 |

## Motore a due sensi di marcia

## Cablaggio (vedere la tabella della legenda di seguito)

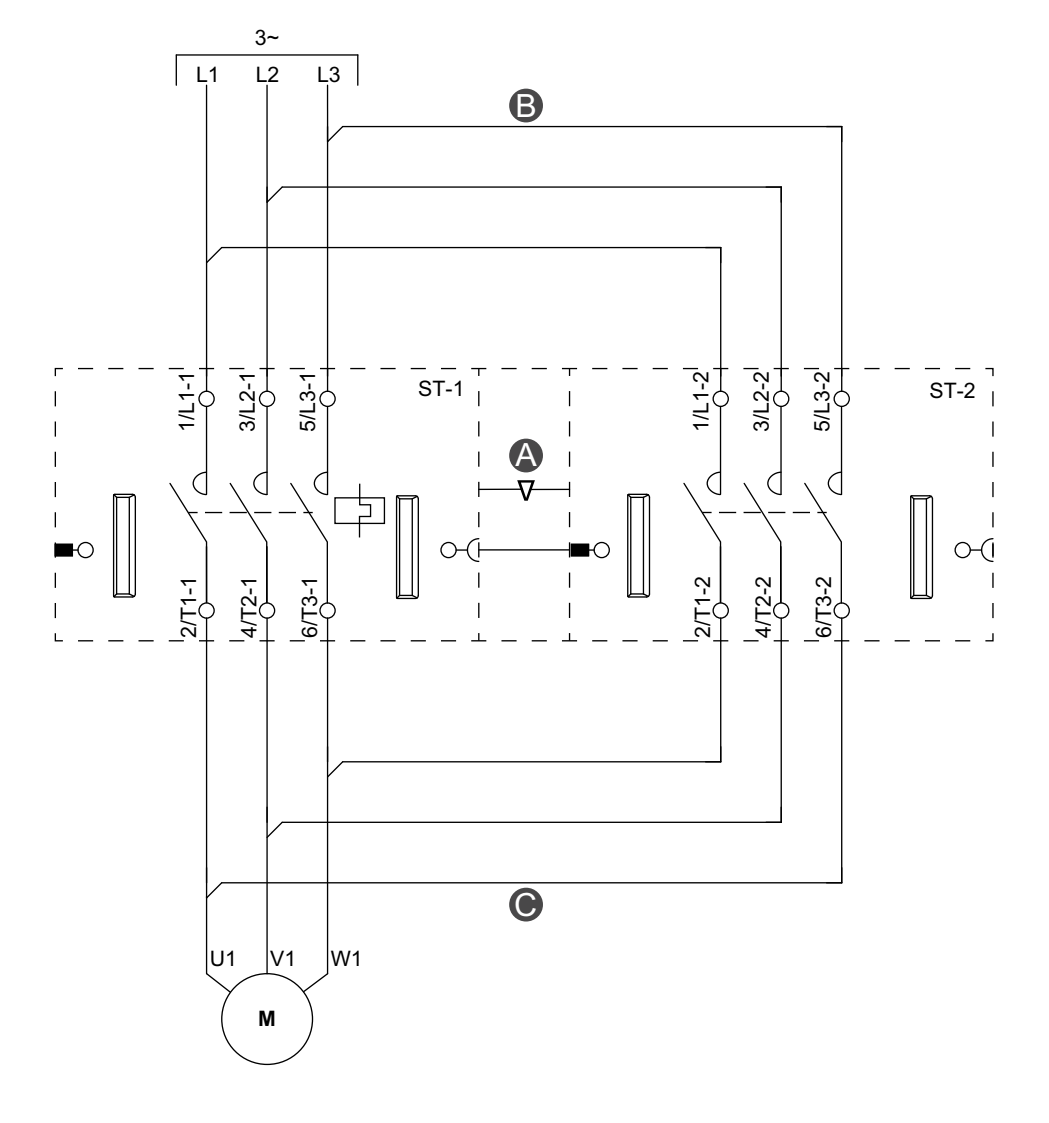

### Accessori

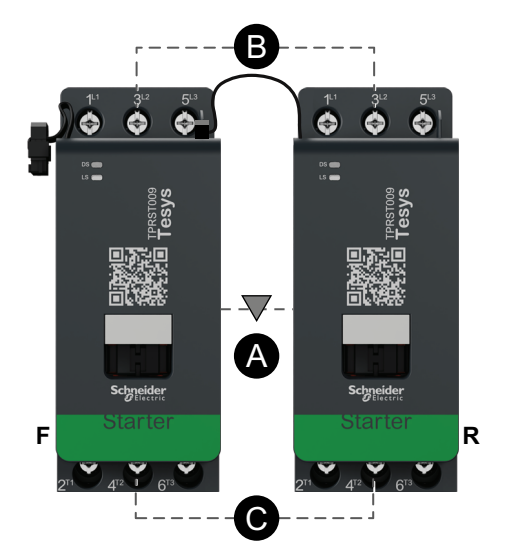

| Α    | Interblocco meccanico  |
|------|------------------------|
| В    | Collegamento parallelo |
| С    | Collegamento inverso   |
| F    | Starter avanti         |
| R    | Starter indietro       |
| ST-1 | Starter 1              |
| ST-2 | Starter 2              |

# Motore a due sensi di marcia: SIL Stop, categoria cablaggio 1/2

**NOTA:** Livello di integrità della sicurezza secondo la norma IEC 61508. Categoria cablaggio 1 e 2 in conformità con ISO 13849.

### Cablaggio (vedere la tabella della legenda di seguito)

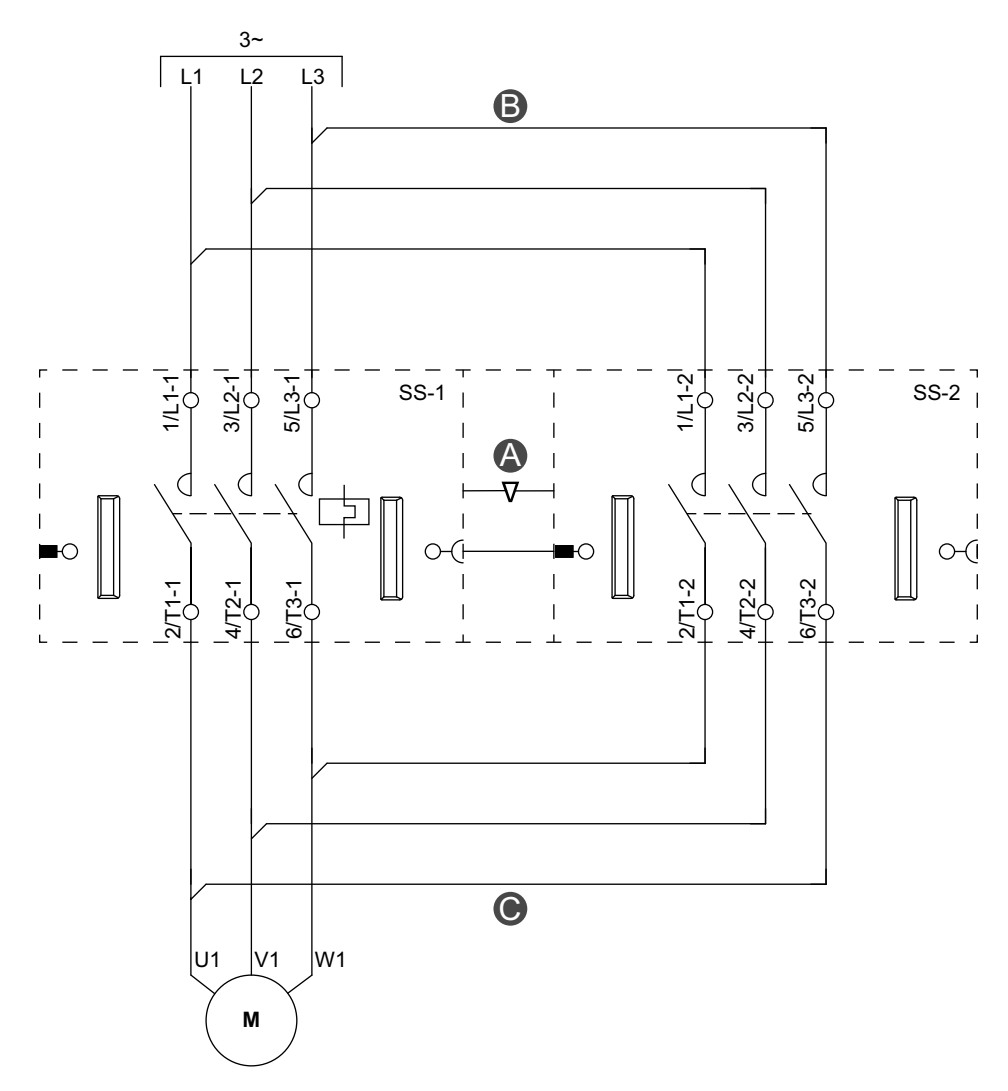

### Accessori

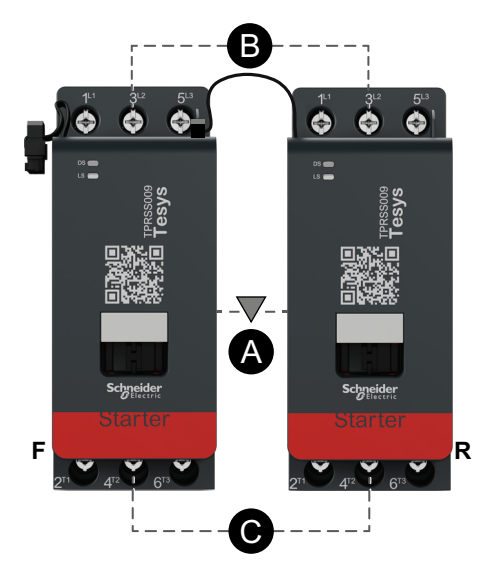

| Α    | Interblocco meccanico  |
|------|------------------------|
| В    | Collegamento parallelo |
| С    | Collegamento inverso   |
| F    | Avanti                 |
| R    | Indietro               |
| SS-1 | Starter SIL 1          |
| SS-2 | Starter SIL 2          |

# Motore a due sensi di marcia: SIL Stop, categoria cablaggio 3/4

**NOTA:** Livello di integrità della sicurezza secondo la norma IEC 61508. Categoria cablaggio 3 e 4 in conformità con ISO 13849.

#### 3-B L2 L3 11 5/L3 5/L3 5/L3 373 312 3/12 Ę Ξţ SS-2 Ξþ SS-1 SS-3 $\bigcirc$ 0 0 C C $\cap$ 0 $\sim$ 44 6/T3 412 6/T3 4472 6/T3 2/11 271 Ž 0 U1 V1 W1 Μ

### Cablaggio (vedere la tabella della legenda di seguito)

Accessori

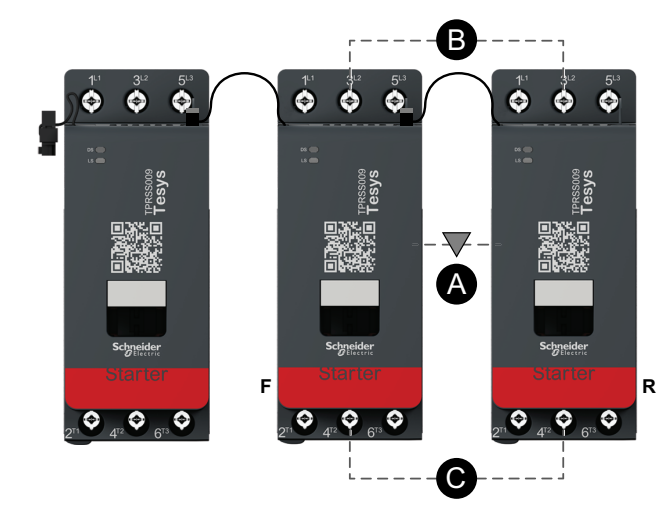

| Interblocco meccanico  |
|------------------------|
| Collegamento parallelo |
| Collegamento inverso   |
| Avanti                 |
| Indietro               |
| Starter SIL 1          |
| Starter SIL 2          |
| Starter SIL 3          |
|                        |

# Motore YD a un senso di marcia

## Cablaggio (vedere la tabella della legenda di seguito)

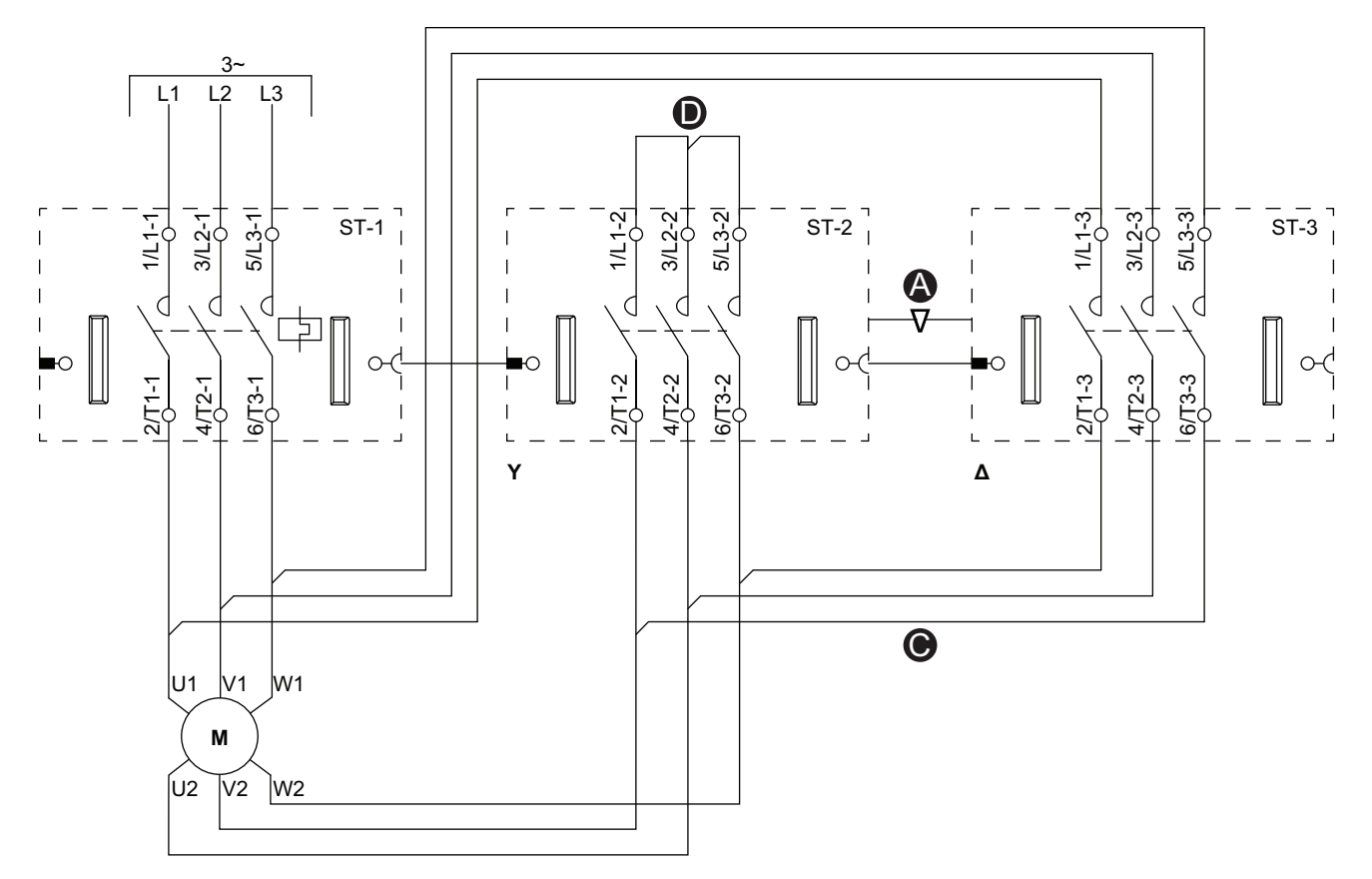

### Accessori

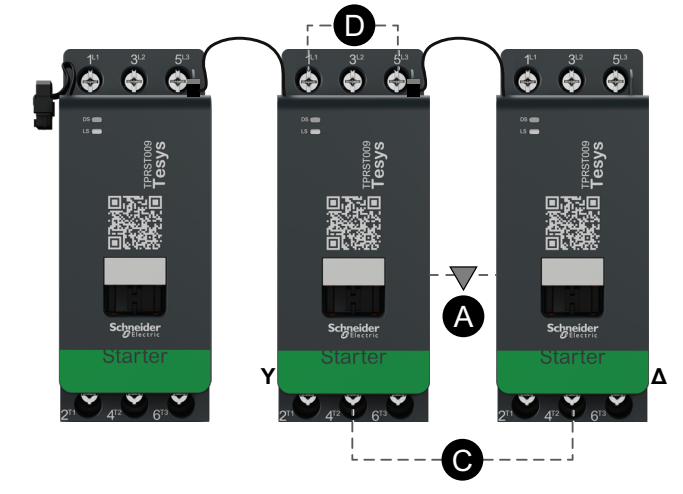

| Α    | Interblocco meccanico  |
|------|------------------------|
| С    | Collegamento inverso   |
| D    | Barra di accoppiamento |
| Y    | AY                     |
| Δ    | Triangolo              |
| ST-1 | Starter 1              |
| ST-2 | Starter 2              |
| ST-3 | Starter 3              |

# Motore YD a due sensi di marcia

Cablaggio (vedere la tabella della legenda di seguito)

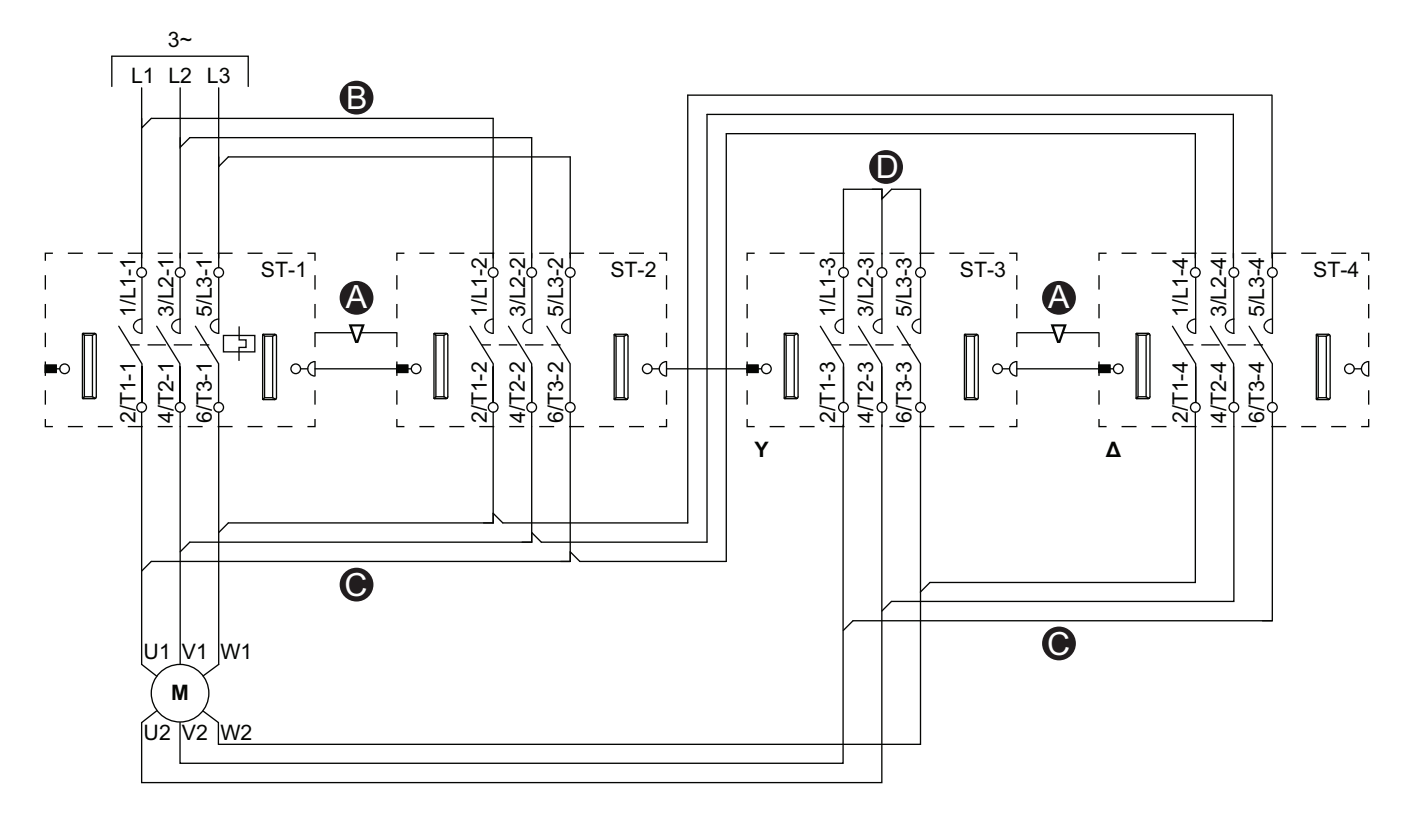

#### Accessori

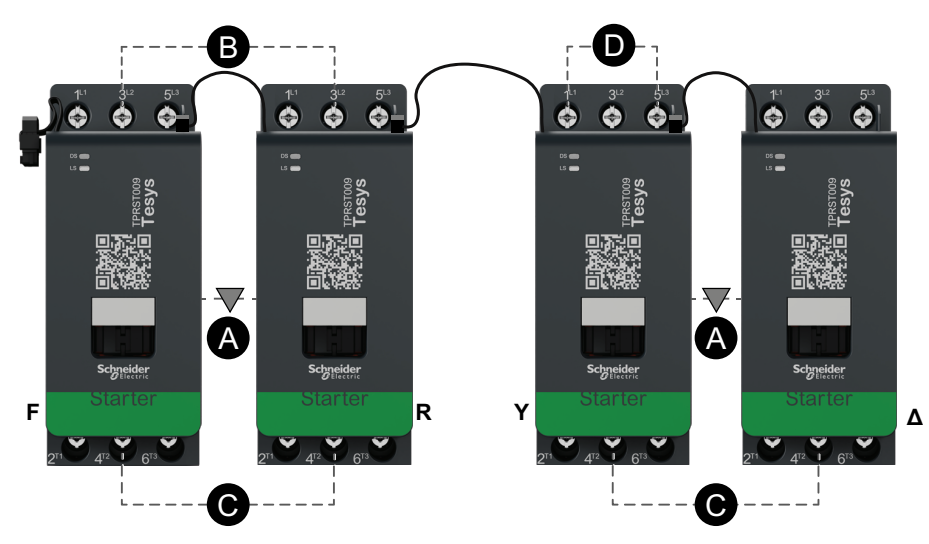

| А    | Interblocco meccanico  |
|------|------------------------|
| В    | Collegamento parallelo |
| С    | Collegamento inverso   |
| D    | Barra di accoppiamento |
| F    | Avanti                 |
| R    | Indietro               |
| Y    | AY                     |
| Δ    | Triangolo              |
| ST-1 | Starter 1              |
| ST-2 | Starter 2              |
| ST-3 | Starter 3              |
| ST-4 | Starter 4              |

# Motore a due velocità

## Cablaggio a bassa velocità

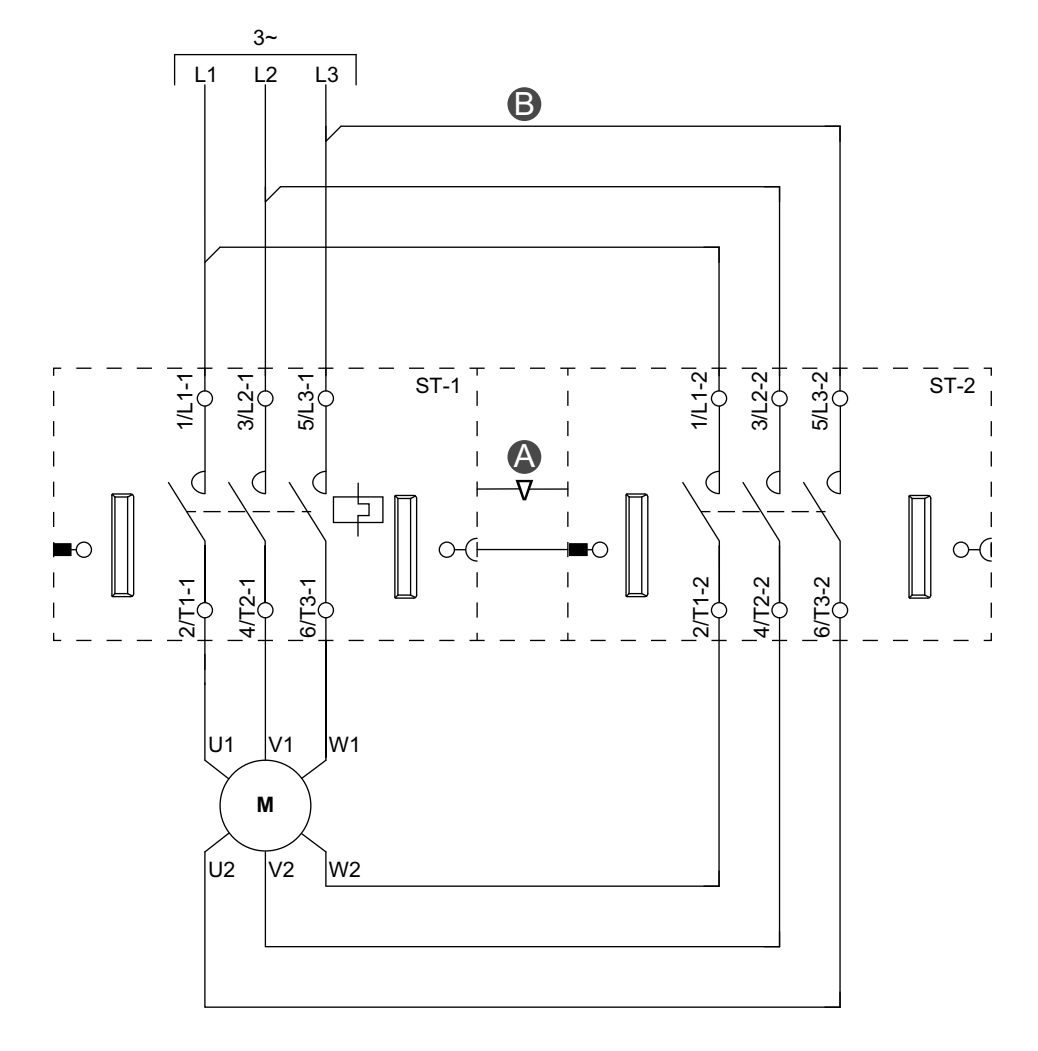

### Accessori

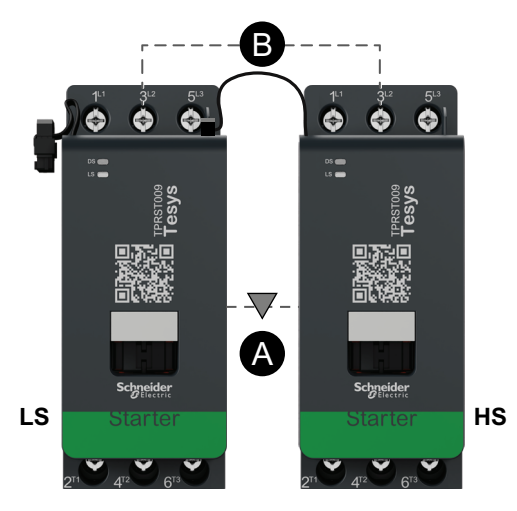

| Α    | Interblocco meccanico  |
|------|------------------------|
| В    | Collegamento parallelo |
| LS   | Bassa velocità         |
| HS   | Alta velocità          |
| ST-1 | Starter 1              |
| ST-2 | Starter 2              |

### Cablaggio ad alta velocità

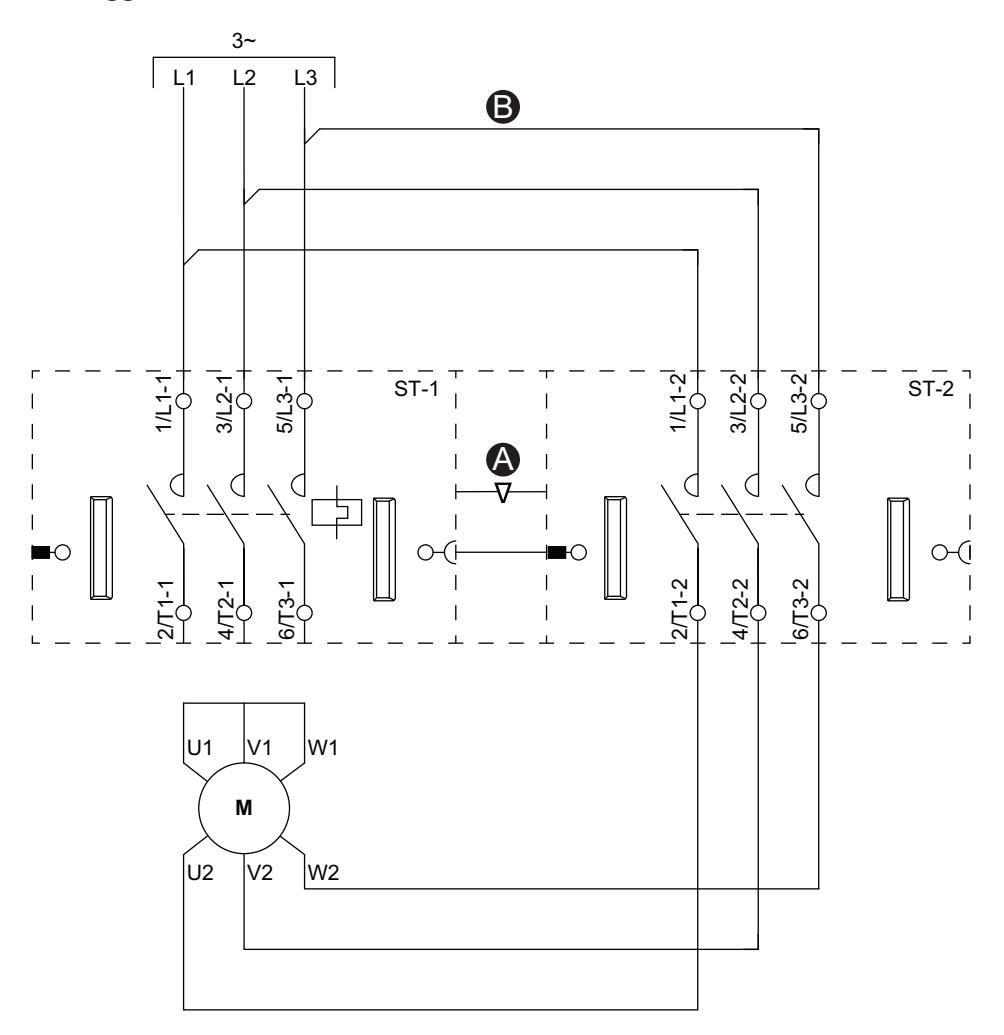

### Accessori

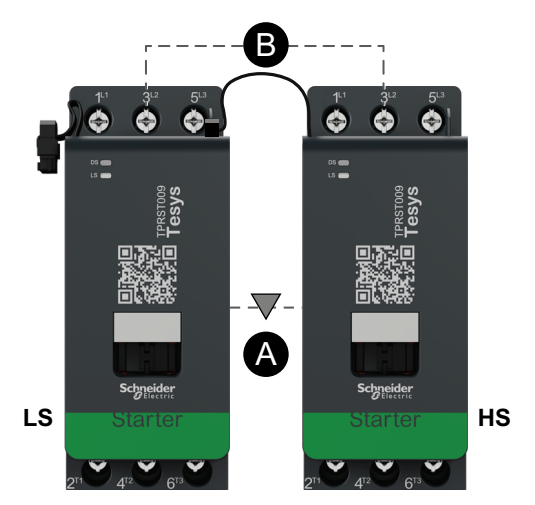

| Α    | Interblocco meccanico  |
|------|------------------------|
| В    | Collegamento parallelo |
| LS   | Bassa velocità         |
| HS   | Alta velocità          |
| ST-1 | Starter 1              |
| ST-2 | Starter 2              |

## Motore a due velocità con opzione Dahlandar

### Cablaggio (vedere la tabella della legenda di seguito)

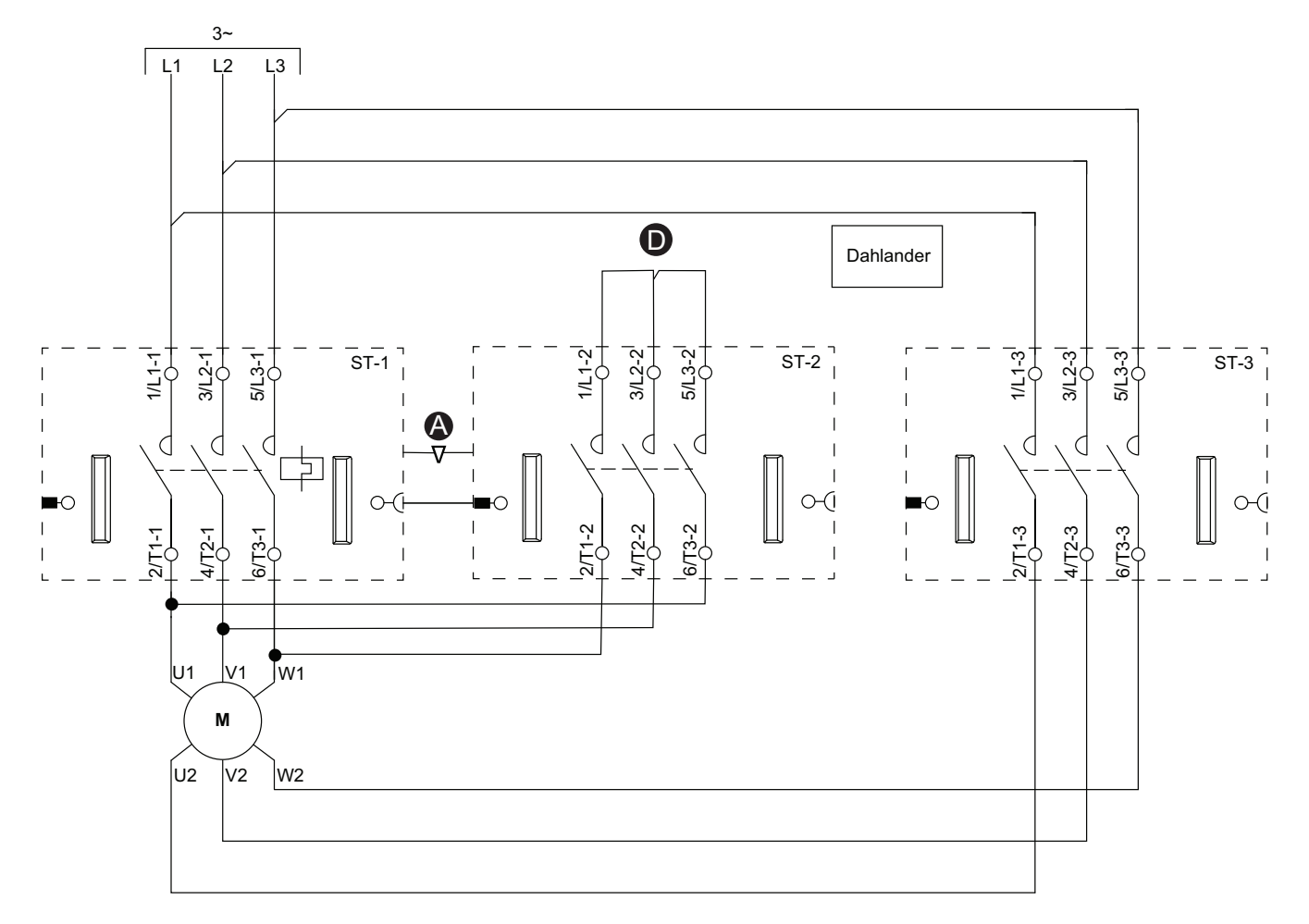

### Accessori

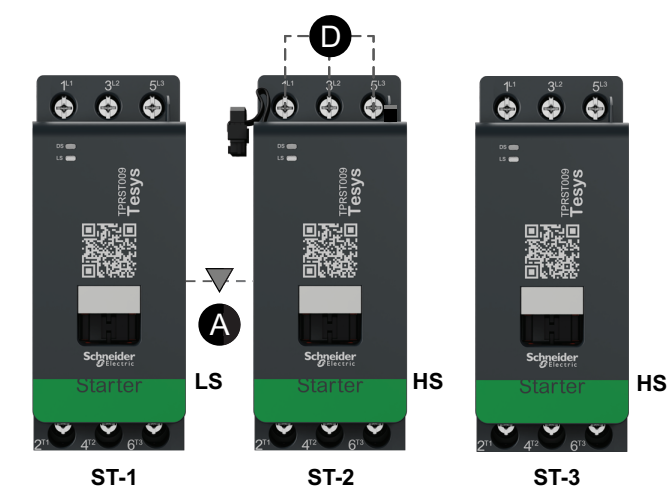

| Α    | Interblocco meccanico  |
|------|------------------------|
| D    | Barra di accoppiamento |
| LS   | Bassa velocità         |
| HS   | Alta velocità          |
| ST-1 | Starter 1              |
| ST-2 | Starter 2              |
| ST-3 | Starter 3              |

# Motore a due velocità: SIL Stop, categoria cablaggio 1/2

**NOTA:** Livello di integrità della sicurezza secondo la norma IEC 61508. Categoria cablaggio 1 e 2 in conformità alla norma ISO 13849.

### Cablaggio a bassa velocità

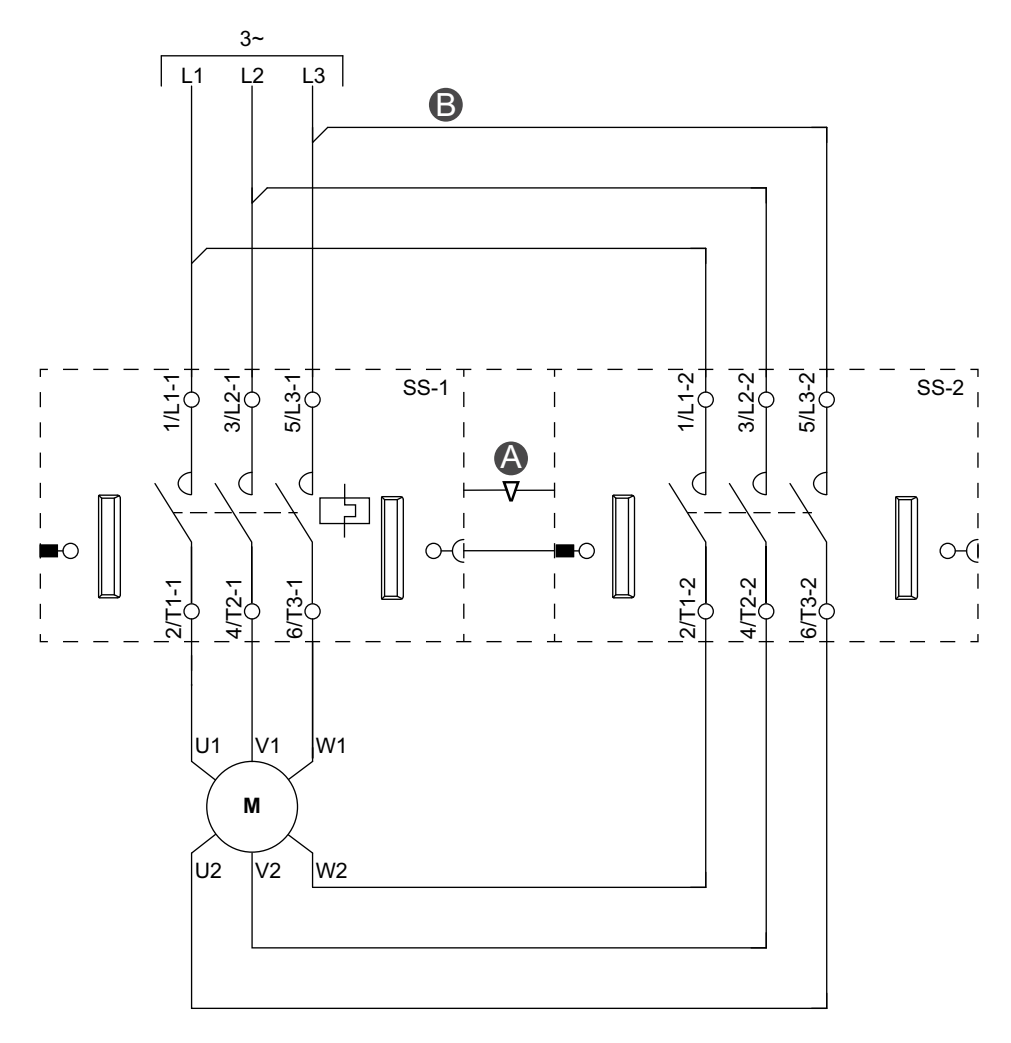

### Accessori

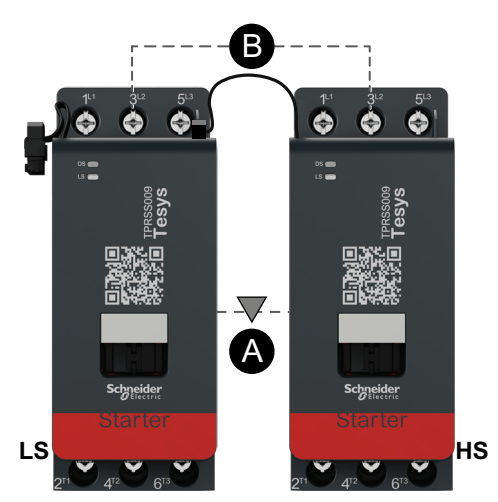

| Α    | Interblocco meccanico  |
|------|------------------------|
| В    | Collegamento parallelo |
| LS   | Bassa velocità         |
| HS   | Alta velocità          |
| SS-1 | Starter SIL 1          |
| SS-2 | Starter SIL 2          |

## Cablaggio ad alta velocità

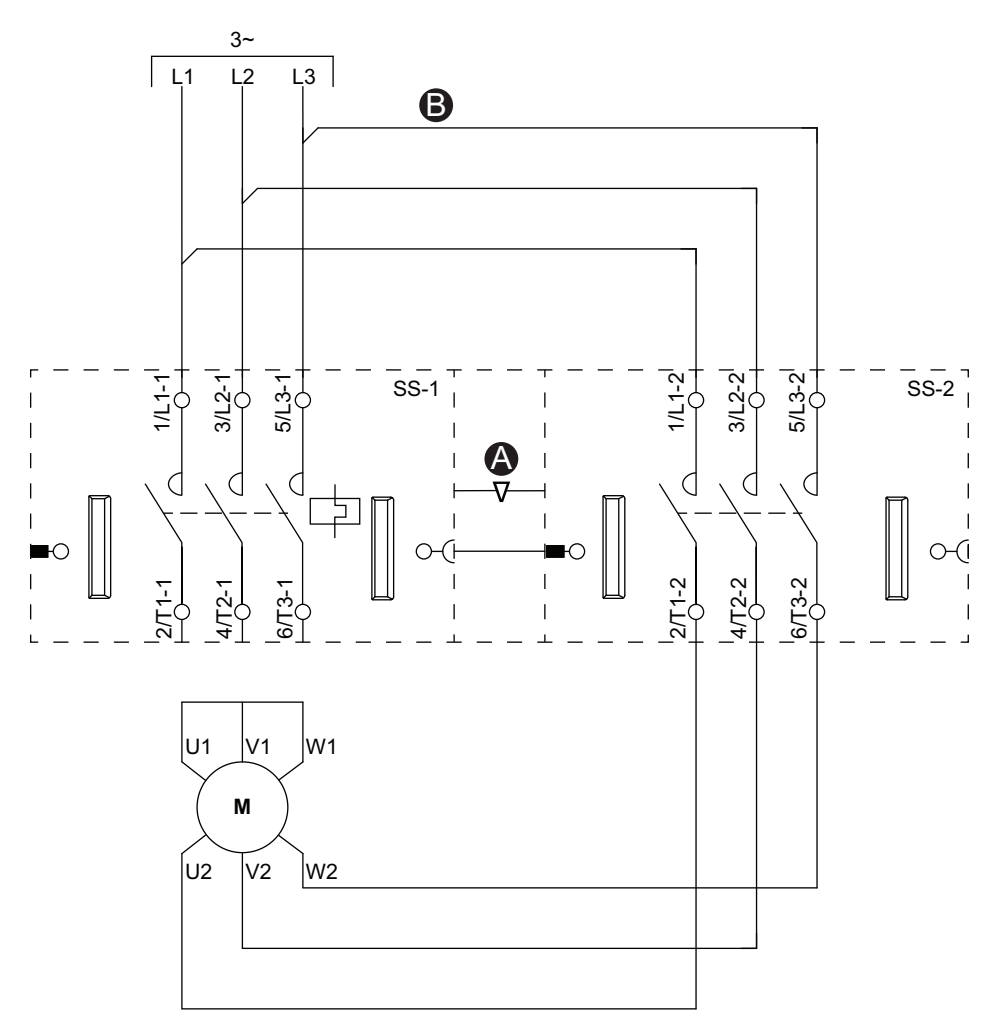

### Accessori

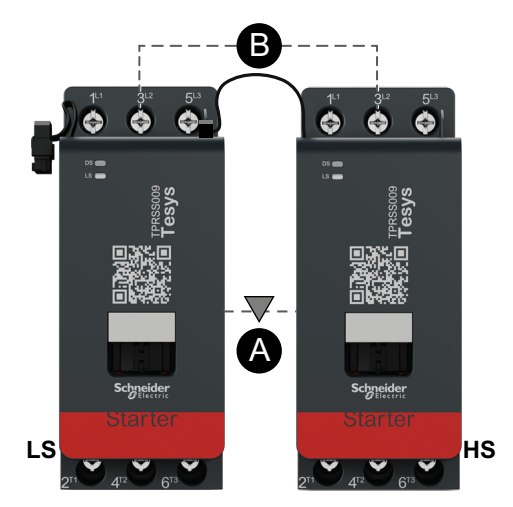

| Α    | Interblocco meccanico  |
|------|------------------------|
| В    | Collegamento parallelo |
| LS   | Bassa velocità         |
| HS   | Alta velocità          |
| SS-1 | Starter SIL 1          |
| SS-2 | Starter SIL 2          |

# Motore a due velocità: SIL Stop, categoria cablaggio 3/4

**NOTA:** Livello di integrità della sicurezza secondo la norma IEC 61508. Categoria cablaggio 3 e 4 in conformità con ISO 13849.

### Cablaggio a bassa velocità

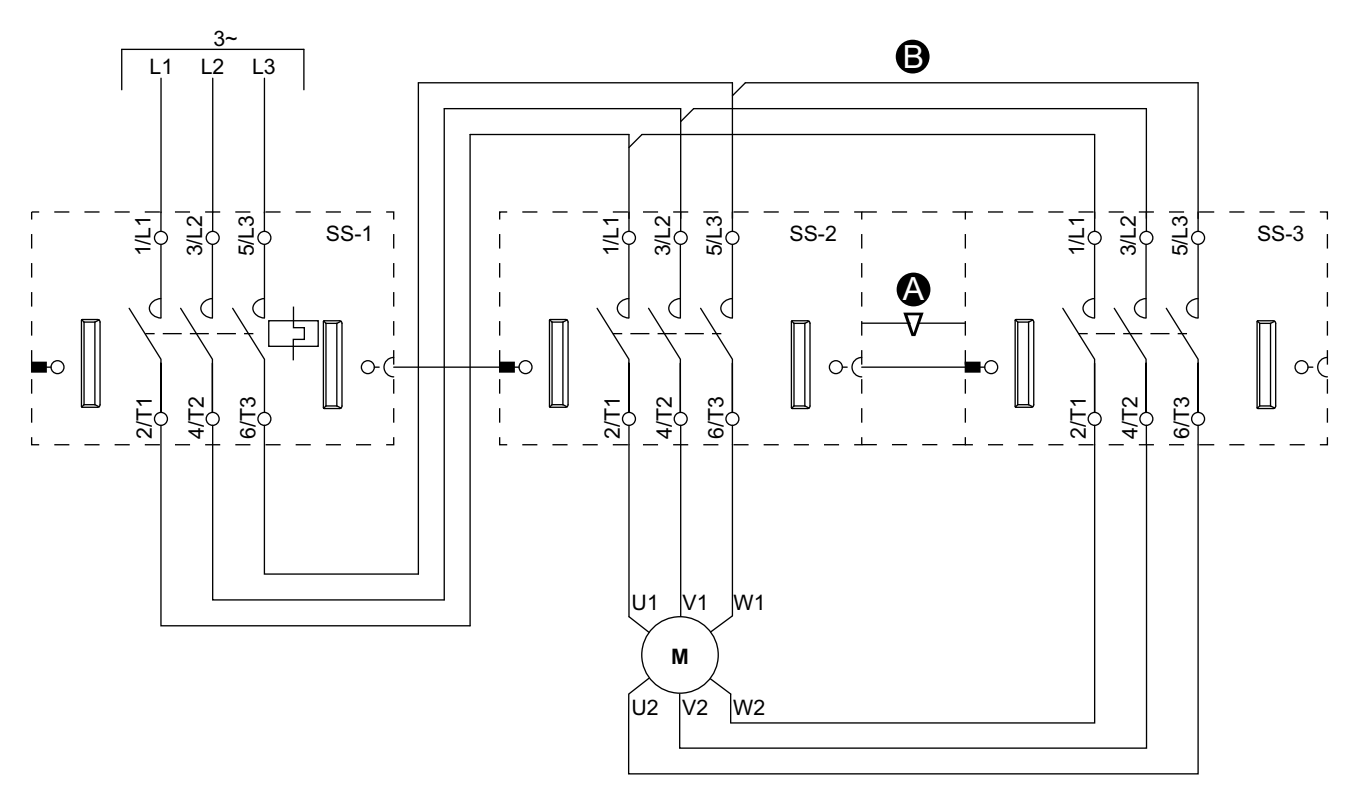

#### Accessori

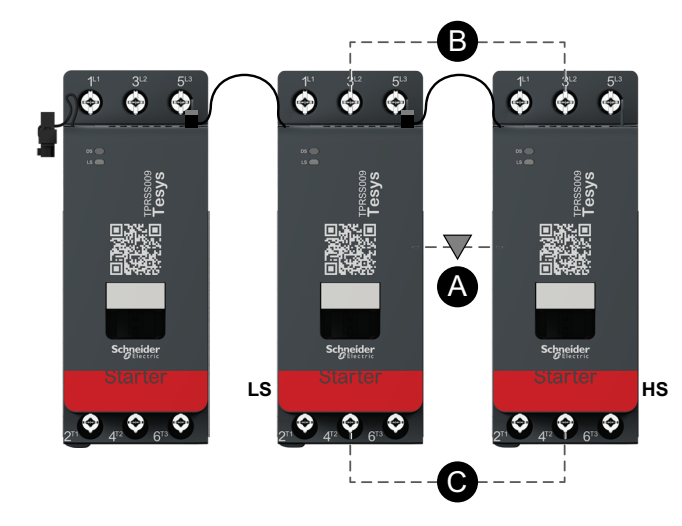

| А    | Interblocco meccanico  |
|------|------------------------|
| В    | Collegamento parallelo |
| LS   | Bassa velocità         |
| HS   | Alta velocità          |
| SS-1 | Starter SIL 1          |
| SS-2 | Starter SIL 2          |
| SS-3 | Starter SIL 3          |

## Cablaggio ad alta velocità

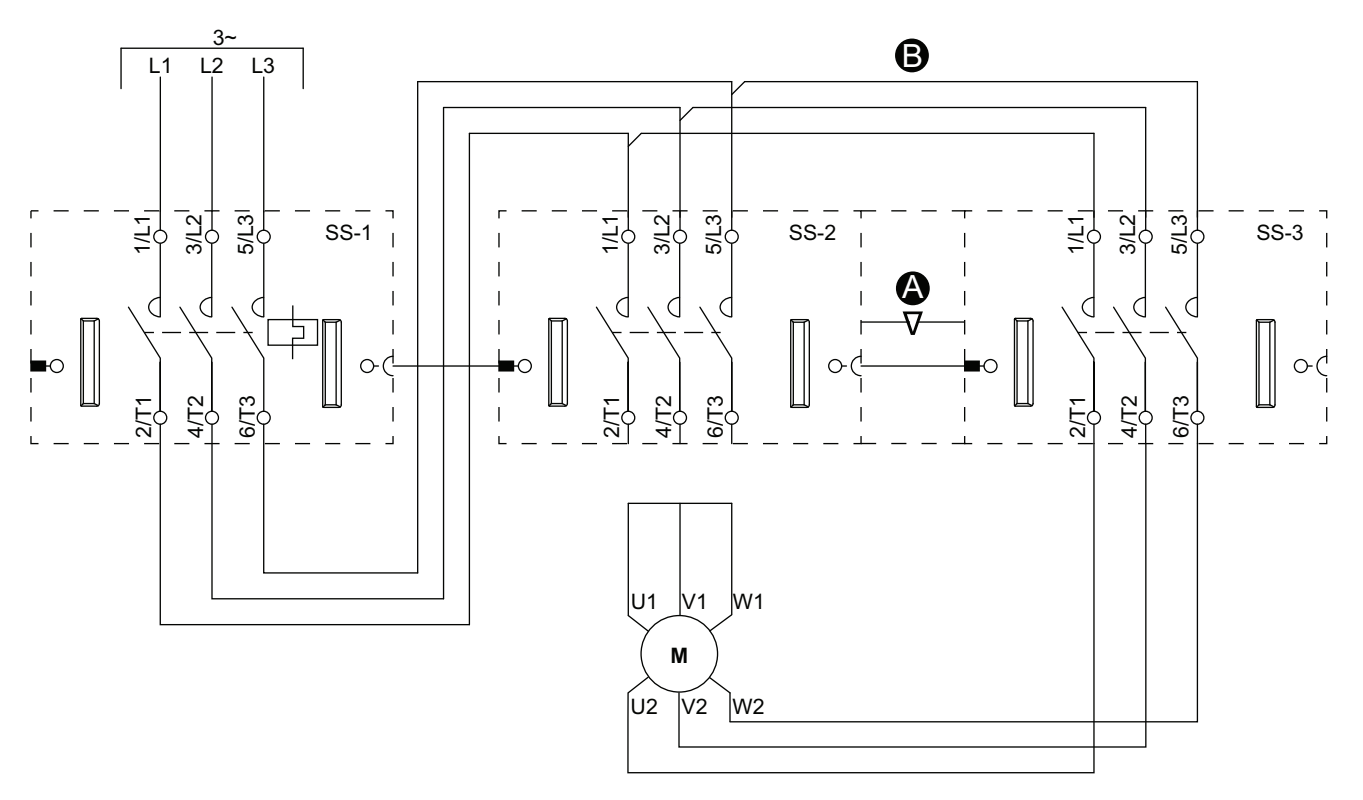

Accessori

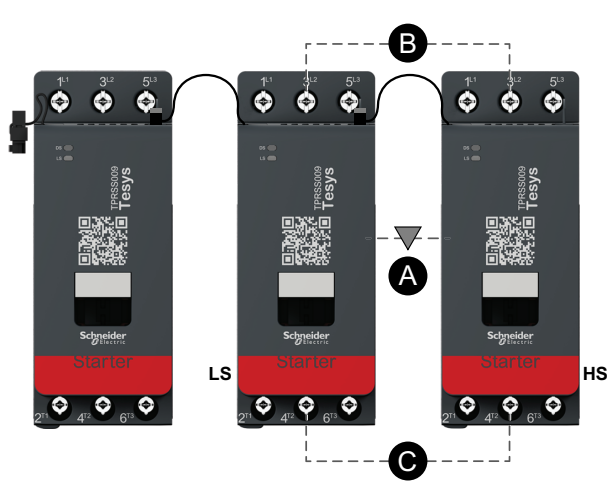

| Α    | Interblocco meccanico  |
|------|------------------------|
| В    | Collegamento parallelo |
| LS   | Bassa velocità         |
| HS   | Alta velocità          |
| SS-1 | Starter SIL 1          |
| SS-2 | Starter SIL 2          |
| SS-3 | Starter SIL 3          |

# Motore a due velocità e a due sensi di marcia

### Cablaggio a bassa velocità

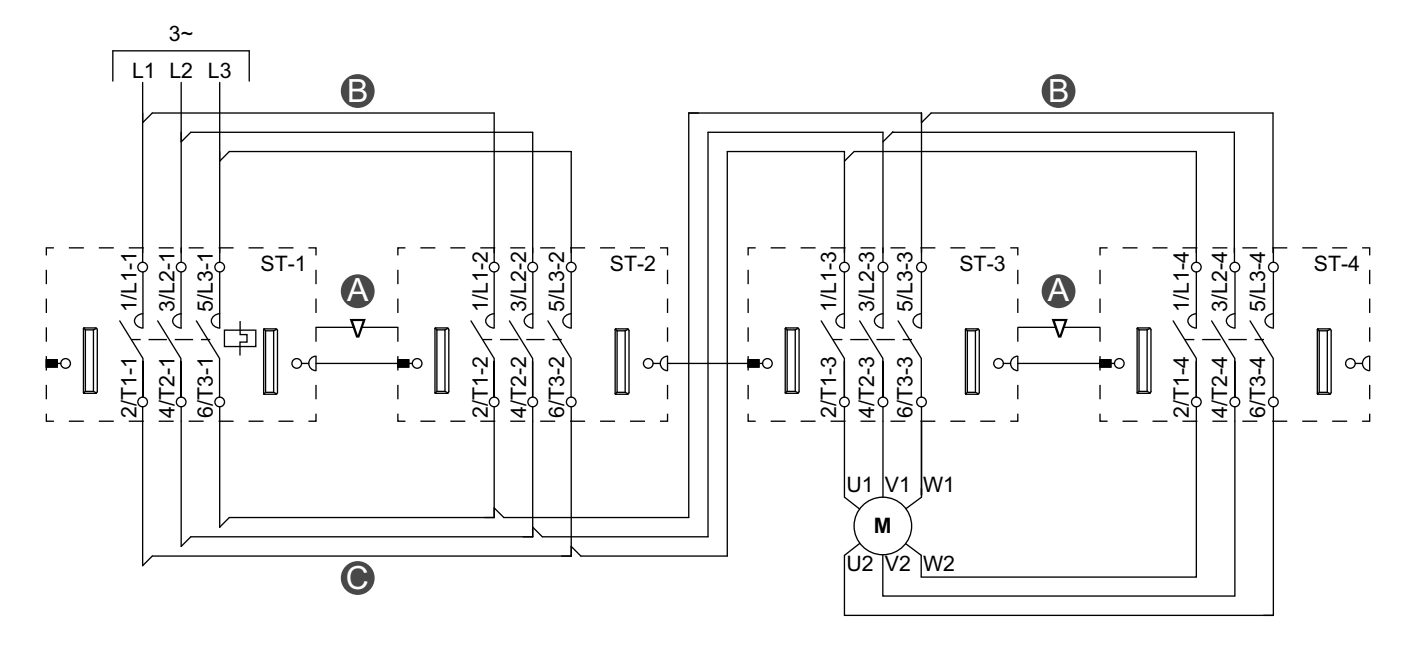

Accessori

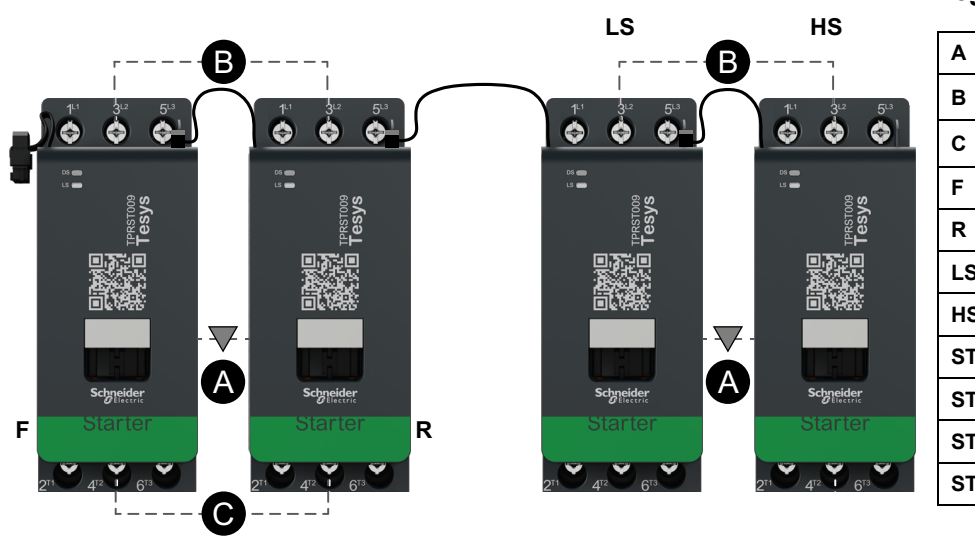

| Α    | Interblocco meccanico  |
|------|------------------------|
| В    | Collegamento parallelo |
| С    | Collegamento inverso   |
| F    | Avanti                 |
| R    | Indietro               |
| LS   | Bassa velocità         |
| HS   | Alta velocità          |
| ST-1 | Starter 1              |
| ST-2 | Starter 2              |
| ST-3 | Starter 3              |
| ST-4 | Starter 4              |

### Cablaggio ad alta velocità

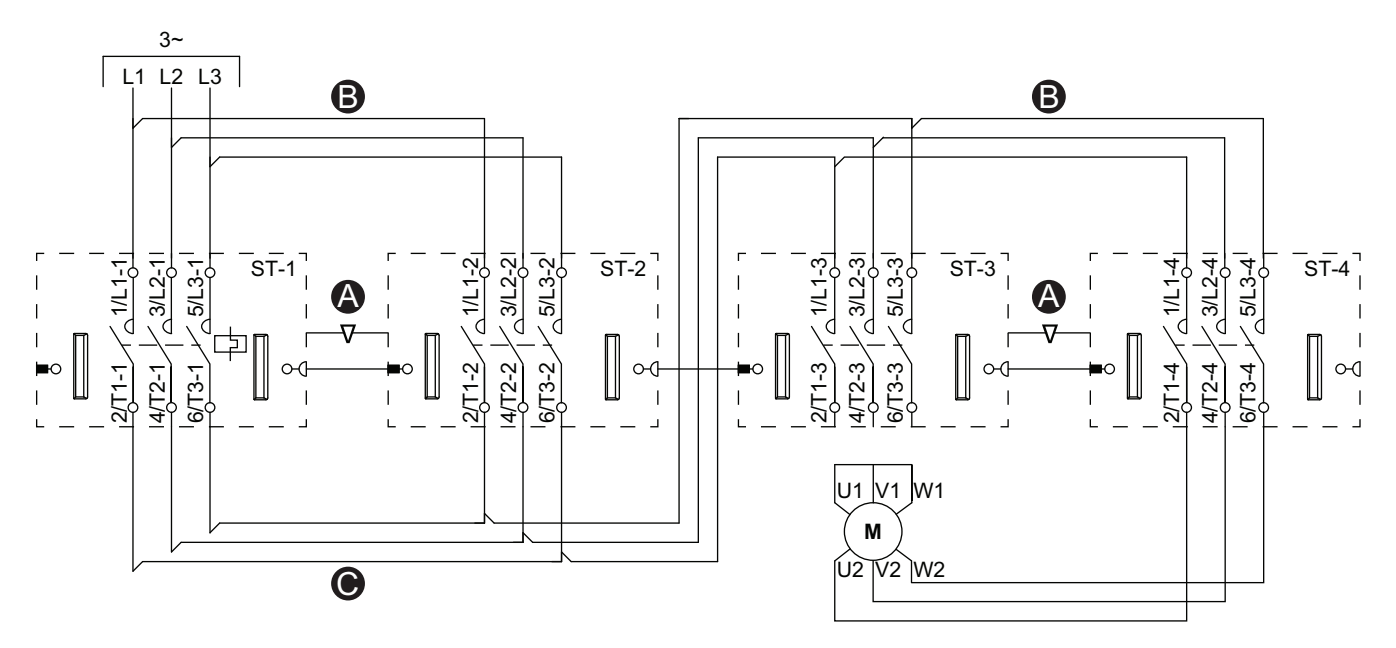

Accessori

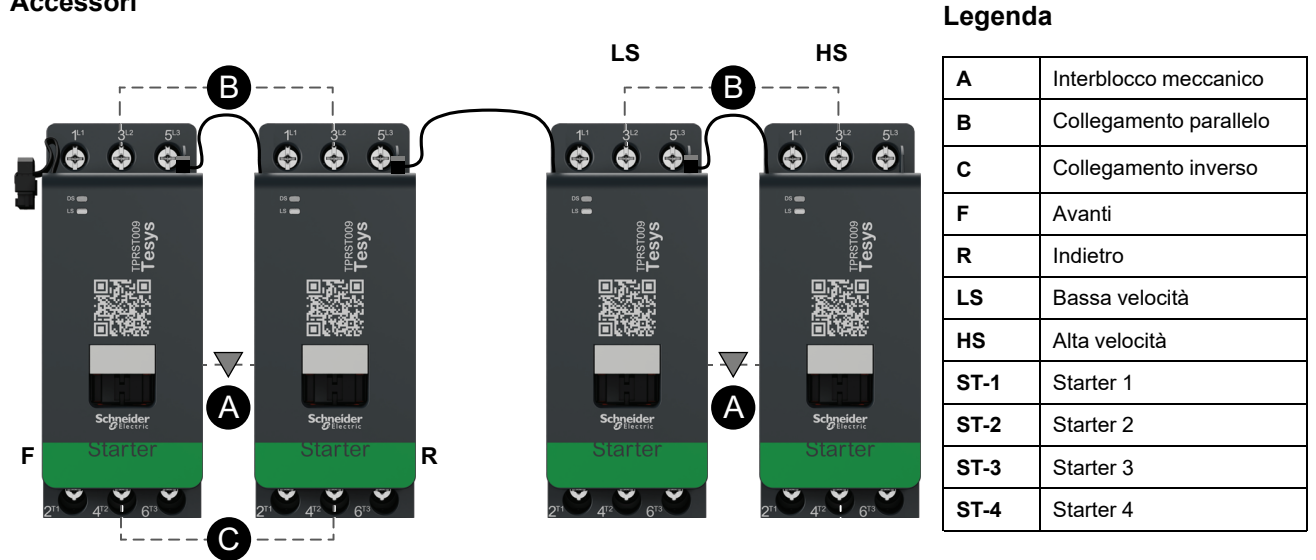

# Motore a due velocità e due sensi di marcia: SIL Stop, categoria cablaggio 1/2

**NOTA:** Livello di integrità della sicurezza secondo la norma IEC 61508. Categoria cablaggio 1 e 2 in conformità alla norma ISO 13849.

### Cablaggio a bassa velocità

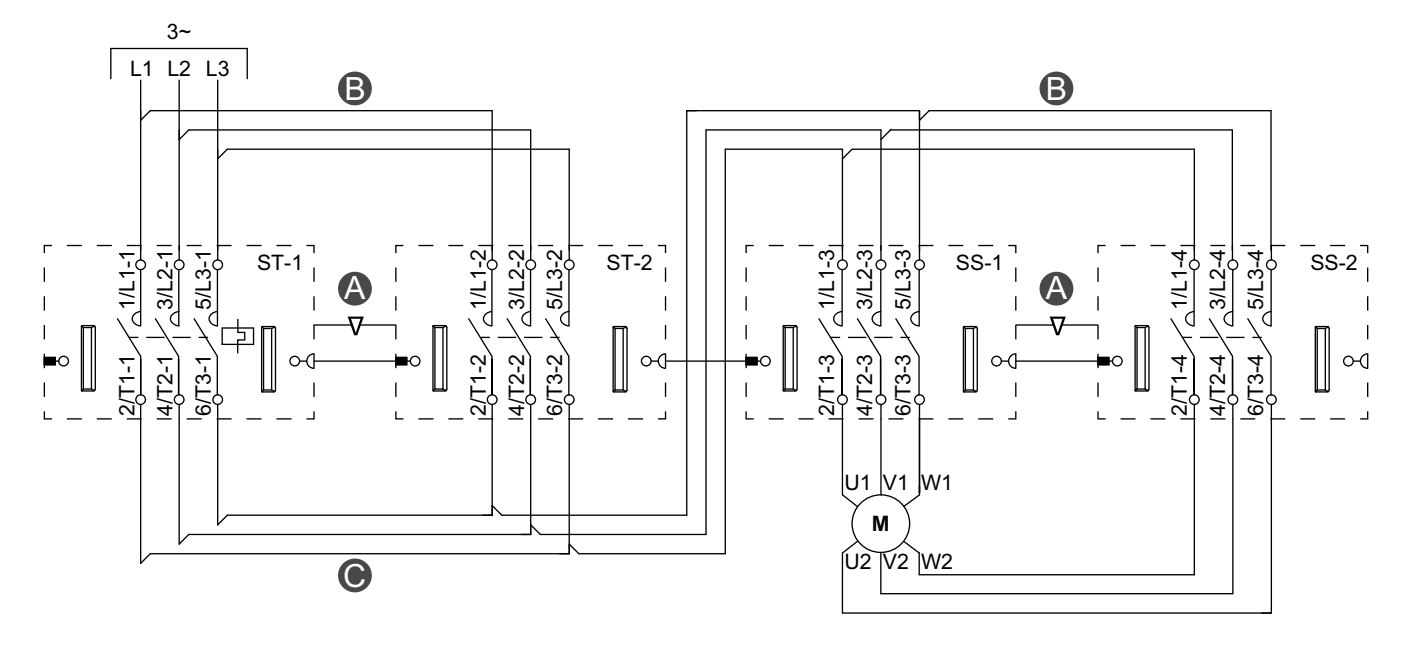

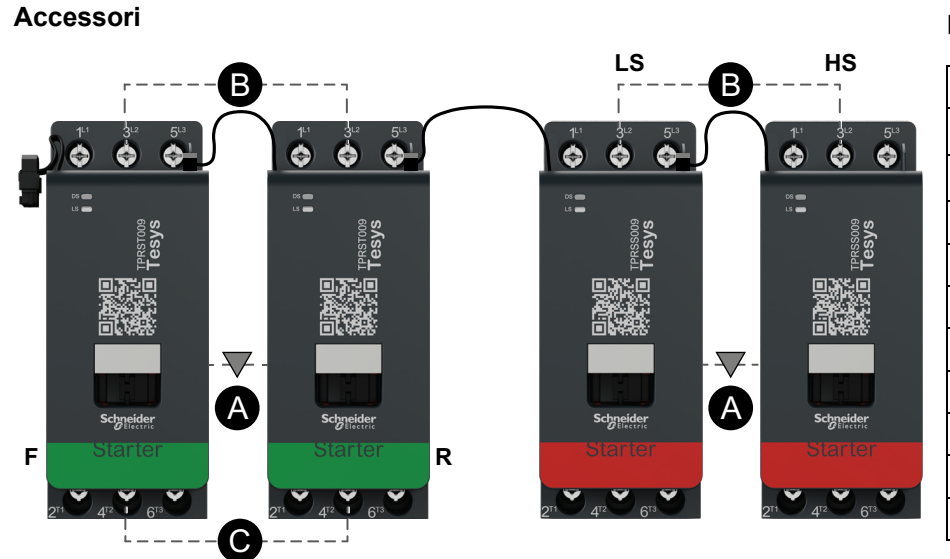

| Α    | Interblocco meccanico  |
|------|------------------------|
| В    | Collegamento parallelo |
| С    | Collegamento inverso   |
| F    | Starter in avanti      |
| R    | Starter inverso        |
| LS   | Bassa velocità         |
| HS   | Alta velocità          |
| ST-1 | Starter 1              |
| ST-2 | Starter 2              |
| SS-1 | Starter SIL 1          |
| SS-2 | Starter SIL 2          |
|      |                        |

### Cablaggio ad alta velocità

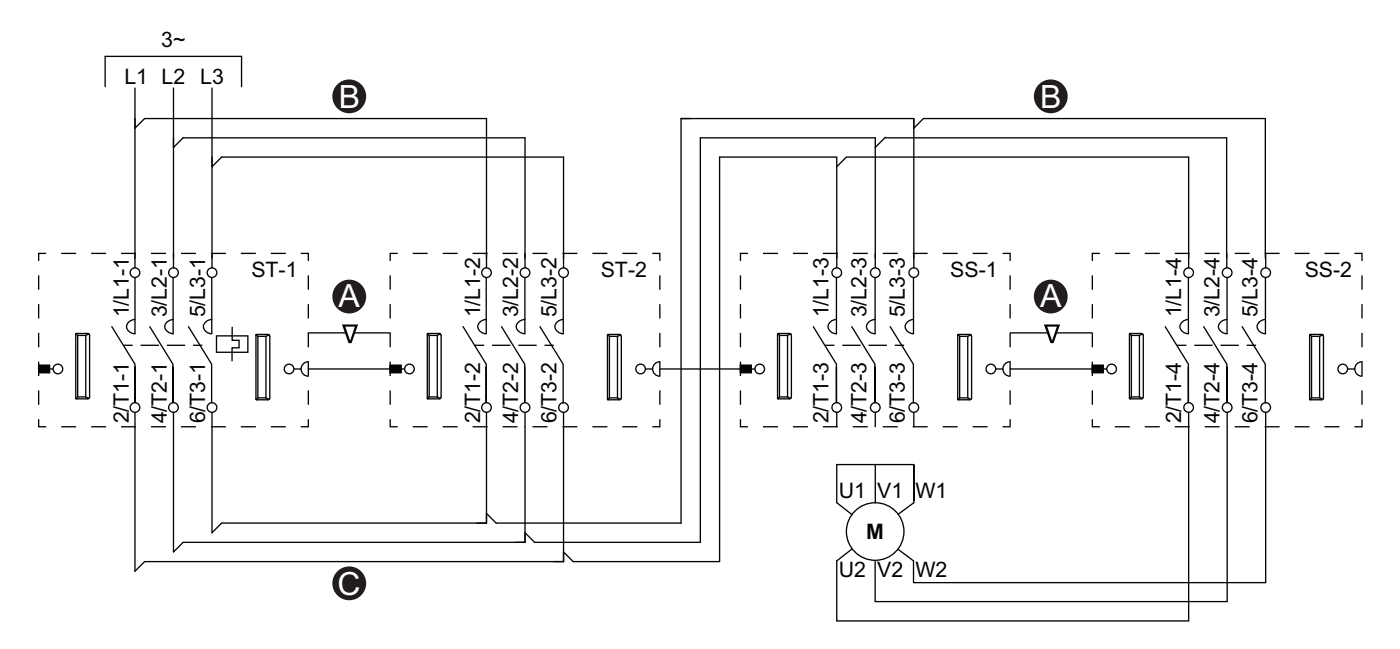

Accessori Legenda LS HS В В Α Interblocco meccanico в Collegamento parallelo ø ¢ ٨ ¢ ۲ 4 4 ¢ ¢ ¢ 0 С Collegamento inverso DS 💼 08 💼 LS 💼 F Starter in avanti R Starter inverso LS Bassa velocità HS Alta velocità  $\nabla$ ST-1 Starter 1 A A ST-2 Starter 2 F R SS-1 Starter SIL 1 SS-2 Starter SIL 2 C \_\_\_\_ L\_\_\_
# Motore a due velocità e due sensi di marcia: SIL Stop, categoria cablaggio 3/4

**NOTA:** Livello di integrità della sicurezza secondo la norma IEC 61508. Categoria cablaggio 3 e 4 in conformità con ISO 13849.

#### Cablaggio a bassa velocità

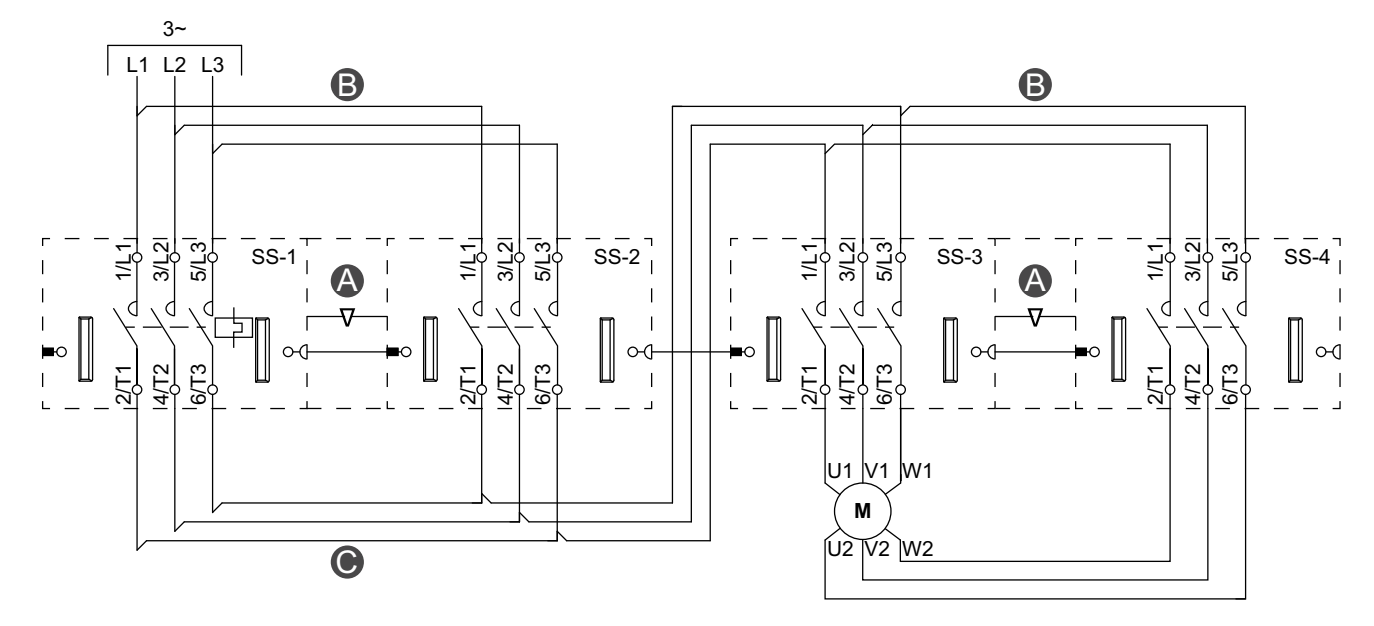

Ļs\_\_ B HS В ø ø ٢ ø 0 ø ø ø ø ø ø ė V A A • • • • • 0\_0\_0 ٢ 6

Legenda

| А    | Interblocco meccanico  |
|------|------------------------|
| В    | Collegamento parallelo |
| С    | Collegamento inverso   |
| F    | Starter in avanti      |
| R    | Starter inverso        |
| LS   | Bassa velocità         |
| HS   | Alta velocità          |
| SS-1 | Starter SIL 1          |
| SS-2 | Starter SIL 2          |
| SS-3 | Starter SIL 3          |
| SS-4 | Starter SIL 4          |

Accessori

#### Cablaggio ad alta velocità

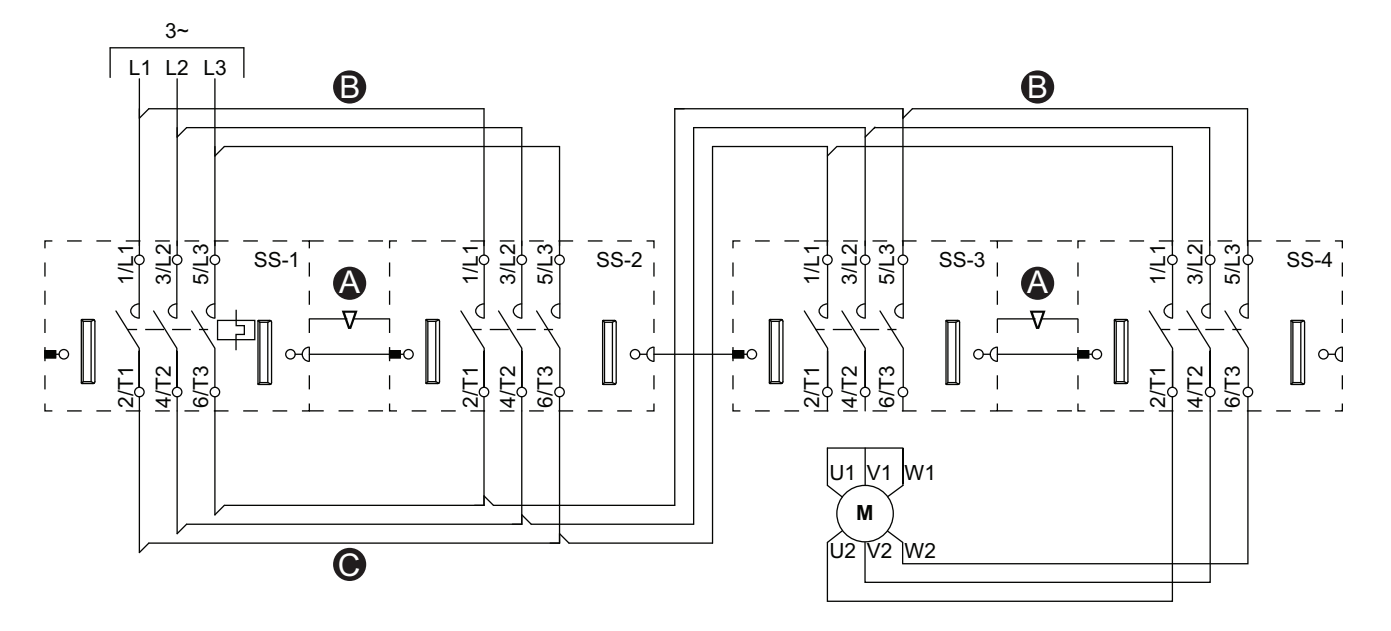

Accessori

Legenda

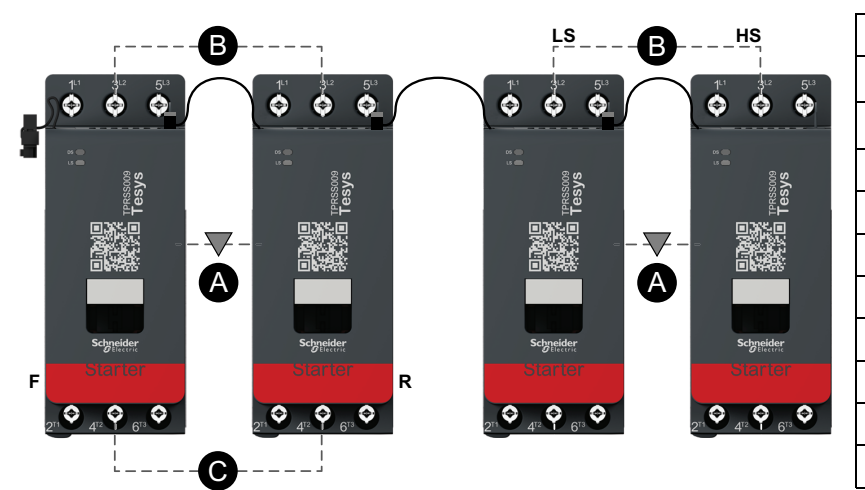

| Α    | Interblocco meccanico  |
|------|------------------------|
| В    | Collegamento parallelo |
| С    | Collegamento inverso   |
| F    | Starter in avanti      |
| R    | Starter inverso        |
| LS   | Bassa velocità         |
| HS   | Alta velocità          |
| SS-1 | Starter SIL 1          |
| SS-2 | Starter SIL 2          |
| SS-3 | Starter SIL 3          |
| SS-4 | Starter SIL 4          |
|      |                        |

## Resistore

### Cablaggio

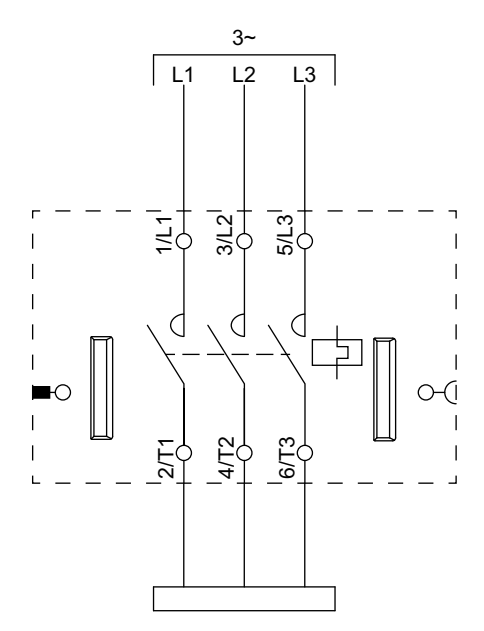

## Alimentatore

### Cablaggio

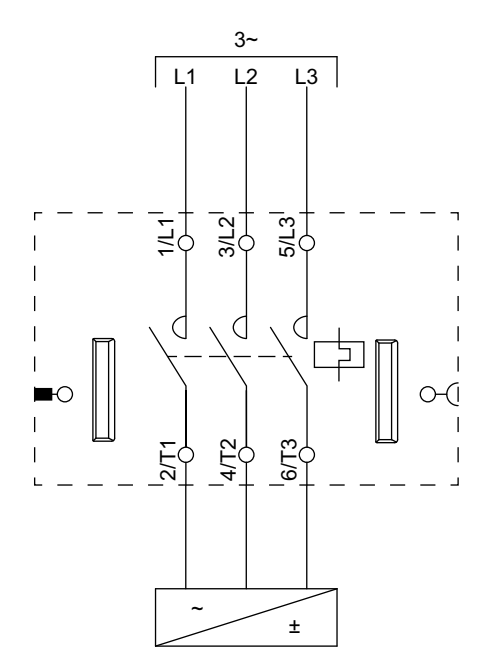

### **Trasformatore**

#### Cablaggio

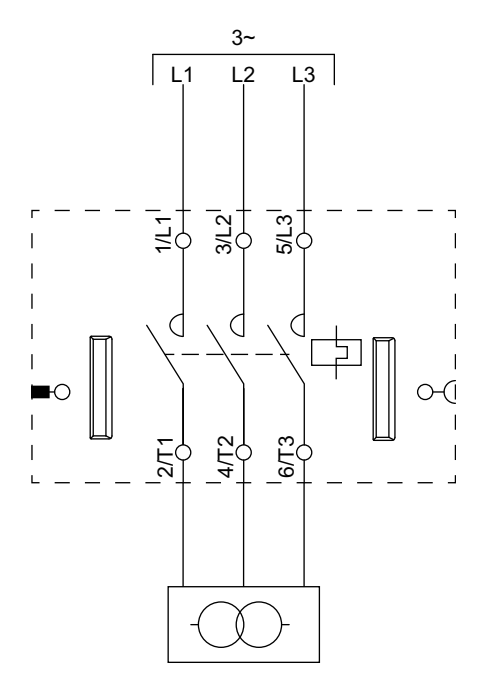

## Pompa

#### Cablaggio

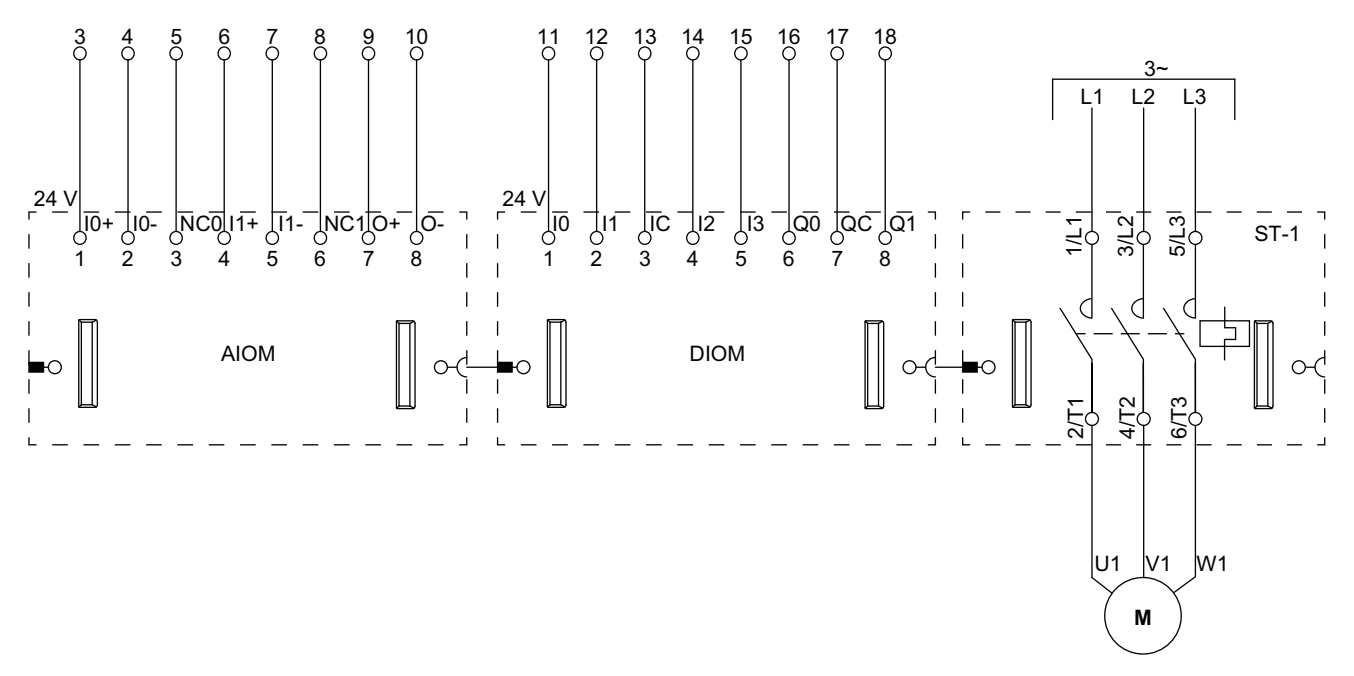

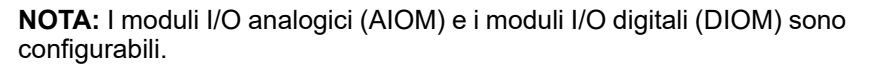

### Trasportatore a un senso di marcia

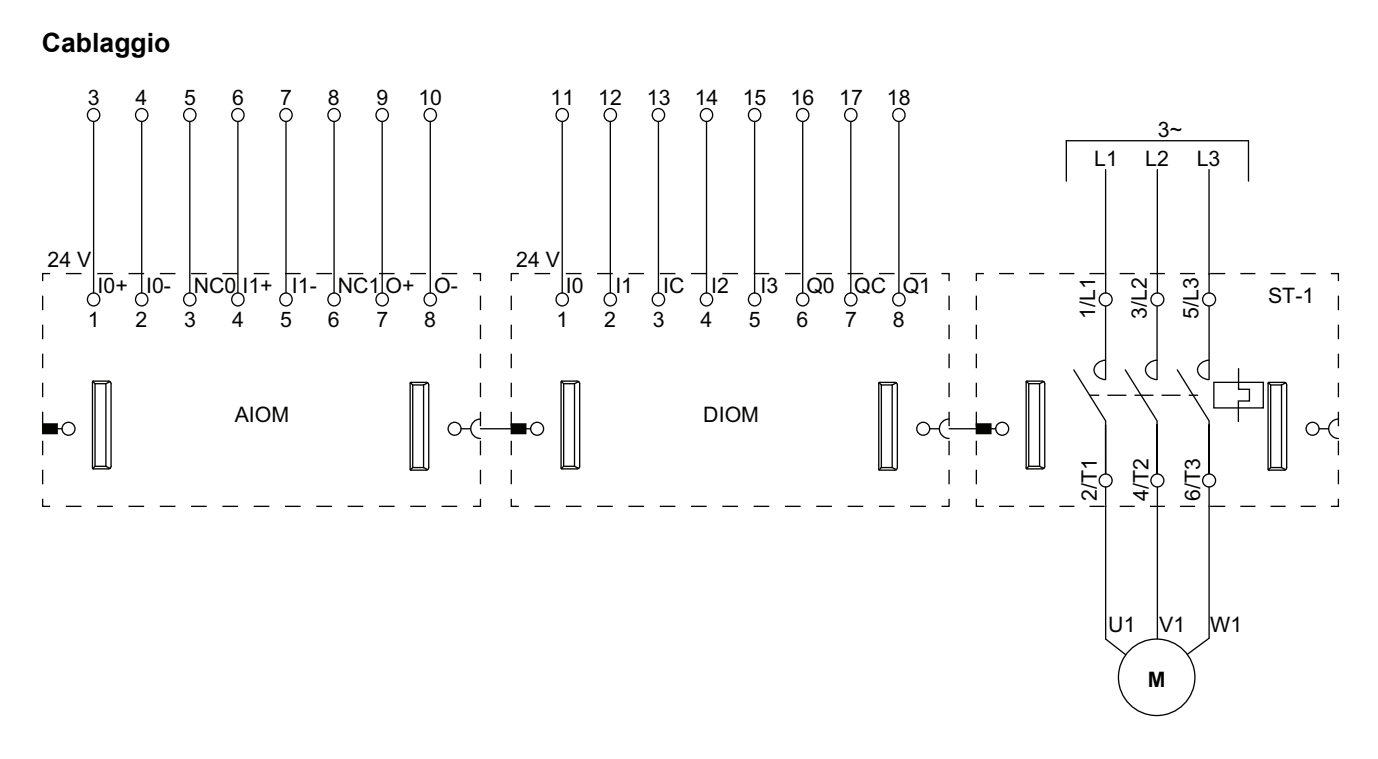

**NOTA:** I moduli I/O analogici (AIOM) e i moduli I/O digitali (DIOM) sono configurabili.

## Trasportatore a un senso di marcia: SIL Stop, categoria cablaggio 1/2

Livello di integrità della sicurezza secondo la norma IEC 61508. Categoria cablaggio 1 e 2 in conformità alla norma ISO 13849.

Cablaggio

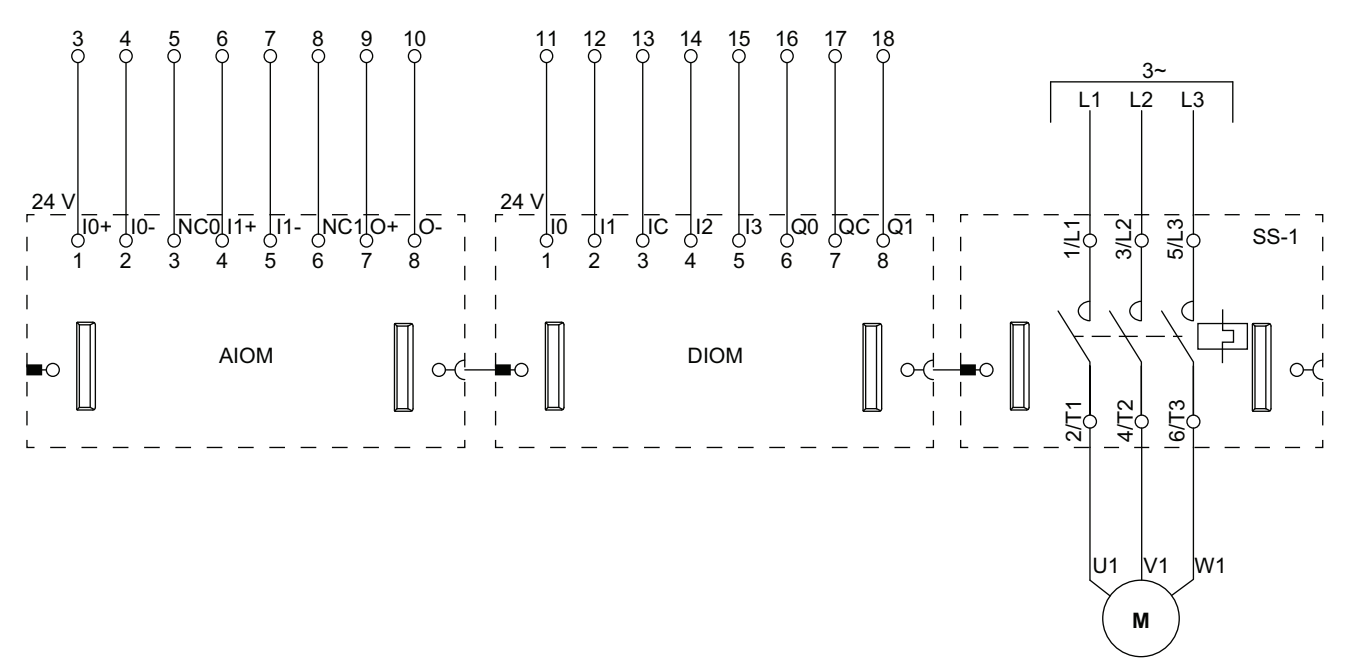

**NOTA:** I moduli I/O analogici (AIOM) e i moduli I/O digitali (DIOM) sono configurabili.

## Trasportatore a due sensi di marcia

#### Cablaggio (vedere la tabella della legenda di seguito)

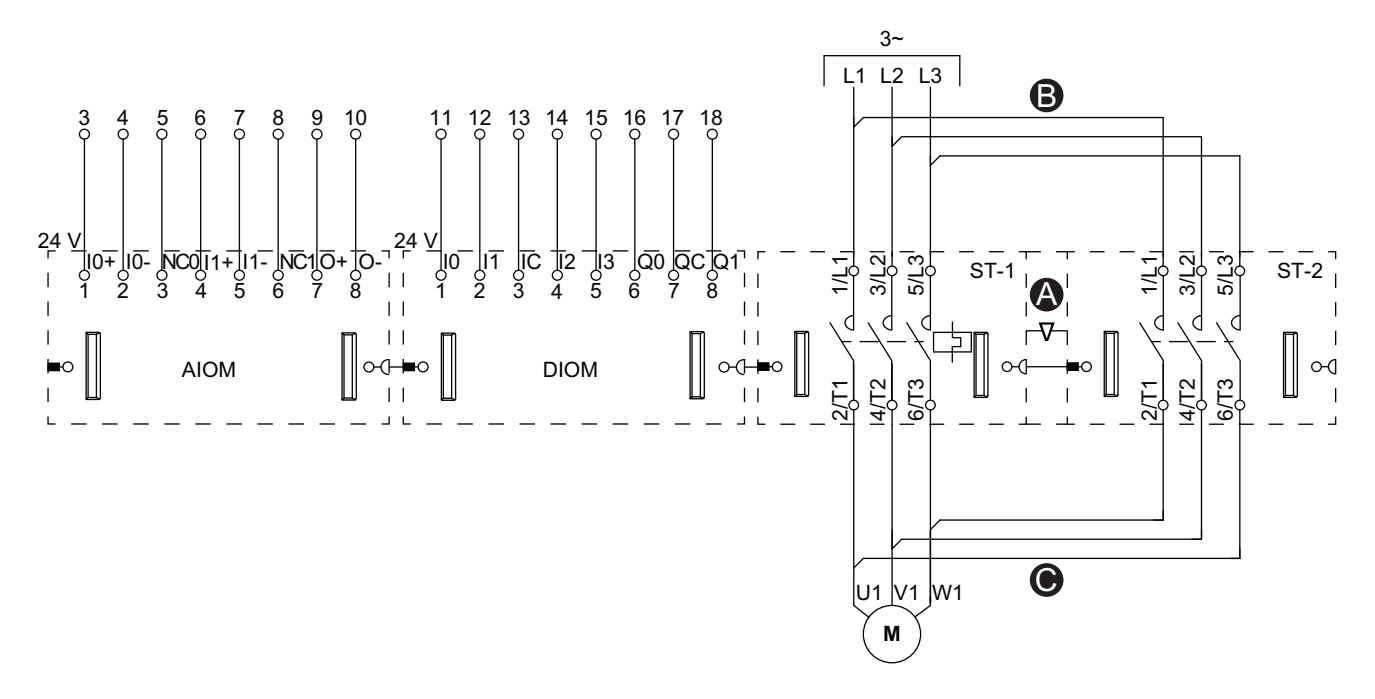

**NOTA:** I moduli I/O analogici (AIOM) e i moduli I/O digitali (DIOM) sono configurabili.

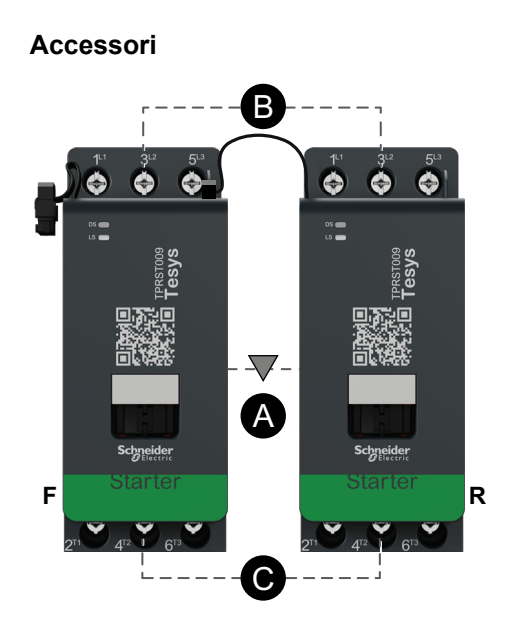

#### Legenda

| Α    | Interblocco meccanico  |
|------|------------------------|
| В    | Collegamento parallelo |
| С    | Collegamento inverso   |
| F    | Starter in avanti      |
| R    | Starter inverso        |
| ST-1 | Starter 1              |
| ST-2 | Starter 2              |

## Trasportatore a due sensi di marcia: SIL Stop, categoria cablaggio 1/2

Livello di integrità della sicurezza secondo la norma IEC 61508. Categoria cablaggio 1 e 2 in conformità alla norma ISO 13849.

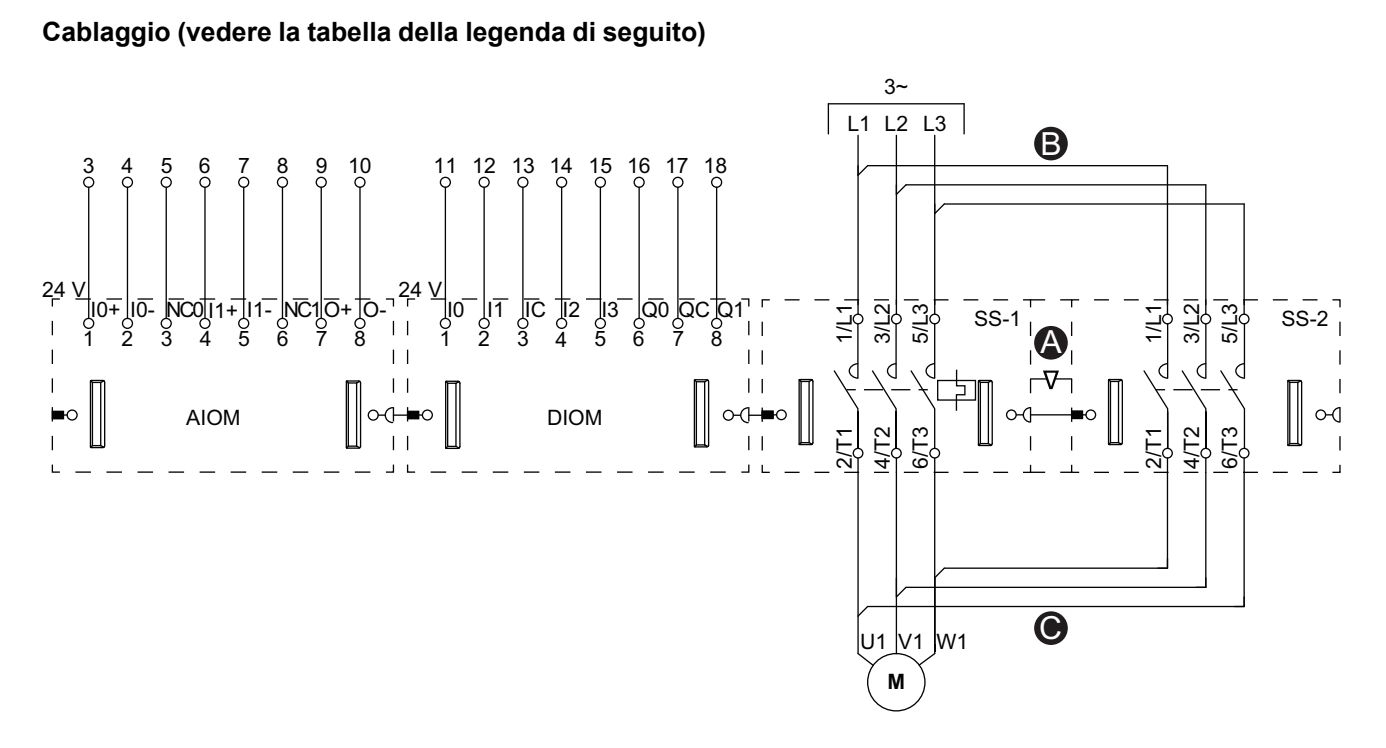

**NOTA:** I moduli I/O analogici (AIOM) e i moduli I/O digitali (DIOM) sono configurabili.

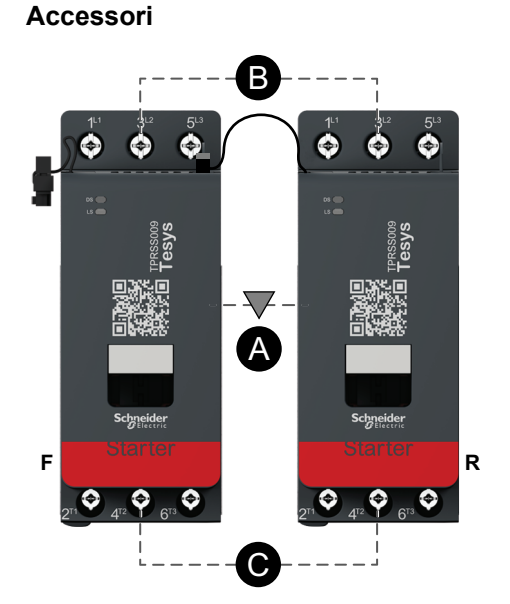

#### Legenda

| Α    | Interblocco meccanico  |
|------|------------------------|
| В    | Collegamento parallelo |
| С    | Collegamento inverso   |
| F    | Avanti                 |
| R    | Indietro               |
| SS-1 | Starter SIL 1          |
| SS-2 | Starter SIL 2          |

DOCA0270IT-01

Schneider Electric 35 rue Joseph Monier 92500 Rueil Malmaison Francia

+ 33 (0) 1 41 29 70 00

www.se.com

Poiché gli standard, le specifiche tecniche e la progettazione possono cambiare di tanto in tanto, si prega di chiedere conferma delle informazioni fornite nella presente pubblicazione.

© 2023 Schneider Electric. Tutti i diritti sono riservati.

DOCA0270IT-01